Oracle Financial Services Enterprise Financial Performance Analytics User Guide

Release 8.0.7.0.0 March, 2021

Part No. E57807-02

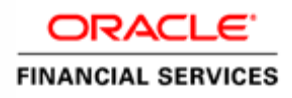

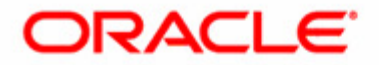

Oracle Financial Services Enterprise Financial Performance Analytics User Guide, Release 8.0.7.0.0

Part No. E57807-02

Copyright © 2019 Oracle and/or its affiliates. All rights reserved.

Primary Author: Raghavacharyulu NCB

Contributor: Chris Spofford

Oracle and Java are registered trademarks of Oracle and/or its affiliates. Other names may be trademarks of their respective owners. Intel and Intel Xeon are trademarks or registered trademarks of Intel Corporation. All SPARC trademarks are used under license and are trademarks or registered trademarks of SPARC International, Inc. AMD, Opteron, the AMD logo, and the AMD Opteron logo are trademarks or registered trademarks of Advanced Micro Devices. UNIX is a registered trademark of The Open Group.

This software and related documentation are provided under a license agreement containing restrictions on use and disclosure and are protected by intellectual property laws. Except as expressly permitted in your license agreement or allowed by law, you may not use, copy, reproduce, translate, broadcast, modify, license, transmit, distribute, exhibit, perform, publish, or display any part, in any form, or by any means. Reverse engineering, disassembly, or decompilation of this software, unless required by law for interoperability, is prohibited. The information contained herein is subject to change without notice and is not warranted to be error-free. If you find any errors, please report them to us in writing.

If this is software or related documentation that is delivered to the U.S. Government or anyone licensing it on behalf of the U.S. Government, the following notice is applicable:

U.S. GOVERNMENT END USERS: Oracle programs, including any operating system, integrated software, any programs installed on the hardware, and/or documentation, delivered to U.S. Government end users are "commercial computer software" pursuant to the applicable Federal Acquisition Regulation and agency-specific supplemental regulations. As such, use, duplication, disclosure, modification, and adaptation of the programs, including any operating system, integrated software, any programs installed on the hardware, and/or documentation, shall be subject to license terms and license restrictions applicable to the programs. No other rights are granted to the U.S. Government.

This software or hardware is developed for general use in a variety of information management applications. It is not developed or intended for use in any inherently dangerous applications, including applications that may create a risk of personal injury. If you use this software or hardware in dangerous applications, then you shall be responsible to take all appropriate fail-safe, backup, redundancy, and other measures to ensure its safe use. Oracle Corporation and its affiliates disclaim any liability for any damages caused by use of this software or hardware in dangerous applications.

This software or hardware and documentation may provide access to or information on content, products, and services from third parties. Oracle Corporation and its affiliates are not responsible for and expressly disclaim all warranties of any kind with respect to third-party content, products, and services. Oracle Corporation and its affiliates will not be responsible for any loss, costs, or damages incurred due to your access to or use of third-party content, products, or services.

# Contents

| Preface             |                                                                               | 3    |
|---------------------|-------------------------------------------------------------------------------|------|
| Intended Audience   |                                                                               | 3    |
| Documentation Ac    | cessibility                                                                   | 3    |
| Access to Oracle St | upport                                                                        | 3    |
| Structure           |                                                                               | 3    |
| Related Informatio  | n Sources                                                                     | 4    |
| CHAPTER 1           | Introduction                                                                  | 1    |
| Overview of Oracle  | e Financial Services Enterprise Financial Performance Analytics (OFSEFPA)     | 1    |
| OFSEFPA Configu     | urability in OFSAAI                                                           | 2    |
| Oracle Financia     | al Services Enterprise Financial Performance Analytics Run Chart              | 3    |
| CHAPTER 2           | Overview of Process Flow                                                      | 5    |
| Introduction        |                                                                               | 5    |
| OFSEFPA Da          | ta Flow                                                                       | 6    |
| Data Flow: OFSPM    | I Processing Area to OFSEFPA Reporting Area                                   | 6    |
| Dimension Da        | ta Flow                                                                       | 7    |
| Ledger Stat Da      | ta flow                                                                       | 7    |
| Management R        | eporting Data Flow                                                            | 8    |
| OFSEFPA Data Fl     | ow: Third Party Profitability Management Applications to OFSEFPA Reporting Ar | ea10 |
| Data Model          |                                                                               | 10   |
| Hierarchy           |                                                                               | 12   |
| CHAPTER 3           | Dimension Loading Process                                                     | 13   |
| Overview of Dime    | nsion Loading Process                                                         | 13   |
| Hierarchy Transfor  | mation                                                                        | 14   |
| Overview of H       | ierarchy Flattening Process                                                   | 14   |
| Prerequisites       | · · ·                                                                         | 15   |
| Tables Used by      | the Hierarchy Flattening Transformation                                       | 16   |
| Executing the l     | Hierarchy Flattening Transformation                                           | 16   |
| Checking the E      | Execution Status                                                              | 18   |
| Dimension Tables    | Population                                                                    | 18   |
| Overview of So      | CD Process                                                                    | 18   |
| Type 1 Meth         | bodology                                                                      | 19   |
| Type 2 Meth         | bodology                                                                      | 19   |
| Prerequisites       |                                                                               | 20   |
| Tables Used by      | the SCD Component                                                             | 20   |
| Executing the S     | SCD Component                                                                 | 24   |

| Checking the E           | Execution Status                                                   | 25 |
|--------------------------|--------------------------------------------------------------------|----|
| Legal Entity             |                                                                    |    |
| Parent Child Hierarchy   |                                                                    |    |
| Multiple Hierarchie      | <sup>1</sup> S                                                     |    |
| CHAPTER 4                | Time Dimension Population                                          | 29 |
| Overview of Time         | Dimension Population                                               |    |
| Prerequisites            | 1                                                                  |    |
| Tables Used by the       | Time Dimension Population Transformation                           |    |
| Executing the Time       | e Dimension Population Transformation                              |    |
| Checking the Execu       | ution Status                                                       |    |
| CHAPTER 5                | Modification and Mapping of Reporting Lines                        |    |
| Overview                 |                                                                    |    |
| Summary of Config        | guration Required for Financial Reporting and Management Reporting |    |
| Financial Reporting (FR) |                                                                    |    |
| Management R             | eporting (MR)                                                      |    |
| Income State             | ement (MR-IS)                                                      |    |
| Balance Shee             | f (MK-BS)                                                          |    |
| Modifying Eine           | nearion of Reporting Lines Using AMPIM                             |    |
| Modifying Mar            | nagement Reporting Line                                            |    |
| Mapping of Report        | ing Line Items                                                     |    |
| Mapping of Inc           | come Statement Leaf Nodes to Financial Elements                    |    |
| Mapping of Ba            | lance Sheet Leaf Nodes to General Ledger                           |    |
| New Repline H            | lierarchies                                                        |    |
| CHAPTER 6                | Multi-Currency Reporting                                           | 41 |
| Introduction             |                                                                    | 41 |
| Overview of Multi-       | Currency Reporting                                                 | 41 |
| CHAPTER 7                | Fact Ledger Population                                             | 43 |
| Overview of Fact L       | edger Population Transformation                                    | 43 |
| Prerequisites            | ~ ·                                                                | 43 |
| Tables Used by the       | Fact Ledger Population Transformation                              | 44 |
| Map New Dimensi          | ons                                                                | 46 |
| Hierarchy Cont           | figuration for LOB and Legal Entity                                | 46 |
| DIM_LOB                  |                                                                    |    |
| DIM_ORG                  |                                                                    |    |
| Executing the Fact       | Ledger Population Transformation                                   |    |
| Unecking the Execu       | auon status                                                        |    |

| Optional Load from Ledger Class Entities for Fact Ledger Population | 49 |
|---------------------------------------------------------------------|----|
| Identity Codes Used in Financial Reporting                          | 49 |

# CHAPTER 8 Fact Management Reporting Population from LEDGER\_STAT

| Overview of Fact Management Reporting Transformation                              | 51 |
|-----------------------------------------------------------------------------------|----|
| Prerequisites                                                                     |    |
| Tables Used by the Fact Management Reporting Transformation                       |    |
| Map New Dimensions                                                                | 55 |
| Hierarchy Configuration for LOB and Legal Entity                                  | 55 |
| DIM_LOB                                                                           | 55 |
| DIM_ORG_STRUCTURE                                                                 | 55 |
| Executing the Fact Management Reporting Transformation                            | 56 |
| Checking the Execution Status                                                     | 57 |
| Optional Load from Ledger Class Entities for Fact Management Reporting Population |    |
| Rollup Signage and Operational Signage                                            |    |

#### 

| Overview of Fact Management Reporting Transformation        | 61 |
|-------------------------------------------------------------|----|
| Prerequisites                                               | 62 |
| Tables Used by the Fact Management Reporting Transformation | 62 |
| Map New Dimensions                                          | 64 |
| Executing the Fact Management Reporting Transformation      | 64 |
| Checking the Execution Status                               | 66 |

| Introduction<br>Configuration for What-If Analysis<br>Basic Scenario<br>Advanced Scenario<br>EFPA Integration with Price Creation and Discovery (PCD) | 67  |
|----------------------------------------------------------------------------------------------------|-----|
| Configuration for What-If Analysis<br>Basic Scenario<br>Advanced Scenario<br>EFPA Integration with Price Creation and Discovery (PCD)                 | .67 |
| Basic Scenario<br>Advanced Scenario<br>EFPA Integration with Price Creation and Discovery (PCD)                                                       | .68 |
| Advanced Scenario<br>EFPA Integration with Price Creation and Discovery (PCD)                                                                         | .75 |
| EFPA Integration with Price Creation and Discovery (PCD)                                                                                              | .77 |
|                                                                                                    | .78 |
| Reporting Line Correlation Calculations                                                                                                    | .78 |
| Excluding Outliers                                                                                                    | .79 |
| Testing for Stationarity                                                                                                    | .79 |
| Testing for Cointegration                                                                                                    | .79 |
| What-If Analysis Limitation                                                                                                    | .80 |
|                                                                                                    | .80 |

| CHAPTER 11        | Cube Build Process | 1  |
|-------------------|--------------------|----|
| Introduction      | 8                  | 31 |
| Overview of Cubes | 8                  | 31 |

| Creating Configurat  | ion Files                             |     |
|----------------------|---------------------------------------|-----|
| Building Of Cubes.   |                                       |     |
| Prerequisites        |                                       |     |
| Tables Used by       | the Cube Build Component              |     |
| Executing the C      | Cube Build Task                       |     |
| Checking the Execu   | ition Status                          |     |
| Creating Multiple Le | edger Essbase Cubes from OFSAA UI     |     |
| CHAPTER 12           | Predictive Modelling                  |     |
| Introduction to Pred | dictive Modelling                     |     |
| Guidelines           | 0                                     |     |
| Files Used           |                                       | 90  |
| Errors               |                                       |     |
| CHAPTER 13           | Overview of OFSEFPA Reports           | 91  |
| Introduction to Day  | shhoards                              | 01  |
| Tabular Consolidate  | ed List of OESEEPA Reports            |     |
| Structure of Ret     | norting Line Items                    |     |
| Hard-Coded Di        | mension Members                       | 95  |
| Reporting Cu         | urrency Calculation                   |     |
| OBIEE: Catalo        | gs Related Configuration              |     |
| Currency La          | bel Modification                      |     |
| Amount Uni           | it Modification                       |     |
| Dashboards           | · · · · · · · · · · · · · · · · · · · |     |
| Financial Repor      | ting                                  |     |
| Management Re        | eporting                              |     |
| Forecast Report      | ting                                  |     |
| APPENDIX A           | How to Define a Dimension             |     |
| Introduction - Dime  | ension Definition                     |     |
| Dimension Definition | on Process                            |     |
| Create Busin         | ess Hierarchy                         |     |
| Create Busin         | ess Dimension                         |     |
| Modify Data          | set                                   |     |
|                      |                                       |     |
| Appendix B           | How to Define a Measure               |     |
| Introduction to Mea  | asure Definition                      |     |
| Measure Definition   | Process                               |     |
| Create Business      | Measure                               |     |
| APPENDIX C           | How to Develop a New Cube             | 123 |

| Introduction to Dev | eloping a New Cube     |  |
|---------------------|------------------------|--|
| Procedures to D     | Develop a New Cube     |  |
| Step 1 – Add        | 1 Cube                 |  |
| Step 2 – Inch       | ude Dimensions         |  |
| Step 3 – Spec       | ify Variations         |  |
| Step 4 – Spec       |                        |  |
| Step 5 – Špec       | ify Node Level Formula |  |
| Step 6 – Save       | e and Build            |  |
| APPENDIX D          | How to Define a Batch  |  |
| Introduction        |                        |  |
| Batch Creation.     |                        |  |

#### Contents

# List of Tables

# List of Figures

| Figure 1. OFSEFPA configuration                                                              |
|----------------------------------------------------------------------------------------------|
| Figure 2. Reporting Line Hierarchy 59                                                        |
| Figure 3. Reporting Line Hierarchy - Rollup Signage 59                                       |
| Figure 4. Financial Reporting - Income Statement                                             |
| Figure 5. Financial Reporting - Income Statement - Time Series                               |
| Figure 6. Financial Reporting - Income Statement - Variance Analysis100                      |
| Figure 7. Management Reporting - Balance Sheet - Balance Sheet                               |
| Figure 8. Management Reporting - Balance Sheet - Time Series102                              |
| Figure 9. Management Reporting - Balance Sheet - Key Indicators103                           |
| Figure 10. Management Reporting - Income Statement - Income Statement                        |
| Figure 11. Management Reporting - Income Statement - Time Series104                          |
| Figure 12. Management Reporting - Income Statement - Key Indicators105                       |
| Figure 13. Management Reporting - Income Statement - Variance Analysis106                    |
| Figure 14. Management Reporting - Income Statement - Variance Analysis 1106                  |
| Figure 15. Management Reporting - Income Statement - Income Statement - Line Of Business 107 |
| Figure 16. Management Reporting - Key Trends - Key Trends108                                 |
| Figure 17. Management Reporting - Key Trends - Net Loss Analysis109                          |
| Figure 18. Management Reporting - Key Trends - NII Impact Analysis110                        |
| Figure 19. Management Reporting - Key Trends - Balance Trends110                             |
| Figure 20. Management Reporting - Performance Measures - Performance Measures111             |
| Figure 21. Management Reporting - Performance Measures – Capital Analysis112                 |
| Figure 22. Forecast Reports - Balance Sheet Reports - Forecast Balances113                   |
| Figure 23. Forecast Reports - Balance Sheet Reports - Scenario Comparison113                 |
| Figure 24. Forecast Reports - Balance Sheet Reports - Strategy Comparison114                 |
| Figure 25. Forecast Reports - Income Statement Reports - Interest Vs. Average Balance115     |
| Figure 26. Forecast Reports - Income Statement Reports – Non Interest Fee Percentage Vs.     |
| Ending Balance                                                                               |
| Figure 27. Forecast Reports - Income Statement Reports - Spread Analysis116                  |
| Figure 28. Forecast Reports – Income Statement Reports - NIM Report                          |
| Figure 29. Business Hierarchy118                                                             |
| Figure 30. Business Hierarchy Details Page                                                   |
| Figure 31. Data Set Details Page                                                             |
| Figure 32. Business Measure Details Page122                                                  |

# Preface

## Intended Audience

Welcome to Oracle Financial Services Enterprise Financial Analytics User Guide.

This user guide is intended for the users of Oracle Financial Services Enterprise Financial Performance Analytics application.

See Related Information Sources for more Oracle product information.

## **Documentation Accessibility**

For information about Oracle's commitment to accessibility, visit the Oracle Accessibility Program website at

http://www.oracle.com/pls/topic/lookup?ctx=acc&id=docacc

### Access to Oracle Support

Oracle customers have access to electronic support through My Oracle Support. For information, visit:

- http://www.oracle.com/pls/topic/lookup?ctx=acc&id=info
- http://www.oracle.com/pls/topic/lookup?ctx=acc&id=trs if you are hearing impaired.

### Structure

This user guide has been segregated into the following chapters:

- Chapter 1-Introduction
- Chapter 2-Overview of Process Flow
- Chapter 3-Dimension Loading Process
- Chapter 4-Time Dimension Population

Business data commonly represents information as of a point in time (for example, a balance as of a point in time) or as of a particular span of time (for example, income for the month of March). The rollup of a particular balance depending on their nature could be a simple additive rollup wherein the child member balances are added up to arrive at the parent node balance (for example, Ending Balance) or non additive rollups wherein a node formula is used to specify how to rollup the child member balances (for example, 3 month rolling average).

- Chapter 5-Modification and Mapping of Reporting Lines
- Chapter 6-Multi-Currency Reporting
- Chapter 7-Fact Ledger Population

Fact Ledger population involves populating the FCT\_LEDGER\_STAT table from theLEDGER\_STAT table.

• Chapter 8-Fact Management Reporting Population from LEDGER\_STAT Table

Fact Management Reporting Population involves populating the FCT\_MGMT\_REPORTING table from the LEDGER\_STAT table.

• Chapter 9-Fact Management Reporting Population from FSI\_D\_MANAGEMENT\_LEDGER Table

Fact Management Reporting Population involves populating the FSI\_D\_MANAGEMENT\_LEGDER from the LEDGER\_STAT table.

- Chapter 10-What-If Analysis
- Chapter 11-Cube Build Process
- Chapter 12-Predictive Modelling
- Chapter 13-Overview of OFSEFPA Reports
- Appendix A, How to Define a Dimension
- Appendix B, How to Define a Measure
- Appendix C, How to Develop a New Cube
- Appendix D, How to Define a Batch

### **Related Information Sources**

- Oracle Financial Services Advanced Analytical Applications Infrastructure Installation and Configuration Guide
- Oracle Financial Services Analytical Applications Data Model Document Generation White Paper
- Oracle Financial Services Profitability Management (OFSPM) User Guide

# CHAPTER 1 Introduction

## **Overview of Oracle Financial Services Enterprise Financial Performance Analytics (OFSEFPA)**

Oracle Financial Services Enterprise Financial Performance Analytics (OFSEFPA) (previously, Oracle Financial Services Profitability Analytics (OFSPA)) is a complete end-to-end web-based Business Intelligence solution for generating and analyzing Financial and Management Reports. It provides tools for data integration and includes customizable, pre-built dashboards and reports, a reporting data model, and user friendly functional subject areas for ad-hoc reporting.

The OFSEFPA is built using:

- OFSAAI 8.0.7.0.0 for ETL, Data Integration, and Cube Build activities.
- OBIEE 12.2.1.4 for Dashboard and Reports activities
- Essbase 12.2.1.2 for multi-dimensional Cube storage.

OFSEFPA supports generating reports from both Relational Database and/or Essbase. Hence, Essbase is no longer a prerequisite for OFSEFPA.

This manual deals with OFSAAI, required for OFSEFPA activities, process, and functional details about the dash boards and reports. Also it includes subject areas which could be used for ad-hoc reporting using OBIEE Answers tool.

## OFSEFPA Configurability in OFSAAI

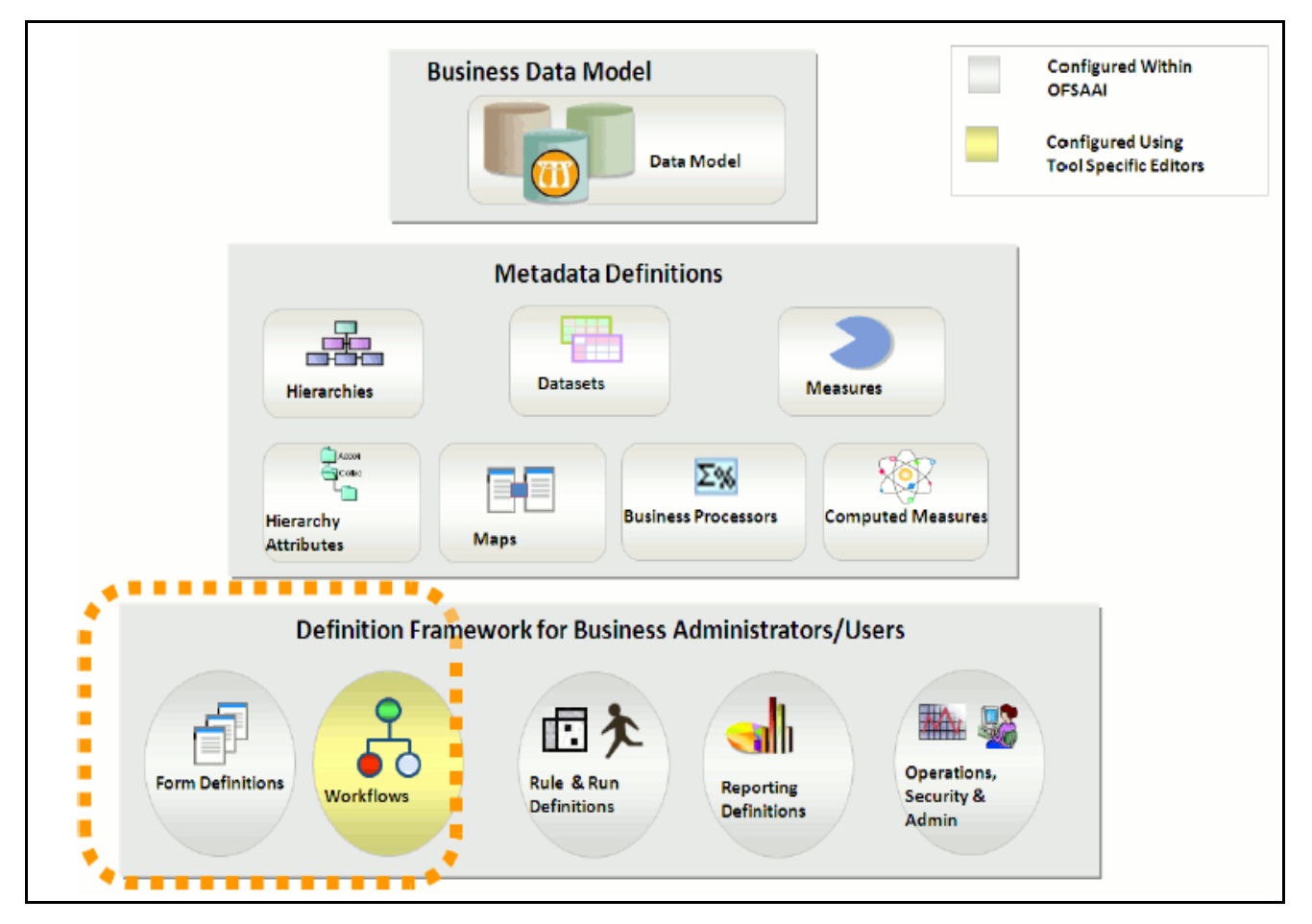

Figure 1. OFSEFPA configuration

### **Oracle Financial Services Enterprise Financial Performance Analytics Run Chart**

Run chart, as the name suggests helps the consultant understand the sequence of tasks to be performed to ensure the correctness of data flow in the product. It contains the details about Data loading for all mandatory tables for the product, and the sequence of execution of seeded tasks/batches.

Oracle Financial Services Enterprise Financial Performance Analytics (OFS EFPA) provides the Run Chart listing the tasks required for population of data for OFS EFPA Reports. This covers the following tasks:

- Stage Dimension Load
- Common data Population (for example Exchange Rate)
- Set up table population
  - Dimensions
  - Facts
- Model Execution
- Derived Entity Refresh
- Cubes Build

Download the OFS EFPA 8.0.7.0.0 Run Chart from the MOS page.

# CHAPTER 2 OVERVIEW OF Process Flow

This chapter discusses the following topics:

- Introduction
- Data Flow: OFSPM Processing Area to OFSEFPA Reporting Area
- OFSEFPA Data Flow: Third Party Profitability Management Applications to OFSEFPA Reporting Area
- Data Model
- Hierarchy

## Introduction

OFSEFPA utilizes OBIEE technology to present financial reporting and management reporting. For details on OFSEFPA reports and how OBIEE is being utilized, refer to chapter Overview of OFSEFPA Reports, page 13. The OFSEFPA data model has been designed in such a way that it can receive fact and dimension data

from the OFSAA Enterprise Performance Management (EPM) data model, which is installed through Oracle Financial Services Profitability Management (OFSPM) seeded data flow processes or from other systems. The seeded data flow processes from the processing area of OFSPM to the data model of OFSEFPA utilizes the transformation and load components of OFSAAI. OFSEFPA can be independently licensed and installed to work on top of the OFSAAI infrastructure or can be licensed along with OFSPM 8.0.7.0.0 or higher to work in an integrated manner. The following diagram depicts the high-level data flow of OFSEFPA, when both OFSPM and OFSEFPA are installed.

## **OFSEFPA** Data Flow

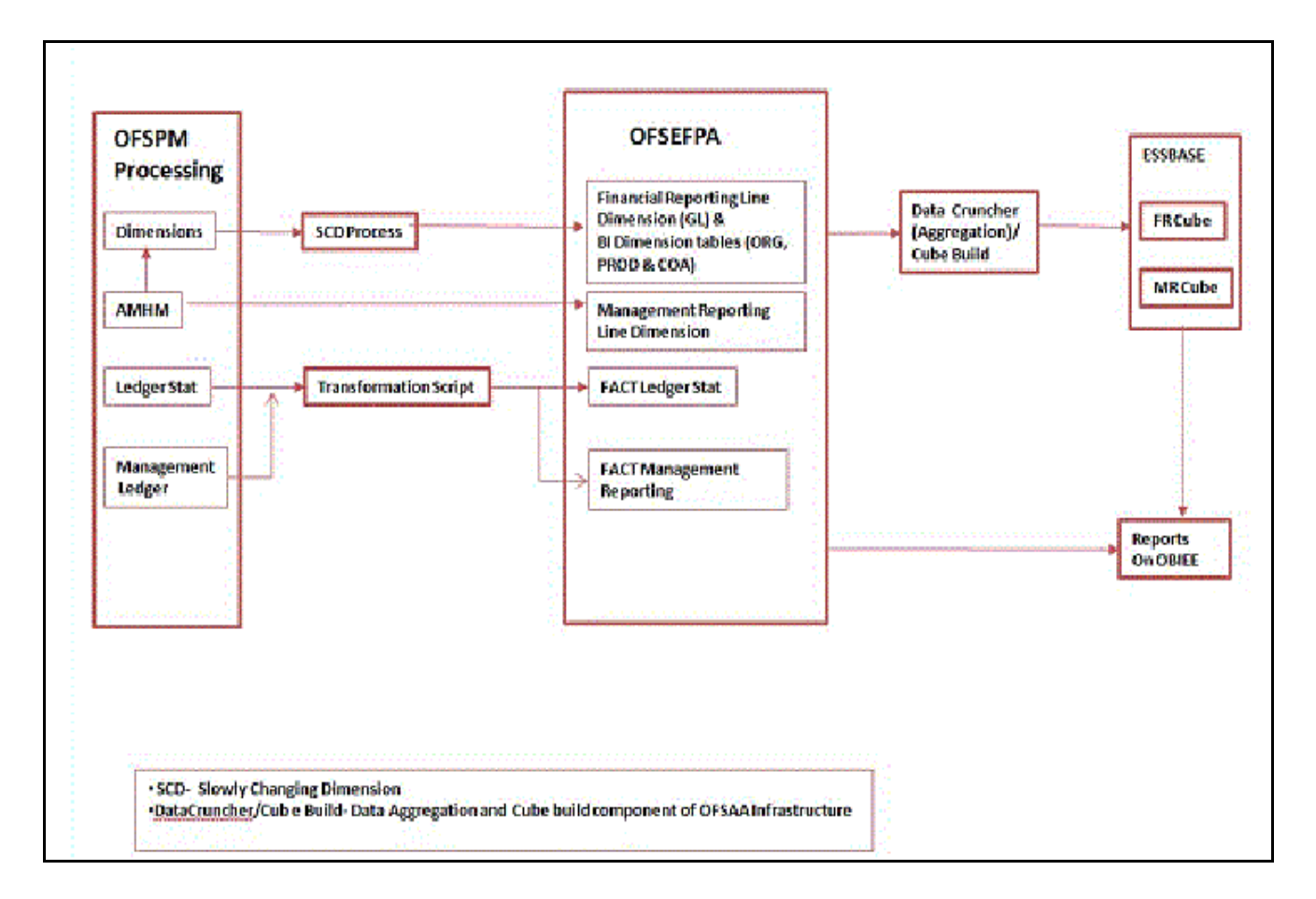

# Data Flow: OFSPM Processing Area to OFSEFPA Reporting Area

The OFSPM processing area holds dimension data and fact data. Fact data is held primarily in the management ledger table (referred to as Ledger Stat in this document). The seeded data flow processes outlined in this section are for the management ledger table. Similarly the seeded dimension data movement process definitions are for the standard processing dimensions which come with the OFSPM Attributes Members Hierarchies Module (AMHM). For more details on:

• Dimension data movement, refer to chapters Dimension Loading Process and Time Dimension Population.

- Ledger Stat transformation, refer to Fact Ledger Population.
- Fact Management Reporting Population from LEDGER\_STAT Table.

Similar data movement process definitions can be created for any additional user-defined dimensions or custom tables. These extensions are also described in this document.

The data movements from the OFSPM processing area to the OFSEFPA reporting area utilize the data transfer component of OFSAAI 8.0.7.0.0. Data transformation and loading is done with the Data Integrator module and is metadata driven. For more information on the Usage of the Data Integrator Component, refer to Oracle Financial Services Analytical Applications Infrastructure User Guide.

## **Dimension Data Flow**

The Dimension data used for processing is stored in individual Member, Attribute, and Hierarchy tables for each dimension, and is part of the OFSPM AMHM data model. Hierarchies in OFSPM AMHM have a parent-child storage structure. These are flattened to a level-based structure as part of the data movement process. The flattened Hierarchies for each Dimension along with the Member and Attribute data undergo Slowly Changing Dimension (SCD) to facilitate the movement of data to OFSEFPA dimension tables. The following diagram depicts the process flow:

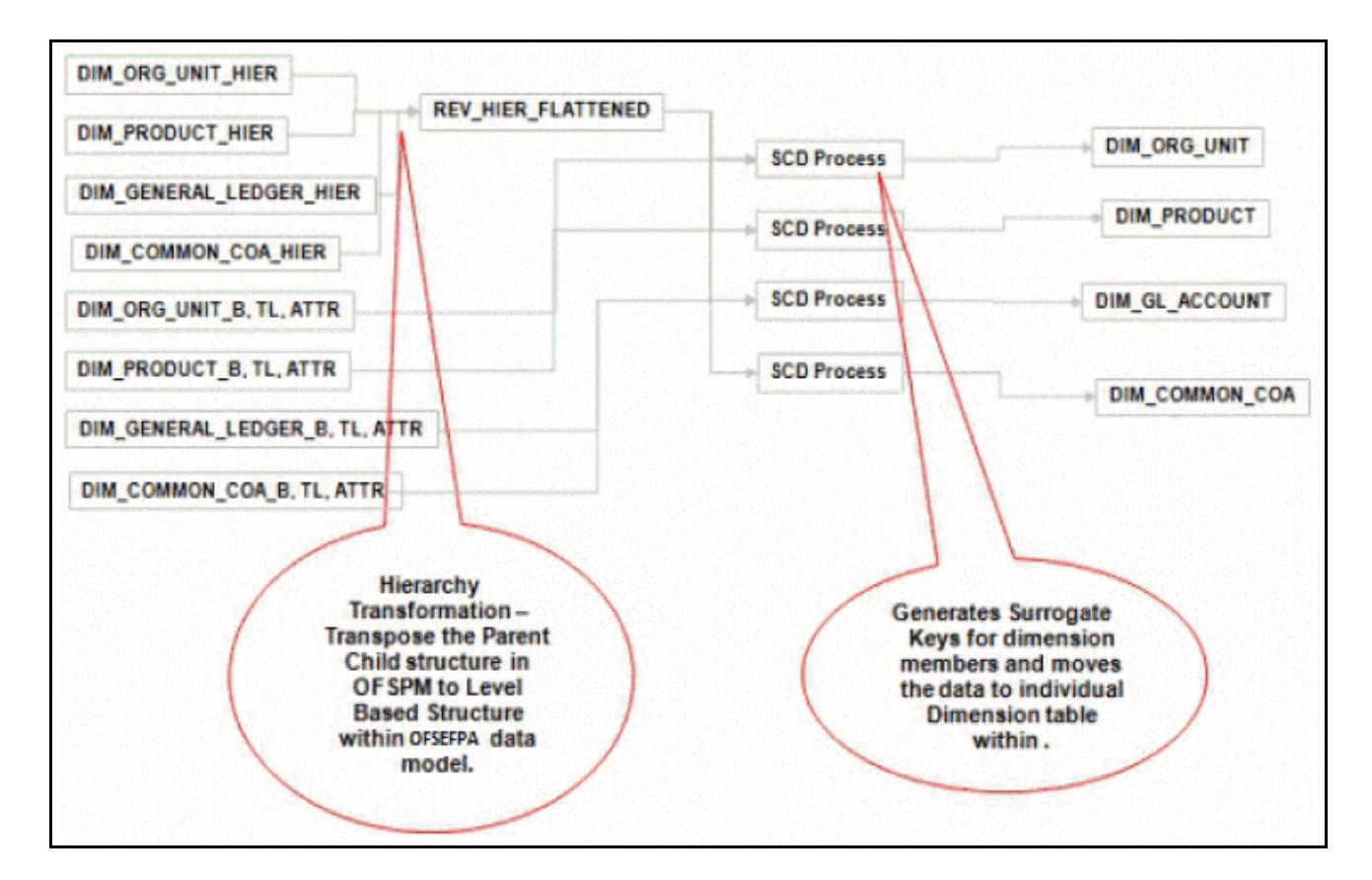

**Note:** For more information on dimension management, refer to Oracle Financial Services Profitability Management (OFSPM) User Guide.

## Ledger Stat Data flow

The ledger transformation program moves data from Ledger Stat in the OFSPM processing area to Fact Ledger Stat Entity of OFSEFPA. The transformation program joins data for all the required dimensions. The following diagram

provides a high-level overview of this process. For more details on the process and its execution, refer to Fact Ledger Population.

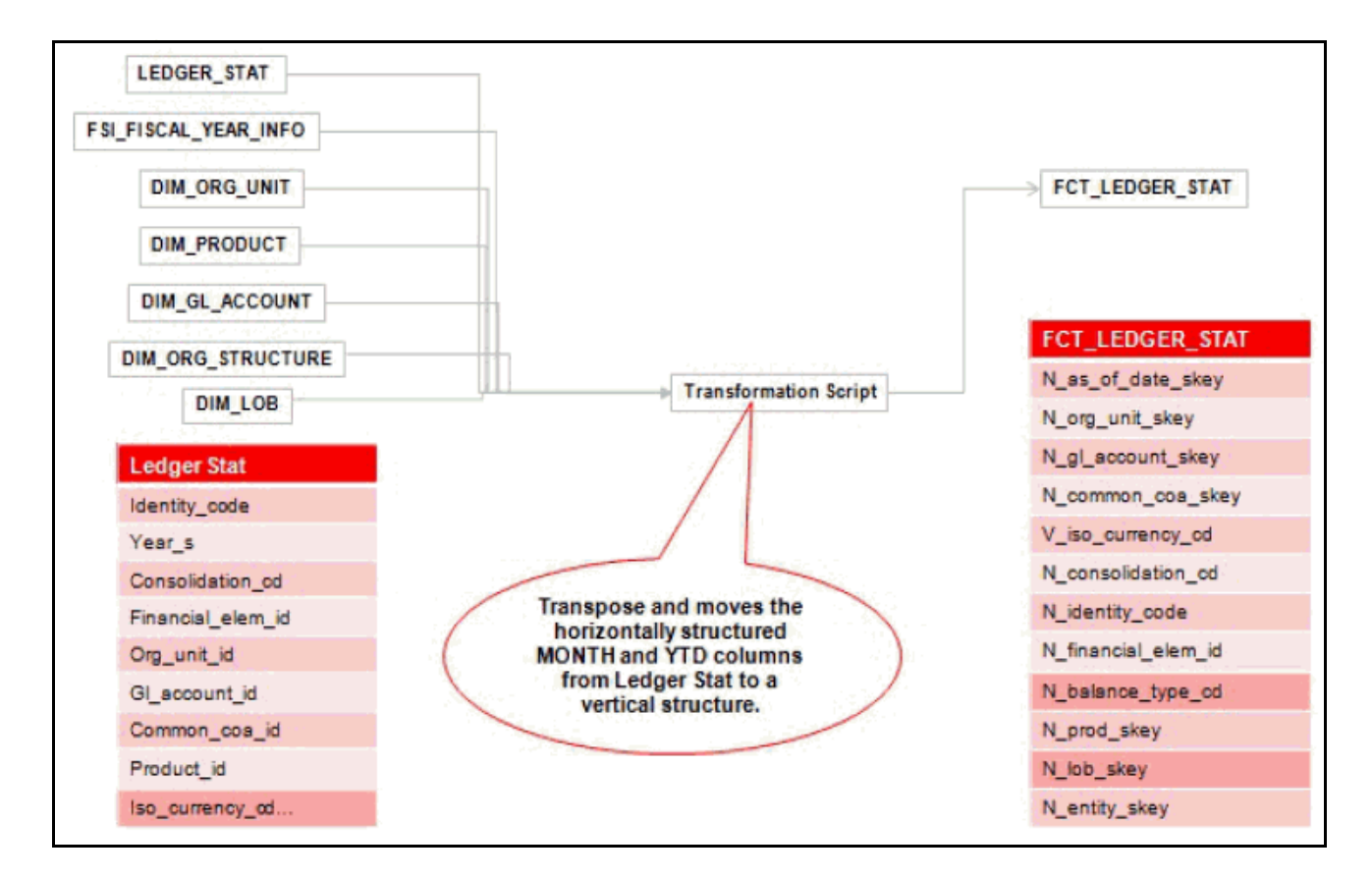

Optionally Data can be loaded from Reporting to FCT\_MGMT\_REPORTING.

## **Management Reporting Data Flow**

The management transformation program moves data from the Ledger Stat in OFSPM processing area to Fact Management Reporting Entity of OFSEFPA. The transformation program joins data for all the required dimensions. The following diagram provides a high-level overview of this process. For more details on the process and its execution, refer to chapter Fact Management Reporting Population, page 8-1.

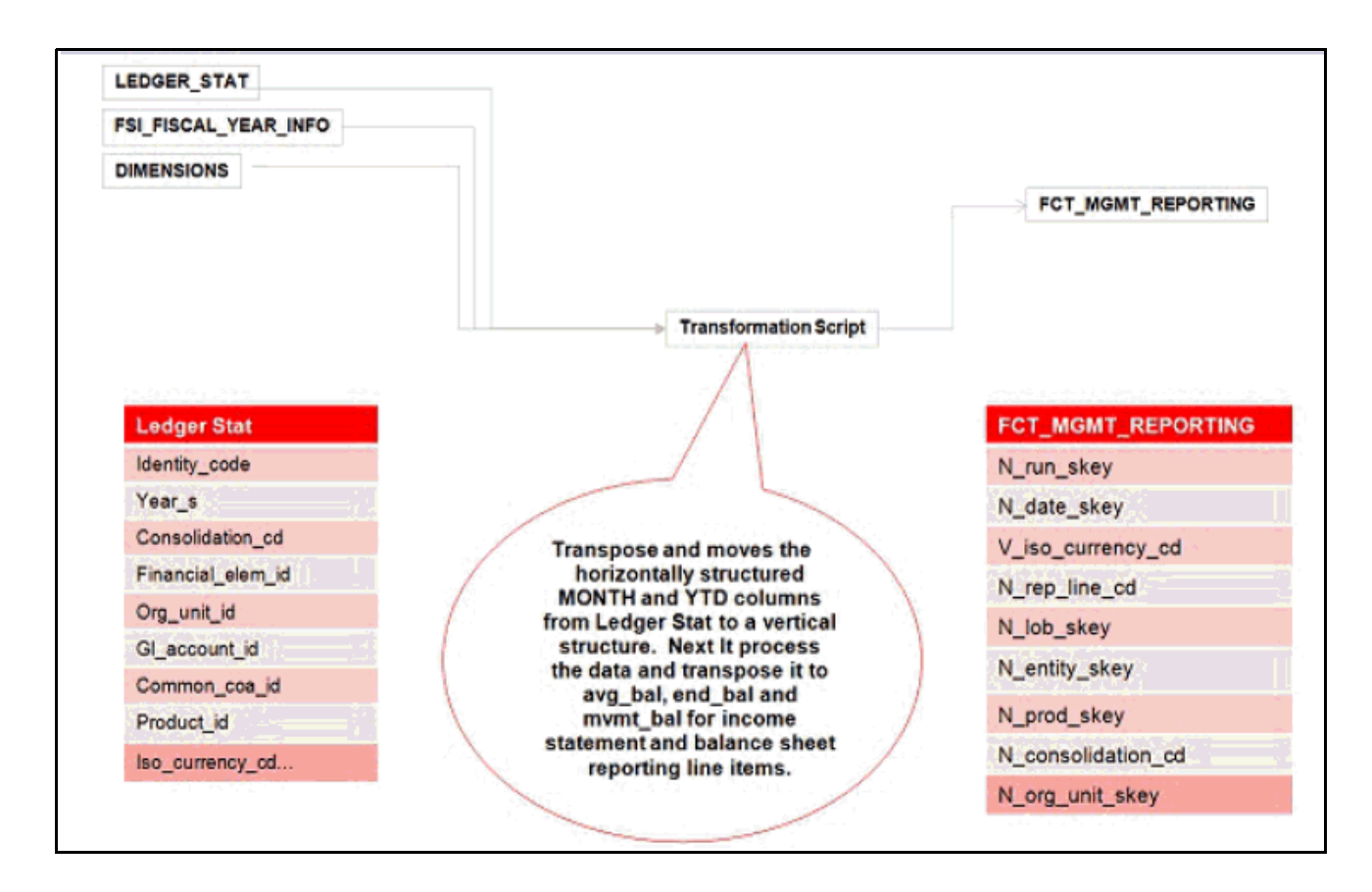

Optionally Data can be loaded from FSI\_D\_MANAGEMENT\_LEDGER to FCT\_LEDGER\_STAT.

# OFSEFPA Data Flow: Third Party Profitability Management Applications to OFSEFPA Reporting Area

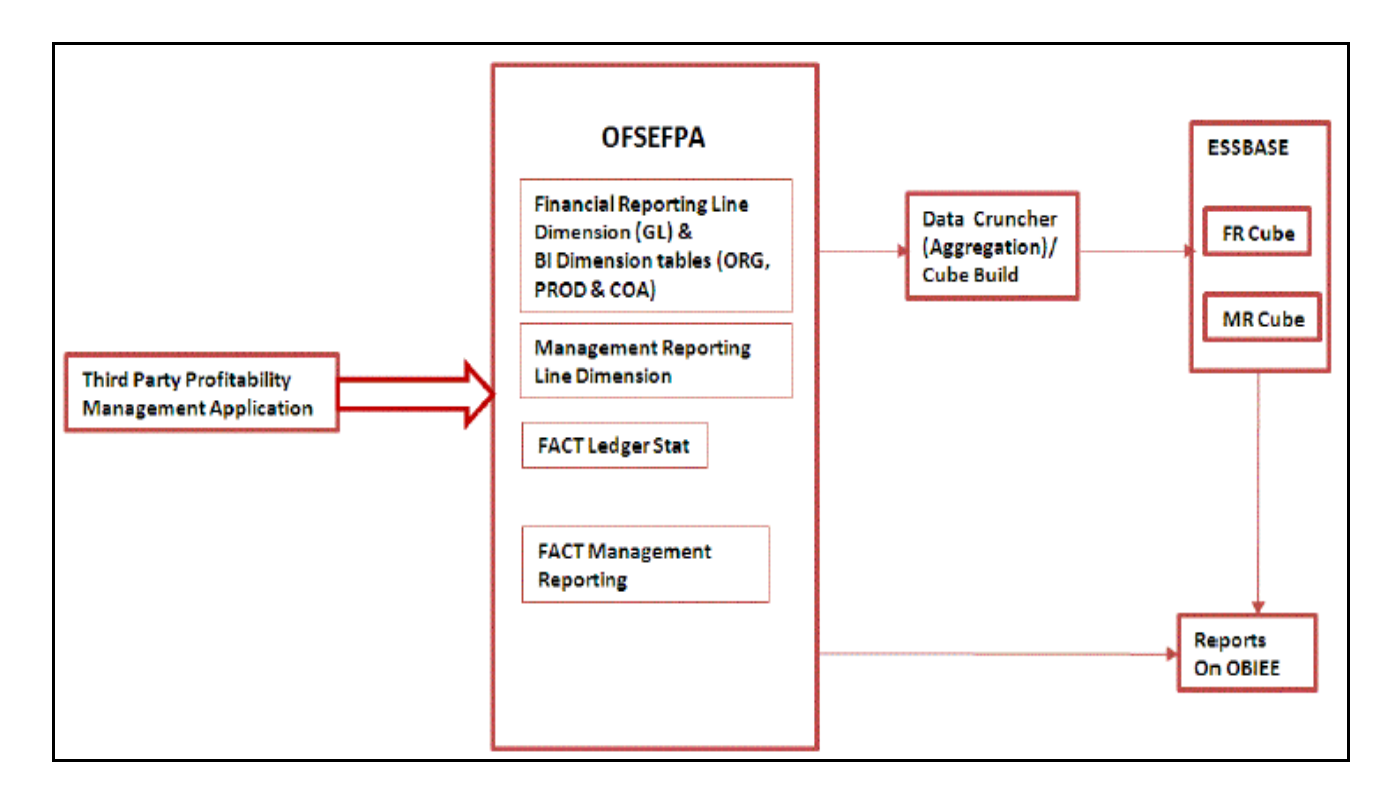

## **Data Model**

The data model of OFSEFPA is a star schema for the fact tables FCT\_LEDGER\_STAT and FCT\_MGMT\_REPORTING.

The Entity diagrams of the data model are provided below:

• Fact Ledger Stat

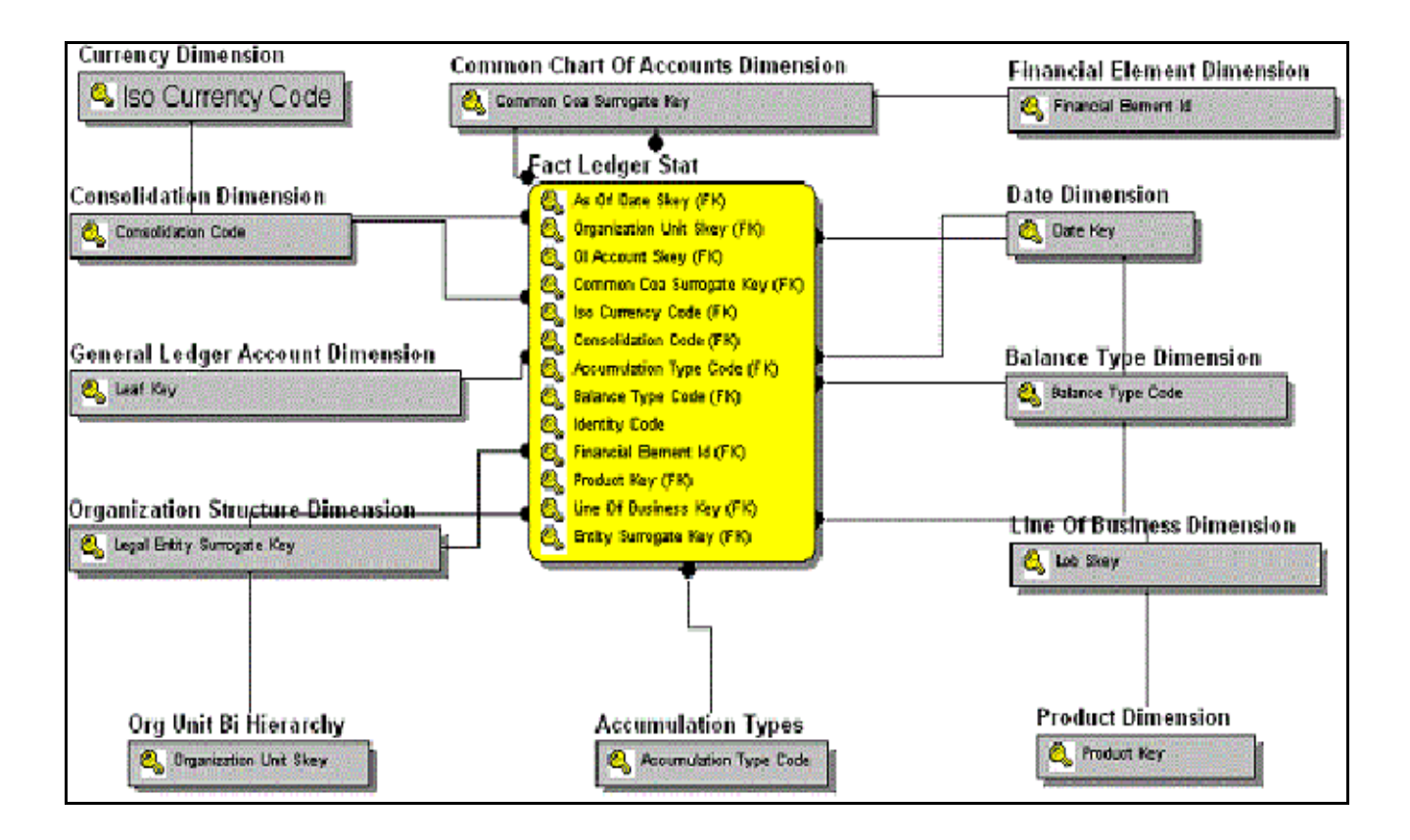

• Fact Management Reporting

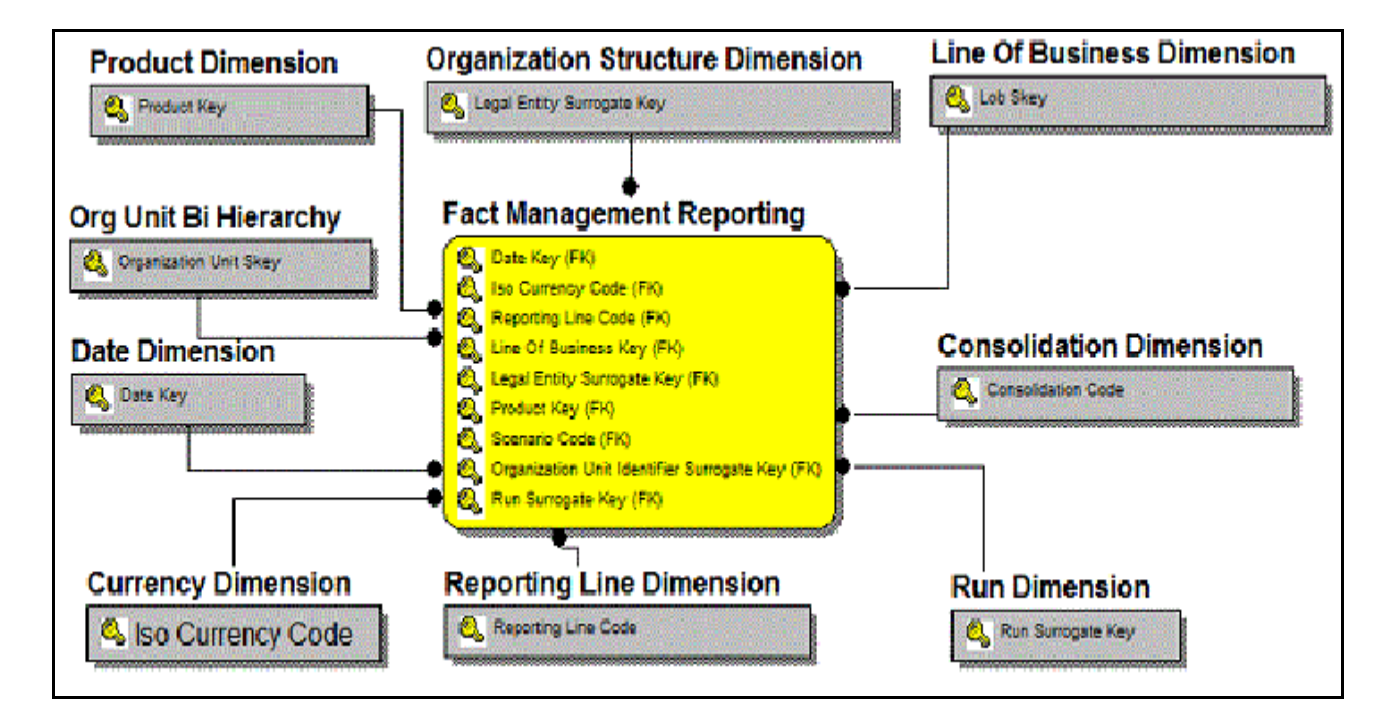

# Hierarchy

Standard dimensions such as Product, Organization, Common COA, and General Ledger are populated through the AMHM layer of Profitability Management application (OFSPM). OFSEFPA assumes that only one hierarchy is present for each dimension in the AMHM layer. This Hierarchy data for each Dimension is populated in the Dimension Tables through SCDs.

An Entry in the SETUP\_MASTER table is required for the hierarchy for which the members are to be loaded in the dimension tables. One properly constructed Hierarchy ID should be given in the COMPONENT\_VALUE column for each dimension.

# CHAPTER 3 Dimension Loading Process

This chapter discussed the following topics:

- Overview of Dimension Loading Process
- Hierarchy Transformation
- Dimension Tables Population
- Parent Child Hierarchy
- Multiple Hierarchies

## **Overview of Dimension Loading Process**

The hierarchy data is natively stored in a parent-child structure within the *Dimension Management* component of OFSAAI. Dimension population involves the movement of dimension data from processing dimension tables (maintained by dimension management component of OFSAAI) to the reporting dimension tables used in Business Intelligence (BI) applications.

This data movement process is applicable only when OFSEFPA is installed along with OFSPM application.

Dimension loading process has the following two components:

- 1. Hierarchy Transformation
- 2. Dimension Tables Population

The Dimension loading process for the different hierarchies is discussed in the following sections:

• General Ledger:

The members of this hierarchy are stored within the infrastructure metadata tables for OFSEFPA. Hence the hierarchy needs to be maintained separately for OFSPM and OFSEFPA. This hierarchy need not be included as part of the hierarchy transformation process but should be part of the SCD process to move the General Ledger (GL) dimension members from OFSPM to OFSEFPA.

• Financial Element:

The members of this hierarchy are seeded through RDBMS insert scripts by the OFSEFPA solution installer. This hierarchy has to be maintained separately for OFSPM and OFSEFPA.

• Organization Unit:

This hierarchy in OFSPM first gets flattened by the Hierarchy Transformation and is then moved to the hierarchy table for Organization Unit (DIM\_ORG\_UNIT) by the Dimension table population component (as explained in chapter Dimension Tables Population). The OFSPM and OFSEFPA hierarchies can be kept in sync using the above two components.

• Product:

This hierarchy in OFSPM first gets flattened through Hierarchy Transformation and is then moved to the hierarchy table for Product (DIM\_PRODUCT) by the Dimension table population component (as explained in chapter

Dimension Tables Population). The OFSPM and OFSEFPA hierarchies can be kept in sync by using the above two components.

#### • Time:

The hierarchy table (DIM\_DATES) for this hierarchy is loaded by the Time dimension population process (for more details, refer to chapter Time Dimension Population.

• Consolidation and Currency:

The hierarchy data for these hierarchies are seeded through RDBMS insert scripts by the OFSEFPA solution installer. These hierarchies have to be maintained separately for OFSPM and OFSEFPA.

• Legal Entity:

The hierarchy data of Legal Entity is loaded through insert scripts based on the user defined hierarchy. The above components in detail and the execution methods are explained in the following sections.

# **Hierarchy Transformation**

The following topics are covered in this section:

- Overview of Hierarchy Flattening Process
- Prerequisites
- Tables Used by the Hierarchy Flattening Transformation
- Executing the Hierarchy Flattening Transformation
- Checking the Execution Status

## **Overview of Hierarchy Flattening Process**

Hierarchy Flattening Transformation is used to move the hierarchy data from the parent child storage structure in OFSPM AMHM model to a level based storage structure in OFSEFPA. In OFSPM AMHM model, hierarchy data for any hierarchy created on seeded or user defined dimensions using the AMHM is stored within hierarchy tables of respective dimensions. These are moved to the REV\_HIER\_FLATTENED table of OFSEFPA after flattening by the Hierarchy flattening process.

#### Example

The hierarchy data of one or more Product Hierarchies created on Product dimension (a seeded dimension) are stored in DIM\_PRODUCTS\_HIER table.

The hierarchy data in the preceding example would be moved to REV\_HIER\_FLATTENED in the OFSEFPA model by the Hierarchy Flattening Process.

Database components used by this transformation are:

- 1. REV\_BATCHHIERFLATTEN Oracle database function
- 2. REV\_HIER\_TRANSFORMATON\_BIAPPS Oracle database Package called by the preceding function.

Some of the features of the Hierarchy Flattening Transformation are:

• The user has the choice to process a single hierarchy or all hierarchies belonging to a particular dimension as part of a single execution.

• Any changes made in the hierarchy using the *AMHM Hierarchy Maintenance* screen will change the FLATTENED\_ROWS\_COMPLETION\_CODE flag in REV\_HIER\_DEFINITIONS table to 'Pending'. This improves the processing efficiency, since the Transformation process will avoid hierarchies that have not been modified.

## Prerequisites

- All the post install steps mentioned in the Oracle Financial Services Analytical Applications Infrastructure Installation and Configuration guide and the Solution Installation Manuals of Profitability Management (only if OFSPM is installed) and Enterprise Financial Performance Analytics have to be completed successfully.
- Seeded Hierarchies which come with the install and any hierarchy created using the OFSAAI framework should have proper data in the Tables used by the Hierarchy Flattening Transformation, page 3-5. Hierarchy is maintained in the Dimension Management component of OFSAAI. (Financial Services Application >Master Maintenance > Dimension Management > Hierarchies screen).

Note: The following debugging steps need to be performed only if the hierarchy flattening process has failed.

1. Check in the database (atomic schema) if the FLATTENED\_ROWS\_COMPLETION\_CODE column of the REV\_HIER\_DEFINITIONS table has value 'Pending' for the Hierarchy ID to be processed.

This column will have the value 'Pending' for any new hierarchy created or modified using the OFSAAI Hierarchy Management User Interface.

2. Check if the REV\_DIMENSIONS\_B table has a row for the dimension that is being processed.

Execute the following query in the database to find the value and use the value in the dimension ID column for the dimension name/description to be processed.

```
Select b.dimension_id,t.dimension_name,t.description from rev_dimensions_b b inner
join rev_dimensions_tl t on b.dimension_id = t.dimension_id and t.dimension_name like
'<dimension name>'
```

3. Check if the REV\_HIERARCHIES table has a row for the hierarchy id that is being processed.

SELECT \* FROM rev\_hierarchies rh where dimension\_id = <dimension id>

- Map the application user to BATPRO role, that has seeded batch execution function.
- Create a Batch. For more information refer to Executing the Hierarchy Flattening Transformation.
- Before executing a batch check if the following services are running on the application server.
- ♦ Iccserver
- Router
- ♦ AM Server
- Messageserver
- Olapdataserver

**Note:** For more information on how to check if the services are up and on, and how to start the services if you find them not running, refer to Oracle Financial Services Analytical Applications Infrastructure User Guide.

## Tables Used by the Hierarchy Flattening Transformation

- REV\_HIERARCHIES This is the master table for hierarchies with one row per hierarchy.
- REV\_DIMENSIONS\_B This is the master table for dimensions with one row per dimension.
- REV\_HIER\_DEFINITIONS FLATTENED\_ROWS\_COMPLETION\_CODE column is checked to determine whether the hierarchy is to be processed.
- DIM\_<DIMENSIONNAME>\_HIER This table stores the hierarchy data and is the source for the transformation. **Example**

DIM\_PRODUCTS\_HIER - This table stores the hierarchy data of one or more Product Hierarchies created on Product dimension (a seeded dimension).

• REV\_HIER\_FLATTENED - This is the output table for the transformation into which the flattened hierarchy data gets populated.

## **Executing the Hierarchy Flattening Transformation**

You can execute the Data Transformation from the Operations module of OFSAAI.

The Hierarchy Flattening Transformation for OFSEFPA has been seeded with the Batch ID <INFODOM>\_Hierarchy\_Transformation, which can be executed from the *Batch Execution* section of OFSAAI. In the Parameter List, Enter Dimension ID and Hierarchy ID. For example, 2, 1000003710.

Queries to obtain the Dimension ID and Hierarchy ID are provided below.

You can also define a new Batch and an underlying Task definition from the *Batch Maintenance* window of OFSAAI. For more information on defining a new Batch, refer to section How to Define a Batch.

To define a new task for a Batch definition:

- Select the check box adjacent to the newly created Batch Name in the *Batch Maintenance* window.
- Click **Add** (+) button from the Task Details grid. The *Task Definition* window is displayed.
- Enter the **Task ID** and **Description**.
- Select TRANSFORM DATA component from the drop down list.
- Select the following from the **Dynamic Parameters** list:
  - **Datastore Type** Select the appropriate datastore type from the list
  - **Datastore Name** Select the appropriate datastore name from the list
  - IP address Select the IP address from the list
  - Rule Name Select BATCH\_HIERTRANSFORMATION from the drop down list of available transformations. (This is a seeded Data Transformation which is installed as part of the OFSEFPA Solution Installer. If you don't see this in the list, contact Oracle Support.)
  - **Parameter List** Enter Dimension ID and Hierarchy ID.

For the Parameter List, the values are:

• **Dimension ID** – Execute the following query in the database to find the value, and use the value in the Dimension ID column for the dimension name/description to be processed.

```
Select b.dimension_id,t.dimension_name,t.description from rev_dimensions_b b inner
join rev_dimensions_tl t on b.dimension_id = t.dimension_id and t.dimension_name like
'<dimension name>'
```

Replace <dimension name> in the preceding query with the Dimension Name you find in the UI (Financial Services Application > Master Maintenance > Dimension Management) for the dimension on which the

Hierarchy you want to flatten.

Hierarchy ID - If all the hierarchies belonging to a dimension are to be processed, then provide null as the parameter value. Else, provide the System Identifier of the hierarchy that needs to be transformed.

Execute the following query in the database, only if a single hierarchy has to be processed, and use the value in HIERARCHY\_ID column as parameter for the hierarchy to be processed.

```
select b.object_definition_id,short_desc,long_desc from fsi_m_object_definition_b
b inner join fsi_m_object_definition_tl t on b.object_definition_id =
t.object definition id and b.id type = 5
```

For OFSEFPA, it is assumed that only one Hierarchy is processed at a time.

#### Example

If all the hierarchies for GL Account dimension must be processed, the parameter list should be given as:

'2',null

Where '2' is the Dimension ID for the seeded dimension GL Account.

#### Example

If a particular hierarchy with code 1000018112 must be processed, the parameter list should be given as follows:

'2', '1000018112'

Where '1000018112' is the code obtained by executing the preceding query in the database.

• Click Save.

The Task definition is saved on the selected Batch.

You can execute the batch from *Batch Execution* window by choosing the Batch created following the steps mentioned in the preceding sections. For more details, refer to Oracle Financial Services Analytical Applications Infrastructure User Guide.

Hierarchy Transformation can also be executed directly on the database through SQLPLUS. The details are:

- Function Name: rev\_batchhierflatten
- Parameters: BATCH\_RUN\_ID, MIS\_DATE, PDIMENSIONID, and PHIERARCHYID
- Sample Parameter Values: 'Batch1', '20091231', '2', '1000018112'

**Note:** Execute the Hierarchy Transformation Batch only when a new Hierarchy is defined or an existing Hierarchy is modified.

## **Checking the Execution Status**

The Batch execution status can be monitored through *Batch Monitor* section of *OFSAAI Operations* module.

The status messages in batch monitor are:

- N Not Started
- O On Going
- F Failure
- S Success

The Event Log window in Batch Monitor section provides execution logs, in which the top row is the most recent. Any errors during the Batch execution are listed in the logs.

**Tip:** It is advisable to check the Event Log for any errors, even if the execution status returns 'Success'.

The execution log can also be accessed on the application server in the directory *\$FIC\_DB\_HOME/log/date*, where file name will have the Batch Execution ID.

Note: Check the .profile file in the installation home if you are unable to find this path.

The database level operations log can be accessed by querying the FSI\_MESSAGE\_LOG table. The Batch Run ID column can be filtered for identifying the relevant log. (This is the same log you see in the Event Log window.)

# **Dimension Tables Population**

Dimensional data changes are handled by OFSEFPA solution using the SCD component.

The following topics are covered in this section:

- Overview of SCD Process
- Prerequisites
- Tables Used by the SCD Component
- Executing the SCD Component
- Checking the Execution Status

## **Overview of SCD Process**

SCDs are dimensions that have data that changes slowly, rather than changing on a time-based, regular schedule. For more information on SCDs, refer to:

Oracle Data Integrator Best Practices for a Data Warehouse at

https://www.oracle.com/technetwork/middleware/data-integrator/learnmore/odi-best-practice-data-war ehouse-168255.pdf

• Oracle Warehouse Builder Data Modeling, ETL, and Data Quality Guide at

#### https://docs.oracle.com/cd/E18283\_01/owb.112/e10935/toc.htm

Additional online sources include:

- http://en.wikipedia.org/wiki/Slowly\_changing\_dimension
- http://www.oracle.com/webfolder/technetwork/tutorials/obe/db/10g/r2/owb/owb10gr2\_gs/owb/lesso n3/slowlychangingdimensions.htm

You can also refer to *The Data Warehouse Toolkit: The Complete Guide to Dimensional Modeling by Ralph Kimball and Margy Ross.* 

The SCD component of the platform is delivered via a C++ executable. The types of SCD handled by the OFSAAI SCD component for OFSEFPA solution are Type 1 and Type 2.

#### Type 1 Methodology

The Type 1 methodology overwrites old data with new data, and therefore does not track historical data. This is useful for making changes to dimension data.

#### Example

The solution installer will populate one row per dimension for the seeded dimensions in this table.

| N_PRODUCT_SKEY | V_PRODUCT_NAME | D_START_DATE | D_END_DATE | F_LATEST_RECORD<br>_INDICATOR |
|----------------|----------------|--------------|------------|-------------------------------|
| 1              | PL             | 5/31/2010    | 12/31/9999 | Y                             |

In this example,

N\_PRODUCT\_SKEY is the surrogate key column which is a unique key for each record in the dimension table.

V\_PRODUCT\_NAME is the product name.

D\_START\_DATE indicates the date from which this product record is valid.

D\_END\_DATE indicates the date till which this product record is valid.

 $F\_LATEST\_RECORD\_INDICATOR$  with value 'Y', which indicates this is the latest record in the dimension table for this product and 'N' indicates it is not.

If the V\_PRODUCT\_NAME column is set as a Type 1 SCD column and if there is a change in the product name to 'Personal Loan' from 'PL' in the above example, in the next processing period, then when SCD is executed for the new processing period the record in the above example changes to:

#### Table 2. Type 1 Methodology

| N_PRODUCT_SKEY | V_PRODUCT_NAME | D_START_DATE | D_END_DATE | F_LATEST_RECORD<br>_INDICATOR |
|----------------|----------------|--------------|------------|-------------------------------|
| 1              | Personal Loan  | 6/30/2010    | 12/31/9999 | Υ                             |

#### Type 2 Methodology

The Type 2 method tracks historical data by creating multiple records for a given natural key in the dimensional tables with separate surrogate keys. With Type 2, the historical changes in dimensional data are preserved. In the above example for the change in product name from 'PL' to 'Personal Loan' if history has to be preserved, then

the V\_PRODUCT\_NAME column has to be set as Type 2 when SCD is processed for the processing period and the change inserts a new record as shown in the following example:

#### Example

| N_PRODUCT_SKEY | V_PRODUCT_NAME | D_START_DATE | D_END_DATE | F_LATEST_RECORD<br>_INDICATOR |
|----------------|----------------|--------------|------------|-------------------------------|
| 1              | PL             | 5/31/2010    | 12/31/9999 | Ν                             |
| 1              | Personal Loan  | 6/30/2010    | 12/31/9999 | Y                             |

A new record is inserted to the product dimension table with the new product name. The latest record indicator for this is set as 'Y', indicating this is the latest record for the personal loan product. The same flag for the earlier record was set to 'N'.

### Prerequisites

- 1. The Hierarchy Flattening Transformation should have been executed successfully.
- 2. The SCD executable should be present under <installation home>ficdb/bin. The file name is scd and the user executing the SCD component should have execute rights on this file.
- 3. The setup tables accessed by SCD component (SETUP\_MASTER, SYS\_TBL\_MASTER, and SYS\_STG\_JOIN\_MASTER) should have the required entries. The SETUP\_MASTER table does not come seeded with the installation; the required entries must be added manually. The required columns are mentioned in the Tables Used by the SCD Component. The tables SYS\_TBL\_MASTER and SYS\_STG\_JOIN\_MASTER are seeded for the Org unit, GL Account, Product, Common COA (Chart of Accounts) dimensions along with solution installation and you must only add entries in these tables, if you add new dimensions.
- 4. Database Views with name DIM\_<Dimension Name>\_V come seeded, for the seeded dimensions which come as part of installation. These views source data from the Profitability dimension tables as well as the flattened hierarchy data. DIM\_PRODUCT\_V is the view available for the product dimension. New views will have to be added for any new dimension, added in addition to the seeded dimensions.

## Tables Used by the SCD Component

The following are the database tables and columns used by the SCD component:

- SETUP\_MASTER
  - V\_COMPONENT\_CODE This column is not used by the OFSEFPA solution.
  - V\_COMPONENT\_DESC This column value is hard coded in the database view definitions for DIM\_PRODUCT\_V, DIM\_GL\_ACCOUNT\_V, DIM\_COMMON\_COA\_V, and DIM\_ORG\_UNIT\_V to obtain the Hierarchy ID from the REV\_HIER\_FLATTENED table. For this reason, the value for this column should be unique.

Note: The value in v\_COMPONENT\_DESC must exactly match with the value used in the SQL to create the DIM\_<dimension>\_V view. The View SQL contains a section referencing the SETUP\_MASTER table. You must use the same upper and/or lower case letters in v\_COMPONENT\_DESC as used in this section of the View SQL.

• V\_COMPONENT\_VALUE - This is the hierarchy ID to be processed and this can be obtained by executing the following query:

```
select b.object_definition_id,short_desc,long_desc from fsi_m_object_definition_b
b inner join fsi_m_object_definition_tl t on b.object_definition_id =
t.object_definition_id and b.id_type = 5
```

#### Example:

| Table 4. | SETUP | MASTER |
|----------|-------|--------|
|----------|-------|--------|

| V_COMPONENT_CODE | V_COMPONENT_DESC | V_COMPONENT_VALUE |
|------------------|------------------|-------------------|
| COMMON_COA_HEIR  | COMMON_COA_HEIR1 | 1000063952        |
| GL_ACCOUNT_HEIR  | GL_ACCOUNT_HEIR1 | 200000808         |
| ORG_HIER         | ORG_UNIT_HIER1   | 200282            |
| PRODUCT_HIER     | PRODUCT_HIER1    | 1000004330        |

Note: For any newly defined Hierarchy, a row will have to be inserted to this table manually for SCD to process that Hierarchy. You can only specify one Hierarchy for each dimension.

• SYS\_TBL\_MASTER

The solution installer populates one row per dimension for the seeded dimensions in this table.

SCD for GL Dimension fails if V\_COMPONENT\_VALUE is used with DEFAULT value. To avoid this failure, run the following query:

```
SELECT
distinct hierarchy_id
FROM
dim general ledger hier;
```

The above query fetches the hierarchy IDs (in numbers). You can use any of the hierarchy IDs that are fetched to update the SETUP\_MASTER table with the following query:

```
UPDATE setup_master
   SET
    v_component_value = '<AMHM HierarchyID to be used for SCD>'
   WHERE
    v_component_code = 'GL_ACCOUNT_HIER';
```

#### Table 5. SYS\_TBL\_MASTER

| COLUMN NAME                                                                                                    | DATA TYPE                                          | COLUMN DESCRIPTION                                      |  |
|----------------------------------------------------------------------------------------------------|----------------------------------------------------|---------------------------------------------------------|--|
| MAP_REF_NUM                                                                                                    | NUMBER(3)                                          | The Mapping Reference Number for this                   |  |
|                                                                                                    | NOT NULL                                           | unique mapping of a Source to a Dimension<br>Table.     |  |
| TBL_NM                                                                                                    | VARCHAR2(30)                                       | Dimension Table Name.                                   |  |
|                                                                                                    | NOT NULL                                           |                                                         |  |
| STG_TBL_NM                                                                                                    | VARCHAR2(30)                                       | Staging Table Name                                      |  |
|                                                                                                    | NOT NULL                                           |                                                         |  |
| SRC_PRTY                                                                                                    | NUMBER(2)                                          | Priority of the Source when multiple sour               |  |
|                                                                                                    | NULL                                               | are mapped to the same target.                          |  |
| SRC_PROC_SEQ     NUMBER(2)     The form of the processing of the processing of the procesing of the processing of the pro | NUMBER(2)                                          | The sequence in which the various sources               |  |
|                                                                                                    | for the DIMENSION will be taken up for processing. |                                                         |  |
| SRC_TYP                                                                                                    | VARCHAR2(30)                                       | The type of the Source for a Dimension,                 |  |
|                                                                                                    | NULL                                               | that is, Transaction Or Master Source.                  |  |
| DT_OFFSET                                                                                                    | NUMBER(2)                                          | The offset for calculating the Start Date               |  |
|                                                                                                    | NULL                                               | based on the Functional Requirements<br>Document (FRD). |  |
| SRC_KEY                                                                                                    | NUMBER(3)                                          |                                                         |  |
|                                                                                                    | NULL                                               |                                                         |  |

#### Example:

This is the row inserted by the solution installer for the product dimension.

#### Table 6. Product Dimension

| MAP_REF_NUM  | 128           |
|--------------|---------------|
| TBL_NM       | DIM_PRODUCT   |
| STG_TBL_NM   | DIM_PRODUCT_V |
| SRC_PRTY     |               |
| SRC_PROC_SEQ | 1             |
| SRC_TYP      | MASTER        |
| DT_OFFSET    | 0             |

Note: For any newly defined dimension, a row will have to be inserted to this table manually.

• SYS\_STG\_JOIN\_MASTER The solution installer populates this table for the seeded dimensions.
| COLUMN NAME          | DATA TYPE    | COLUMN DESCRIPTION                                                       |  |  |
|----------------------|--------------|--------------------------------------------------------------------------|--|--|
| MAP_REF_NUM          | NUMBER(3)    | The Mapping Reference Number for this                                    |  |  |
|                      | NOT NULL     | unique mapping of a Source to a Dimension<br>Table.                      |  |  |
| COL_NM               | VARCHAR2(30) | Name of the column in the Dimension                                      |  |  |
|                      | NOT NULL     | Table.                                                                   |  |  |
| COL_TYP              | VARCHAR2(30) | Type of column. The possible values are                                  |  |  |
|                      | NOT NULL     | given in the following section.                                          |  |  |
| STG_COL_NM           | VARCHAR2(60) | Name of the column in the Staging Table.                                 |  |  |
|                      | NULL         |                                                                          |  |  |
| SCD_TYP_ID           | NUMBER(3)    | SCD type for the column.                                                 |  |  |
|                      | NULL         |                                                                          |  |  |
| PRTY_LOOKUP_REQD_FLG | CHAR(1)      | Column to determine whether Lookup is                                    |  |  |
|                      | NULL         | required for Priority of Source against the<br>Source Key Column or not. |  |  |
| COL_DATATYPE         | VARCHAR2(15) | The list of possible values are VARCHAR,                                 |  |  |
|                      | NULL         | DATE, and NUMBER, based on the underlying column datatype.               |  |  |
| COL_FORMAT           | VARCHAR2(15) |                                                                          |  |  |
|                      | NULL         |                                                                          |  |  |

#### Table 7. SYS\_STG\_JOIN\_MASTER

The possible values for column type (the COL\_TYPE column) in SYS\_STG\_JOIN\_MASTER table are:

- 1. PK Primary Dimension Value (can be the multiple of the given Mapping Reference Number)
- 2. SK Surrogate Key
- 3. DA Dimensional Attribute (may be multiple for a given "Mapping Reference Number")
- 4. SD Start Date
- 5. ED End Date
- 6. LRI Latest Record Indicator (Current Flag)
- 7. CSK Current Surrogate Key
- 8. PSK Previous Surrogate Key
- 9. SS Source Key
- 10. LUD Last Updated Date/Time
- 11. LUB Last Updated By
- 12. NN Not Null

#### Example:

This is the row inserted by the solution installer for the product dimension.

#### Table 8. Product Dimension

| MAP_REF_NUM          | 128            |
|----------------------|----------------|
| COL_NM               | V_PRODUCT_NAME |
| COL_TYP              | DA             |
| STG_COL_NM           | V_PRODUCT_NAME |
| SCD_TYP_ID           | 2              |
| PRTY_LOOKUP_REQD_FLG | N              |
| COL_DATATYPE         | VARCHAR        |
| COL_FORMAT           |                |

Note: For any newly defined dimension, the column details will have to be inserted to this table manually.

• DIM\_< dimension name >\_V - The database view which SCD uses as the source. **Example** 

DIM PRODUCTS V

These views come as part of install for the dimensions seeded with the application.

Note: For any newly defined dimension, a view will have to be created, which is similar to that of DIM\_PRODUCTS\_V.

A sequence should be created for every user-defined dimension, using the below query:

Example

### **Executing the SCD Component**

You can execute the SCD component from the Operations module of OFSAAI.

The SCD component for OFSEFPA has been seeded with the Batch ID <INFODOM>\_SCD, which can be executed from *Batch Execution* section of OFSAAI.

You can also define a new Batch and an underlying Task definition from the *Batch Maintenance* window of OFSAAI. For more information on defining a new Batch, refer to section How to Define a Batch.

To define a new task for a Batch definition:

- 1. Select the check box adjacent to the newly created Batch Name in the Batch Maintenance window.
- 2. Click Add (+) button from the Task Details grid.

The Task Definition window is displayed.

- 3. Enter the Task ID and Description.
- 4. Select Run Executable component from the drop down list.
- 5. Select the following from the **Dynamic Parameters** list:
- Datastore Type Select the appropriate datastore type from the list

- Datastore Name Select the appropriate datastore name from the list
- Executable Enter scd,<map ref num> For example, scd,2
- Wait Click Yes if you want to wait till the execution is complete or click No to proceed with the next task.

**Note:** Select **Yes** if you want the ICC component to wait for the process to complete the execution and update the status as either **Success** or **Failure**. If you select **No**, the component will trigger the processes and update the status as **Success**.

• **Batch Parameter** - Click **Yes** in Batch Parameter field if you want to pass the batch parameters to the executable and click **No** otherwise.

Note: Always select Yes in Batch Parameter.

The Task definition is saved for the selected Batch.

7. Click **Parameters.** Select the following from the Dynamic Parameters List and then click **Save**: The map ref number values available for the **Executable** parameter are:

- -1, if you want to process all the dimensions. The *Executable* parameter mentioned earlier is: scd,-1.
- If you want to process for a single dimension, query the database table SYS\_TEL\_MASTER and give the number in the MAP\_REF\_NUM column for the dimension you want to process. These are the ones which come seeded with the install. If you want to process for Product dimension, the *Executable* parameter mentioned earlier is: scd 6

| scu,o. |  |
|--------|--|
|        |  |

| MAP_REF_NUM | TBL_NM         |
|-------------|----------------|
| 126         | DIM_ORG_UNIT   |
| 127         | DIM_GL_ACCOUNT |
| 128         | DIM_PRODUCT    |
| 129         | DIM_COMMON_COA |

#### Table 9. Dynamic Parameters

• You can execute a Batch definition from the *Batch Execution* section of *OFSAAI Operations* module.

### **Checking the Execution Status**

The Batch execution status can be monitored through *Batch Monitor* section of *OFSAAI Operations* module.

The status messages in batch monitor are:

N - Not Started

<sup>6.</sup> Click Save.

- O On Going
- F Failure
- S Success

The execution log can also be accessed on the application server in the directory <code>\$FIC\_DB\_HOME/log/ficgen</code>, where file name will have the Batch Execution ID.

The detailed SCD component log can be accessed on the application server in the directory <code>\$FIC\_HOME</code> by accessing the following path /ftpshare/<infodom name>/logs.

Note: Check the .profile file in the installation home if you are unable to find this path.

The *Event Log* window in *Batch Monitor* section provides execution logs, in which the top row is the most recent. Any errors during the Batch execution are listed in the logs.

### Legal Entity

It is manual upload. Optionally it can be done by using <INFODOM>\_DIM\_Org\_Structure

Batch <INFODOM>DIM\_Org\_Structure triggers the DT and loads the DIM\_Org\_Structure Table Parameter List: NULL

DT uses data from below tables:

- 1. STG\_LEGAL\_ENTITY\_B\_INTF
- 2. STG\_LEGAL\_ENTITY\_TL\_INTF
- 3. STG\_LEGAL\_ENTITY\_ATTR\_INTF
- 4. STG\_LEGAL\_ENTITY\_HIER\_INTF

# **Parent Child Hierarchy**

OBIEE can handle Hierarchies in Parent - Child format as well. For this, the Level based Hierarchy of AMHM has to be converted to a Parent - Child Hierarchy to support Hierarchies in reports. Parent Child hierarchy is applicable for:

- Reporting Line (DIM\_REP\_LINE)
- General Ledger (DIM\_GL\_ACCOUNT)
- Organization Structure (DIM\_ORG\_STRUCTURE)

Once the above dimension tables are loaded, their respective Parent-Child Relation tables also have to be populated. The following are the dimension tables with their respective Parent-Child Relation tables:

- DIM\_REP\_LINE REP\_LINE\_PARENT\_CHILD\_RELATION
- DIM\_GL\_ACCOUNT GL\_PARENT\_CHILD\_RELATION
- DIM\_ORG\_STRUCTURE ORG\_STR\_PARENT\_CHILD\_RELATION

The following DTs populate the Parent-Child Relation tables:

1. FN\_REP\_LINE\_PARENT\_CHILD

The database components used to populate REP\_LINE\_PARENT\_CHILD\_RELATION are:

• Database function FN\_REP\_LINE\_PARENT\_CHILDWR

• Database function FN\_REP\_LINE\_PARENT\_CHILD, which is called by the function FN\_REP\_LINE\_PARENT\_CHILDWR mentioned above.

Batch <infodom>\_repline\_parent\_child\_upd triggers the DT and loads the rep\_line\_parent\_child\_relation table.

Parameter List: Hierarchy Name and Folder Name

#### Example: 'Repline Hierarchy', 'EPM61SEG'

Below query retrieves the Hierarchy Name and the Folder Name

```
select distinct FODTL.SHORT_DESC, FODB.FOLDER_NAME
from fsi_m_object_definition_tl FODTL, fsi_m_object_definition_bFODB
where FODTL.object_definition_id in
(select object_definition_id
from fsi_m_object_definition_b
where table_name = 'DIM_REPORTING_LINE_HIER')
and FOLDER_NAME = '<OFSAA segment name>';
```

There is a foreign key (FK) reference from table FCT\_MGMT\_REPORTING (N\_REP\_LINE\_CD column) to table DIM\_REP\_LINE (N\_REP\_LINE\_CD column). This foreign key, FK\_FCT\_MGMT\_REPORTING\_3 should be disabled if the Data Transformation (DT) FN\_REP\_LINE\_PARENT\_CHILD has to run again, as this DT deletes the DIM\_REP\_LINE table and reloads again. You can enable the FK after the successful execution of the DT.

2. FN\_GL\_PARENT\_CHILD

The database components used to populate GL\_PARENT\_CHILD\_RELATION are:

- Database function FN\_GL\_PARENT\_CHILDWR
- Database function FN\_GL\_PARENT\_CHILD, which is called by the function FN\_GL\_PARENT\_CHILDWR mentioned above.

Batch <INFODOM>\_ GL\_Parent\_Child\_UPD triggers the DT and loads the GL\_PARENT\_CHILD\_RELATION table. Parameter List: NULL

3. FN\_ORG\_PARENT\_CHILD

The database components used to populate ORG\_STR\_PARENT\_CHILD\_RELATION are:

- Database function FN\_ORG\_PARENT\_CHILDWR
- Database function FN\_ORG\_PARENT\_CHILD, which is called by the function FN\_ORG\_PARENT\_CHILDWR mentioned above.

Batch <INFODOM>\_ ORG\_Parent\_Child\_UPD triggers the DT and loads the

ORG STR PARENT CHILD RELATION table.

#### Parameter List: NULL

**Note:** Whenever there are changes to any of the three dimensions mentioned above, the corresponding Parent- Child relation DT should be executed. The OBIEE reports and the Parent- Child relation tables require the Parent ID to be null for the root node of the respective Hierarchy in the corresponding dimension table.

# **Multiple Hierarchies**

The current flow of hierarchy data movement from AMHM tables to Reporting dimension tables considers the following objects:

- 4 AMHM tables (<Dimension>\_B/TL/ATTR/HIER)
- REV\_HIER\_FLATTENED table
- SETUP MASTER table
- Dimension specific view
- SCD to load data from View to Reporting Dimension table

This out-of-the-box product has been configured to support data movement of not only one hierarchy but also to support more than one hierarchy. The information mentioned specifies the points at high level that one has to consider in order to support more than one hierarchy.

The following steps describe the data movement in two hierarchies (Product dimension is considered as an example):

- 1. Create two hierarchies for Product dimension in AMHM (For example: 200183, 301741)
- 2. Run Hierarchy Flattening transformation to load flattened structure of both in REV\_HIER\_FLATTENED.
- 3. Load SETUP\_MASTER table with two entries identified by V\_COMPONENT\_DESC values PRODUCT\_HIER1 and PRODUCT\_HIER2.

| V_COMPONENT_CODE | V_COMPONENT_DESC | V_COMPONENT_VALUE |
|------------------|------------------|-------------------|
| PRODUCT_HEIR     | PRODUCT_HEIR1    | 301741            |
| PRODUCT_HIER2    | PRODUCT_HIER2    | 200183            |

#### Table 10. SETUP\_MASTER

**4.** Modify the view definition DIM\_PRODUCT\_V to include both hierarchies. Find below both the OOTB and the modified view definitions.

### DIM\_PRODUCT\_V DIM\_PRODUCT\_\_MULTI\_HIER\_V

In both the hierarchies, level 10 to level 1 represent the first hierarchy and level 20 to level 11 represent the second hierarchy. Both the hierarchies share leaf nodes.

Use the DIM\_PRODUCT\_\_MULTI\_HIER\_V.sql, which is a sample view on product dimension. It can be used in the SCD process to move multiple alternate hierarchies defined in the AMHM to the flattened tables used for BI analytics.

This sample view considers two alternate hierarchies. You can extend this for additional hierarchies that may be required. Also, the sample is based on the Product dimension, but can be modified for other dimensions by replacing the relevant tables.

# CHAPTER 4 Time Dimension Population

Business data commonly represents information as of a point in time (for example, a balance as of a point in time) or as of a particular span of time (for example, income for the month of March). The rollup of a particular balance depending on their nature could be a simple additive rollup wherein the child member balances are added up to arrive at the parent node balance (for example, Ending Balance) or non additive rollups wherein a node formula is used to specify how to rollup the child member balances (for example, 3 month rolling average).

This chapter discusses the following topics:

- Overview of Time Dimension Population
- Prerequisites
- Tables Used by the Time Dimension Population Transformation
- Executing the Time Dimension Population Transformation
- Checking the Execution Status

### **Overview of Time Dimension Population**

The twelve month columns in LEDGER\_STAT table of OFSPM are replaced by a single N\_AS\_OF\_DATE\_SKEY column in OFSEFPA's FCT\_LEDGER\_STAT table, with each month value stored in N\_VALUE column. Similarly, the YTD column value is stored in N\_VALUE\_YTD. This is done to make reporting easier considering Time is a dimension for most of the OFSEFPA reports. Time dimension population transformation is used to populate the DIM\_DATES table with values between two dates specified by the user.

The database components, used by the transformations are:

- 1. Database function FN\_DIM\_DATES
- 2. Database procedure PROC\_DIM\_DATES\_POPULATION that is called by the

function FN\_DIM\_DATES mentioned earlier.

Note: OFSEFPA 6.1 does not use D\_FISCAL\_YEAR\_START\_DATE, D\_FISCAL\_YEAR\_END\_DATE, or N\_DAY\_OF\_WEEK columns.

### **Prerequisites**

- 1. All the post install steps mentioned in the *Oracle Financial Services Analytical Applications Infrastructure (OFSAAI) Installation and Configuration guide* and the solution installation manual of *Enterprise Financial Performance Analytics* have to be completed successfully.
- 2. Application User must be mapped to a role that has seeded batch execution function (BATPRO).
- 3. Before executing a Batch, check if the following services are running on the application server:
- Iccserver
- Router

- AM Server
- Messageserver
- Olapdataserver

For more information on how to check if the services are up and on and how to start the services if you find them not running, refer to *Oracle Financial Services Analytical Applications Infrastructure User Guide*.

4. Batches will have to be created for executing the function. For more details, refer to section How to Define a Batch.

# Tables Used by the Time Dimension Population Transformation

For more details on viewing the structure of earlier tables, refer to *Oracle Financial Services Analytical Applications Data Model Data Dictionary* or the *OFSEFPA Erwin Data* Model.

# Executing the Time Dimension Population Transformation

You can execute the function from the *Operations* (formerly Information Command Center (ICC) framework) module of OFSAAI.

This component for OFSEFPA has been seeded with the Batch ID **<INFODOM>\_Dim\_Dates\_Population**, which can be executed from Batch Execution section of OFSAAI. In the Parameter List, enter the Start Date and End Date. For example, '19940101','19941231'.

You can also define a new Batch and an underlying Task definition from the *Batch Maintenance* window of OFSAAI. For more information on defining a new Batch, refer to section How to Define a Batch.

To define a new task for a Batch definition:

- 1. Select the check box adjacent to the newly created Batch Name in the *Batch Maintenance* window.
- 2. Click Add (+) button from the Task Details grid.

The Task Definition window is displayed.

- 3. Enter the Task ID and Description.
- 4. Select Transform Data component from the drop down list.
- 5. Select the following from the **Dynamic Parameters** list:
- Datastore Type Select the appropriate datastore type from the list.
- Datastore Name Select the appropriate datastore name from the list.
- IP address Select the IP address from the list.

- Rule Name Select Dim\_Dates\_Population from the drop down list of available transformations. (This is a seeded Data Transformation which is installed as part of the OFSEFPA solution installer. If you don't see this in the list, contact Oracle support)
- **Parameter List** Enter the Start Date and End Date.
  - Start Date This is the starting date, from which the Transformation will populate DIM\_DATES table. This date should be specified in YYYYMMDD format.
     For example, '20081131'.
  - End Date This is the end date, to which the Transformation will populate DIM\_DATES table. This date should also be specified in YYYYMMDD format. For example, '20091231'.
- 6. Click Save.

The Task definition is saved for the selected Batch.

7. Execute the batch.

You can execute a Batch definition from the Batch Execution section of OFSAAI Operations module.

The function can also be executed directly on the database through SQLPLUS Details are:

 $Function \ Name: \ {\tt FN\_DIM\_DATES}$ 

**Parameters:** p\_batch\_run\_id, p\_as\_of\_date, p\_st\_dt, and p\_ed\_dt

Sample Parameter Values: 'Batch1', '20091231', '20081131', and '20091231'

Note: This DT should be executed for each year for which data is present in the source table.

# **Checking the Execution Status**

The Batch execution status can be monitored through *Batch Monitor* section of *OFSAAI Operations* module.

The status messages in batch monitor are:

- N Not Started
- O On Going
- F Failure
- S Success

The execution log can also be accessed on the application server in the directory <code>\$FIC\_DB\_HOME/log/date</code>, where file name will have the Batch Execution ID.

You can access the database level operations log by querying the FSI\_MESSAGE\_LOG table. Filter the Batch Run ID column for identifying the relevant log.

Note: Check the .profile file in the installation home if you are unable to find the above mentioned path.

### **CHAPTER 5**

# Modification and Mapping of **Reporting Lines**

This chapter discusses the following topics:

- Overview
- Summary of Configuration Required for Financial Reporting and Management Reporting
- Addition and Modification of Reporting Lines Using AMHM
- Mapping of Reporting Line Items

### **Overview**

Reporting lines are configured as hierarchies within the Business Metadata of Oracle Financial Services Analytical Applications Infrastructure (OFSAAI). Reporting Line hierarchy originates in Reporting layer so it is enabled in AMHM. User needs to click on the Application Preferences screen to be able to create a new hierarchy of Reporting

Line.

- **Reporting Lines for Financial Reporting** 
  - Financial Reporting Line is based on General Ledger dimension. (DIM\_GL\_ACCOUNT table).
  - This reporting line hierarchy is a REGULAR parent-child hierarchy, based on the members of GL dimension.
- **Reporting Lines for Management Reporting** 
  - Management Reporting Line is based on Reporting Line dimension (DIM\_REP\_LINE table).
  - This reporting line hierarchy is a REGULAR parent-child hierarchy based on the members of Reporting line dimension.

### Summary of Configuration Required for Financial **Reporting and Management Reporting**

### Financial Reporting (FR)

Reporting Line is based on General Ledger dimension. Therefore, all the GL codes for this subject area should functionally relate to Income Statement line items. The idea of this report is to show the un-allocated data coming in from the source system. The Income Statement General Ledger accounts in the source system need to be understood and be categorized as either income or expense GLs. The tag of income/expense can be achieved by putting in the appropriate Financial Element Code (FE) (for example, 420 for Interest, 455 for Non Interest Income, and 457 for Non Interest Expense). Each leaf level GL will be categorized as either Income or Expense with the appropriate FE mapping. Financial Reporting Income Statement hierarchy can then be constructed by using the leaf level GLs and rolling them up to higher level nodes. Assign the rollup signage (+/-) to each leaf/node

while constructing the hierarchy. Data is expected to be present only for the leaf level GL codes. Once the FR Income Statement hierarchy (can also be called as Income Statement from source ledger data) is constructed same can be made visible in Financial Reporting Dashboard by running the hierarchy transformation and SCD of GL dimension.

### Management Reporting (MR)

#### Income Statement (MR-IS)

Management Reporting Income Statement (MR-IS) is seeded in the system and is available in the system using the reporting line codes present in the DIM\_REP\_LINE table. MR-IS line items are much more granular and data is created for them using the allocation engine (for example, OFSPM). The allocated data is expected to be present in the LEDGER\_STAT table. Line items of MR-IS are constructed based on Reporting line codes, but the data availability is expected into the seeded Financial Element Codes. EFPA seeds 9000 series FEs and allocation should be done to this series. Once the allocation engine provides data for these Financial Elements, the MR-IS will show results in the OBIEE dashboards. There is a mapping table DIM\_REPORTING\_LINE\_ATTR that ties up Reporting Line codes and Financial Elements. Seeded Financial Element is 1:1 and one FE can only be mapped to a single leaf level Reporting Line code of MR Income Statement hierarchy.

#### Balance Sheet (MR-BS)

Management Reporting Balance Sheet (MR-BS) is seeded in the system and is available in the system using the reporting line codes present in the DIM\_REP\_LINE table. Mapping of Balance Sheet General Ledger codes to Reporting Lines is explained in section Mapping of Balance Sheet Leaf Nodes to General Ledger.

# Addition and Modification of Reporting Lines Using AMHM

### **Modifying Financial Reporting Line**

Financial Reporting line hierarchy can be modified to include new members and modify existing members. As a prerequisite, if the member to be added is a leaf, GL dimension table (DIM\_GL\_ACCOUNT) needs to have these leaf members.

#### GL member

When creating a new GL member in AMHM, the signage attribute should be properly mapped to the GL. This signage will be used as rollup signage in the GL hierarchy for node level calculation.

#### **GL** Hierarchy

General ledger Hierarchy is used for Financial Reporting. The hierarchy should build with proper parent and child level mapping from the topmost root to leaf level. The node level GL entries should not be present in the source table, that is LEDGER\_STAT. Only leaf level GLs are allowed to have data.

New members can be created from the *Financial Services Applications > Dimension Management* screen of OFSAAI

### **Modifying Management Reporting Line**

Management Reporting line hierarchy can be modified to include new members and modify existing members. As a prerequisite, if the member to be added is a leaf, Reporting Line dimension table (DIM\_REP\_LINE) needs to have these leaf members.

The table DIM\_REP\_LINE table is populated using AMHM tables, that is DIM\_REPORTING\_LINE\_B, DIM\_REPORTING\_LINE\_TL, DIM\_REPORTING\_LINE\_ATTR, and DIM\_REPORTING\_LINE\_HIER. The hierarchy has to be modified from the *Financial Services Applications > Dimension Management* section of OFSAAI, so that relevant changes are captured in the AMHM tables mentioned above. Once the hierarchy is saved, the DT has to be executed to populate DIM\_REP\_LINE and REP\_LINE\_PARENT\_CHILD\_RELATION tables.

Additional reporting line hierarchy can also be created using existing nodes using the AMHM framework of OFSAAI. If there are reporting line codes created, then you should create all such custom reporting lines using a sequence of numbers that is different from the numbers used in seeded reporting line hierarchy. It is recommended that you should create custom reporting lines with a six digit number starting with 500000, 500001, and so on.

# Mapping of Reporting Line Items

The reporting lines are seeded in the application and are used during hierarchy rollups in OBIEE reports. These reporting lines can be classified broadly into two types, that is Income Statement (IS) reporting lines and Balance Sheet (BS) reporting lines. All reporting lines are part of either IS hierarchy or BS hierarchy.

All reporting line codes of DIM\_REPORTING\_LINE\_ATTR or REP\_LINE\_GL\_MAP should be at leaf level reporting lines. When creating a new Reporting line item in AMHM, the signage attribute should be properly assigned to the Reporting line. This signage will be used as rollup signage in the Reporting Line hierarchy for node level calculation.

When a new financial element needs to be seeded into the application, you should manually seed the data into the below tables with unique FE IDs:

- DIM\_FINANCIAL\_ELEMENTS\_B
- DIM\_FINANCIAL\_ELEMENTS\_TL
- DIM\_FINANCIAL\_ELEMENTS\_ATTR

Once the above tables are loaded, DIM\_FINANCIAL\_ELEMENT has to be populated. The database components used to populate DIM\_FINANCIAL\_ELEMENT are:

- Database function FN\_DIM\_FINANCIAL\_ELEM\_UPDATEWR
- Database function FN\_DIM\_FINANCIAL\_ELEM\_UPDATE, which is called by the function FN\_DIM\_FINANCIAL\_ELEM\_UPDATEWR mentioned above.

The seeded Batch **<INFODOM>\_Financial\_Element\_UPD** triggers the DT FN\_DIM\_FINANCIAL\_ELEMENT that loads the DIM\_FINANCIAL\_ELEMENT table.

Parameter List: OFSAA User

Example: 'OFSAAUSER'

### Mapping of Income Statement Leaf Nodes to Financial Elements

IS reporting lines are seeded into the application and a default mapping is provided between Financial Element (FE) and Reporting Lines. The mapping of FE and IS reporting lines is present in DIM\_REPORTING\_LINE\_ATTR table. This mapping can be enhanced based on the requirements and the data need to be created as tabulated below:

Columns: REPORTING\_LINE\_ID, and

| V_COMPONENT_CODE                 | V_COMPONENT_DESC                                                          | V_COMPONENT_VALUE                                                                                                    |  |  |
|----------------------------------|---------------------------------------------------------------------------|----------------------------------------------------------------------------------------------------|--|--|
| REPORTING_LINE_ID                | Column to stores Reporting Line<br>Identifiers                            |                                                                                                    |  |  |
| ATTRIBUTE_ID                     | Column to store the type of attribute                                     | 1-Financial Element                                                                                                    |  |  |
|                                  | used for Mapping                                                          | 2-Signage                                                                                                    |  |  |
| DIM_ATTRIBUTE_NUM<br>ERIC_MEMBER | Column to store the actual attribute i.e.<br>Financial Element or Signage | a) Actual Financial Element Code is<br>used in this column in case the<br>ATTRIBUTE_ID = 1                                                              |  |  |
|                                  |                                                                           | b) Signage value 1 or 2 is used in this<br>column to signify positive signage or<br>negative signage. Signage is applicable<br>only when ATTRIBUTE_ID=2 |  |  |

#### Table 11. DIM\_REPORTING\_LINE\_ATTR

- It is not required to process the mapping of financial elements 140 and 100 to reporting lines (Average Bal and End Bal).
- A single reporting line should be mapped only to one financial element.
- IS reporting lines are applicable for allocated data from OFSPM.
- Management Reporting Income Statement: The Identity Codes available in LEDGER\_STAT table, having source\_type as 100 are considered for populating Income Statement reporting lines in FCT\_MGMT\_REPORTING table.
   Select identity\_code from FSI\_DATA\_IDENTITY where source\_type = 100;

### Mapping of Balance Sheet Leaf Nodes to General Ledger

BS reporting lines are seeded in OFSEFPA application. The mapping of BS reporting lines are based on General Ledger codes, as they are available to OFSEFPA from Profitability Management. The data considered for BS hierarchy is un-allocated data, that is the data available in the OFSPM in un-allocated form (for all those IDENTITY\_CODE where SOURCE\_TYPE is '0' in the FSI\_DATA\_IDENTITY table). However, default mapping cannot be provided as the general ledger codes can differ at the customer site. The mapping of BS reporting lines and general ledger codes are done from the *Map Maintenance* section of OFSAAI. Map definition has been seeded in the OFSEFPA application for users to create the mapping of reporting lines (leaf nodes) of Reporting Line hierarchy with the general ledger hierarchy (leaf nodes). The general ledger hierarchy is

evolved from DIM\_GL\_ACCOUNT table through HEPMGLBS. In the SETUP\_MASTER table configuration (key-value pair) has been seeded to allow the mapping.

#### Table 12. SETUP\_MASTER table

| V_COMPONENT_CODE   | V_COMPONENT_DESC  | V_COMPONENT_VALUE |
|--------------------|-------------------|-------------------|
| REP_LINE_GL_MAPPER | REP_LINE_GL_MAPPE | R REP_LINE_GL_MAP |

A new map definition can be created from the in *Map Maintenance* section of OFSAAI and the new table name against the key provided (REP\_LINE\_GL\_MAPPER) in SETUP\_MASTER table can be used.

| Mapper list Name V 1359992032500 | Version Description<br>1 Arporting Line to GL Mapping | Dynam<br>Yes         | c       | inhert member No                   | Difference         Declaration           App type         Declarations           Declarations         REP_LINE_GL_MAR |  |
|----------------------------------|-------------------------------------------------------|----------------------|---------|------------------------------------|----------------------------------------------------------------------------------------------------|--|
| Mapper Definition - Wind         | lows Internet Explorer                                |                      | (ante   |                                    |                                                                                                    |  |
| Mapper Definition - I            | Reporting Line to GL Mapping - 1359092032             | 500 - <b>1</b> - Rej | porting | Line to GL Mapping                 |                                                                                                    |  |
| » Mapper Definition              |                                                       |                      | 0.001   |                                    |                                                                                                    |  |
| Description *                    | Reporting Line to GL Wapping                          |                      |         |                                    |                                                                                                    |  |
| Dynamic                          |                                                       |                      | Mapt    | ype *                              | Security Filter                                                                                                    |  |
| Pushdown                         |                                                       |                      | Datab   | ese Entry name                     | REP_LINE_GL_NAP                                                                                                    |  |
| ormenta                          | Reporting Line Mapping                                |                      |         |                                    |                                                                                                    |  |
| lfembers                         |                                                       | anna S               | 8122    | Selected Members                   |                                                                                                    |  |
| Hierarchies                      |                                                       | - 3                  |         | Mapper                             |                                                                                                    |  |
| Currency                         |                                                       | 100                  |         | Herarchies                         |                                                                                                    |  |
| Legal Entity                     |                                                       |                      |         | Management Reporting Balance Sheet |                                                                                                    |  |
| Line of Business                 |                                                       | 2                    |         | Reporting Line for Ma              | inagement Reporting                                                                                                   |  |
| Measure Hierarchy for I          | Financial Reporting                                   | <u>(</u>             |         | User Groups                        |                                                                                                    |  |
| Measure Hierarchy for I          | Vanagement Reporting                                  | 1                    |         |                                    |                                                                                                    |  |
| Organisation Unit                |                                                       | 3                    |         |                                    |                                                                                                    |  |
| Product                          |                                                       | 2                    |         |                                    |                                                                                                    |  |
| Reporting Line for Final         | ncial Reporting                                       | 8                    | 18 A B  |                                    |                                                                                                    |  |
| Run                              |                                                       | 8                    |         |                                    |                                                                                                    |  |
| Scenario Hierarchy               |                                                       | 8                    |         |                                    |                                                                                                    |  |
| Time Hierarchy                   |                                                       |                      |         |                                    |                                                                                                    |  |
|                                  |                                                       | 100                  |         |                                    |                                                                                                    |  |
|                                  |                                                       | Ck                   | -       |                                    |                                                                                                    |  |
| • Audit Trail                    |                                                       |                      |         |                                    |                                                                                                    |  |
| ireated By                       | QUUSER                                                |                      | Cres    | stion Date                         | September 25, 2014 2:37:24 AM IST                                                                                     |  |
| ast Modified By                  | OUUSER                                                |                      | Les     | Modified On                        | September 25, 2014 2:37:24 AM IST                                                                                     |  |
| wherized By                      | GUUSER                                                |                      | Aut     | orization Date                     | September 25, 2014 2:37 24 AM IST                                                                                     |  |

- Mapping of more than one general ledger leaf node can be done to a single reporting line.
- V\_COMPONENT\_VALUE is the column that should be changed in case a new mapper is created on OFSAAI platform.

You can map the Balance Sheet leaf level GLs to leaf level Balance sheet Reporting Lines from the *Map Maintenance* screen of OFSAAI. However, this mapping can also be done directly in the database table that stores the mapping. Use the following table details to map leaf level codes in the map table:

- Table Name: REP\_LINE\_GL\_MAP
- GL ID Column: V\_MEMBER\_1

Leaf level General Ledger ID that needs to be mapped to the leaf level Node of seeded Balance Sheet Reporting Line.

- Balance Sheet Reporting Line Code: V\_MEMBER\_2 Leaf level Balance Sheet Reporting Line Code. The Balance Sheet Reporting line hierarchy is seeded in the application and it starts with node 107003.
- Map ID: V\_Map\_ID

1359092032500 (It is the seeded ID of the mapper that is present after installation).

• User Group Name: V\_Member\_3 User Group- It is the user group to which the logged in user belongs. You can refer to the below query to find it (in oonfig schema).

SELECT \* FROM cssms\_usr\_group\_map where v\_usr\_id = <>

#### Example

Insert into REP\_LINE\_GL\_MAP (V\_MAP\_ID, N\_MAP\_ID, N\_INHERIT\_MAP\_ID, V\_MEMBER\_1, V\_MEMBER\_2, V\_MEMBER\_3, V\_MEMBER\_4, V\_MEMBER\_5, V\_MEMBER\_6, V\_MEMBER\_7, V\_MEMBER\_8, V\_MEMBER\_9)

Values ('1359092032500', null, null, '12345700000149', '50100', 'TESTGRP', null, null, nul

12345700000149 - n\_gl\_account\_id in DIM\_GL\_ACCOUNT table of dev env.

50100 - Leaf level node from Balance Sheet hierarchy (Refer to the attached excel).

TESTGRP – test user group.

The Financial Elements (FE) supported for the MR- Balance Sheet are 100 and 140. Therefore, the GL IDs for which FE is either 100 or 140 will be picked up to populate Balance Sheet reporting line ID in FCT\_MGMT\_REPORTING table.

**Note:** The Identity Codes available in LEDGER\_STAT table, having source\_type as 0 are considered for populating Balance Sheet reporting lines in FCT\_MGMT\_REPORTING table.

Select identity\_code from FSI\_DATA\_IDENTITY where source\_type = 0;

### **New Repline Hierarchies**

Two new replines are Introduced, in order to calculate NIBT at selected and desired Repline levels. These are as follows:

Table 13. New Replines

| Repline Code | Repline Name                                                                                     |
|--------------|--------------------------------------------------------------------------------------------------|
| 81000        | Other Interest Income<br>All children of 82000 now report to 81000. 81000 reports to<br>82000.   |
| 81001        | Other Interest Expenses<br>All children of 82001 now report to 81001. 81001 reports to<br>82001. |

# CHAPTER 6 Multi-Currency Reporting

This chapter discusses the following topics:

- Introduction
- Overview of Multi-Currency Reporting

### Introduction

A bank may desire to represent the reports in different currencies depending on geographic presence, regulatory requirements, and so on. The functionality of multi-currency reporting enables the reports to be displayed in multiple currencies.

## **Overview of Multi-Currency Reporting**

There are three different currency types that are supported and they are as follows:

- Local Currency
- Regional Currency
- Reporting Currency

Each currency type needs to be mapped to a currency and the reports can then be viewed in the corresponding currency. Using the exchange rate prevailing at the time the data is loaded, the conversion from the reporting currency (which is the default currency type) to another currency is done. The selection of the currency in which reports are to be viewed is done through dashboard prompts

# CHAPTER 7 Fact Ledger Population

Fact Ledger population involves populating the FCT\_LEDGER\_STAT table from the LEDGER\_STAT table. This chapter discusses the following topics:

- Overview of Fact Ledger Population Transformation
- Prerequisites
- Tables Used by the Fact Ledger Population Transformation
- Map New Dimensions
- Executing the Fact Ledger Population Transformation
- Checking the Execution Status
- Optional Load from Ledger Class Entities for Fact Ledger Population
- Identity Codes Used in Financial Reporting

### **Overview of Fact Ledger Population Transformation**

The LEDGER\_STAT table is optimized for processing purposes, but is not a convenient structure for reporting purposes. In generating FACT\_LEDGER\_STAT, time from LEDGER\_STAT is transformed into an explicit dimension in FACT\_LEDGER\_STAT.

Fact Ledger Population transformation is used to populate the FCT\_LEDGER\_STAT table from the Profitability LEDGER\_STAT table. The horizontally structured MONTH and YTD columns in Ledger/Stat are transposed to a vertical structure. The twelve Month Columns in LEDGER\_STAT are replaced by a single N\_AS\_OF\_DATE\_SKEY column in FCT\_LEDGER\_STAT with each month value stored in N\_VALUE column.

Similarly, the YTD column value is stored in N\_VALUE\_YTD. This is done to make reporting easier, considering Time is a dimension in most of the reports.

The database components, used by the Fact Ledger Population transformations are:

- 1. Database function FSI\_LEDGER\_STAT\_TRM
- 2. Database function LEDGER\_STAT\_TRM which is called by the function FSI\_LEDGER\_STAT\_TRM as mentioned earlier.

### **Prerequisites**

- 1. All the post install steps mentioned in the *Oracle Financial Services Analytical Applications Infrastructure (OFSAAI) Installation and Configuration guide* and the solution installation manuals of *Profitability Management* (only if OFSPM is installed) and *Enterprise Financial Performance Analytics* have to be completed successfully.
- 2. Application User must be mapped to a role that has seeded batch execution function (BATPRO).

- 3. Ensure that your FISCAL year information is configured properly. It has the following two columns.
- FISCAL\_PERIOD: This gives the number of months in the given FISCAL period
- START\_MONTH: This indicates which month of the calendar year is the FISCAL starting month. For example, a value '1' for this column means FISCAL year starts from January and value of '4' indicates that the FISCAL year starts from April.
- 4. Before executing a batch, check if the following services are running on the application server.
- Iccserver
- Router
- AM Server
- Messageserver
- Olapdataserver

For more information on how to check if the services are up and how to start the services, refer to Oracle Financial Services Analytical Applications Infrastructure User Guide..

5. Batches will have to be created for executing the function. For more information, refer to section How to Define a Batch.

# Tables Used by the Fact Ledger Population Transformation

- FSI\_FISCAL\_YEAR\_INFO This table has the FISCAL year info. The entries required in this table are mentioned in the Prerequisites.
- FSI\_BI\_SETUP\_TABLE This table has the setup information used by the Transformation. They are :
  - TARGET\_TABLE\_NAME: This is the destination table name for transformation.
  - TARGET COLUMN NAME: This is the Destination column name in FCT LEDGER STAT table.
  - MEMBER\_COL\_NAME: This is the column Name in Ledger\_STAT table.
  - SOURCE\_DIM\_TABLE\_NAME: This is the dimension table to which the Ledger data has to be joined to get the surrogate key value.
  - SOURCE\_COLUMN\_NAME: This is the column in the dimension table to which the LEDGER STAT ID column is joined.
  - SKEY\_COLUMN\_NAME: This is the column in the dimension table which has the surrogate key value.
  - JOIN\_REQUIRED: This provides the information, whether the column to be moved to FCT\_LEDGER\_STAT is directly available in LEDGER\_STAT or a join has to be taken with dimension table to get the skey.

Sample data for this table is plotted below:

| TABLE_TA<br>BLE_NAM<br>E | TABLE_CO<br>L_NAME             | MEMBER_<br>COL_NAM<br>E      | SOURCE_<br>DIM_TABL<br>E_NAME | SOURCE_<br>COLUMN_<br>NAME | SKEY_COL<br>UMN_NAM<br>E | JOIN_REQ<br>UIRED | GROUP_B<br>Y_REQUIR<br>ED |
|--------------------------|--------------------------------|------------------------------|-------------------------------|----------------------------|--------------------------|-------------------|---------------------------|
| FCT_LEDGE<br>R_STAT      | N_BALANCE<br>_TYPE_CD          | BALANCE_T<br>YPE_CD          | LEDGER_ST<br>AT               | BALANCE_T<br>YPE_CD        | BALANCE_T<br>YPE_CD      | N                 |                           |
| FCT_LEDGE<br>R_STAT      | N_COMMON_<br>COA_SKEY          | COMMON_CO<br>A_ID            | DIM_COMMO<br>N_COA            | N_COMMON_<br>COA_ID        | N_COMMON_<br>COA_SKEY    | Y                 |                           |
| FCT_LEDGE<br>R_STAT      | N_CONSOLI<br>DATION_CD         | CONSOLIDA<br>TION_CD         | LEDGER_ST<br>AT               | CONSOLIDA<br>TION_CD       | CONSOLIDA<br>TION_CD     | N                 |                           |
| FCT_LEDGE<br>R_STAT      | N_ENTITY_<br>SKEY              | V_ENTITY_<br>SKEY            | DIM_ORG_S<br>TRUCTURE         | -1                         | -1                       | N                 |                           |
| FCT_LEDGE<br>R_STAT      | N_FINANCI<br>AL_ELEM_I<br>D    | FINANCIAL<br>_ELEMENT_<br>ID | LEDGER_ST<br>AT               | FINANCIAL<br>_ELEM_ID      | FINANCIAL<br>_ELEM_ID    | N                 |                           |
| FCT_LEDGE<br>R_STAT      | N_GL_ACCO<br>UNT_SKEY          | GL_ACCOUN<br>T_ID            | DIM_GL_AC<br>COUNT            | N_GL_ACCO<br>UNT_ID        | N_GL_ACCO<br>UNT_SKEY    | Y                 |                           |
| FCT_LEDGE<br>R_STAT      | N_IDENTIT<br>Y_CODE            | IDENTITY_<br>CODE            | LEDGER_ST<br>AT               | IDENTITY_<br>CODE          | IDENTITY_<br>CODE        | N                 |                           |
| FCT_LEDGE<br>R_STAT      | N_LOB_SKE<br>Y                 | V_LOB_SKE<br>Y               | DIM_LOB                       | -1                         | -1                       | N                 |                           |
| FCT_LEDGE<br>R_STAT      | N_ORG_UNI<br>T_SKEY            | ORG_UNIT_<br>ID              | DIM_ORG_U<br>NIT              | N_ORG_UNI<br>T_ID          | N_ORG_UNI<br>T_SKEY      | Y                 |                           |
| FCT_LEDGE<br>R_STAT      | N_PROD_SK<br>EY                | PRODUCT_I<br>D               | DIM_PRODU<br>CT               | N_PRODUCT<br>_ID           | N_PROD_SK<br>EY          | Y                 |                           |
| FCT_LEDGE<br>R_STAT      | V_ACCUMUL<br>ATION_TYP<br>E_CD | ACCUM_TYP<br>E_CD            | LEDGER_ST<br>AT               | ACCUM_TYP<br>E_CD          | ACCUM_TYP<br>E_CD        | N                 |                           |
| FCT_LEDGE<br>R_STAT      | V_ISO_CUR<br>RENCY_CD          | ISO_CURRE<br>NCY_CD          | LEDGER_ST<br>AT               | ISO_CURRE<br>NCY_CD        | ISO_CURRE<br>NCY_CD      | N                 |                           |

Table 14. FSI\_BI\_SETUP\_TABLE

- LEDGER\_STAT This table is the source for the transformation.
- DIM\_<dimension Name> The flattened dimension tables used in Business Intelligence (BI) reporting are accessed to obtain the surrogate key to be populated to FCT\_LEDGER\_STAT dimension columns. For example, DIM\_ORG\_UNIT, DIM\_PRODUCT, and so on.
- FCT\_LEDGER\_STAT This is the output table for the transformation.

For more details on viewing the structure of these tables, refer to *Oracle Financial Services Analytical Applications Data Model Data Dictionary* or the *OFSEFPA Erwin Data* Model.

## **Map New Dimensions**

For user defined dimensions, manual update to the DIM\_<DIMENSION>\_V is required:

- 1. Backup current DIM\_<CUSTOM\_DIM>\_V
- 2. Update the following line of the view:

INNER JOIN DIM\_<CUSTOM\_DIM>\_TL D ON D.<CUSTOM\_DIM\_ID>=A.<CUSTOM\_DIM\_ID> AND A.<CUSTOM DIM ID> not in (-1,0)

With the following:

INNER JOIN DIM\_<CUSTOM\_DIM>\_TL D ON D.<CUSTOM\_DIM\_ID>=A.<CUSTOM\_DIM\_ID> AND

A.<CUSTOM DIM ID> not in (-1,0) and D.LANGUAGE = A.DEFINITION LANGUAGE

The change required is to add the additional language condition\*\*\*\* AND D.LANGUAGE = A.DEFINITION\_LANGUAGE \*\*\*\*. "

The Custom Dimensions can be added to target table, FCT\_LEDGER\_STAT by updating the configuration table FSI\_BI\_SETUP\_TABLE. DIM\_LOB and Dim\_Org\_Structure can be loaded manually or by using the AMHM tables and batch.

**Note**: All nodes in FCT\_LEDGER\_STAT table should be part of the respective hierarchies for which the SCDs run. Otherwise, the cube will fail.

### Hierarchy Configuration for LOB and Legal Entity

#### DIM\_LOB

The hierarchy to be built for LOB (Line of Business) is a level based hierarchy. All leaf nodes of this hierarchy are mapped to a single root. The branch navigation of the hierarchy starts from root node which is the Level 1 column of the DIM\_LOB table. The Leaf node has to be placed at the appropriate column between Level 1 and Level 16 of the DIM\_LOB table. This step is required only if the reports are working out of ESSBASE cubes.

#### DIM\_ORG\_STRUCTURE

The hierarchy to be built for DIM\_ORG\_STRUCTURE is parent-child hierarchy. The parent node of the root has to be kept blank in the V\_PARENT\_CODE column. The hierarchy can then be built appropriately by putting a child node - parent node combination in the V\_ENTITY\_CODE and V\_PARENT\_CODE columns of the DIM\_ORG\_STRUCTURE table. This metadata setup supports only one hierarchy for Legal Entity.

Follow the below steps manually to populate data into DIM\_LOB and DIM\_ORG\_STRUCTURE custom dimensions for the fact table:

#### Procedure

- 1. Add the columns N\_LOB\_ID and N\_ENTITY\_ID as part of Unique Key (Ledger\_stat) in FCT\_LEDGER\_STAT table.
- 2. Update the columns SOURCE\_COLUMN\_NAME and SKEY\_COLUMN\_NAME for the target table FCT\_LEDGER\_STAT in FSI\_BI\_SETUP\_TABLE, with the actual source and skey column values, that is N\_LOB\_ID and N\_ENTITY\_ID.
- 3. Set the value to 'Y' in <code>JOIN\_REQUIRED</code> column of <code>FCT\_LEDGER\_STAT</code> table.

| TABLE_TA<br>BLE_NAM<br>E | TABLE_CO<br>L_NAME | MEMBER_<br>COL_NAM<br>E | SOURCE_<br>DIM_TABL<br>E_NAME | SOURCE_<br>COLUMN_<br>NAME | SKEY_COL<br>UMN_NAM<br>E | JOIN_REQ<br>UIRED | GROUP_B<br>Y_REQUIR<br>ED |
|--------------------------|--------------------|-------------------------|-------------------------------|----------------------------|--------------------------|-------------------|---------------------------|
| FCT_LEDGE<br>R_STAT      | N_ENTITY_<br>SKEY  | V_ENTITY_<br>SKEY       | DIM_ORG_S<br>TRUCTURE         | -1                         | -1                       | Ν                 |                           |
| FCT_LEDGE<br>R_STAT      | N_LOB_SKE<br>Y     | V_LOB_SKE<br>Y          | DIM_LOB                       | -1                         | -1                       | Ν                 |                           |

Table 15. Seeded entry of FSI\_BI\_SETUP\_TABLE

Table 16. Updated Entry of FSI\_BI\_SETUP\_TABLE

| TABLE_TA<br>BLE_NAM<br>E | TABLE_CO<br>L_NAME | MEMBER_<br>COL_NAM<br>E | SOURCE_<br>DIM_TABL<br>E_NAME | SOURCE_<br>COLUMN_<br>NAME | SKEY_COL<br>UMN_NAM<br>E | JOIN_REQ<br>UIRED | GROUP_B<br>Y_REQUIR<br>ED |
|--------------------------|--------------------|-------------------------|-------------------------------|----------------------------|--------------------------|-------------------|---------------------------|
| FCT_LEDGE<br>R_STAT      | N_ENTITY_<br>SKEY  | N_ENTITY_<br>ID         | DIM_ORG_S<br>TRUCTURE         | N_ENTITY_<br>ID            | N_ENTITY_<br>SKEY        | Y                 |                           |
| FCT_LEDGE<br>R_STAT      | N_LOB_SKE<br>Y     | N_LOB_ID                | DIM_LOB                       | N_LOB_ID                   | N_LOB_SKE<br>Y           | Y                 |                           |

- The new data transformation FN\_ORG\_PARENT\_CHILD has to be re executed with respect to any change in DIM\_ORG\_STRUCTURE table. This process loads the ORG\_STR\_PARENT\_CHILD\_RELATION table data, which is sourced from DIM\_ORG\_STRUCTURE table
- The columns N\_ENTITY\_ID and N\_LOB\_ID are only required to be present in LEDGER\_STAT if user decides to move data of LOB and ENTITY dimensions to EFPA reporting area. The seeded entries provided during installation doesn't mandate that the both these columns need to present before the transformation is executed.

## **Executing the Fact Ledger Population Transformation**

You can execute the function from the Operations (formerly Information Command Center (ICC) framework) module of OFSAAI.

This component for OFSEFPA 6.1 has been seeded with the following Batch ID

<INFODOM>\_Fact\_Table\_Transformation - Task1, which can be executed from *Batch Execution* section of OFSAAI. A single Batch triggers the transformation for both FCT LEDGER STAT and

FCT\_MGMT\_REPORTING as separate tasks. You can execute these task individually, by excluding the other. In the Parameter List, include pstart\_month, pend\_month, pyears, pidentity\_code, psource\_type, pre\_run\_flg, and prcy. For example, 1,12,1994,",",'Y','USD'.

You can also define a new Batch and an underlying Task definition from the *Batch Maintenance* window of OFSAAI. For more information on defining a new Batch, refer to section How to Define a Batch.

To define a new task for a Batch definition:

- 1. Select the check box adjacent to the newly created Batch Name in the *Batch Maintenance* window.
- 2. Click **Add** (+) button from the Task Details grid. The *Task Definition* window is displayed.
- 3. Enter the **Task ID** and **Description**.
- 4. Select **Run Executable** component from the drop down list.
- 5. Select the following from the **Dynamic Parameters** list:
- Datastore Type Select the appropriate datastore type from the list.
- Datastore Name Select the appropriate datastore name from the list.
- IP address Select the IP address from the list.
- Rule Name Select FSI\_LEDGER\_STAT\_TRM from the drop down list of available transformations. (This is a seeded Data Transformation which is installed as part of the OFSEFPA solution installer. If you don't see this in the list, contact Oracle support).
- **Parameter List** Enter pStart\_Month, pEnd\_Month, pYears, pIdentity\_Code, pSource\_Type, pRe\_Run\_Flg, and pRCY.
  - **pStart\_Month** This parameter indicates the starting Month.
  - **pEnd\_Month** This parameter indicates the ending Month.
  - **pYears** This is a mandatory parameter that indicates the Year value.
  - **pIdentity\_Code** This is an optional parameter that indicates the Identity Code.

This is the identity code in OFSPM LEDGER\_STAT table. The value '0' in this field indicates, only the rows in LEDGER\_STAT with source code '0' should get processed. Source code '0' indicates rows in LEDGER\_STAT loaded by the ledger load program. This results in movement of rows loaded by ledger load program to FCT\_LEDGER\_STAT in OFSEFPA solution. Similarly, any particular allocation output values can be moved by filtering on the identity code.

**pSource\_Type** - This is an optional parameter that indicates the Source Type.

Source Type indicate which process populated a row in LEDGER\_STAT of profitability solution. For example, '0' indicates it was loaded by the Ledger Load program and '100' indicates the allocation rule populated it, and so on.

- **pRe\_Run\_Flg** This is an optional parameter that indicates Re-run Flag. If value is 'Y', the existing data in the fact table will be removed and reloaded.
- pRCY This indicates the reporting currency with Default Value 'USD'.
- 6. Click Save.

The Task definition is saved for the selected Batch.

7. Execute the Batch.

You can execute a Batch definition from the *Batch Execution* section of *OFSAAI Operations* module. Ledger Stat Transformation can also be directly executed on the database through SQLPLUS.

Details are:

Function Name: FSI\_LEDGER\_STAT\_TRM

**Parameters**: pBatch\_Id, pAs\_of\_date, pStart\_Month, pEnd\_Month, pYears, pIdentity\_Code, pSource\_Type, pRe\_Run\_Flg, and prcy. Sample parameter values are 'Batch1', '20091231', 1, 8, 2009, 0, 0, 'Y', and 'GBP' respectively.

# **Checking the Execution Status**

The Batch execution status can be monitored through *Batch Monitor* section of *OFSAAI Operations* module.

The status messages in batch monitor are:

N - Not Started

O - On Going

F - Failure

S - Success

The execution log can also be accessed on the application server in the directory *\$FIC\_DB\_HOME/log/date*, where file name will have the Batch Execution ID.

You can access the database level operations log by querying the FSI\_MESSAGE\_LOG table. Filter the Batch Run ID column for identifying the relevant log.

Note: Check the .profile file in the installation home if you are unable to find this path.

# Optional Load from Ledger Class Entities for Fact Ledger Population

Batch Name: <Infodom>\_MANAGEMENT\_LEDGER Task1: Loads data from Fsi\_D\_Management\_Ledger to Fct\_Ledger\_stat Parameter to be configured: [DRCY]=To\_Currency\_Code Example [DRCY]=USD Data will be loaded for the data selected while running the batch.

## **Identity Codes Used in Financial Reporting**

Financial Reporting reports are used to show the custom built GL hierarchy. This GL hierarchy is treated as a Reporting LIne dimension in Financial Reporting (FR) Dashboard pages. The idea of reports in FR is to show the unallocated data that has been downloaded from source system and rule out the allocated data records. In order to filter out the unallocated data a SETUP\_MASTER configuration table entry is required with V\_COMPONENT\_DESC column value as 'IDENTITY\_CODE\_PFTBI\_FR\_UNALLOCATED\_DATA'. The other two columns of SETUP\_MASTER can be popuated as: V\_COMPONENT\_CODE- Identity Code corresponding to unallocated data. V\_COMPONENT\_VALUE-Identity Code corresponding to unallocated data. Refer to FSI\_DATA\_IDENTITY\_table to find out the IDENTITY\_CODES. Generally, the source\_type = 0 highlights the records that are unallocated.

### CHAPTER 8

# Fact Management Reporting Population from LEDGER\_STAT Table

Fact Management Reporting Population involves populating the FCT\_MGMT\_REPORTING table from the LEDGER\_STAT table.

This chapter covers the following topics:

- Overview of Fact Management Reporting Transformation
- Prerequisites
- Tables Used by the Fact Management Reporting Transformation
- Map New Dimensions
- Executing the Fact Management Reporting Transformation
- Checking the Execution Status
- Optional Load from Ledger Class Entities for Fact Management Reporting Population
- Rollup Signage and Operational Signage

## **Overview of Fact Management Reporting Transformation**

The LEDGER\_STAT table is optimized for processing purposes, but is not a convenient structure for reporting purposes. In generating FCT\_MGMT\_REPORTING table, time from LEDGER\_STAT table is transformed into an explicit dimension in FCT\_MGMT\_REPORTING table. Fact Management Reporting transformation is used to populate the FCT\_MGMT\_REPORTING table from the Profitability LEDGER\_STAT table.

During FCT\_MGMT\_REPORTING table population, the horizontally structured MONTH column in LEDGER\_STAT is transposed to a vertical structure. The twelve Month Columns in LEDGER\_STAT table are replaced by a single N\_DATE\_SKEY column in FCT\_MGMT\_REPORTING table. The fact table is populated with reporting line codes from DIM\_REP\_LINE table.

The database components used by the Fact Management Reporting transformation are:

• Database function FN\_MGMT\_REPORTING\_TRM

Database function MGMT\_REPORTING\_TRM, which is called by the function FN\_MGMT\_REPORTING\_TRM mentioned above.

# Prerequisites

- 1. All the post install steps mentioned in the Oracle Financial Services Analytical Applications Infrastructure Installation and Configuration Guide and the solution installation manuals of *Profitability Management* (only if OFSPM is installed) and *Enterprise Financial Performance Analytics* have to be completed successfully.
- 2. Application User must be mapped to a role that has seeded batch execution function (BATPRO).
- 3. Ensure that your FISCAL year information is configured properly. It has the following two columns:
- FISCAL\_PERIOD: This gives the number of months in the given FISCAL period.
- START\_MONTH: This indicates which month of the calendar year is the FISCAL starting month. For example, a value '1' for this column means FISCAL year starts from January and value of '4' indicates that the FISCAL year starts from April.
- 4. Before executing a batch, check if the following services are running on the application server:
- Iccserver
- Router
- AM Server
- Messageserver
- Olapdataserver

For more information on how to check if the services are up and how to start the services, refer to Oracle Financial Services Analytical Applications Infrastructure User Guide.

5. The following seeded Batch should be available for execution:

```
<INFODOM>_Fact_Table_Transformation - Task2.
```

## Tables Used by the Fact Management Reporting Transformation

- FSI\_FISCAL\_YEAR\_INFO This table has the FISCAL year info. The entries required in this table are mentioned in the Prerequisites section.
- FSI\_BI\_SETUP\_TABLE This table has the setup information used by the Fact Management Reporting Transformation. They are:
  - TARGET\_TABLE\_NAME This is the destination table name for transformation.
  - TARGET\_COLUMN\_NAME This is the Destination column name in FCT\_MGMT\_REPORTING table.
  - MEMBER\_COL\_NAME This is the column Name in source tables.
  - SOURCE\_DIM\_TABLE\_NAME This is the table to which the Ledger data has to be joined to get the surrogate key value.
  - SOURCE\_COLUMN\_NAME This is the column in the dimension table to which the LEDGER\_STAT\_ID column is joined.

- SKEY COLUMN NAME This is the column in the dimension table which has the surrogate key value.
- JOIN\_REQUIRED This provides the information, whether the column to be moved to FCT\_MGMT\_REPORTING table is directly available in LEDGER\_STAT table or a join has to be taken with dimension table to get the skey.
- GROUP\_BY\_REQUIRED The group by is used to find the unique records of LEDGER\_STAT for which the key column should exist as part of target table's primary key.

Sample data for this table is plotted below:

| TARGET<br>_TABLE<br>_NAME  | TARGET<br>_COL_N<br>AME         | MEMBE<br>R_COL_<br>NAME   | SOURC<br>E_DIM_<br>TABLE_<br>NAME   | SOURC<br>E_COLU<br>MN_NA<br>ME | SKEY_C<br>OLUMN<br>_NAME      | JOIN_R<br>EQUIRE<br>D | GROUP<br>_BY_RE<br>QUIRED | IS_DIM_<br>TABLE | IS_EXP<br>RESSIO<br>N |
|----------------------------|---------------------------------|---------------------------|-------------------------------------|--------------------------------|-------------------------------|-----------------------|---------------------------|------------------|-----------------------|
| FCT_MG<br>MT_REP<br>ORTING | N_BALA<br>NCE_TY<br>PE_CD       | BALANC<br>E_TYPE<br>_CD   | FSI_D_<br>MANAG<br>EMENT_<br>LEDGER | BALANC<br>E_TYPE<br>_CD        | BALANC<br>E_TYPE<br>_CD       | N                     | N                         | N                | N                     |
| FCT_MG<br>MT_REP<br>ORTING | N_COM<br>MON_C<br>OA_SKE<br>Y   | COMMO<br>N_COA_<br>ID     | DIM_CO<br>MMON_<br>COA              | N_COM<br>MON_C<br>OA_ID        | N_COM<br>MON_C<br>OA_SKE<br>Y | Y                     | N                         | Y                | N                     |
| FCT_MG<br>MT_REP<br>ORTING | N_ENTI<br>TY_SKE<br>Y           | N_ENTI<br>TY_ID           | FSI_D_<br>MANAG<br>EMENT_<br>LEDGER | -1                             | -1                            | N                     | Y                         | N                | Y                     |
| FCT_MG<br>MT_REP<br>ORTING | N_FINA<br>NCIAL_<br>ELEM_I<br>D | FINANCI<br>AL_ELE<br>M_ID | FSI_D_<br>MANAG<br>EMENT_<br>LEDGER | FINANCI<br>AL_ELE<br>M_ID      | FINANCI<br>AL_ELE<br>M_ID     | Ν                     | Ν                         | N                | Х                     |
| FCT_MG<br>MT_REP<br>ORTING | N_GL_A<br>CCOUN<br>T_SKEY       | GL_ACC<br>OUNT_I<br>D     | DIM_GL<br>_ACCO<br>UNT              | N_GL_A<br>CCOUN<br>T_ID        | N_GL_A<br>CCOUN<br>T_SKEY     | Y                     | N                         | Y                | Ν                     |
| FCT_MG<br>MT_REP<br>ORTING | N_IDEN<br>TITY_C<br>ODE         | IDENTIT<br>Y_CODE         | FSI_D_<br>MANAG<br>EMENT_<br>LEDGER | IDENTIT<br>Y_CODE              | IDENTIT<br>Y_CODE             | N                     | N                         | N                | N                     |
| FCT_MG<br>MT_REP<br>ORTING | N_LOB_<br>SKEY                  | N_LOB_I<br>D              | FSI_D_<br>MANAG<br>EMENT_<br>LEDGER | -1                             | -1                            | N                     | Y                         | N                | Y                     |
| FCT_MG<br>MT_REP<br>ORTING | N_ORG_<br>UNIT_S<br>KEY         | ORG_U<br>NIT_ID           | DIM_OR<br>G_UNIT                    | N_ORG_<br>UNIT_ID              | N_ORG_<br>UNIT_S<br>KEY       | Y                     | Y                         | Y                | N                     |
| FCT_MG<br>MT_REP<br>ORTING | N_PRO<br>D_SKEY                 | PRODU<br>CT_ID            | DIM_PR<br>ODUCT                     | N_PRO<br>DUCT_I<br>D           | N_PRO<br>D_SKEY               | Y                     | Y                         | Y                | N                     |

Table 17. FSI\_BI\_SETUP\_TABLE

Table 17. FSI\_BI\_SETUP\_TABLE

| TARGET<br>_TABLE<br>_NAME  | TARGET<br>_COL_N<br>AME   | MEMBE<br>R_COL_<br>NAME  | SOURC<br>E_DIM_<br>TABLE_<br>NAME   | SOURC<br>E_COLU<br>MN_NA<br>ME | SKEY_C<br>OLUMN<br>_NAME | JOIN_R<br>EQUIRE<br>D | GROUP<br>_BY_RE<br>QUIRED | IS_DIM_<br>TABLE | IS_EXP<br>RESSIO<br>N |
|----------------------------|---------------------------|--------------------------|-------------------------------------|--------------------------------|--------------------------|-----------------------|---------------------------|------------------|-----------------------|
| FCT_MG<br>MT_REP<br>ORTING | N_SCEN<br>ARIO_C<br>D     | CONSO<br>LIDATIO<br>N_CD | FSI_D_<br>MANAG<br>EMENT_<br>LEDGER | CONSO<br>LIDATIO<br>N_CD       | CONSO<br>LIDATIO<br>N_CD | N                     | Y                         | N                | N                     |
| FCT_MG<br>MT_REP<br>ORTING | V_ISO_<br>CURRE<br>NCY_CD | ISO_CU<br>RRENC<br>Y_CD  | FSI_D_<br>MANAG<br>EMENT_<br>LEDGER | ISO_CU<br>RRENC<br>Y_CD        | ISO_CU<br>RRENC<br>Y_CD  | N                     | Y                         | N                | N                     |

- LEDGER\_STAT This table is the source for the transformation.
- DIM\_<dimension Name> The flattened dimension tables used in Business Intelligence (BI) reporting are accessed to obtain the surrogate key to be populated to FCT\_MGMT\_REPORTING dimension columns. For example, DIM ORG UNIT, DIM PRODUCT, and so on.
- FCT\_MGMT\_REPORTING This is the output table for the transformation.

For more details on viewing the structure of these tables, refer to *Oracle Financial Services Analytical Applications Data Model Data Dictionary* or the *OFSEFPA Erwin Data* Model.

# **Map New Dimensions**

The dimensions which you can customize during OFSEFPA implementation are known as Custom Dimensions. Custom Dimensions can be added to target FCT\_MGMT\_REPORTING table by updating the configuration table FSI\_BI\_SETUP\_TABLE. DIM\_LOB and DIM\_ORG\_STRUCTURE are two Custom Dimension tables, for which the dimension data has to be entered manually during implementation.

Note: All nodes in FCT\_MGMT\_REPORTING table should be part of the respective hierarchies for which the SCDs run. Otherwise, the cube will fail.

### Hierarchy Configuration for LOB and Legal Entity

#### DIM\_LOB

The hierarchy to be built for LOB (Line of Business) is a level based hierarchy. All leaf nodes of this hierarchy are mapped to a single root. The branch navigation of the hierarchy starts from root node which is the Level 1 column of the DIM\_LOB table. The Leaf node has to be placed at the appropriate column between Level 1 and Level 16 of

the DIM\_LOB table. This step is required only if the reports are working out of ESSBASE cubes.

#### DIM\_ORG\_STRUCTURE

The hierarchy to be built for DIM\_ORG\_STRUCTURE is parent-child hierarchy. The parent node of the root has to be kept blank in the V\_PARENT\_CODE column. The hierarchy can then be built appropriately by putting a child node - parent node combination in the V\_ENTITY\_CODE and V\_PARENT\_CODE columns of the DIM\_ORG\_STRUCTURE table. This metadata setup supports only one hierarchy for Legal Entity.

V\_LCY\_CODE column needs to be entered for each legal entity. This currency column is used to calculate the amount in local currency. FSI\_EXCHANGE\_RATE\_HIST table will then guide the conversion from base currency to local currency columns in fact table.

Follow the below steps manually to populate data into DIM\_LOB and DIM\_ORG\_STRUCTURE custom dimensions for the fact table:

#### Procedure

- 1. Add the columns N\_LOB\_ID and N\_ENTITY\_ID as part of Unique Key (Ledger\_stat) in FCT\_LEDGER\_STAT table.
- 2. Update the columns SOURCE\_COLUMN\_NAME and SKEY\_COLUMN\_NAME for the target table FCT\_MGMT\_REPORTING in FSI\_BI\_SETUP\_TABLE, with the actual source and skey column values, that is N\_LOB\_ID and N\_ENTITY\_ID.

3. Set the value to 'Y' in JOIN\_REQUIRED and GROUP\_BY\_REQUIRED columns of FCT\_MGMT\_REPORTING table.

| TABLE_TA<br>BLE_NAM<br>E | TABLE_CO<br>L_NAME | MEMBER_<br>COL_NAM<br>E | SOURCE_<br>DIM_TABL<br>E_NAME | SOURCE_<br>COLUMN_<br>NAME | SKEY_COL<br>UMN_NAM<br>E | JOIN_REQ<br>UIRED | GROUP_B<br>Y_REQUIR<br>ED |
|--------------------------|--------------------|-------------------------|-------------------------------|----------------------------|--------------------------|-------------------|---------------------------|
| FCT_MGMT_<br>REPORTING   | N_ENTITY_<br>SKEY  | V_ENTITY_<br>SKEY       | DIM_ORG_S<br>TRUCTURE         | -1                         | -1                       | Ν                 | Y                         |
| FCT_MGMT_<br>REPORTING   | N_LOB_SKE<br>Y     | V_LOB_SKE<br>Y          | DIM_LOB                       | -1                         | -1                       | N                 | Y                         |

Table 18. Seeded entry of FSI\_BI\_SETUP\_TABLE

Table 19. Updated entry of FSI\_BI\_SETUP\_TABLE

| TABLE_TA<br>BLE_NAM<br>E | TABLE_CO<br>L_NAME | MEMBER_<br>COL_NAM<br>E | SOURCE_<br>DIM_TABL<br>E_NAME | SOURCE_<br>COLUMN_<br>NAME | SKEY_COL<br>UMN_NAM<br>E | JOIN_REQ<br>UIRED | GROUP_B<br>Y_REQUIR<br>ED |
|--------------------------|--------------------|-------------------------|-------------------------------|----------------------------|--------------------------|-------------------|---------------------------|
| FCT_MGMT_<br>REPORTING   | N_ENTITY_<br>SKEY  | N_ENTITY_<br>ID         | DIM_ORG_S<br>TRUCTURE         | N_ENTITY_<br>ID            | N_ENTITY_<br>SKEY        | Y                 | Y                         |
| FCT_MGMT_<br>REPORTING   | N_LOB_SKE<br>Y     | N_LOB_ID                | DIM_LOB                       | N_LOB_ID                   | N_LOB_SKE<br>Y           | Y                 | Y                         |

**Note:** The columns N\_ENTITY\_ID and N\_LOB\_ID are only required to be present in LEDGER\_STAT if user decides to move data of LOB and ENTITY dimensions to EFPA reporting area. The seeded entries provided during installation doesn't mandate that the both these columns need to present before the transformation is executed.

# Executing the Fact Management Reporting Transformation

You can execute the function from the Operations module of OFSAAI.

This component for OFSEFPA has been seeded with the Batch ID <INFODOM>\_Fact\_Table\_Transformation, which can be executed from *Batch Execution* section of OFSAAI. A single batch triggers the transformations for both FCT\_LEDGER\_STAT and FCT\_MGMT\_REPORTING as separate tasks. You can execute these task individually, by excluding the other.

Both Task1 and Task2 are mutually exclusive flows in the runchart. Both flows can not be supported through single setup table (FSI\_BI\_SETUP\_TABLE) with seeded configuration. It is recommended that ootb flow should be management ledger as source for Task 1. So if you want to consider Task 1 for transformation, then FSI\_BI\_SETUP\_TABLE structure should be as it was prior to the Release 8.0.4.0.3.

In the Parameter List, include pstart\_month, pend\_month, pyears, prcy, and pre\_run\_flg. For example, 1,12,1994,'USD','Y'.

You can also define a new Batch and an underlying Task definition from the *Batch Maintenance* window of OFSAAI.

For more information on defining a new Batch, refer to section How to Define a Batch.

A seeded batch <INFODOM>\_Fact\_Table\_Transformation - Task2 has to be executed. Parameter list has to be provided in the *Batch Maintenance* window after selecting Batch and the Task2. You can use Edit mode to provide the parameters associated with the Batch. Sample list of parameters is mentioned below.

To define a new task for a Batch definition:

- 1. Select the check box adjacent to the newly created Batch Name in the *Batch Maintenance* window.
- 2. Click Add (+) button from the Task Details grid.

The Task Definition window is displayed.

- 3. Enter the **Task ID** and **Description**.
- 4. Select **Run Executable** component from the drop down list.
- 5. Select the following from the Dynamic Parameters list:
- **Datastore Type** Select the appropriate datastore type from the list.
- Datastore Name Select the appropriate datastore name from the list.
- IP address Select the IP address from the list.
- Rule Name Select FCT\_MGMT\_TRANSFORMATION from the drop down list of available transformations. (This is a seeded Data Transformation which is installed as part of the OFSEFPA solution installer. If you don't see this in the list, contact Oracle support).
- Parameter List Enter pstart\_month, pend\_month, pyears, prcy, and pre\_run\_flg.
  - **pStart\_Month** This parameter indicates the starting Month.
  - **pEnd\_Month** This parameter indicates the ending Month.
  - **pYears** This is a mandatory parameter that indicates the Year value.
  - **prcy** This indicates the reporting currency with default value 'USD'.
  - **pRe\_Run\_Flg** This is an optional parameter that indicates Re-run Flag. If value is 'Y', the existing data in the fact table will be removed and reloaded.
- 6. Click Save.

The Task definition is saved for the selected Batch.

7. Execute the Batch.

You can execute a Batch definition from the *Batch Execution* section of *OFSAAI Operations* module. Fact Management Reporting Transformation can also be directly executed on the database through SQLPLUS. Details are:

Function Name: FN\_MGMT\_REPORTING\_TRM

**Parameters:** pBatch\_Id, pAs\_of\_date, pStart\_Month, pEnd\_Month, pYears, pRCY, and pRe\_Run\_Flg Sample Parameter Values are 'Batch1', '20091231', 1, 8, 2009, 'USD', and 'Y' respectively.

### **Checking the Execution Status**

The Batch execution status can be monitored through *Batch Monitor* section of *OFSAAI Operations* module.

The status messages in batch monitor are:

N - Not Started

O - On Going

F - Failure

S - Success

The execution log can also be accessed on the application server in the directory *\$FIC\_DB\_HOME/log/date*, where file name will have the Batch Execution ID.

You can access the database level operations log by querying the FSI\_MESSAGE\_LOG table. Filter the Batch Run ID column for identifying the relevant log.

## Optional Load from Ledger Class Entities for Fact Management Reporting Population

Batch Name: <Infodom>\_MANAGEMENT\_LEDGER

Task2: Loads data from LEDGER\_STAT to Fct\_Mgmt\_Reporting

Parameter to be configured:

(pStart\_Month,pEnd\_Month,pYears,pRCY,pRe\_Run\_Flg,pTable\_Name)

Sample Parameters Configured:

(1,12,2012,'USD','Y','LEDGER\_STAT')

Add the column mapping between "Ledger Class" Entity, Dimension Column and Target Column in FSI\_BI\_SETUP\_TABLE.

**Note**: The parameters with source name have to be passed in capital letters, as the FSI\_BI\_SETUP\_TABLE was seeded with configuration in capital letters.

As part of this transformation, among the fields uploaded in FCT\_MGMT\_REPORTING, below fields are being used in EFPA Reports:

- N\_EOP\_BAL: Ending balance derived from FE 100
- N\_AVG\_BAL: Average Balance derived from FE 140
- N\_EOP\_BAL\_RCY: Ending Balance converted to Reporting Currency
- N\_AVG\_BAL\_RCY: Average Balance converted to Reporting Currency
- N\_EOP\_BAL\_LCY: Ending Balance converted to Local Currency, as defined in dim\_org\_structure.v\_lcy\_code defined against each entity and exchange rate
- N\_AVG\_BAL\_LCY: Average Balance converted to Local Currency, as defined in dim\_org\_structure.v\_lcy\_code defined against each entity and exchange rate

# **Rollup Signage and Operational Signage**

In the context of Reporting Lines, the significance of Signage is that it indicates whether the Reporting Line Value in question will be an addition or subtraction to the corresponding parent reporting line. It is important to note at this
point that the reporting line values that are loaded on the Fact tables like <code>FCT\_ACCOUNT\_PROFITABILITY</code> or <code>FCT\_MGMT\_REPORTING</code> are leaf level reporting lines.

For example, consider the following hierarchy:

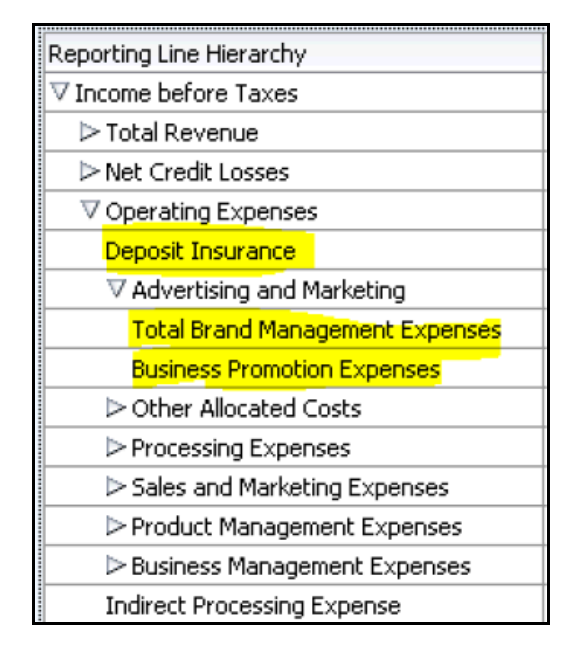

#### Figure 2. Reporting Line Hierarchy

The Fact table will not contain values for Advertising and Marketing, as that value is expected to be calculated based on the rollup of the underlying leaf level values – Total Brand Management Expenses and Business Promotion Expenses. However, all the underlying values will not be added together. Some of the values expected are positive and some negative. For example, the following are the leaf level values:

|                                 | 1              |
|---------------------------------|----------------|
| Reporting Line Hierarchy        | Rollup Signage |
| ▽ Income before Taxes           | 1              |
| ▷ Total Revenue                 | 1              |
| ▷ Net Credit Losses             | -1             |
|                                 | -1             |
| Deposit Insurance               | -1             |
| abla Advertising and Marketing  | 1              |
| Total Brand Management Expenses | 1              |
| Business Promotion Expenses     | 1              |
| > Other Allocated Costs         | 1              |
| Processing Expenses             | 1              |
| Sales and Marketing Expenses    | 1              |
| Product Management Expenses     | 1              |

#### Figure 3. Reporting Line Hierarchy - Rollup Signage

Hence, when **Deposit Insurance** rollup into **Operating Expenses**, it is considered a subtraction. This type of rollup into the immediate parent is called **Rollup Signage**.

However, on rolling up further (**Income before Taxes** in the following example), the signage of **Deposit Insurance** is dependent on the rollup signage of **Operating Expenses**.

Operating Expenses = (-1) x Deposit Insurance

Income before Taxes = (-1) x Operating Expenses

Hence, when the leaf value Deposit Insurance rollup into Income before Taxes,

Income before Taxes =  $(-1) \times (-1) \times Deposit Insurance = (+1) \times Deposit Insurance.$ 

Hence, the rollup signage of Deposit Insurance is -1 (or negative).

However, in relation to Income before Taxes, the Operational Signage of Deposit Insurance is +1 (or positive).

The effective signage of the leaf reporting line with respect to a parent reporting line is called Operational Signage.

It is important to note that the Operational Signage of a reporting line is defined in relation to a parent reporting line. However, the Rollup Signage is always in relation to the immediate parent reporting line.

#### CHAPTER 9

# Fact Management Reporting Population from FSI\_D\_MANAGEMENT\_LEDGER Table

Fact Management Reporting Population involves populating the FCT\_MGMT\_REPORTING table from the FSI\_D\_MANAGEMENT\_LEDGER table.

This chapter covers the following topics:

- Overview of Fact Management Reporting Transformation
- Prerequisites
- Tables Used by the Fact Management Reporting Transformation
- Map New Dimensions
- Executing the Fact Management Reporting Transformation
- Checking the Execution Status

### **Overview of Fact Management Reporting Transformation**

This transformation populates the FCT\_MGMT\_REPORTING table from FSI\_D\_MANAGEMENT\_LEDGER. The database components used by the Fact Management Reporting transformation are:

- Database function FN\_MGMT\_REP\_MGMT\_LEDGER\_TRM
- Database function MGMT\_REPORTING\_MGMT\_LEDGER\_TRM, which is called by the function FN\_MGMT\_REP\_MGMT\_LEDGER\_TRM mentioned above.
- Database functions MGMT\_REPORTING\_MGMT\_LEDGER\_TRM and FN\_MGMT\_REP\_MGMT\_LEDGER\_TRM allow you to specify source table name. This will allow the procedure to run multiple times to load various management Ledger sources into a single FCT table for reporting

# Prerequisites

- 1. All the post install steps mentioned in the Oracle Financial Services Analytical Applications Infrastructure Installation and Configuration Guide and the solution installation manuals of *Profitability Management* and *Enterprise Financial Performance Analytics* have to be completed successfully.
- 2. Application User must be mapped to a role that has seeded batch execution function (BATPRO).
- 3. Ensure that your FISCAL year information is configured properly. It has the following two columns:
- FISCAL\_PERIOD: This gives the number of months in the given FISCAL period.
- START\_MONTH: This indicates which month of the calendar year is the FISCAL starting month. For example, a value '1' for this column means FISCAL year starts from January and value of '4' indicates that the FISCAL year starts from April.
- 4. Before executing a batch, check if the following services are running on the application server:
- Iccserver
- Router
- AM Server
- Messageserver
- Olapdataserver

For more information on how to check if the services are up and how to start the services, refer to Oracle Financial Services Analytical Applications Infrastructure User Guide.

5. The following seeded Batch should be available for execution:

<INFODOM>\_Fact\_Table\_Transformation - Task2.

# Tables Used by the Fact Management Reporting Transformation

- FSI\_FISCAL\_YEAR\_INFO This table has the FISCAL year info. The entries required in this table are mentioned in the Prerequisites section.
- FSI\_BI\_SETUP\_TABLE This table has the setup information used by the Fact Management Reporting Transformation. They are:
  - TARGET\_TABLE\_NAME This is the destination table name for transformation.
  - TARGET\_COLUMN\_NAME This is the Destination column name in FCT\_MGMT\_REPORTING table.
  - MEMBER\_COL\_NAME This is the column Name in source tables.
  - SOURCE\_DIM\_TABLE\_NAME This is the table to which the Ledger data has to be joined to get the surrogate key value.
  - SOURCE\_COLUMN\_NAME This is the column in the dimension table
  - SKEY\_COLUMN\_NAME This is the column in the dimension table which has the surrogate key value.

- JOIN\_REQUIRED This provides the information, whether the column to be moved to FCT\_MGMT\_REPORTING table is directly available in fsi\_d\_management\_ledger table or a join has to be taken with dimension table to get the skey.
- GROUP\_BY\_REQUIRED The group by is used to find the unique records of fsi\_d\_management\_ledger for which the key column should exist as part of target table's primary key.

Sample data for this table is plotted below:

| TARGET<br>_TABLE<br>_NAME  | TARGET<br>_COL_N<br>AME         | MEMBE<br>R_COL_<br>NAME   | SOURC<br>E_DIM_<br>TABLE_<br>NAME   | SOURC<br>E_COLU<br>MN_NA<br>ME | SKEY_C<br>OLUMN<br>_NAME      | JOIN_R<br>EQUIRE<br>D | GROUP<br>_BY_RE<br>QUIRED | IS_DIM_<br>TABLE | IS_EXP<br>RESSIO<br>N |
|----------------------------|---------------------------------|---------------------------|-------------------------------------|--------------------------------|-------------------------------|-----------------------|---------------------------|------------------|-----------------------|
| FCT_MG<br>MT_REP<br>ORTING | N_BALA<br>NCE_TY<br>PE_CD       | BALANC<br>E_TYPE<br>_CD   | FSI_D_<br>MANAG<br>EMENT_<br>LEDGER | BALANC<br>E_TYPE<br>_CD        | BALANC<br>E_TYPE<br>_CD       | Ν                     | Ν                         | Ν                | Ν                     |
| FCT_MG<br>MT_REP<br>ORTING | N_COM<br>MON_C<br>OA_SKE<br>Y   | COMMO<br>N_COA_<br>ID     | DIM_CO<br>MMON_<br>COA              | N_COM<br>MON_C<br>OA_ID        | N_COM<br>MON_C<br>OA_SKE<br>Y | Y                     | Ν                         | Y                | Ν                     |
| FCT_MG<br>MT_REP<br>ORTING | N_ENTI<br>TY_SKE<br>Y           | N_ENTI<br>TY_ID           | FSI_D_<br>MANAG<br>EMENT_<br>LEDGER | -1                             | -1                            | N                     | Y                         | N                | Y                     |
| FCT_MG<br>MT_REP<br>ORTING | N_FINA<br>NCIAL_<br>ELEM_I<br>D | FINANCI<br>AL_ELE<br>M_ID | FSI_D_<br>MANAG<br>EMENT_<br>LEDGER | FINANCI<br>AL_ELE<br>M_ID      | FINANCI<br>AL_ELE<br>M_ID     | N                     | N                         | N                | N                     |
| FCT_MG<br>MT_REP<br>ORTING | N_GL_A<br>CCOUN<br>T_SKEY       | GL_ACC<br>OUNT_I<br>D     | DIM_GL<br>_ACCO<br>UNT              | N_GL_A<br>CCOUN<br>T_ID        | N_GL_A<br>CCOUN<br>T_SKEY     | Y                     | N                         | Y                | N                     |
| FCT_MG<br>MT_REP<br>ORTING | N_IDEN<br>TITY_C<br>ODE         | IDENTIT<br>Y_CODE         | FSI_D_<br>MANAG<br>EMENT_<br>LEDGER | IDENTIT<br>Y_CODE              | IDENTIT<br>Y_CODE             | N                     | N                         | N                | N                     |
| FCT_MG<br>MT_REP<br>ORTING | N_LOB_<br>SKEY                  | N_LOB_I<br>D              | FSI_D_<br>MANAG<br>EMENT_<br>LEDGER | -1                             | -1                            | N                     | Y                         | N                | Y                     |
| FCT_MG<br>MT_REP<br>ORTING | N_ORG_<br>UNIT_S<br>KEY         | ORG_U<br>NIT_ID           | DIM_OR<br>G_UNIT                    | N_ORG_<br>UNIT_ID              | N_ORG_<br>UNIT_S<br>KEY       | Y                     | Y                         | Y                | N                     |
| FCT_MG<br>MT_REP<br>ORTING | N_PRO<br>D_SKEY                 | PRODU<br>CT_ID            | DIM_PR<br>ODUCT                     | N_PRO<br>DUCT_I<br>D           | N_PRO<br>D_SKEY               | Y                     | Y                         | Y                | N                     |

#### Table 20. FSI\_BI\_SETUP\_TABLE

| Table 20. | FSI | BI | SETUP | TABLE |
|-----------|-----|----|-------|-------|
|           |     |    |       | _     |

| TARGET<br>_TABLE<br>_NAME  | TARGET<br>_COL_N<br>AME   | MEMBE<br>R_COL_<br>NAME  | SOURC<br>E_DIM_<br>TABLE_<br>NAME   | SOURC<br>E_COLU<br>MN_NA<br>ME | SKEY_C<br>OLUMN<br>_NAME | JOIN_R<br>EQUIRE<br>D | GROUP<br>_BY_RE<br>QUIRED | IS_DIM_<br>TABLE | IS_EXP<br>RESSIO<br>N |
|----------------------------|---------------------------|--------------------------|-------------------------------------|--------------------------------|--------------------------|-----------------------|---------------------------|------------------|-----------------------|
| FCT_MG<br>MT_REP<br>ORTING | N_SCEN<br>ARIO_C<br>D     | CONSO<br>LIDATIO<br>N_CD | FSI_D_<br>MANAG<br>EMENT_<br>LEDGER | CONSO<br>LIDATIO<br>N_CD       | CONSO<br>LIDATIO<br>N_CD | Ν                     | Y                         | N                | Ν                     |
| FCT_MG<br>MT_REP<br>ORTING | V_ISO_<br>CURRE<br>NCY_CD | ISO_CU<br>RRENC<br>Y_CD  | FSI_D_<br>MANAG<br>EMENT_<br>LEDGER | ISO_CU<br>RRENC<br>Y_CD        | ISO_CU<br>RRENC<br>Y_CD  | N                     | Y                         | N                | N                     |

- FSI\_D\_MANAGEMENT\_LEDGER This table is the source for the transformation.
- DIM\_<dimension Name> The flattened dimension tables used in Business Intelligence (BI) reporting are accessed to obtain the surrogate key to be populated to FCT\_MGMT\_REPORTING dimension columns.

For example, DIM\_ORG\_UNIT, DIM\_PRODUCT, and so on.

FCT\_MGMT\_REPORTING - This is the output table for the transformation

For more details on viewing the structure of these tables, refer to *Oracle Financial Services Analytical Applications Data Model Data Dictionary* or the *OFSEFPA Erwin Data* Model.

### **Map New Dimensions**

The dimensions which you can customize during OFSEFPA implementation are known as Custom Dimensions. Custom Dimensions can be added to target FCT\_MGMT\_REPORTING table by updating the configuration table FSI\_BI\_SETUP\_TABLE. DIM\_LOB and DIM\_ORG\_STRUCTURE are two Custom Dimension tables, for which the dimension data has to be entered manually during implementation.

**Note**: All nodes in FCT\_MGMT\_REPORTING table should be part of the respective hierarchies for which the SCDs run. Otherwise, the cube will fail.

# Executing the Fact Management Reporting Transformation

You can execute the Fact Management Reporting Transformation function from the Operations module of OFSAAI.

This component has been seeded with the Batch ID <INFODOM>\_MANAGEMENT\_LEDGER, which can be executed from Batch Execution section of OFSAAI. A single batch triggers the transformations for both FCT\_LEDGER\_STAT and FCT\_MGMT\_REPORTING as separate tasks. You can execute these task individually, by excluding the other. In the Parameter List, include pstart\_month, pend\_month, pyears, prcy, pre\_run\_flg and pTable\_name. A detailed description of each parameter is provided under point 5 below.

Foe example: 1, 8, 2018, 'USD', 'Y', 'FSI\_D\_MANAGEMENT\_LEDGER'

You can also define a new Batch and an underlying Task definition from the *Batch Maintenance* of OFSAAI. For more information on defining a new Batch, refer to section How to Define a Batch.

To define a new task for a Batch definition:

- 1. Select the check box adjacent to the newly created Batch Name in the Batch Maintenance window.
- 2. Click **Add** (+) button from the Task Details grid.

The Task Definition window is displayed.

- 3. Enter the **Task ID** and **Description**.
- 4. Select **Run Executable** component from the drop down list.
- 5. Select the following from the **Dynamic Parameters** list:
  - **Datastore Type** Select the appropriate datastore type from the list.
  - **Datastore Name** Select the appropriate datastore name from the list.
  - **IP address** Select the IP address from the list.
  - Rule Name Select FCT\_MGMT\_TRANSFORMATION from the drop down list of available transformations. (This is a seeded Data Transformation which is installed as part of the OFSEFPA solution installer. If you don't see this in the list, contact Oracle Support).
  - **Parameter List** Enter pstart\_month, pend\_month, pyears, prcy, pre\_run\_flg and pTable\_name
    - **pStart\_Month** This parameter indicates the starting Month.
    - **pEnd\_Month** This parameter indicates the ending Month.
    - **pYears** This is a mandatory parameter that indicates the Year value.
    - prcy This indicates the reporting currency with default value 'USD'.
    - **pRe\_Run\_Flg** This is an optional parameter that indicates Re-run Flag. If value is 'Y', the existing data in the fact table will be removed and reloaded.
    - **pTable\_name** This is a mandatory parameter takes source table 'FSI\_D\_MANAGE-MENT\_LEDGER' as a value.
- 6. Click Save.

The Task definition is saved for the selected Batch.

7. Execute the Batch.

You can execute a Batch definition from the Batch Execution section of OFSAAI Operations module. Fact Management Reporting Transformation can also be directly executed on the database through SQLPLUS. Details are:

- Function Name: fn\_mgmt\_rep\_mgmt\_ledger\_trm
- Parameters: pBatch\_Id, pAs\_of\_date, pStart\_Month, pEnd\_Month, pYears, pRCY, pRe\_Run\_Flg and pTable\_name

Sample Parameter Values are 'Batch1', '20091231', 1, 8, 2009, 'USD', 'Y' and 'FSI\_D\_MANAGEMENT\_LEDGER' respectively.

This transformation deletes only the management ledger data which was loaded earlier for the same reporting date, keeping any other data intact in the table FCT\_MGMT\_REPORTING.

# **Checking the Execution Status**

The Batch execution status can be monitored through *Batch Monitor* section of *OFSAAI Operations* module.

The status messages in batch monitor are:

- N Not Started
- O On Going
- F Failure
- S Success

The execution log can also be accessed on the application server in the directory *\$FIC\_DB\_HOME/log/date*, where file name will have the Batch Execution ID.

You can access the database level operations log by querying the FSI\_MESSAGE\_LOG table. Filter the Batch Run ID column for identifying the relevant log.

You can access the sql queries fired as part of this transformation in FSI\_SQL\_LOG table.

# CHAPTER 10 What-If Analysis

This chapter discusses the following topics:

- Introduction
- Configuration for What-If Analysis
- EFPA Integration with Price Creation and Discovery (PCD)
- Reporting Line Correlation Calculations
- What-If Analysis Limitation

### Introduction

This report enables the user to account for the change in profitability owing to any probable changes in the projected components of profitability. The probable change can be defined by the user and is termed as 'Variation'. User could define the parameters to which variation is being applied and the magnitude of variation. The net effect on profitability as a result of these variations can be applied.

The effect of variations on profitability can be analyzed at differing levels of granularity like enterprise, LOB, Product, Customer, and Account. This selection is enabled to the user through dashboard prompt selections. The projected data of income statement is available at an account level. Aggregations are done based on the desired level of granularity. The projections are created based on historical data of account.

User could define the variations through the UI, which when imposed on the income statement provide the resulting net income. The resulting income statement post applying the variations is called as a 'Scenario'. The projections are by default created for a period of 5 years, but the change in projection may not necessarily be applied for the entire 5 years. The tenure for which the specified variation is applicable can also be defined while specifying the variation. The magnitude of variation being applied can be specified either in 'percentage' or 'absolute'. If the variation is specified as percentage then the value of the component to which variation is applied changes by the corresponding percentage value for the specified time. Similarly, when variation is applied in absolute terms the value of the component to which variation is being applied changes by the corresponding absolute value for the specified time.

Certain users should have the authority to save a scenario which can later be accessed by other users for reference. The variations once applied can be applied on the income statement by either of the following two methods:

- Basic The variations that are applied get simply aggregated with the modified values of components to show the resulting net income. The basic version supports variations to be applied to multiple parameters at the same time.
- Advanced The variations that are applied also affect the other components it is correlated to and the modified values of all such parameters gets aggregated to show the resulting net income. In the Advanced version variation can be applied to only a single component at a time.

The scenarios that are thus created can be used to analyze the outcome on profitability of any probable change in future. Certain users should have the authority to save a scenario which can later be accessed by other users for reference. It is also possible to create a scenario on an existing scenario by applying variations to the components of income statement in the scenario.

| Income Statement V<br>Time run: 3/28/2016 12:2 | ariation<br>D:16 PM |          |           |          |           |          |           |          |           |          |           |                          |
|------------------------------------------------|---------------------|----------|-----------|----------|-----------|----------|-----------|----------|-----------|----------|-----------|--------------------------|
|                                                |                     |          |           |          |           |          |           |          |           |          |           | Amount in Millions (USD) |
|                                                |                     | 2013     |           | 2014     |           | 2015     |           | 2016     |           | 2017     |           | 2018                     |
|                                                | Projected           | Revised  | Projected | Revised  | Projected | Revised  | Projected | Revised  | Projected | Revised  | Projected | Revised                  |
|                                                | Movement            | Movement | Movement  | Movement | Movement  | Movement | Movement  | Movement | Movement  | Movement | Movement  | Movement                 |
| ) Net Income Before<br>Taxes                   | -                   | 246.27   | 3         | 330.95   |           | -333.85  | -         | 336.55   |           | 339.09   |           | 85.13                    |

The following input parameters are applicable for EFPA:

#### Table 21. What-if Input Parameters

| V_PARAMETER_NAME | V_PARAMETER_VALUE                                                           |
|------------------|-----------------------------------------------------------------------------|
| VAR_STRT_DT_EFPA | This input parameter indicates the start date for the variance calculation. |
| VAR_END_DT_EFPA  | This input parameter indicates the end date for the variance calculation.   |
| TSHLD_FCTR_EFPA  | This input parameter indicates the threshold factor for replines.           |
| EXCL_LMT_EFPA    | This input parameter indicates the maximum outlier exclusion percentage.    |

**Note**: There is limitation on graph. Default upper limit for the graph will be based on underlying data in fact table. Variations applied above the normal can be applied using the grid. If the user wants to apply variation beyond the upper limit shown in graph, it is not possible through graph and hence, it should be applied through grid.

The same applies to Negative Values. The graph does not allow applying negative variations. That is, the graph nodes cannot be dragged below the X Axis. This change needs to be done using the grid mode.

# **Configuration for What-If Analysis**

The following list of configurations is to be performed for working on What-If Analysis:

1. Configure connection to the What-If Variation application page in OFSAAI in the Create Scenario Analysis.

OFSAAI is Oracle Financial Services proprietary tool, which uses Java to enable users to apply variations on the projected data.

For example: Assume that the OFSAA hostname is 10.184.150.107 and the OBIEE analytics port is 7001, then the OBIEE analytics access URL would be: http://bank host:8080/PFT801.

To configure the What-If analysis framework, perform the following steps:

- Navigate to What-If Analysis Dashboard Page in the Dashboard Institutional Performance for OFSIPA, Retail Performance for OFSRPA, and Income Statement for EFPA.
- Edit Dashboard Page.

| DRACLE                          | Business Intelligence      |                           | Search Al           | •                        | Advanced Av       | dministration Help + Sign Out    |
|---------------------------------|----------------------------|---------------------------|---------------------|--------------------------|-------------------|----------------------------------|
| Institutional Perform           | Mance                      |                           | Home Catalog        | Fevorites 👻 Deshboards 🕯 | -   🎴 Haw -   😂 O | ipen 👻 🛛 Signed In As 🛛 weblogic |
| < mance Top 10                  | Opportunities Opportunitie | s Activities Relationship | Manager Performance | Customer Central Mary    | an Reports What-I | if Analysis                      |
|                                 | 1200                       |                           |                     |                          |                   |                                  |
| * Year<br>ANI Colore o Valuetat | Quarter                    | Miestla                   | Line of Dat         | insati Prédiet Merera    | Outo nor II       | D Account ED                     |

• Edit the analysis Create Scenario.

**Note:** The OBIEE users mapped to the role of BI Author or higher will be able to configure the What-If Analysis framework.

| institutional Performance                                                                                                    |                                                 | Home Catalog        | Favorites +   Dathboards + | New + 📄 | Open +   Signed In             | As weblogi |
|----------------------------------------------------------------------------------------------------|-------------------------------------------------|---------------------|----------------------------|---------|--------------------------------|------------|
| Copportunities Activities                                                                                                    | Relationship Manager Performance Customer Cer   | tral Margin Reports | What-If Analysis           |         | Preview PRun                   |            |
| Deshboard Obj     Colum     Sadian     Sadian     Akat Sation     Adon Link     Adon Link     Adon Link     Action Link     Action Link     Trick or Enage     Embedded Content     Taxt     Folder | Column 1<br>Section 1<br>[ab]<br>Time Prompt Du | (ab)                |                            | S       | umn 2<br>iection 3<br>Model_ID | Properties |
| ⊻ Catalog<br>>Shund Folden                                                                                                    | Scenaria_Cod#<br>Section 2                      | [ab]                | Celumn 4                   |         | Compound We                    |            |

• Navigate to the Advanced XML section and edit the contents of the Analysis XML.

| ORACLE Business Intelligence                                                                                                    | Search                            | Al            | ¥                |                     | + Advance         | d Administrati   | ion Help  | 🔹 Sign Cuk 🧕  |
|----------------------------------------------------------------------------------------------------|-----------------------------------|---------------|------------------|---------------------|-------------------|------------------|-----------|---------------|
| Create_Scenario_Deterministic                                                                                                    | Home                              | Catalog       | Favorites +      | Dashboards +        | New -             | Dopen 🕶          | Signed In | As weblagic + |
| Criteria Results Prompts Advanced                                                                                                    |                                   |               |                  |                     | Return to In      | tRutional Perfor | manos'    |               |
| Referencing the Results<br>These inks will execute the saved analysis. If the analysis is updated in the future                                                                                                    | e, these links will reflect the d | hanges .      |                  |                     |                   |                  |           | -             |
| Create Scenario Deterministic                                                                                                    |                                   |               |                  |                     |                   |                  |           |               |
| Click this link to return a page at a time with links to refresh, modify, and view                                                                                                    | a printable version of the res    | dis. Suitable | for use as a Bo  | okmerk or Fevori    | le and within W   | b pages and pa   | orteb.    |               |
| Create Scanario Daterministic                                                                                                    |                                   |               |                  |                     |                   |                  |           |               |
| Click this link to generate and download a Web Query (Jgy) file (after first pro                                                                                                    | impling for your user ID and      | password) a   | nd retrieving th | te formatted result | ts into Microsoft | Excel.           |           | -             |
| Analysis XML                                                                                                    |                                   |               |                  |                     |                   |                  |           |               |
| The following box contains an XML representation of this analysis. Use extreme ca                                                                                                    | re when modifying this 851. I     | ccia.         |                  |                     |                   |                  |           |               |
| <pre><sav:report <="" http:="" mlnc:sav="con.siebel.analytics.veb/repo&lt;br&gt;                                     &lt;/td&gt;&lt;td&gt;rt/vl.1' mins:ssi&lt;/td&gt;&lt;td&gt;" td=""><td>2</td><td></td><td></td><td></td><td></td><td></td></sav:report></pre> | 2                                 |               |                  |                     |                   |                  |           |               |
| 🗖 Bypac Oracle BI Presentation Services Cache                                                                                                    |                                   |               |                  |                     |                   |                  |           |               |
| Partial Indate Default                                                                                                    |                                   |               |                  |                     |                   |                  |           | 1             |
| Institutional Performance: What-D Analysis > Institutional Performance: What-J                                                                                                    | FAnalyses > Oreate_Scenario       | Otternines    |                  |                     |                   |                  |           |               |

- Replace all occurrences as follows:
  - ##ofsaa\_hostname## with the OFSAAI user hostname (For example: bank\_host)
  - ##ofsaa\_port## with the OFSAAI servlet port (For example: 8080)
  - ##ofsaa\_context## with the context of the OFSAAI instance (For example: PFT801).
- Click Apply XML. Save the analysis after the occurrences of placeholders have been replaced and the XML contents have been pasted.

| ORACLE Business Intelligence                                                    | Search                            | al          |                       |                    | + Advanced         | Administration     | Help +    | Sign Out 🧕 |
|---------------------------------------------------------------------------------|-----------------------------------|-------------|-----------------------|--------------------|--------------------|--------------------|-----------|------------|
| Creale_Scenario_Deterministic                                                   | Home                              | Catalog     | Faucrites 👻           | Dashboards +       | New +              | ∋Open +   Sgr      | ned In As | weblogic + |
| Orteria Results Prompts Advanced                                                |                                   |             |                       |                    | Return to "Inst    | Iutional Performan | 100       | 16 3       |
| Greate Scenario Determinidio                                                    |                                   |             |                       |                    |                    |                    |           | -          |
| Click this link to generate and download a Web Query (.iqy) file (after first p | rompting for your user ID and)    | password) a | nd retrieving th      | e formatted result | s into Microsoft E | ncel.              |           |            |
| Analysis XML                                                                    |                                   |             |                       |                    |                    |                    |           |            |
| The following box contains an KML representation of this analysis. Use extreme  | care when modifying this XML o    | ode,        |                       |                    |                    |                    |           |            |
|                                                                                 |                                   |             |                       |                    |                    |                    |           |            |
|                                                                                 |                                   |             | =                     |                    |                    |                    |           |            |
|                                                                                 |                                   |             |                       |                    |                    |                    |           |            |
|                                                                                 |                                   |             |                       |                    |                    |                    |           |            |
|                                                                                 |                                   |             |                       |                    |                    |                    |           |            |
|                                                                                 |                                   |             |                       |                    |                    |                    |           |            |
|                                                                                 |                                   |             |                       |                    |                    |                    |           |            |
|                                                                                 |                                   |             | -                     |                    |                    |                    |           |            |
| K                                                                               |                                   |             | <ul> <li>I</li> </ul> |                    |                    |                    |           |            |
| Bypass Oracle BI Presentation Services Cache                                    |                                   |             |                       |                    |                    |                    |           |            |
| Partial Update Default                                                          |                                   |             |                       |                    |                    |                    |           |            |
|                                                                                 |                                   | Analys      | 141                   |                    |                    |                    |           |            |
|                                                                                 | 3                                 | Number 2    | 0112                  |                    |                    |                    |           |            |
| SQL Issued                                                                      |                                   | - C         |                       |                    |                    |                    |           |            |
| The following box contains the SOL cade that will be sent to the Oracle BJ Serv | er when this analysis is executed | ۱.          |                       |                    |                    |                    |           | -          |
| Institutional Performance: What IF Analysis 🗧 Institutional Performance: What   | ·FAndysis > Crede_Scenerio,       | Determinado | e                     |                    |                    |                    |           |            |

2. Configure the OBIEE URL in the What-If Model Definition setup tables to navigate between the OFSAAI and OBIEE screens.

#### Example:

Assume that the user hostname is 10.184.150.107 and the OBIEE analytics port is 7001, then the OBIEE analytics access URL would be http://10.184.150.107:7001/analytics.

To configure the details on the What-If analysis framework, the user needs to execute the following update on the atomic schema:

```
update fsi_m_wif_model_defn set output_page =
replace(replace(output_page,'##hostname##', '10.184.150.107'), '##port##','7001')
/
Commit
/
```

Where the hostname and port replaced would be the user's corresponding hostname and port instead of the examples mentioned.

3. Configure What-If Admin Role in RPD to configure security roles to restrict Scenario Creation.

If a user is not mapped to the role of a What-If Analysis administrator, the user will only have access to Display Results. The results of this operation will not be persisted beyond one session per user.

• Open the OFS\_PFT\_PACK RPD and navigate to the Variable Definition Screen.

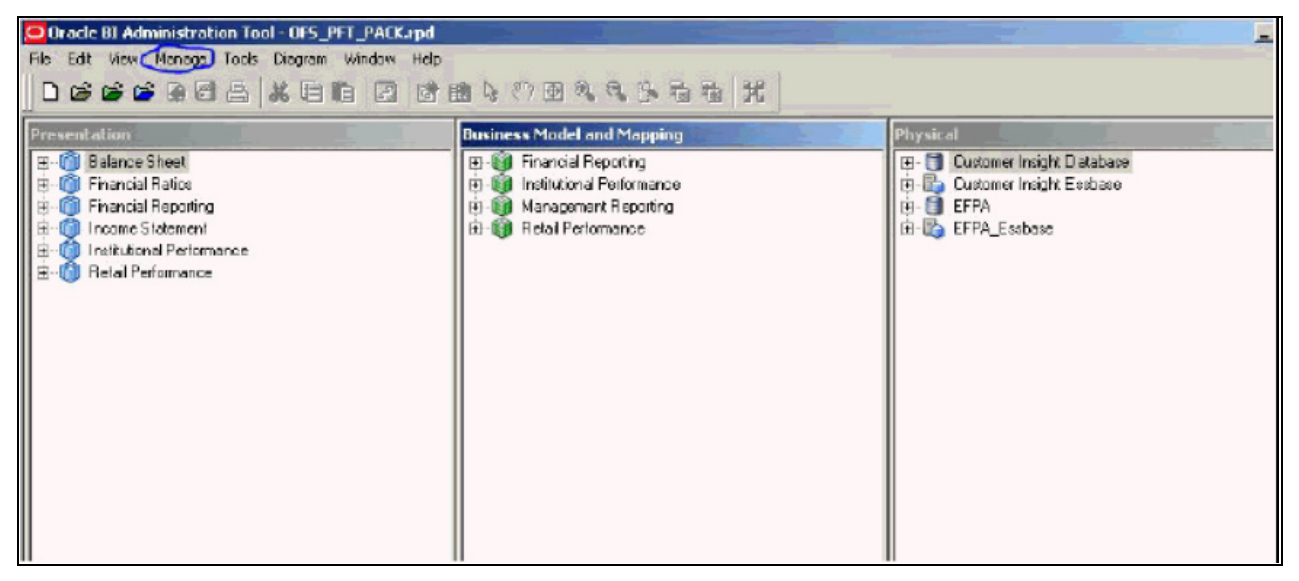

■ Modify the WIF\_ADMIN\_CI Repository Dynamic Variable.

| Yariable Manager                                                 |                               | .)     |                     | _ 🗆 X     |
|------------------------------------------------------------------|-------------------------------|--------|---------------------|-----------|
| Adion Edit Help                                                  |                               |        |                     |           |
| E 🗁 Repository                                                   | Name /                        | Descri | Default Initializer | Initializ |
|                                                                  | Current Year                  |        | 2015.0d             | Current   |
| [] Variables                                                     | 强 Current Year Number         |        | 2015                | Year N    |
| US Dynamic                                                       | 🖏 Cuarrent Manth Number       |        | 08'                 | Month     |
| [?] Static                                                       | WIF_ADMIN_CI                  |        | 'ADMINISTRATOR'     | WIF_A     |
| Section Initiatzation Blocks Variables Control System Non-System | I <sup>®</sup> WIF_ADMIN_EFFA |        | 'ADMINISTRATOR'     | WIF_A     |

Edit the default initializer to enter the desired What-If Administrator role.

**Note**: The user mapped to the role of Administrator has the privilege to create and save a scenario. Users who are not mapped to the role of Administrator will only be able to create a scenario, but not save it.

| Dynamic R           | epository Variable | WIF_ADMIN_ | EFPA O × |
|---------------------|--------------------|------------|----------|
| <u>N</u> ame:       | WIF_ADMIN_EFPA     |            |          |
| <u>T</u> ype:       |                    |            |          |
| C Static            |                    |            |          |
| Dynam               | ic                 |            |          |
| Initializatio       | n <u>B</u> lock:   |            |          |
| WIF                 | ADMIN_EFPA_INIT    | •          | New      |
| Default <u>I</u> ni | tializer:          |            |          |
| ADMINIS             | TRATOR'            |            | <u></u>  |
|                     |                    |            | _        |
|                     |                    |            | <b>*</b> |
| Descriptio          | n                  |            |          |
|                     |                    |            | <u>_</u> |
|                     |                    |            |          |
|                     |                    |            | -        |
|                     | ОК                 | Cancel     |          |

If the web server is Tomcat of version  $\geq 8.0.18$ , following additional configuration needs to be done to avoid performance issues while performing What-If Analysis.

1. Add the following tags in the server.xml file under tomcat\_folder/conf/:

```
Insert the following tag in the Context tag as the first nested tag: <Loader delegate="true"/>
```

2. Insert the following attributes for all the Resource tags in the Context tag:

```
removeAbandonedOnBorrow = "true"
removeAbandonedOnMaintenance = "true"
```

Example:

| <context <="" crosscontext="true" debug="0" docbase="/scratch/&lt;u&gt;ofsanapp&lt;/u&gt;/tomcat-7.0.197mhapps/PFT" path="&lt;/th&gt;&lt;th&gt;/PTT" reloadable="false" th=""></context> |                                                                                        |
|----------------------------------------------------------------------------------------------------|----------------------------------------------------------------------------------------|
| .«Le                                                                                                    | ader delegate="true"/>                                                                 |
| Se.                                                                                                    | source auth="Container"                                                                |
|                                                                                                    | hane="jdbc/FICHRSTER"                                                                  |
|                                                                                                    | type="jaxax.ag]. BataSource"                                                           |
|                                                                                                    | driverClassName="oracle.jdbg.driver.OracleDriver"                                      |
|                                                                                                    | usemane="pftconf30"                                                                    |
|                                                                                                    | password="ofsaa8x"                                                                     |
|                                                                                                    | url="jdhc:oracle:thin:@10.184.153.87:1521:DEV12C"                                      |
|                                                                                                    | naxActive="1000"                                                                       |
|                                                                                                    | naxIdle="30"                                                                           |
|                                                                                                    | harWait="10000' renovekbandored="true" renovekbandoredTineout="60" logkbandored="true" |
| •                                                                                                    | remove&bandonedOnBorrow = "true" remove&bandonedOnMaintenance="true"/>                 |
| <80                                                                                                    | source auth="Container"                                                                |
|                                                                                                    | name="jdbc/OFSFFTINEO"                                                                 |
|                                                                                                    | type="jazar. an]. BataSource"                                                          |
|                                                                                                    | driverClassName="oracle.jdbc.driver.OracleBriver"                                      |
|                                                                                                    | username="pftatm30"                                                                    |
|                                                                                                    | password="ofsaa8x"                                                                     |
|                                                                                                    | url="jdbc:oracle:thin:@10.184.153.87:1521:DEV12C"                                      |
|                                                                                                    | narActive="1000"                                                                       |
|                                                                                                    | naxIdle="30"                                                                           |
|                                                                                                    | naxWait="10000" renoveAbandoned="true" renoveAbandonedTimeout="60" logAbandoned="true" |
|                                                                                                    | removeAbandonedOnBorrow = "true" removeAbandonedOnMaintenance="true"/>                 |

#### **Basic Scenario**

The following procedure describes the steps to create a variation:

- 1. Navigate to the OBIEE Dashboard page of What If Analysis.
- 2. Click **Create Scenario** after selecting the relevant dimensions to display the **Scenario Basic** screen.

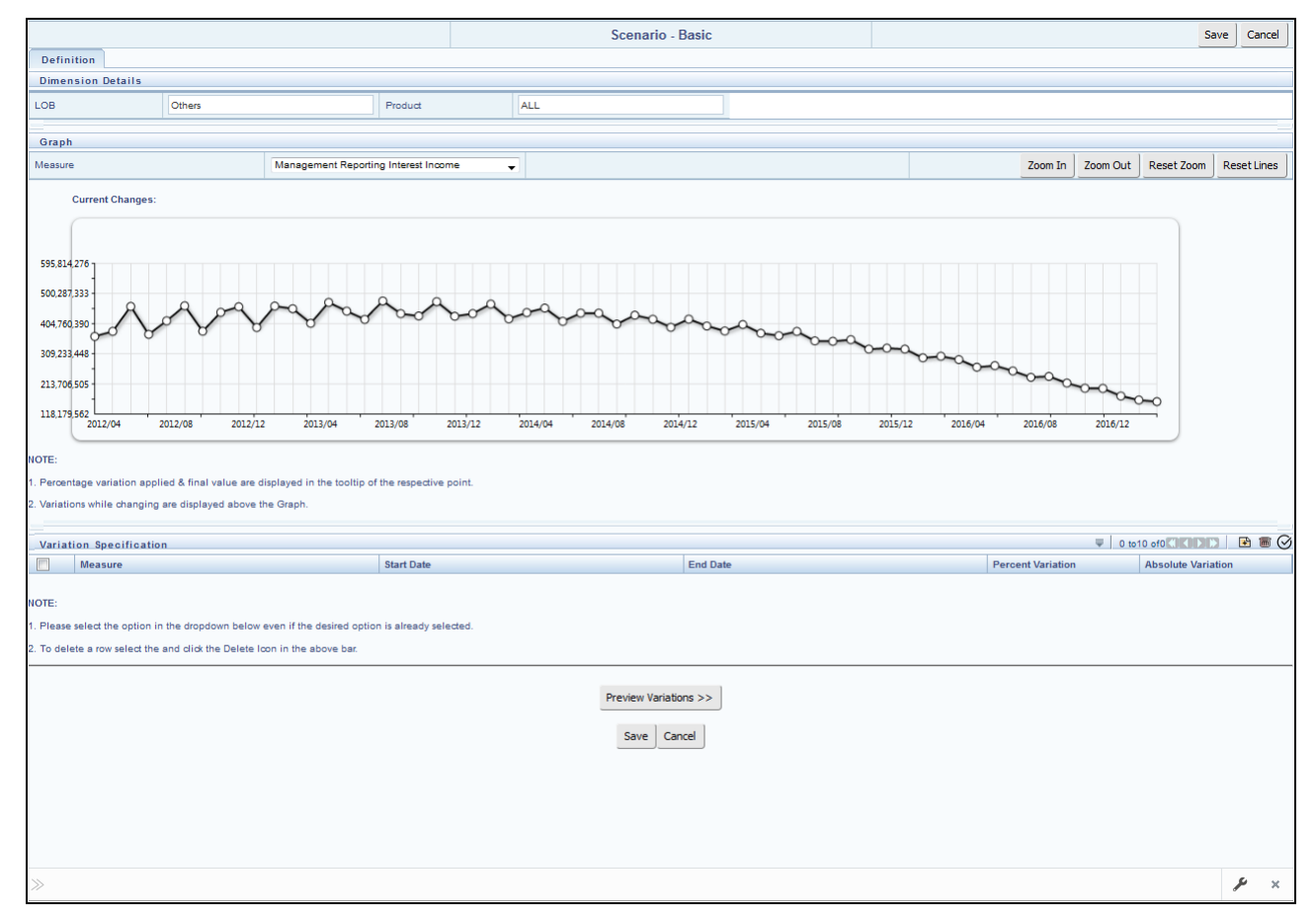

3. Apply the necessary Dimension Details for the following:

- Account
- Customer
- LOB
- Product
- 4. Select the relevant repline Measure from the drop down list to which you want to apply the variation.
- 5. Select a point on the graph and drag to apply the desired variations. Percentage variation and applied, final values in the drop down are displayed on the graph and as a tooltip on the point that is being changed.
- 6. Select the relevant details for the following under Variation Specification section of the screen.
  - Measure

- Start Date
- End Date
- Percent Variation: Enter the % value. If you enter this, you cannot enter the Absolute Variation.
- Absolute Variation: Enter the absolute value. If you enter this, you cannot enter the Percent Variation.

If there is an overlap in dates among various variation specification rows, the same can be overridden to apply the respective change.

Always the most recent changed value is considered for variation and the other value will be cleared.

- 7. Click **Preview Variations** to see the results.
- 8. Click **Save** after confirming the variations. After this, you will be redirected to the OBIEE screen where the applied variations can be seen and analyzed further.

The OBIEE screen is displayed as shown below:

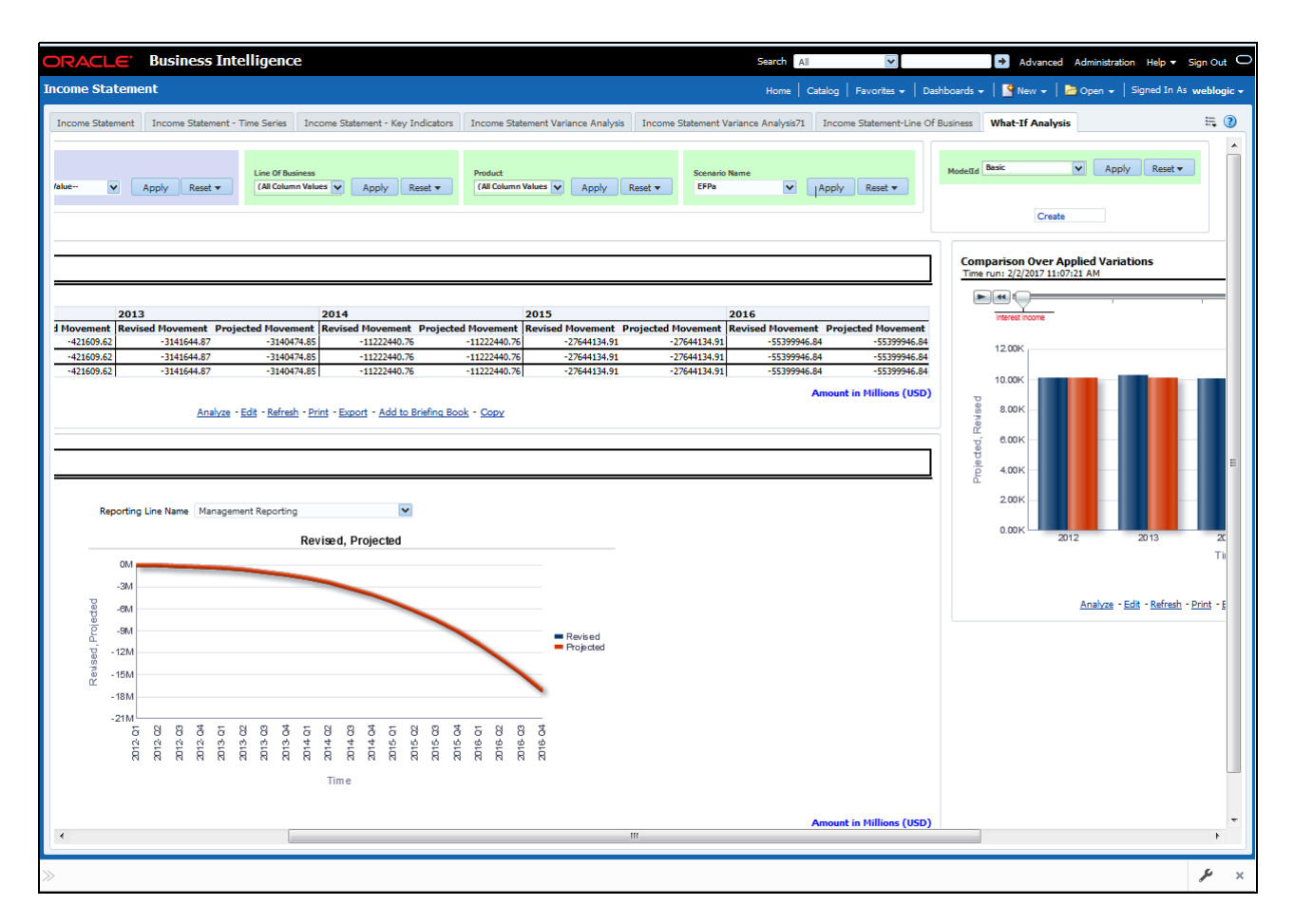

### **Advanced Scenario**

In the advanced scenario, when a change is applied to a repline, then all its corresponding correlated changes affecting other replines are also made. These correlated changes can be preview in the preview results view by clicking on the Preview Variation button at the bottom of the page.

The following procedure describes the steps to create a variation:

1. Navigate to the What If Definition dashboard to display the Scenario - Advanced screen.

This screen allows you to zoom in, zoom out and reset the zoom.

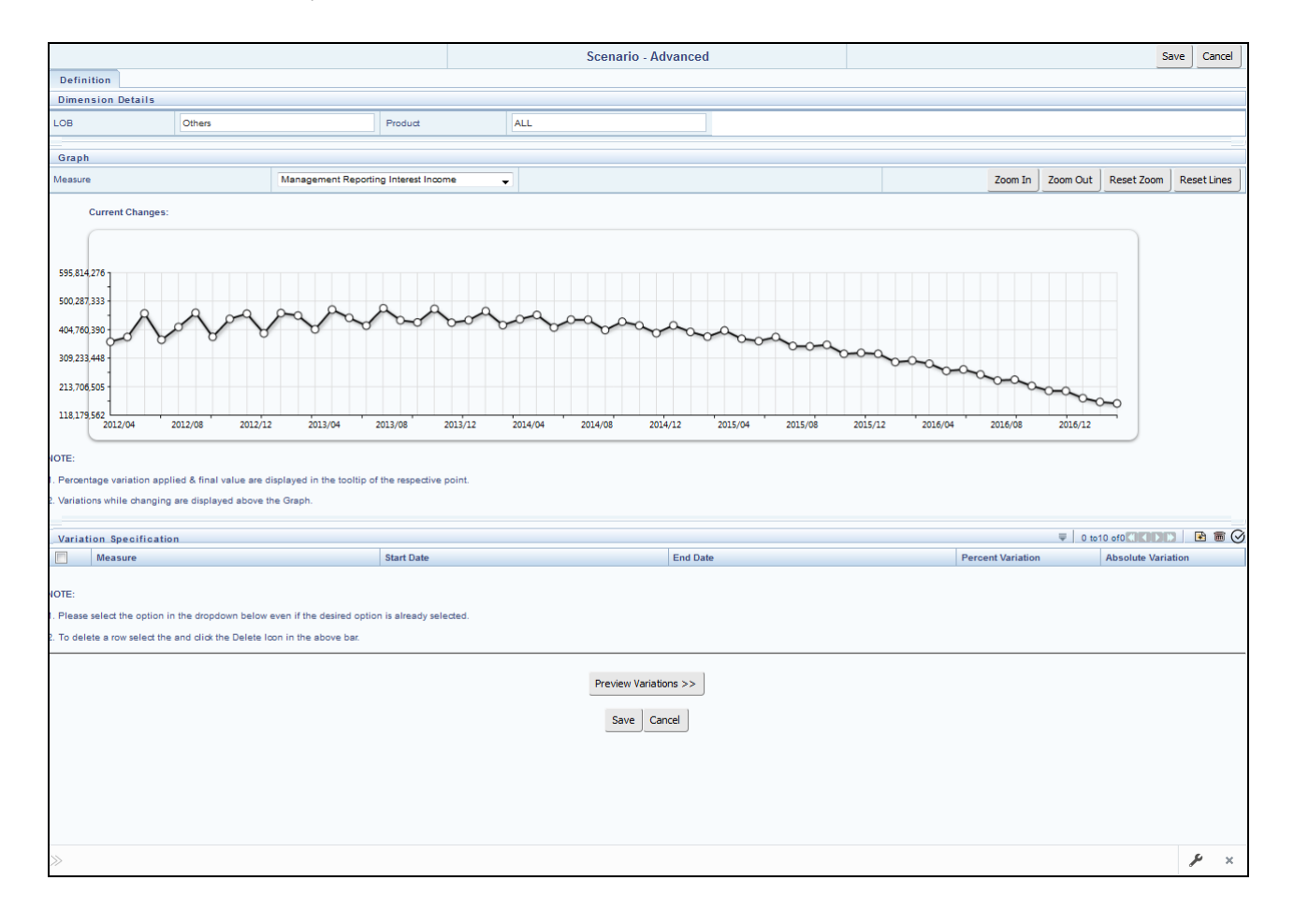

- 2. Apply the necessary **Dimension Details** for the following:
  - Account
  - Customer
  - LOB
  - Product
- 3. Select the relevant repline **Measure** to which you want to apply the variation.
- 4. Select a point on the graph and drag to apply the desired variations.

- 5. Click **Preview Variations** to see the results.
- 6. Click **Save** after confirming the variations. After this, you will be redirected to the OBIEE screen where the applied variations can be seen and analyzed further.

The OBIEE screen is displayed as shown below:

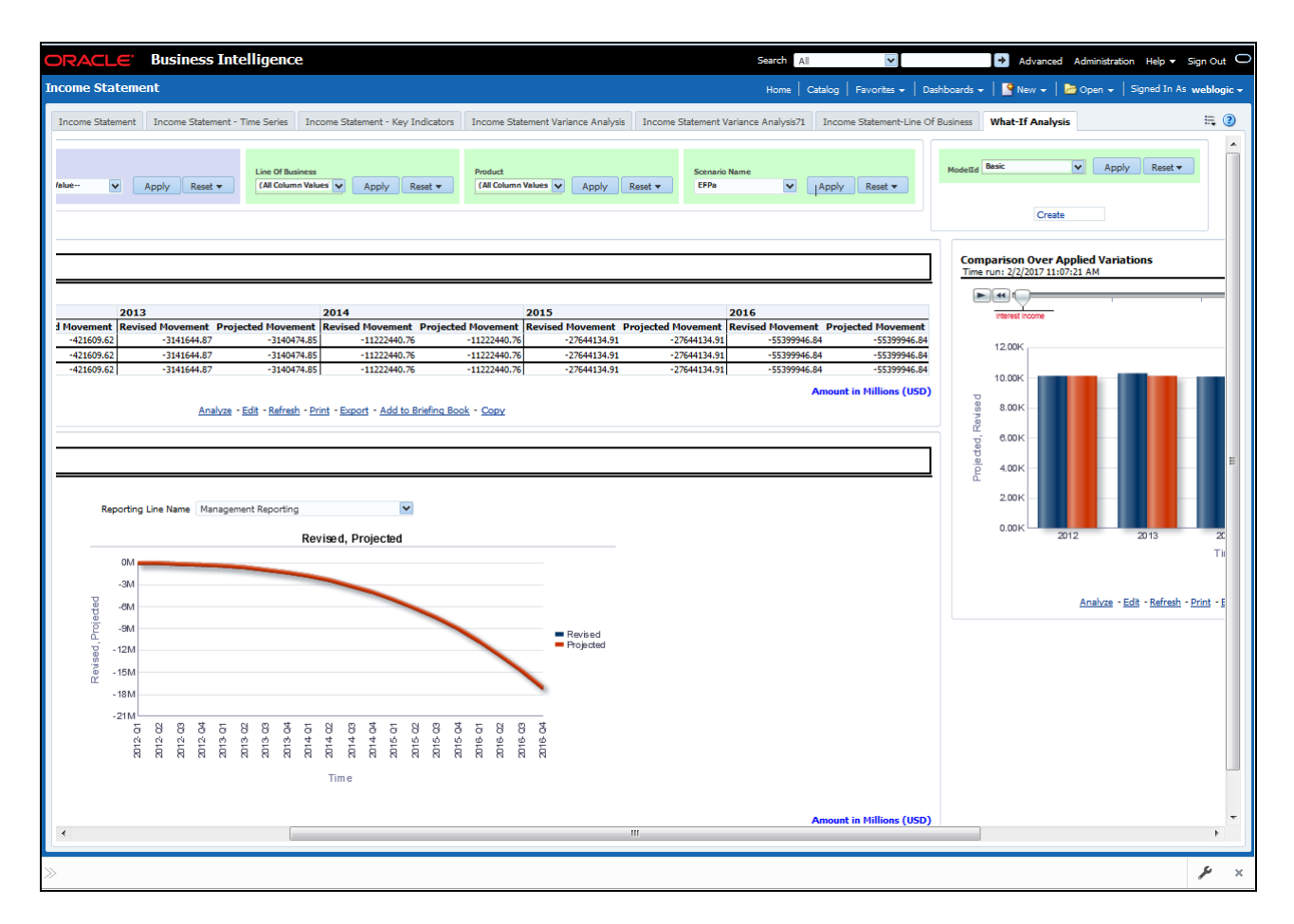

### EFPA Integration with Price Creation and Discovery (PCD)

The input from EFPA to PCD has been enhanced from the current setup with projected values for extended future periods based on the available current actual data for each customer account. Output on current and projected values have been determined for each product type through various measures such as EOP Balance, Fee Income, Other Income of Customers, Expenses, Credit utilization ratio, and credit card revolving rate.

### **Reporting Line Correlation Calculations**

For the reporting lines, regression co-efficients are calculated using the R-model based on the threshold values. It is considered that a pairwise relationship exists between independent and dependent reporting lines.

In what-if analysis, you can make variations to the value of a variable. Variations can be applied only to the below reporting lines in the income statement:

- Interest Income
- Interest Expenses
- Transfer Pricing Charge
- Transfer Pricing Credit
- Non Interest Income
- Operating Expenses
- Net Credit Losses
- Other Revenue

The following parameters are available in the FSI\_MODEL\_PARAMETERS table:

- Start date of the reference time period
- End date of the reference time period
- Percentage of values that lie within the threshold
- Percentage of outliers that need to be removed

The following steps are used in repline correlation calculation:

- 1. Excluding Outliers
- 2. Testing for Stationarity
- 3. Testing for Cointegration

#### **Excluding Outliers**

For each variable, the sigma and mean are calculated within the reference time period as defined in the database. If the value of variable lies out side the threshold provided, the respective pairs are excluded for all associated variables.

Pairs are excluded based on the Mahalanobis distance, i.e., pairs are excluded in descending order of their absolute distance from the mean.

#### **Testing for Stationarity**

After the outliers are excluded, the ADF test is used to check for stationarity on the time replines. The stationary is checked for each repline at two levels: I(0) and I(1). If any time repline is not found to be stationary, do a differencing of data and repeat the test.

**Note:** add.test is a function of the R-library. A limitation of the R-library is that the stationary value can be calculated only if the records or data points are more than or equal to 6.

Results are reported and used in the cointegration test.

#### **Testing for Cointegration**

After the stationary test is done, the causal relations between regression variables are checked. Then cointegration is done.

The following table shows the action that is performed for pairwise stationarity and pairwise integration based on the stationarity level:

Table 22. Testing for Cointegration

| Pairwise Stationarity | Pairwise Cointegration | Action                                       |  |
|-----------------------|------------------------|----------------------------------------------|--|
| Both I(1) Exists      |                        | Do regression without any transformation     |  |
|                       | Does not exist         | Do regression after differencing             |  |
| Both(0)               | NA                     | Do regression without any transformation     |  |
| One I(1) other I(0)   | NA                     | Do regression after differencing I(1) series |  |

### What-If Analysis Limitation

There is limitation on graph. Default upper limit for the graph will be based on underlying data in fact table. Variations applied above the normal can be applied using the grid. If the user wants to apply variation beyond the upper limit shown in graph, it is not possible through graph and hence, it should be applied through grid.

The same applies to Negative Values. The graph does not allow applying negative variations. That is, the graph nodes cannot be dragged below the X Axis. This change needs to be done using the grid mode.

# CHAPTER 11 Cube Build Process

This chapter covers the following topics:

- Introduction
- Overview of Cubes
- Creating Configuration Files
- Building Of Cubes
- Checking the Execution Status
- Creating Multiple Ledger Essbase Cubes from OFSAA UI

# Introduction

OFSEFPA reports can be configured to work on Relational database or Essbase cubes. Source of data for the reports is determined by the priority set for each Logical Table Source (LTS) in OBIEE RPD. Multi-dimensional databases store aggregated data for better performance and provide mechanisms for performing non-additive rollup within a hierarchy and defining complex derived measures using cross-dimensional operations. OFSAA Infrastructure is used for defining metadata for cube building process. Cubes are optional source of data in OFSEFPA 8.0.5.0.0

### **Overview of Cubes**

OFSEFPA application has the following seeded cubes:

- Cube for Financial Reporting ADPAFNRE
  - Purpose: The purpose of this cube is to store data for reports belonging to Financial Reporting Dashboard.
  - Dataset: DSPAFR

This cube is based on the FCT\_LEDGER\_STAT fact table.

- Cube for Management Reporting ADPAMNRE
  - Purpose: The purpose of this cube is to store data for reports belonging to Management Reporting Dashboard.
  - Dataset: DSPAMR

This cube is based on the FCT\_MGMT\_REPORTING fact table.

# **Creating Configuration Files**

The metadata tables of the config schema hold the details of the cube. Also, the Measure Hierarchy details are seeded in the REV\_BIHIER and the REV\_LOCALE\_HIER tables in the atomic schema.

Other Hierarchy data with their Measures are loaded into these REV tables, once following steps are performed:

- Individual re-save of each Hierarchy
- Individual re-save of each Dimension
- Metadata Authorization (If any Forms are to be authorized)
- Save Metadata

Each cube has a configuration file that contains the details of Dimensions and Measures which are part of the cube. Essbase outline is created using the configuration file. The configuration file is created during saving of the cube definition.

Follow the below steps:

- 1. In OFSAAL, navigate to Home > Unified Metadata Manager > Business Metadata Management > Cubes.
- 2. Click Search.

All the available cubes are displayed in the *Cube* popup.

- 3. Select the Cube name that needs to be built, and click **OK** to return to the **Cube Definition** window.
- 4. Click Save to save the cube.

A pop up appears with a message 'Operation Successful'.

Note: Cube definition is saved only when the UI component detects any change event. In order to trigger the change event, type a blank space in 'Long Description' text-box and remove the same or a dimension can be removed from selected list. Again, the same dimension re-selected, variation applied for the dimension, and saved.

### **Building Of Cubes**

OFSAAI Cube definition process is as follows:

- Generate an aggregate DATA file containing the measure values for each dimension leaf that are part of the Cube definition. This is performed by the AGGREGATE DATA component task within the Batch definition.
- Create the Cube outline on Essbase server. This is performed by the CREATE CUBE component task within the Batch definition.
- Load the data to the cube. This is performed by the CREATE CUBE task within the Batch definition. Data load has to happen in sequential order for the months for which data is available in fact tables.

### Prerequisites

The following are prerequisites for creating a Cube:

- All the post install steps mentioned in the *Oracle Financial Services Analytical Applications Infrastructure Installation Guide* and Solution installation manual have to be completed successfully.
- Parentage files need to be created for BI Hierarchies after dimension data is loaded. Resave Metadata' process is used to create the parentage files.
- OFSAAI user must have the necessary function roles mapped to Resave Metadata from the Home> Unified Metadata Manager > Business Metadata Management screen and execute a Batch from *Batch Operations* screen.
- You can save Metadata as mentioned below:
  - Navigate to Home > Administration > Save Metadata section.
  - Select the available metadata under a Hierarchy and move it to the RHS pane using '>>' button.
  - Click Save.
  - You can view the log by clicking **Show Details** button.

For more details, refer to *System Configuration* and *Administration* chapters in *Oracle Financial Services Analytical Applications Infrastructure* User Guide.

Saving metadata creates all the parentage files required for building Cubes.

- Ensure that the following services are running on the application server before doing a cube build:
  - Iccserver
  - Router
  - Messageserver
  - Olapdataserver
- Batches need to be created for executing. For more information, refer to section How to Define a Batch.
- All the required Dimensions and Fact tables should be populated before executing the cube.
- The dataset for the cube should return some rows in the database for the cube build to happen.

To check the same, perform the following steps:

- Navigate to Home > Unified Metadata Manager > Business Metadata Management > Data Sets.
- Click Search.
- Select the dataset in the pop up and click **OK** to return to the data set screen.
- Click the button on right of ANSI Join text box. Enter the required expression or click the Browse button to define an expression using the *Expression* screen.
- Click **OK** to return to the data set screen.

For more information, refer to *Create Expression* section in Oracle Financial Services Analytical Applications Infrastructure User Guide.

- Perform the same for Join/Filter Condition and Date filter.
- Frame an SQL query like this:

SELECT COUNT(1) FROM <ENTER THE PART YOU OBTAINED FROM ANSI JOIN PART ABOVE>WHERE<ENTER THE PART YOU OBTAINED FROM JOIN/FILTER CONDITION & DATE FILTER PARTS>

This query should show record count greater than zero when you fire this from SQL prompt in the database.

#### Tables Used by the Cube Build Component

Tables that are part of the dataset need to be populated before executing the cube build component. In addition, REV\_BIHIER table in atomic database schema stores the hierarchy data for Business Intelligence-enabled hierarchies for cube build. This table gets populated when a hierarchy is saved using *Save Metadata* screen.

#### **Executing the Cube Build Task**

You can execute the function from the Operations (formerly Information Command Center (ICC) framework) module of OFSAAI, as mentioned below:

Define a new Batch and an underlying Task definition from the Batch Maintenance window of OFSAAI. For more information on defining a new Batch, refer to section How to Define a Batch.

To define a new task for a Batch definition:

#### Aggregate Data Component:

- 1. Select the check box adjacent to the newly created Batch Name in the Batch Maintenance window.
- 2. Click Add (+) button from the Task Details grid.

The Task Definition window is displayed.

- 3. Enter the Task ID and Description.
- 4. Select Aggregate Data component from the drop down list.
- 5. Select the following from the Dynamic Parameters list:
- Datastore Type Select the appropriate datastore type from the list.
- Datastore Name Select the appropriate datastore name from the list.
- IP address Select the IP address from the list.
- Cube Parameter Choose the cube code to be built from the drop down list.
- **Operation** Choose All from the drop down list.
- 6. Click Save.

The Task definition is saved for the selected Batch.

#### Create Cube Component:

- 1. Select the check box adjacent to the newly created Batch Name in the *Batch Maintenance* window.
- 2. Click Add (+) button from the Task Details grid.

The Task Definition window is displayed.

- 3. Enter the Task ID and Description.
- 4. Select **Create Cube** component from the drop down list.
- 5. Select the following from the **Dynamic Parameters** list:
- Datastore Type Select the appropriate datastore type from the list.
- Datastore Name Select the appropriate datastore name from the list.
- IP address Select the IP address from the list.
- Cube Parameter Choose the cube code to be built from the drop down list.
- Operation Choose All from the drop down list.
- 6. Click Save.

The Task definition is saved for the selected Batch.

7. Execute the Batch.

You can execute a Batch definition from the Batch Execution section of OFSAAI Operations module.

- Note: A common issue in the Aggregate task is, Data Set not having records. You can check this as mentioned in the Prerequisites or by executing the SQL query in the Data Cruncher log file available in the path <code>\$FIC\_DB\_HOME/log/dc</code>.
- Note: In the Create Cube task one common error is the hierarchy member being the same for two different dimensions which are part of the same cube (Error message: 'Duplicate Alias' in the Create Cube log file). In this case, you can append a string to the Hierarchy member code to make it unique across the Cube or change the hierarchy data to make the node unique across the cube.

Points to be considered before executing the batches for the cubes <INFODOM>\_Financial\_Reporting\_Cube and <INFODOM>\_Management\_Reporting\_Cube:

• Populate dummy values against NULL (wherever applicable) for Level IDs and Level Names in the underlying DIM tables for the Hierarchies Product, Line of Business, and Org Unit.

For the successful execution of the cube, all the levels (Level IDs and Level Names used in the Hierarchy) having null in the underlying Dimension tables along with the level that holds the leaf should be loaded with some dummy values (with proper hierarchical structure followed) for these three Hierarchies. A new Level, LEVEL00 has been introduced which holds the leaf nodes for these hierarchies. The Hierarchy should always be balanced. Members across dimensions should be distinct in Code and Names.

For instance, if the leaf is present at LEVEL18 for a product, then LEVEL06 to LEVEL17 will have null values in Level IDs and Level Names after SCD. These null values should be updated to some dummy values, with a proper hierarchical structure. The Level ID and Level Name of LEVEL18 should also be updated along with this. The leaf node will be depicted by LEVEL00. A particular level value should not be repeated across Level IDs, Level Names, v\_prod\_code, v\_product\_name, and n\_product\_id in a row.

DIM\_PRODUCT has to be updated in this manner for only those product skeys that are part of the Fact table for which the cube is executed. This method should be applied to DIM\_ORG\_UNIT and DIM\_LOB as well.

DIM\_PRODUCT and DIM\_ORG\_UNIT have a similar Hierarchical Level structure with root being LEVEL20. But for DIM\_LOB, the root is LEVEL1. This difference should be kept in mind while populating the dummy values.

• Levels that are provided for DIM\_PRODUCT, DIM\_ORG\_UNIT and DIM\_LOB are as follows:

- DIM\_PRODUCT: Levels will be defined from Level\_20 to Level\_6 and Level\_0 will be the leaf level. In CUBE, Dimension and Hierarchy levels get added by default. All together constituting 16 levels.
- DIM\_ORG\_UNIT: Levels will be defined from Level\_20 to Level\_6 and Level\_0 will be the leaf level. In CUBE, Dimension and Hierarchy levels get added by default. All together constituting 16 levels.
- DIM\_LOB: Levels will be defined from Level\_1 to Level\_16 and Level\_0 will be the leaf level. In CUBE, Dimension and Hierarchy levels get added by default. All together constituting 17 levels.
- Month data of cubes should be populated in proper order, else the AGO function in OBIEE will not give correct results.
  - Preference of reports is RDBMS and not cubes.

For more information on Cubes, refer to *Cubes* section under *Unified Metadata Manager* chapter in Oracle Financial Services Analytical Applications Infrastructure User Guide.

Seeded batches are provided along with the Enterprise Financial Performance Analytics application installer. The below are the OFSEFPA seeded batches:

• Cube for Financial Reporting

Seeded batch <INFODOM>\_Financial\_Reporting\_Cube is provided with the installer. Execute the batch for the required MIS Date.

• Cube for Management Reporting

Seeded batch <INFODOM>\_Management\_Reporting\_Cube is provided with the installer. Execute the batch for the required MIS Date.

Note: "What-if Analysis" report of Management Reporting Income Statement will work out of RDBMS Data source.

a. Bug 16504664 - CUBES: NOT ABLE TO SAVE HEPMGLFR (REPORTING LINE FOR FR) HIERARCHY. Workaround – Execute the scripts available in the integrated SQL file below post SCD run.

#### DIM\_GL\_ACCOUNT\_update\_EFPA.sql

Seeded batches are provided along with the Enterprise Financial Performance Analytics application installer. The below are the OFSEFPA seeded batches:

• Cube for Financial Reporting

Seeded batch <INFODOM> \_Financial\_Reporting\_Cube is provided with the installer. Execute the batch for the required MIS Date.

• Cube for Management Reporting

 $\label{eq:seeded_seeded} Seeded \ batch < {\tt INFODOM} \ \_{\tt Management\_Reporting\_Cube} \ is provided \ with \ the \ installer. \ Execute \ the \ batch \ for \ the \ required \ MIS \ Date.$ 

## **Checking the Execution Status**

The Batch execution status can be monitored through Batch Monitor section of OFSAAI Operations module.

The status messages in batch monitor are:

- N Not Started
- O On Going
- F Failure
- S Success

The execution log can be accessed on the application server in the directory <code>\$FIC\_DB\_HOME/log/dc</code> for the Task 1 above (Aggregate Data). The file name will have the Batch Execution ID.

# **Creating Multiple Ledger Essbase Cubes from OFSAA UI**

Datamodel: Identify the star schema to be used for reports

Metadata: For metadata, create the following:

- A dataset for the star schema
- Hierarchie(s) on the dimension tables. You are creating Level Based Hierarchy out of DIM tables.
- Dimensions that group the hierarchies from the same dimension table
- Measures on the fact tables
- Business processors (BPs) if any measures need to be derived. Business Processor is an expression built on top of Measures or other Business Processors. For more details, see *Business Processor* section in Oracle Financial Services Analytical Applications Infrastructure User Guide.
- A derived entity using the dataset, hierarchies, measures and BPs (central table for RDBMS as source in reports)
- A dataset on the derived entity
- Measures on the derived entity
- Measure hierarchy that groups the measures required in cube
- A cube using this dataset, dimensions, measure hierarchy (central cube for MDDB as source in reports)

#### Runchart:

- Transform and load the star schema (ensure all dimensions are level based)
- refresh the hierarchies (ensure Essbase restricted keywords are not there in the members)
- refresh the derived entities
- refresh (build and load) the cube

Creating Multiple Ledger Essbase Cubes from OFSAA UI Chapter 11–Cube Build Process

#### CHAPTER 12

# Predictive Modelling

This chapter discusses the following topics:

- Introduction to Predictive Modelling
- Guidelines
- Files Used
- Errors

### Introduction to Predictive Modelling

What-If analysis reports use the reporting line forecast values that are generated using the Arima Algorithm in the R code seeded with the application. R has a base package called 'stats' which provides the function called as 'arima()'. This function enables the usage of ARIMA technique for time series forecasting.

### Guidelines

The guidelines associated with respect to the execution R code are mentioned below:

- Data should be generated for at least one group for more than 12 continuous mis dates. 12 is the parameter n Consider where we are setting how many records is significant to be considered for prediction.
- Assumption is that the data is chronological for consecutive end of month dates. By default prediction will be done for 60 months starting with the immediate month after the last available MIS Date.
- If the data provided is not for chronological end of month dates, results generated will not be accurate.
- ARIMA is a statistical technique used for time series predictions. It accepts a host of parameters of which the basic parameters are p,d and q. p is the order of Autoregressive Process, q is the parameter for Moving Average process and d is the number of differences after which the data can be considered stationary with a desired confidence level. It has more parameters that can be customized.
- Detailed documentation of the technique can be found at : http://www.dms.umontreal.ca/~duchesne/chap7.pdf
- Documentation of implementation of ARIMA in R can be found at : http://stat.ethz.ch/R-manual/R-patched/library/stats/html/arima.html

Logging for the individual groups' arima model summaries will happen in a file named out.log. This log file will be generated in \$FIC\_DB\_HOME/bin folder. If a particular group has unstable data and prediction fails, corresponding error will also be documented in the out.log file against that particular group.

# **Files Used**

There are two files that are required to R script execution. Both the files are present at <code>\$FIC\_DB\_HOME/bin</code> folder. Provide execute permissions to the following files:

- RExec executable
- EFPA\_ARIMA\_MR\_IS\_PV.r

# Errors

Following are the errors:

- 1. Logging for the individual groups' arima model summaries will happen in a file named "out.log". This log file will be generated in \$FIC\_DB\_HOME/bin folder. If a particular group has unstable data and prediction fails, corresponding error will also be documented in the out.log file against that particular group.
- 2. Error in if ((lv > nr) || (lv == OL && nr > OL) || (nr%%lv != OL))
  stop(gettextf("replacement data has %s rows, data has %s",:

Missing value where TRUE/FALSE needed means an if condition is receiving null and is unable to evaluate true or false.

# CHAPTER 13 OVERVIEW of OFSEFPA Reports

This chapter discusses the following topics:

- Introduction to Dashboards
- Tabular Consolidated List of OFSEFPA Reports
- Dashboards

### Introduction to Dashboards

OFSEFPA offers the following dashboards that organize different kinds of reports by subject area.

- Financial Reporting
  - Financial Reporting
- Management Reporting
  - Balance Sheet
  - Income Statement
  - Key Trends
  - Performance Measures
- Forecast Reports
  - Balance Sheet Reports
  - Income statement Reports

### **Tabular Consolidated List of OFSEFPA Reports**

| Data Source                                                                                                    | Business Intent                                                                               | Dashboard Name      | Page Name                             | Report Name                           |
|----------------------------------------------------------------------------------------------------|-----------------------------------------------------------------------------------------------|---------------------|---------------------------------------|---------------------------------------|
| Initial loads to the                                                                                                    | Represent Income<br>Statement reporting<br>lines across Legal<br>Entity and Time<br>dimension | Financial Reporting | Income Statement                      | Income Statemen                       |
| management ledger<br>(that is,exclusive of any<br>data generated by<br>allocation rules and/or<br>transfer pricing rules).<br>Reporting line is<br>General Ledger<br>Account. |                                                                                               | Financial Reporting | Income<br>Statement-Time<br>Series    | Income<br>Statement-Time<br>Series    |
|                                                                                                    |                                                                                               | Financial Reporting | Income Statement<br>Variance Analysis | Income Statement<br>Variance Analysis |

#### Table 23. Consolidated List of OFSEFPA Report

| Data Source                                              | Business Intent                                 | Dashboard Name   | Page Name                              | Report Name                                    |
|----------------------------------------------------------|-------------------------------------------------|------------------|----------------------------------------|------------------------------------------------|
| Data from Fact                                           | Represent balance                               | Balance Sheet    | Balance Sheet                          | Balance Sheet                                  |
| Management table.<br>Reporting line is<br>Reporting Line | sheet and show<br>balances across<br>dimensions | Balance Sheet    | Balance<br>Sheet-Time Series           | Balance Sheet-Time<br>Series                   |
| Dimension                                                | aimensions                                      | Balance Sheet    | Balance Sheet-Key<br>Indicators        | Total Assets                                   |
|                                                          |                                                 | Balance Sheet    | Balance Sheet-Key<br>Indicators        | Total Liabilities                              |
|                                                          |                                                 | Balance Sheet    | Balance Sheet-Key<br>Indicators        | Capital                                        |
|                                                          |                                                 | Balance Sheet    | Balance Sheet-Key<br>Indicators        | Total Customer<br>Assets                       |
|                                                          |                                                 | Balance Sheet    | Balance Sheet-Key<br>Indicators        | Total Customer Total<br>Liabilities            |
| Data from Fact                                           | Represent Income                                | Income Statement | Income Statement                       | Income Statement                               |
| Management table.<br>Reporting line is<br>Reporting Line | Statement reporting<br>lines across             | Income Statement | Income Statemen-<br>Time Seriest       | Income Statemen-<br>Time Seriest               |
| Dimension                                                | ine aimensions                                  | Income Statement | Income Statement -<br>Key Indicators   | Net Interest Income                            |
|                                                          |                                                 | Income Statement | Income Statement -<br>Key Indicators   | Commission                                     |
|                                                          |                                                 | Income Statement | Income Statement -<br>Key Indicators   | Fees                                           |
|                                                          |                                                 | Income Statement | Income Statement -<br>Key Indicators   | Net Credit Loss                                |
|                                                          |                                                 | Income Statement | Income Statement<br>Variance Analysis  | Income Statement<br>Variance Analysis          |
|                                                          |                                                 | Income Statement | Income Statement -<br>Line Of Business | Income Statement<br>across Line Of<br>Business |
|                                                          |                                                 | Income Statement | Income Statement -<br>Line Of Business | Key Statistics from<br>Balance Sheet           |
|                                                          |                                                 | Income Statement | Income Statement -<br>Line Of Business | No. of Customers                               |
|                                                          |                                                 | Income Statement | Income Statement -<br>Line Of Business | Other Key Indicators                           |

#### Table 23. Consolidated List of OFSEFPA Report

| Data Source                                                                | <b>Business Intent</b>                                                                                | Dashboard Name          | Page Name               | Report Name                                             |
|----------------------------------------------------------------------------|----------------------------------------------------------------------------------------------------|-------------------------|-------------------------|---------------------------------------------------------|
| Data from Fact<br>Management table.<br>Reporting line is<br>Reporting Line | Show trends for<br>balance and movement<br>measures for key line<br>items relevant to the<br>business | Key Trends              | Key Trends              | Break-up of Total<br>Assets                             |
|                                                                            |                                                                                                    | Key Trends              | Key Trends              | Break-up of Total<br>Assets                             |
| Dimension                                                                  |                                                                                                    | Key Trends              | Key Trends              | Break-up of Total<br>Assets by Line of<br>Business      |
|                                                                            |                                                                                                    | Key Trends              | Key Trends              | Break-up of Total<br>Liabilities by Line of<br>Business |
|                                                                            |                                                                                                    | Key Trends              | Key Trends              | NIM Speedometer                                         |
|                                                                            |                                                                                                    | Key Trends              | Key Trends              | Balance Sheet                                           |
|                                                                            |                                                                                                    | Key Trends              | Key Trends              | Income Statement                                        |
|                                                                            |                                                                                                    | Key Trends              | Net Loss Analysis       | Net Loss Rate Time<br>Series                            |
|                                                                            |                                                                                                    | Key Trends              | Net Loss Analysis       | Net Loss Across Line<br>of Business                     |
|                                                                            |                                                                                                    | Key Trends              | Net Loss Analysis       | Net Loss Across<br>Products                             |
|                                                                            |                                                                                                    | Key Trends              | Net Loss Analysis       | Net Loss Rate Across<br>Scenarios                       |
|                                                                            |                                                                                                    | Key Trends              | NII Impact Analysis     | NII at a Glance                                         |
|                                                                            |                                                                                                    | Key Trends              | NII Impact Analysis     | Impact of FX<br>Fluctuation                             |
|                                                                            |                                                                                                    | Key Trends              | NII Impact Analysis     | Impact of Volume<br>Movement                            |
|                                                                            |                                                                                                    | Key Trends              | NII Impact Analysis     | Impact of Yield and<br>Margin Rates                     |
|                                                                            |                                                                                                    | Key Trends              | Balance Trends          | Details By Product                                      |
|                                                                            |                                                                                                    | Key Trends              | Balance Trends          | Top 10 Products -<br>Balance                            |
|                                                                            |                                                                                                    | Key Trends              | Balance Trends          | Top 10 Products -<br>MOM Variance                       |
| Data from Fact<br>Management table.                                        | Show key performance<br>measures relevant to<br>the business                                          | Performance<br>Measures | Performance<br>Measures | Return on Total<br>Assets                               |
| Reporting line is<br>Reporting Line<br>Dimension                           |                                                                                                    | Performance<br>Measures | Performance<br>Measures | Return on Equity                                        |
| Dimension                                                                  |                                                                                                    | Performance<br>Measures | Performance<br>Measures | RAROC                                                   |
|                                                                            |                                                                                                    | Performance<br>Measures | Performance<br>Measures | Profitability by<br>Product over<br>Reporting Period    |
|                                                                            |                                                                                                    | Performance<br>Measures | Capital Analysis        | Capital Analysis                                        |

#### Table 23. Consolidated List of OFSEFPA Report

| Data Source                                   | Business Intent                                                                                                    | Dashboard Name                     | Page Name                            | Report Name                     |
|-----------------------------------------------|----------------------------------------------------------------------------------------------------|------------------------------------|--------------------------------------|---------------------------------|
| Data is directly sourced<br>from the BSP cube | Business IntentTabular and graphical<br>representation of<br>forecast balances for<br>the selected<br>intersection points<br> | Dashboard Name<br>Forecast Reports | Page Name<br>Balance Sheet<br>Report | Report Name<br>Forecast Reports |
|                                               | RUHUH                                                                                                    |                                    |                                      |                                 |

Table 23. Consolidated List of OFSEFPA Report
| Data Source | Business Intent                                                                                                    | Dashboard Name   | Page Name                   | Report Name                                          |
|-------------|----------------------------------------------------------------------------------------------------|------------------|-----------------------------|------------------------------------------------------|
|             | Tabular and Graphical<br>representation of<br>comparison between<br>two scenarios for the<br>selected Time period                                 | Forecast Reports | Balance Sheet<br>Reports    | Scenario Comparison                                  |
|             | Tabular and Graphical<br>representation of<br>comparison between<br>Base Strategy and an<br>alternate Strategy for<br>the selected Time<br>period | Forecast Reports | Balance Sheet<br>Reports    | Strategy Comparison                                  |
|             | Tabular and Graphical<br>representation of<br>Interest vs. Average<br>balances for the<br>selected intersection<br>points                         | Forecast Reports | Income Statement<br>Reports | Interest Vs. Average<br>Balance                      |
|             | Tabular and Graphical<br>representation of Non<br>Interest Fee<br>Percentage vs Ending<br>Balance for the<br>selected intersection<br>points      | Forecast Reports | Income Statement<br>Reports | Non Interest Fee<br>Percentage Vs.<br>Ending Balance |
|             | Tabular and Graphical<br>representation of<br>Spread Analysis (Yield<br>% vs. Cost %) for the<br>selected intersection<br>points                  | Forecast Reports | Income Statement<br>Reports | Spread Analysis                                      |

Table 23. Consolidated List of OFSEFPA Report

### **Structure of Reporting Line Items**

Reporting line items describe the financial meaning of the report.

The following spreadsheet contains the Management versus Financial Reporting Line Item Definitions. EFPA 8\_0\_2\_FE\_Repline\_mapping\_MR\_IS.xlsx

## **Hard-Coded Dimension Members**

The node level reporting lines (including higher level nodes) of the reporting line hierarchy that are used in the OBIEE components (Web Catalog and RPD) are mentioned below for reference.

These reporting line codes should not be modified.

Table 24. Reporting Line Dimension

| Catalog/RPD | Repline Code | Repline Name                                 |
|-------------|--------------|----------------------------------------------|
| catalog     | 107001       | Management Reporting                         |
| catalog     | 107002       | Income Statement                             |
| catalog     | 107003       | Balance Sheet                                |
| catalog     | 98000        | Net Income Before Taxes                      |
| catalog     | 51000        | Cash                                         |
| catalog     | 54000        | Trading Assets                               |
| catalog     | 61000        | Investments                                  |
| catalog     | 63000        | Fixed Assets                                 |
| catalog     | 64000        | Other Assets                                 |
| catalog     | 60000        | Loans '&' Advances to<br>Customers           |
| catalog     | 72000        | Total Liabilities                            |
| catalog     | 74900        | Allocated Capital                            |
| catalog     | 77000        | Shareholders Equity                          |
| catalog     | 72000        | Total Liabilities                            |
| catalog     | 75000        | Share Capital                                |
| catalog     | 76000        | Reserves                                     |
| catalog     | 60000        | Loans '&' Advances to<br>Customers           |
| catalog     | 68000        | Customer Liabilities                         |
| catalog     | 85000        | Net Interest Revenue                         |
| catalog     | 85100        | Commission                                   |
| catalog     | 85200        | Fees                                         |
| catalog     | 91910        | Credit Losses                                |
| catalog     | 91920        | Recoveries of amounts previously written-off |
| RPD         | 95000        | Operating Income before<br>Taxes             |
| RPD         | 99500        | Provisions for Credit<br>Losses              |
| RPD         | 91910        | Credit Losses                                |
| RPD         | 107100       | Number of Customers                          |
| RPD         | 52000        | Interest-bearing Assets                      |
| RPD         | 74900        | Allocated Capital                            |
| RPD         | 88000        | Non-Interest Revenue                         |

| Catalog/RPD | Repline Code | Repline Name           |
|-------------|--------------|------------------------|
| RPD         | 107120       | Number of Closed       |
|             |              | Customers              |
| RPD         | 83000        | Credit for Float       |
| RPD         | 82100        | Interest Income        |
| RPD         | 91920        | Recoveries of amounts  |
|             |              | previously written-off |
| RPD         | 107300       | Attrition Rate         |
| RPD         | 60000        | Loans and Advances to  |
|             |              | Customers              |
| RPD         | 85000        | Net Interest Revenue   |
| RPD         | 83200        | Interest Expenses      |

 Table 24. Reporting Line Dimension

#### **Other Dimensions**

- Run Dimension is hard-coded with a value zero.
- Legal Entity and Line of Business are hard-coded to -1 in the initial load. When the custom dimensions are added into LEDGER\_STAT and FACT tables, the corresponding values are used in the reports.

#### **Reporting Currency Calculation**

The base currency values are converted into reporting currency and are populated to RCY columns of Fact table using FSI\_EXCHNG\_RATE\_DIRECT\_ACCESS or FSI\_EXCHANGE\_RATE\_HIST tables. In these tables, data should exist for the available currency combinations for the particular FIC\_MIS\_DATE column, for which user is running the fact transformations that is FCT\_LEDGER\_STAT and FCT\_MGMT\_REPORTING tables. In EFPA, by default exchange rate is calculated by referring FSI\_EXCHNG\_RATE\_DIRECT\_ACCESS. However, it can be configured in SETUP\_MASTER table to use FSI\_EXCHANGE\_RATE\_HIST if needed.

Currency Type: OFSEFPA BI reports work for Local, Base and Reporting currencies.

### **OBIEE: Catalogs Related Configuration**

This section explains the necessary configurations for OBIEE with respect to catalogs.

### **Currency Label Modification**

The currency label in the catalogs has to be configured in such a way that the amounts are displayed in a single currency unit. For Example: Amount in \$ millions.

Follow the below steps to configure the currency label:

- 1. Open RPD in online mode.
- 2. In the Manage menu, click Variables option.
- 3. Change the value of RV\_Reporting\_Currency variable as required. For example, Amount in Millions (USD).

- 4. Set RV\_Base\_Currency repository variable to the appropriate Base currency.
- 5. Update the connection details of **OFSEFPA Connection Pool** and **OFSEFPA Init Block** in Physical Layer of RPD, to view the Local Currency label.
- 6. Save and check the global consistency of the RPD.

### **Amount Unit Modification**

Follow the below steps to configure the amount unit:

- 1. Open the RPD in online mode.
- 2. In the Manage menu, click Variables option.
- 3. Change the value of ABBREVIATE\_VALUE variable as required. For example: 1000000
- 4. Save and check the global consistency of the RPD.

## Dashboards

The following sections provide the dashboard screens that demonstrate the OFSEPA reports.

## **Financial Reporting**

The business intent of the Financial Reporting dashboard is to analyze the General Ledger Account based Income Statement and Balance Sheet reporting. Currency Type prompt allows data to be viewed for Reporting Currency and Base Currency for Financial Reporting reports.

• Financial Reporting - Income Statement

|                      | Business Intelligence                                                                                                    |                                                                                                    |                                                                                                    | Search Al                                                                                                    | ¥                                                                                                    | Advance                                                                                                    | oed Administration                                                                                                    |
|----------------------|----------------------------------------------------------------------------------------------------|----------------------------------------------------------------------------------------------------|----------------------------------------------------------------------------------------------------|----------------------------------------------------------------------------------------------------|----------------------------------------------------------------------------------------------------|----------------------------------------------------------------------------------------------------|----------------------------------------------------------------------------------------------------|
| ncial Reporting      |                                                                                                    |                                                                                                    |                                                                                                    | Home Catalog                                                                                                    | Favoritas 🗸 🛛 Da                                                                                                    | ashboarda 🗸 📗 🧕 Na                                                                                                    | w 🗸 🛛 🗁 Open 🗸 🖉                                                                                                    |
| come Statement       | Income Statement-Time Series Income Statement Variance Ani                                                                                                    | salyaia                                                                                                    |                                                                                                    |                                                                                                    |                                                                                                    |                                                                                                    |                                                                                                    |
|                      |                                                                                                    |                                                                                                    |                                                                                                    |                                                                                                    |                                                                                                    |                                                                                                    |                                                                                                    |
|                      | Reporting Review                                                                                                    |                                                                                                    |                                                                                                    |                                                                                                    | Load Fades                                                                                                    |                                                                                                    |                                                                                                    |
|                      | Andu Darah                                                                                                    |                                                                                                    |                                                                                                    |                                                                                                    | Rep Report                                                                                                    | - Analy                                                                                                    | Decet                                                                                                    |
|                      | SVU CONTRACTOR                                                                                                    |                                                                                                    |                                                                                                    |                                                                                                    | Dark Kussa                                                                                                    |                                                                                                    | Harac O                                                                                                    |
|                      |                                                                                                    |                                                                                                    |                                                                                                    |                                                                                                    |                                                                                                    |                                                                                                    |                                                                                                    |
| ome Statement        | for Apr-1994                                                                                                    |                                                                                                    |                                                                                                    |                                                                                                    |                                                                                                    |                                                                                                    |                                                                                                    |
| e runi 3/13/2013 Iri | 04:52 PM                                                                                                    |                                                                                                    |                                                                                                    |                                                                                                    |                                                                                                    |                                                                                                    |                                                                                                    |
|                      |                                                                                                    |                                                                                                    |                                                                                                    |                                                                                                    |                                                                                                    |                                                                                                    | A                                                                                                    |
|                      |                                                                                                    |                                                                                                    |                                                                                                    |                                                                                                    |                                                                                                    |                                                                                                    |                                                                                                    |
|                      |                                                                                                    |                                                                                                    |                                                                                                    |                                                                                                    |                                                                                                    |                                                                                                    |                                                                                                    |
|                      |                                                                                                    | Actual                                                                                                    | Actual YT0                                                                                                    | R/(W) Price                                                                                                    | 8/(W) Prior Yr                                                                                                    | 8/(W) Plan                                                                                                    | 8/(W) Forecast                                                                                                    |
|                      | Income Statement                                                                                                    | Actual                                                                                                    | Actual YT0                                                                                                    | II/(W) Prior<br>Period                                                                                                    | B/(W) Prior Vr                                                                                                    | 8/(W) Plan                                                                                                    | 8/(W) Forecast                                                                                                    |
|                      | Income Statement                                                                                                    | Actual                                                                                                    | Actual YTD                                                                                                    | R/(W) Prior<br>Period                                                                                                    | B/(W) Prior Vr                                                                                                    | 8/(W) Plan                                                                                                    | 8/(W) Forecast                                                                                                    |
|                      | Income Statement                                                                                                    | Acteal                                                                                                    | Actual YTD<br>1,288.00<br>1 288.00                                                                                                    | B/(W) Prior<br>Period<br>34.00                                                                                                    | B/(W) Prior Vr<br>34.00                                                                                                    | B/(W) Plan<br>416.00<br>416.00                                                                                                    | 8/(W) Forecast<br>392.00                                                                                                    |
|                      | Income Statement Income Statement Reporting Line Dimension for FR CHEPYOLER-HOLFR.HD ENter Torone Refere Torone                                                                                                    | Actual<br>1,288.00<br>1,288.00                                                                                                    | Actual YTD<br>1,298.00<br>1,288.00                                                                                                    | B/(W) Price<br>Period<br>34.00<br>34.00                                                                                                    | 8/(W) Prior Vr<br>34.00<br>34.00                                                                                                    | 8/(W) Plan<br>1 416.00<br>1 416.00<br>1 416.00                                                                                                    | B/(W) Forecast<br>392.00<br>392.00                                                                                                    |
|                      | Income Statement Reporting Line Dimension for FR CHEPHOLER.HEPHOLER.HD Het Income Before Taxes Station Operation extrements                                                                                                    | Acteal<br>1,288.00<br>1,288.00<br>1,288.00<br>30,200                                                                                                    | Actual YTD<br>1,288.00<br>1,288.00<br>1,288.00                                                                                                    | B/(W) Prior<br>Period<br>34.00<br>34.00<br>34.00                                                                                                    | 8/(W) Prior Vr<br>34.00<br>34.00<br>34.00                                                                                                    | B/(W) Plan<br>416.00<br>416.00<br>416.00                                                                                                    | 8/(W) Forecast<br>392.00<br>392.00<br>392.00                                                                                                    |
|                      | Income Statement EReporting Line Dimension for FR DIMEPVIGER.HEPMIGLER.HD EN to Loone Before Taxes Divid Operating expenses Americation of Consell                                                                                                    | Actual<br>1,288.00<br>1,288.00<br>1,288.00<br>307.00                                                                                                    | Actual YTD<br>1,288.00<br>1,288.00<br>1,288.00<br>307.00<br>145.00                                                                                                    | B/(W) Prior<br>Period<br>34.00<br>34.00<br>(60.00)                                                                                                    | B/(W) Prior Vr<br>34.00<br>34.00<br>(60.00)<br>50.00                                                                                                    | B/(W) Plan<br>416.00<br>416.00<br>(33.00)<br>(35.00)                                                                                                    | B/(W) Forecast<br>392.00<br>392.00<br>(36.00)<br>(36.00)                                                                                                    |
|                      | Income Statement  Reporting Line Dimension for FR  HPWGLFR.HEPMGLFR.HD  H Net Income Before Taxes  Non Operating expenses  Amortaction Of Goodwill  Amortaction of Coodwill                                                                                                    | Acteal<br>1,288.00<br>1,288.00<br>1,288.00<br>307.00<br>307.00<br>145.00                                                                                                    | Actual YTD<br>1,288.00<br>1,288.00<br>1,288.00<br>307.00<br>145.00<br>45.00                                                                                                    | B/(W) Price<br>Period<br>34.00<br>34.00<br>(60.00)<br>90.00<br>(40.00)                                                                                                    | 8/(W) Prior Vr<br>34.00<br>34.00<br>(60.00)<br>50.00<br>(41.00                                                                                                    | B/(W) Plan<br>1 416.00<br>1 416.00<br>1 416.00<br>(33.00)<br>1 (25.00)<br>1 (25.00)                                                                                                    | B/(W) Forecast<br>392.00<br>392.00<br>(36.00)<br>(34.00)<br>(44.00)                                                                                                    |
|                      | Income Statement  Reporting Line Dimension for FR  Het Roome Before Taxes  Notation Of Goodwill  Amortazion of Restructuring Expenses  Eliteration of Restructuring Expenses  Eliteration of Restructuring Expenses                                                                                                    | Acteal<br>1,288.00<br>1,288.00<br>1,288.00<br>307.00<br>145.00<br>67.00<br>95.00                                                                                                    | Actual YTD<br>1,288.00<br>1,288.00<br>1,288.00<br>307.00<br>145.00<br>67.00<br>95.00                                                                                                    | B/(W) Prior<br>Period<br>34.00<br>34.00<br>(60.00)<br>90.00<br>(41.00)<br>(62.00)                                                                                                    | B/(W) Prior Yr<br>34.00<br>34.00<br>(60.00)<br>50.00<br>(41.00)<br>(40.00)                                                                                                    | B/(W) Plan<br>1 416.00<br>1 416.00<br>1 416.00<br>1 416.00<br>1 (33.00)<br>1 (35.00)<br>1 (35.00)<br>1 (                                                                                                    | 8/(W) Forecast<br>392.00<br>392.00<br>(36.00)<br>(34.00)<br>(44.00)                                                                                                    |
|                      | Income Statement Income Statement Reporting Line Dimension for FR IMEPWGLFR.HEPMGLFR.HD IME Income Before Taxes IMEN Operating expenses Amortazion of Restructuring Expenses III Income from Discontinued Operations, Net of Taxes Color on the fibert from Discontinued Operations, Net of Taxes Color on the fibert from Discontinued Operations, Net of Taxes IIII Income from these from these from these these forms from these these forms from these these forms from these these forms from these these forms from these these forms from these these forms from these these forms from these these forms from these forms from these these forms from these these forms from these forms from these forms forms from these forms from these forms from these forms from these forms from these forms from these forms from these forms from these forms from these forms from these forms from these forms from these forms from these forms forms from these forms from these forms from these forms from these forms from these forms from these forms from these forms forms from these forms from these forms from these forms from these forms from these forms from these forms from these forms forms from these forms from these forms from these forms from these forms from these forms from these forms from these forms forms from these forms from these forms from these forms from these forms from these forms from these forms from these forms form these forms forms from these forms from these forms from these forms from these forms from these forms forms form | Actual<br>1,286.00<br>1,288.00<br>1,288.00<br>307.00<br>145.00<br>67.00<br>95.00                                                                                                    | Actual YTD<br>1,288.00<br>1,288.00<br>1,288.00<br>1,288.00<br>1,288.00<br>145.00<br>67.00<br>95.00                                                                                                    | B/(W) Prior<br>Period<br>34.00<br>34.00<br>(60.00)<br>50.00<br>(41.00)<br>(69.00)<br>00.00<br>(69.00)                                                                                                    | B/(W) Prior Vr<br>34.00<br>34.00<br>(60.00)<br>50.00<br>(41.00<br>(59.00)<br>(59.00)                                                                                                    | B/(W) Plan<br>1 416.00<br>1 416.00<br>1 41                                                                                                    | 8/(W) Forecast<br>392.00<br>392.00<br>(36.00)<br>(34.00)<br>(41.00)<br>19.00<br>0.00                                                                                                    |
|                      | Income Statement  Reporting Line Dimension for FR  PHPMGLFR.HEPMGLFR.HD  Net Income Before Taxes  Non Operating expenses  Amortzation of Restructuring Expenses  Income from Decontinued Operations, Net of Taxes Gain on sele of Assets from Decontinued Operations Income from Decontinued Operations Income from Decontinued Operations  | Actual<br>1,288.00<br>1,288.00<br>1,288.00<br>307.00<br>145.00<br>67.00<br>95.00                                                                                                    | Actual YTD<br>1,238.00<br>1,238.00<br>1,238.00<br>1,238.00<br>145.00<br>67.00<br>95.00                                                                                                    | B/(W) Prior<br>Paried<br>34.00<br>34.00<br>(60.00)<br>(50.00<br>(41.00)<br>(69.00)<br>(99.00)<br>35.00                                                                                                    | B/(W) Prior Vr<br>34,00<br>34,00<br>(60,00)<br>(50,00<br>(41,00)<br>(59,00)<br>(59,00)<br>(59,00)                                                                                                    | B/(W) Plan<br>1 416.00<br>1 416.00<br>1 416.00<br>2 30.00<br>1 (18.00)<br>1 10.00<br>1 10.00                                                                                                    | 8/(W) Forecast<br>392.00<br>392.00<br>(36.00)<br>(41.00)<br>(41.00)<br>19.00<br>0.00<br>0.00                                                                                                    |
|                      | Income Statement  Reporting Line Dimension for FR  Het Product Ruber Dimension for FR  Het Income Before Taxes  Anortaztion Of Goodwill  Anortaztion of Restructuring Expenses  Income from Decontinued Operations, Net of Taxes Gain on sale of Assets from Decontinued Operations Income from Decontinued Operations, Net of Taxes Gain on sale of Assets from Decontinued Operations Income from Decontinued Operations Income from Decontinued O | Actual<br>1,288.00<br>1,288.00<br>1,288.00<br>307.00<br>145.00<br>67.00<br>95.00<br>95.00<br>95.00                                                                                                    | Actual YTD<br>1,288.00<br>1,288.00<br>1,288.00<br>307.00<br>145.00<br>67.00<br>95.00<br>95.00<br>95.00                                                                                                    | B/(W) Prior<br>Period<br>34.00<br>34.00<br>(60.00)<br>(60.00)<br>(69.00)<br>(69.00)<br>(69.00)<br>(69.00)<br>(69.00)<br>(69.00)<br>(69.00)                                                                                                    | B/(W) Prior Vr<br>34.00<br>34.00<br>(80.00)<br>(95.00)<br>(95.00)<br>(95.00)<br>26.00<br>26.00<br>26.00                                                                                                    | B/(W) Plan<br>+16.00<br>+16.00<br>(11.00)<br>(25.00)<br>(11.00)<br>10.00<br>0<br>10.00<br>0<br>10.00                                                                                                    | 8/(W) Forecast<br>392.00<br>392.00<br>(36.00)<br>(36.00)<br>(31.00)<br>(41.00)<br>(41.00)<br>0.00<br>0.00<br>0.00<br>0.00<br>0.00                                                                                                    |
|                      | Income Statement Income Statement Reporting Line Dimension for FR INE Dimension for FR INE Dimension for FR INE Dimension for FR Amortazion of Restructuring Expenses Amortazion of Restructuring Expenses Income from Discontinued Operations, Net of Taxes Income from Discontinued Operations Income from Discontinued Operations Income from Discontinued Oper | Actual<br>1,288.00<br>1,288.00<br>1,288.00<br>307.00<br>145.00<br>67.00<br>95.00<br>95.00<br>95.00<br>100.00<br>100.                                                                     | Actual YTD<br>1,288.00<br>1,288.00<br>1,288.00<br>145.00<br>67.00<br>95.00<br>95.00<br>95.00<br>95.00                                                                                                    | B/(W) Pre-<br>Partial<br>34.00<br>34.00<br>(60.00)<br>(61.00)<br>(95.00)<br>(95.00)<br>(95.00)<br>25.00<br>94.00<br>94.00<br>94.00                                                                                                    | B/(W) Prior Vr<br>34.00<br>34.00<br>34.00<br>(60.00<br>(60.00<br>(41.00<br>(69.00)<br>(69.00)<br>(69.00)<br>0(95.00)<br>26.00<br>94.00<br>26.00                                                                                                    | B/(W) Plan<br>1 +16.00<br>1 +16.00<br>1 +16.00<br>1 (33.00)<br>2 (25.00)<br>1 (18.00)<br>1 0.00<br>1 0.00<br>1 10.00<br>1 10.00<br>1                                                                                                    | 8/(W) Forecast<br>392.00<br>392.00<br>(36.00)<br>(34.00)<br>(41.00)<br>19.00<br>0.00<br>19.00<br>19.00<br>23.00                                                                                                    |
|                      | Income Statement Income Statement Reporting Line Dimension for FR IMEPHOLER.HEPHOLER.HEPHOLER | Actual<br>1,288.00<br>1,288.00<br>1,288.00<br>1,288.00<br>1,288.00<br>1,288.00<br>307.00<br>145.00<br>67.00<br>95.00<br>95.00<br>95.00<br>981.00<br>108.00<br>108.00                                                                       | Actual YTD<br>1,288.00<br>1,288.00<br>1,288.00<br>1,288.00<br>145.00<br>67.00<br>95.00<br>95.00<br>981.00<br>108.00<br>67.00                                                                                                    | B/(UV) Prece<br>Parelad<br>34.00<br>34.00<br>(60.00)<br>(60.00)<br>(61.00)<br>(95.00)<br>(95.00)<br>26.00<br>94.00<br>95.00<br>0<br>26.00<br>94.00<br>95.00<br>0<br>26.00<br>94.00<br>95.00<br>0<br>26.00<br>94.00<br>95.00<br>95.00 | B/(W) Prior Vr<br>34,00<br>34,00<br>(50,00<br>(50,00<br>(50,00<br>(55,00)<br>(55,00)<br>(55                                                         | B/(W) Plan<br>+16.00<br>+16.00<br>+16.00<br>(33.00)<br>(25.00)<br>(18.00)<br>10.00<br>10.00<br>10.00<br>113.00<br>13.00<br>1449.00<br>1447.00                                                                                                    | 8/(W) Forecast<br>392.00<br>392.00<br>(36.00)<br>(44.00)<br>(44.00)<br>19.00<br>0.00<br>0.00                                                                                                   |
|                      | Income Statement  Reporting Line Dimension for FR  Het Proce Performance Amortazetan Of Goodwil  Amortazetan Of Goodwil  Amortazetan Of Goodwil  Amortazetan of Restructuring Expenses  Gain on side of Assets from Discontinued Operations  Doerating Income From Discontinued Operations  Operating Income Before Taxes  Net Impairments Losses  Operating Dipenses  Deter Taxes  Deter Taxe | Acteal<br>1,288.00<br>1,288.00<br>1,288.00<br>307.00<br>145.00<br>95.00<br>95.00<br>95.00<br>108.00<br>108.00<br>108.00<br>108.00<br>108.00<br>108.00<br>108.00<br>108.00<br>109.00<br>109.00<br>100.00<br>100                                                                     | Actual YTD<br>1,288.00<br>1,288.00<br>1,288.00<br>145.00<br>95.00<br>95.00<br>961.00<br>108.00<br>627.00<br>113.00<br>108.00<br>108.00<br>100<br>108.00<br>1000<br>10                      | B/(W) Pres-<br>Parted<br>34.00<br>34.00<br>(60.00)<br>(90.00)<br>(99.00)<br>(95.00)<br>(95.00)<br>35.00<br>94.00<br>37.00<br>(01.00)<br>(02.00)                                                                                                    | B/(W) Prior Vr<br>34.00<br>34.00<br>(60.00)<br>(90.00)<br>(95.00)<br>(95.00)<br>36.00<br>94.00<br>94.00<br>95.00<br>36.00<br>94.00<br>95.00<br>165.00<br>165 | 9/(W) Plan<br>+16.00<br>+16.00<br>(33.09)<br>(25.09)<br>(15.09)<br>10.00<br>10.00<br>10.00<br>13.00<br>0<br>10.00<br>13.00<br>0<br>10.00<br>10.00<br>13.00<br>0<br>10.00<br>10.00<br>1 | 8/(W) Forecast<br>392.00<br>392.00<br>(36.00)<br>(36.00)<br>(34.00)<br>(41.00)<br>19.00<br>0.00<br>35.00<br>0.00<br>19.00<br>0.00<br>19.00<br>0.00<br>19.00<br>0.00<br>19.00<br>0.00<br>19.00<br>0.00<br>19.00<br>19.00<br>10.00<br>19.00<br>19.00<br>19.00<br>19.00<br>19.00<br>10.00<br>19.00<br>10.00<br>10.0                                                                                                    |
|                      | Income Statement  Reporting Line Dimension for FR  Het Income Before Taxes  Non Operating expenses  Amortzation of Restructuring Expenses  Income from Discontinued Operations, Net of Taxes Income from Decontinued Operations Income from Decontinued Operations In | Actual<br>1,288.00<br>1,288.00<br>1,288.00<br>307.00<br>145.00<br>67.00<br>95.00<br>95.00<br>95.00<br>108.00<br>108.00<br>108.00<br>108.00<br>108.00<br>108.00<br>108.00<br>108.00<br>109.00<br>109.00<br>100.00<br>100.                                                                     | Actual YTD<br>1,288.00<br>1,288.00<br>1,288.00<br>1,288.00<br>937.00<br>95.00<br>95.00<br>95.00<br>95.00<br>95.00<br>95.00<br>0.08.00<br>108.00<br>108.00<br>627.00<br>118.00<br>627.00                                                                                                    | B/(W) Pre-<br>Partial<br>34.00<br>34.00<br>(60.00)<br>(60.00)<br>(61.00)<br>(95.00)<br>(95.00)                                                                                                    | B/(W) Prior Vr<br>34.00<br>34.00<br>34.00<br>(60.00)<br>(60.00)<br>(69.00)<br>(69.00)<br>(69.00)<br>(69.00)<br>(69.00)<br>(69.00)<br>(69.00)<br>(60.00)<br>(50.00)<br>(5                                                         | B/(W) Plan<br>1 416.00<br>1 416.00<br>1 416.00<br>1 (25.00)<br>1 (25.00)<br>1 (25.00)<br>1 (10.00<br>1 (25.00)<br>1 (10.00<br>1 (25.00)<br>1 (25.00)<br>1 (2                                                                                                    | 8/(W) Forecast<br>392.00<br>392.00<br>(36.00)<br>(36.00)<br>(34.00)<br>(44.00)<br>(44.00)<br>(44.00)<br>(35.00)<br>0.00<br>19.00<br>0.00<br>23.00<br>438.00<br>(51.00)<br>(51.00)<br>(51. |
|                      | Income Statement  Reporting Line Dimension for FR  Het Dimension for FR  Non-Densiting expenses  Amortazian of Restructuring Expenses  Income from Discontinued Operations, Net of Taxes Gain on sale of Assets from Discontinued Operations Income from Discontinued Operations Depending Income before Taxes Net Ingaments Losses Operating Disconses Total Revenue, Net of Interest Expenses Net Discontinued Depenses Net Discontinued Depenses Net Depenses Net Depense | Actual<br>1,286.00<br>1,288.00<br>1,288.00<br>307.00<br>145.00<br>95.00<br>95.00<br>961.00<br>108.00<br>108.00<br>108.00<br>627.00<br>138.00<br>63.00<br>65.00<br>65.00 | Actual YTD<br>1,288.00<br>1,288.00<br>1,288.00<br>1,288.00<br>145.00<br>455.00<br>95.00<br>95.00<br>95.00<br>981.00<br>67.00<br>981.00<br>108.00<br>652.00<br>1188.00<br>652.00<br>158.00<br>158.000 | B/(W) Pre-<br>Par-lad<br>34.00<br>34.00<br>(60.00)<br>(50.00<br>(41.00)<br>(69.00)<br>(95.00)<br>25.00<br>(95.00)<br>25.00<br>(95.00)<br>(95.00)<br>(95.                                                                                                    | B/(W) Prior Vr<br>34.00<br>34.00<br>34.00<br>(60.00)<br>(60.00)<br>(60.00)<br>(69.00)<br>(69.00)<br>36.00<br>94.00<br>94.00<br>39.00<br>(52.00)<br>(52.00)<br>(                                                       | B/(W) Plan<br>1 416.00<br>1 416.00<br>1 416.00<br>1 416.00<br>1 (18.00)<br>1 (18.00)<br>1 (18.00)<br>1 0.00<br>1 0.00<br>1 449.00<br>1 13.00<br>0 449.00<br>1 3.00<br>0 (25.00)<br>1 (25.00)<br>1 (25                                                                                                    | 8/(W) Forecast<br>992.00<br>992.00<br>(36.00)<br>(44.00)<br>(44.00)<br>19.00<br>0.00<br>0.00<br>0.00<br>0.15.00<br>428.00<br>23.00<br>(52.00)<br>(52.00)<br>(52                                                                                                    |

Figure 4. Financial Reporting - Income Statement

• Financial Reporting - Income Statement - Time Series

| ORACLE Busin                                                  | ess Intellig             | ence         |                     |             |          | Search   | Al           | ¥                          | <b>()</b>      | Advanced Admin | nistration   Help | v   Sign Dut 🔘    |
|---------------------------------------------------------------|--------------------------|--------------|---------------------|-------------|----------|----------|--------------|----------------------------|----------------|----------------|-------------------|-------------------|
| Financial Reporting                                           |                          |              |                     |             |          | H        | ione Catalog | Favorites 🗸 🛛 🛙            | teshboards 🗸 📗 | New 🗸 📄        | Open v 🛛 Signed   | in As weblogic 🗸  |
| Income Statement Income S                                     | Ratement-Time 9          | ieries Incom | e Stebernemt Verlan | oe Amelysis |          |          |              |                            |                |                |                   | E. 🕐              |
| Income Statement-Time Se<br>Time runs 3/13/2013 1:00: 11 PM   | Reporting Per<br>Ap-1994 | iod<br>đđi đ | pply Reset 🗸        |             |          |          |              | Legal Entity<br>Bank Russa |                | oply Reset v   |                   |                   |
|                                                               |                          |              |                     |             |          |          |              |                            |                |                | Amount            | in Hillions (USD) |
|                                                               | Hay-1993                 | Jun-1993     | Jul-1993            | Aug-1993    | Sep-1993 | 0et-1993 | Nov-1993     | Dec-1993                   | Jan-1994       | Feb-1994       | Mar-1994          | Apr-1994          |
| Income Statement                                              |                          |              |                     |             |          |          |              |                            |                |                |                   |                   |
| for FR                                                        | 379.00                   | 283.00       | 334.00              | 290.00      | 343.00   | 281.00   | 339.00       | 213.00                     | 249.00         | 425.00         | 361/00            | 252/00            |
| HERMOLFR:HERMOLFR:ND                                          | 379.00                   | 283.00       | 334.00              | 290.00      | 343.00   | 281.00   | 339.00       | 213.00                     | 249.00         | 426.00         | 361.00            | 252.00            |
| E Net Income Before                                           | 379.00                   | 283.00       | 334.00              | 290.00      | 343.00   | 281.00   | 339.00       | 213.00                     | 249.00         | 425.00         | 361.00            | 252.00            |
| ENon Operating                                                | 112.00                   | 67.00        | 90.00               | 76.00       | 108.00   | 74.00    | 92.00        | 56.00                      | 52.00          | 91.00          | 97.00             | 67.00             |
| Amoritization Of<br>Geodivill                                 | 25.00                    | 10.00        | 15.00               | 20.00       | 35.00    | 15.00    | 20.00        | 10.00                      | 30.00          | 51.00          | 35.00             | 29.00             |
| Amortization of<br>Restructuring<br>Expenses                  | 42.00                    | 15.00        | 20.00               | 10.00       | 24.00    | 20.00    | 35.00        | 18.00                      | 12.00          | 15.00          | 22.00             | t8.00             |
| E Income from<br>Discontinued<br>Operations, Net of<br>Taxies | 45.00                    | 42.00        | 55.00               | 46.00       | 49.00    | 39.00    | 37.00        | 28.00                      | 10.00          | 25.00          | 40.00             | 20.00             |
| Operating Income<br>before Taxes                              | 267.00                   | 236.00       | 244.00              | 214.00      | 235.00   | 207.00   | 247.00       | 157.00                     | 197.00         | 335.00         | 264.00            | 185.00            |
| Net Impaiments<br>Losses                                      | 29.09                    | 32.00        | 40.00               | 26.00       | 14.00    | 24.00    | 17.00        | 18.00                      | 25.00          | 42.00          | 22.00             | 18.00             |
| Operating<br>Expenses                                         | 177.00                   | 132.00       | 134.00              | 122.00      | 137.00   | 129.00   | 175.00       | 101.00                     | 121.00         | 203-00         | 184.00            | 119-00            |
| E Total Revenue,<br>Net of Interest<br>Expenses               | 50.00                    | 20.00        | 30.00               | 40.00       | 70.00    | 30.00    | 40.00        | 20.00                      | 24.00          | 48.00          | 36.00             | 30.00             |
| Net Interest<br>Revenue                                       | 25.00                    | 10,00        | 15.00               | 20.00       | 35.00    | 15.00    | 20.00        | 10.00                      | 12.00          | 24.00          | 18-00             | 15-00             |
| Non-Interest<br>Revenue                                       | 25.00                    | 50.00        | 15.00               | 20.00       | 35.00    | 15.00    | 20.00        | 10.00                      | 12.00          | 24.00          | 18.00             | 15.00             |
| Unexpected<br>Losses                                          | 20.00                    | 32.00        | 40.00               | 26.00       | 14.00    | 24.00    | 17.00        | 18.00                      | 25.00          | 42.00          | 22.00             | 15.00             |

Figure 5. Financial Reporting - Income Statement - Time Series

• Financial Reporting - Income Statement - Variance Analysis

| ACLE Business Intelligence                                                                                                    |                                                                                                    |                                                                                                    | Search A                                                                             | v v                                                                                       | 0                                                                                                    | Advanced Admi                                                                          | nistration   Help 🗸                                                                                                    | Sign Out |
|----------------------------------------------------------------------------------------------------|----------------------------------------------------------------------------------------------------|----------------------------------------------------------------------------------------------------|--------------------------------------------------------------------------------------|-------------------------------------------------------------------------------------------|----------------------------------------------------------------------------------------------------|----------------------------------------------------------------------------------------|----------------------------------------------------------------------------------------------------|----------|
| al Reporting                                                                                                    |                                                                                                    |                                                                                                    | Home                                                                                 | Catalog Favori                                                                            | es 🗸 🕴 Dashboards 🗸                                                                                                    | Nev 🗸 📄                                                                                | Open 🗸 🔰 Signed In A                                                                                                    | s webk   |
| e Statement 1 Income Statement-Time Series 1 Income Statement                                                                                                    | Variance Analysis                                                                                                    |                                                                                                    |                                                                                      |                                                                                           |                                                                                                    |                                                                                        |                                                                                                    | 萄        |
|                                                                                                    | ,                                                                                                    |                                                                                                    |                                                                                      |                                                                                           |                                                                                                    |                                                                                        |                                                                                                    |          |
|                                                                                                    |                                                                                                    |                                                                                                    |                                                                                      |                                                                                           |                                                                                                    |                                                                                        |                                                                                                    |          |
| Reporting Period                                                                                                    |                                                                                                    |                                                                                                    |                                                                                      | Le                                                                                        | gal Entity                                                                                                    | I dealer I manual                                                                      |                                                                                                    |          |
| 1994 🙌 Apply R                                                                                                    | lenet w                                                                                                    |                                                                                                    |                                                                                      | _ <u></u>                                                                                 | ek Russia 📃 💌                                                                                                    | Apply Reset -                                                                          |                                                                                                    |          |
|                                                                                                    |                                                                                                    |                                                                                                    |                                                                                      |                                                                                           |                                                                                                    |                                                                                        |                                                                                                    |          |
| ne Statement Variance Analysis for Apr-1994                                                                                                    |                                                                                                    |                                                                                                    |                                                                                      |                                                                                           |                                                                                                    |                                                                                        |                                                                                                    |          |
| IN 3/13/2013 1: 30:47 PM                                                                                                    |                                                                                                    |                                                                                                    |                                                                                      |                                                                                           |                                                                                                    |                                                                                        |                                                                                                    |          |
|                                                                                                    |                                                                                                    |                                                                                                    |                                                                                      |                                                                                           |                                                                                                    |                                                                                        | Amount in N                                                                                                    | ohoor    |
|                                                                                                    |                                                                                                    |                                                                                                    |                                                                                      |                                                                                           |                                                                                                    |                                                                                        | Announcing                                                                                                    |          |
|                                                                                                    |                                                                                                    | -                                                                                                    | Rate                                                                                 | E/(W) of                                                                                  | n 10x0 - 1                                                                                                    | all a la sa                                                                            | -11 - 1                                                                                                    | 1        |
|                                                                                                    | Actual                                                                                                    | Balance                                                                                                    | (Actual/Average<br>Balance1                                                          | Average<br>Balance                                                                        | Encome/Expenses                                                                                                    | Volume Change                                                                          | Rate Change                                                                                                    |          |
|                                                                                                    |                                                                                                    |                                                                                                    |                                                                                      |                                                                                           |                                                                                                    |                                                                                        |                                                                                                    |          |
| Income Statement                                                                                                    |                                                                                                    |                                                                                                    | ,                                                                                    |                                                                                           |                                                                                                    |                                                                                        |                                                                                                    |          |
| Income Statement<br>El Reporting Line Dimension for FR                                                                                                    | 252.00                                                                                                    | 65.00                                                                                                    | 387.69%                                                                              | 33.00                                                                                     | (19.00)                                                                                                    | 127.94                                                                                 | (293.47)                                                                                                    | 1        |
| Income Statement<br>Reporting Line Dimension for FR<br>HEFMQLFR.HEPMQLFR.ND                                                                                                    | 252.00                                                                                                    | 65.00                                                                                                    | 387.69%                                                                              | 33.00<br>33.00                                                                            | (19.00)<br>(19.00)                                                                                                    | 127.94                                                                                 | (296.47)<br>(298.47)                                                                                                    |          |
| Income Statement Expering Line Dreamlon for FR HEPMOLFR.HO EXPROLFR.HO EXPROLFR.HO EXPROLFR.HO EXPROLF Expres                                                                                                    | 252.00<br>252.00<br>252.00                                                                                                    | 65.00<br>65.00<br>65.00                                                                                              | 387.69%<br>387.69%<br>387.69%<br>387.69%                                             | 33.00<br>33.00<br>33.00<br>33.00                                                          | (19.00)<br>(19.00)<br>(19.00)                                                                                                    | 127.94<br>127.94<br>127.94                                                             | (298.47)<br>(298.47)<br>(298.47)                                                                                                    |          |
| Income Statement EReporting Line Dimension for FR HEPMOLFR.HEPMOLFR.ND ENtel Income Before Taxes ENton Operating expenses                                                                                                    | 252.00<br>252.00<br>252.00<br>67.00                                                                                                    | 65.00<br>65.00<br>65.00<br>33.00                                                                                     | 387.69%<br>387.69%<br>387.69%<br>387.69%<br>203.03%                                  | 33.00<br>93.00<br>33.00<br>18.00                                                          | (19.00)<br>(19.00)<br>(19.00)<br>(6.00)                                                                                                    | 127.94<br>127.94<br>127.94<br>127.94                                                   | 4 (298.47)<br>4 (298.47)<br>4 (298.47)<br>4 (298.47)<br>5 (93.60)                                                                     |          |
| Income Statement Reporting Line Dimension for FR HEMALER.HEMMOLER.NO Ref Income Before Taxes Non Operating expenses Amortaston of Soudhil                                                                                                    | 252.00<br>252.00<br>252.00<br>67.00<br>29.00                                                                                                    | 65.00<br>65.00<br>65.00<br>23.00<br>14.00                                                                            | 387.69%<br>387.69%<br>387.69%<br>203.03%<br>203.03%                                  | 33.00<br>33.00<br>33.00<br>18.00<br>18.00<br>9.00                                         | (16.00)<br>(19.00)<br>(19.00)<br>(6.00)<br>9.00                                                                                                    | 127.94<br>127.94<br>127.94<br>127.94<br>18.64                                          | 4 (298.47)<br>4 (298.47)<br>4 (298.47)<br>5 (93.60)<br>4 (27.00)                                                                      |          |
| Income Statement Beporting Line Dreamlon for FR HEPMOLFR.HO Git House Before Taxes Filton Deersting expenses Amortzetion of Resthucturing Expenses Amortzetion of Resthucturing Expenses                                                                                                    | 252.00<br>252.00<br>252.00<br>67.00<br>29.00<br>38.00                                                                                                    | 65.00<br>65.00<br>65.00<br>33.00<br>14.00<br>0.00                                                                    | 387.69%<br>387.69%<br>387.69%<br>203.03%<br>207.14%                                  | 33.00<br>33.00<br>33.00<br>33.00<br>18.00<br>9.00<br>0.00                                 | (16.00)<br>(19.00)<br>(19.00)<br>(6.00)<br>9.00<br>0.00                                                                                                    | 127.94<br>127.94<br>127.94<br>127.94<br>18.64                                          | 4 (298.47)<br>4 (298.47)<br>4 (298.47)<br>5 (93.60)<br>4 (27.00)                                                                      |          |
| Income Statement Beporting Line Dreamion for FR HEPMOLFR.HEPMOLFR.HO Bitet Droome Before Taxes Bite Toxes Amortization of Gooduli Amortization of Gooduli Amortization of Restructuring Expenses Bite Droome from Discontinued Operations, Net of Taxes                                                                                                    | 252.00<br>252.00<br>252.00<br>67.00<br>29.00<br>38.00<br>20.00                                                                                                    | 65.00<br>65.00<br>03.00<br>14.00<br>0.00<br>19.00                                                                    | 387.69%<br>387.69%<br>387.69%<br>203.03%<br>207.14%<br>505.26%                       | 33.00<br>33.00<br>33.00<br>33.00<br>18.00<br>9.00<br>0.00<br>9.00                         | (19.00)<br>(19.00)<br>(6.00)<br>9.00<br>(15.00)<br>(15.00)                                                                                                    | 127.94<br>127.94<br>127.94<br>36.95<br>18.64<br>9.47                                   | 4 (298.47)<br>4 (298.47)<br>4 (298.47)<br>5 (93.60)<br>4 (27.00)<br>7 (46.90)                                                         |          |
| Income Statement  Reporting Line Dimension for FR  HEPMOLFR.HEPMOLFR.ND  No Operating expenses  Amortization of Southil  Amortization of Resthucturing Expenses  Califorme from Discontinued Operations, Net of Taxes  Gain on sele of Assets from Discountinued Operations                                                                                                    | 252.00<br>252.00<br>252.00<br>67.00<br>28.00<br>18.00<br>30.00                                                                                                    | 65.00<br>65.00<br>33.00<br>14.00<br>0.00<br>15.00<br>0.00                                                            | 337.69%<br>387.69%<br>387.69%<br>203.03%<br>203.03%<br>207.14%                       | 33.00<br>33.00<br>33.00<br>33.00<br>9.00<br>0.00<br>9.00<br>9                             | (19.00)<br>(19.00)<br>(19.00)<br>(6.00)<br>9.00<br>0.00<br>(15.00)<br>(20.00)                                                                                                    | 127.94<br>127.94<br>127.94<br>96.95<br>18.64<br>9.47                                   | 4 (298.47)<br>4 (296.47)<br>5 (91.60)<br>9 (27.00)<br>7 (45.50)                                                                       |          |
| Income Statement Baparing Line Dreamlon for FR HEMOLFR.HEMOLFR.HEMOLFR | 252.00<br>252.00<br>67.00<br>28.00<br>38.00<br>38.00<br>20.00                                                                                                    | 65.00<br>65.00<br>65.00<br>19.00<br>19.00<br>0.00<br>19.00<br>19.00                                                  | 337.69%<br>387.69%<br>387.69%<br>207.69%<br>207.14%<br>305.26%                       | 33.00<br>33.00<br>33.00<br>18.00<br>9.00<br>9.00<br>9.00<br>9.00<br>9.00                  | (19.60)<br>(19.60)<br>(19.70)<br>(19.70)<br>(10.70)<br>(15.70)<br>(15.70)<br>(10.70)<br>(10.70)<br>(10.70)                                                                                                    | 127.94<br>127.94<br>127.94<br>18.64<br>18.64<br>9.47<br>9.47                           | 4 (296.47)<br>4 (296.47)<br>5 (93.60)<br>4 (27.00)<br>5 (46.50)<br>7 (46.50)                                                          |          |
| Income Statement Bappring Line Dreamion for FR HEPMOLFR.HEPMOLFR.HO Bit Doors Before Taxes Phon Operating expenses Amortization of Bachdull Amortization of Bachdull Amortization of Bestuduing Expenses Bit Doorse from Discontinued Operations, Net of Taxes Bit Discone from Discontinued Operations Discone from Discontinued Operations Discone from Discone from D | 252.00<br>252.00<br>67.00<br>28.00<br>18.00<br>20.00<br>20.0 | 65.00<br>65.00<br>33.00<br>14.00<br>19.00<br>0.00<br>19.00<br>19.00<br>32.00                                         | 337.69%<br>387.69%<br>207.69%<br>203.03%<br>207.14%<br>305.26%<br>578.13%            | 33.00<br>33.00<br>18.00<br>9.00<br>9.00<br>9.00<br>9.00<br>9.00<br>15.00                  | (19.00)<br>(19.00)<br>(19.00)<br>(19.00)<br>(15.00)<br>(15.00)<br>(20.00)<br>(10.00)<br>(10.00)<br>(10.00)                                                                                                    | 127.94<br>127.94<br>127.94<br>127.94<br>18.64<br>9.47<br>9.47<br>9.47<br>9.47          | (298.47)<br>(298.47)<br>(298.47)<br>(91.60)<br>(27.00)<br>(45.50)<br>(45.50)<br>(8.50)<br>(8.50)                                      |          |
| Income Statement  Reporting Line Dreamion for FR  HEPMOLFR.HEPMOLFR.ND  Intel Income Before Taxes  Amortzetion of Souduil  Amortzetion of Souduil  Amortzetion of Restructuring Expenses  Gain on sale of Assets from Discontinued Operations  Income from Discontinued Operations  Depending Income Fore Discontinued Operations  Net Impainments Losses                                                                                                    | 252.00<br>252.00<br>67.00<br>28.00<br>30.00<br>30.00<br>28.00<br>30.00<br>28.00<br>28.00<br>18.00                                                                                                    | 65.00<br>65.00<br>23.00<br>14.00<br>0.00<br>19.00<br>19.00<br>19.00<br>22.00<br>0.00                                 | 337.49%<br>387.49%<br>307.49%<br>203.03%<br>207.14%<br>305.26%<br>578.13%            | 33.00<br>33.00<br>33.00<br>9.00<br>9.00<br>9.00<br>9.00<br>9.                             | (19.00)<br>(19.00)<br>(19.00)<br>(6.00)<br>9.000<br>0.00<br>(15.00)<br>(15.00)<br>(20.00)<br>(10.00)<br>5.000<br>(11.00)<br>5.000                                                                                                    | 127.94<br>127.94<br>127.94<br>18.64<br>9.45<br>9.45<br>9.45<br>8.672                   | (206.47)<br>(296.47)<br>(296.47)<br>(81.60)<br>(27.00)<br>(45.50)<br>(45.50)<br>(187.7)                                               |          |
| Income Statement Baparing Line Dreamlian for FR HEMMOLFR.HEMMOLFR.HO Gitter Towns Before Taxes From Operating expenses Amortastion of Resthucturing Expenses Gain on sale of Assets from Discontinued Operations Income from Discontinued Operations Income State Discontinued Operations Expenses Het Impairments Losses Operating Expenses Operating Expenses                                                                                                    | 252.00<br>252.00<br>252.00<br>28.00<br>28.00<br>28.00<br>20.00<br>18.00<br>18.00<br>18.00<br>18.00                                                                                                    | 65.00<br>65.00<br>23.00<br>14.00<br>19.00<br>19.00<br>19.00<br>19.00<br>23.00<br>0.00<br>19.00                       | 387.69%<br>387.69%<br>203.03%<br>203.03%<br>207.14%<br>305.26%<br>578.13%<br>371.88% | 33.00<br>33.00<br>33.00<br>9.00<br>9.00<br>9.00<br>9.00<br>9.                             | (19.00)<br>(19.00)<br>(19.00)<br>(15.00)<br>9.00<br>(15.00)<br>(20.00)<br>(20.00)<br>(15.00)<br>(15.00)<br>(15.00)<br>(10.00)<br>(10.00)<br>(10.00)<br>(9.00)                                                                                                    | 127.04<br>127.94<br>127.94<br>36.55<br>18.64<br>9.47<br>9.47<br>9.47<br>86.71<br>86.71 | (206.47)<br>(226.47)<br>(226.47)<br>(256.47)<br>(27.00)<br>(45.50)<br>(45.50)<br>(45.50)<br>(45.77)<br>(45.77)<br>(21.94)             |          |
| Income Statement  Beporting Line Dimension for FR HEPMOLFR.HEPMOLFR.HO  File Dimension for FR File Dimension Before Taxes  File Dimension of Besturchult Amortastion of Besturchult Amortastion of Besturchult Amo | 252.00<br>252.00<br>252.00<br>25.00<br>25.00<br>25.00<br>25.00<br>38.00<br>20.00<br>28.00<br>18.00<br>18.00<br>18.00<br>18.00<br>30.00                                                                                                    | 65.00<br>65.00<br>23.00<br>14.00<br>0.00<br>19.00<br>19.00<br>23.00<br>0.00<br>32.00<br>0.00<br>32.00                | 337.49%<br>387.49%<br>203.03%<br>203.03%<br>207.4%<br>305.26%<br>578.13%<br>371.88%  | 33.00<br>33.00<br>33.00<br>9.00<br>9.00<br>9.00<br>9.00<br>15.00<br>0.00<br>15.00<br>0.00 | (19.00)<br>(19.00)<br>(29.00)<br>(6.00)<br>9.00<br>(15.00)<br>(20.00)<br>(5.00)<br>(11.00)<br>(5.00)<br>(11.00)<br>(9.00)<br>(10.00)                                                                                                    | 127.04<br>127.94<br>127.94<br>18.64<br>9.47<br>9.47<br>9.47<br>9.47<br>86.72           | (206.47)<br>(206.47)<br>(206.47)<br>(21.60)<br>(22.00)<br>(46.50)<br>(46.50)<br>(46.50)<br>(48.7.7)<br>(121.94)                       |          |
| Income Statement BReporting Line Dreamion for FR HEPMOLFR.HEPMOLFR.ND BITELT.Dorne Before Taxes Bit Non Operating expenses Amortization of Bodohil Amortization of Bodohil Amortization of Bodohil Amortization of Bodohil Bit Droame from Discontinued Operations, Net of Taxes Bit Droame from Discontinued Operations Discontinued Operations Discontinued Deprations Discontinued Secontinued Operations Discontinued Secontinued Operations Discontinued Secontinued Operations Discontinued Secontinued Secontinued Discontinued Secontinued Operations Discontinued Secontinued Secontinued Secontinued Discontinued Secontinued Secontinued Secontinued Discontinued Secontinued Secontinued S | 252.00<br>255.00<br>255.00<br>25.00<br>38.00<br>25.00<br>38.00<br>25.00<br>28.00<br>18.00<br>18.00<br>18.00<br>19.00<br>135.00<br>30.00<br>30.00<br>35.00                                                                                                    | 65.00<br>65.00<br>23.00<br>14.00<br>0.00<br>19.00<br>19.00<br>22.00<br>0.00<br>32.00<br>0.00<br>32.00<br>0.00<br>0.0 | 337.49%<br>387.49%<br>307.49%<br>203.03%<br>207.14%<br>305.26%<br>578.13%<br>371.48% | 33.00<br>33.00<br>18.00<br>9.00<br>9.00<br>9.00<br>9.00<br>9.00<br>9.00<br>9.00           | (19.00)<br>(19.00)<br>(19.00)<br>(6.00)<br>9.000<br>(15.00)<br>(15.00)<br>(10.00)<br>(10.00)<br>( | 127.94<br>127.94<br>127.94<br>16.55<br>18.64<br>9.47<br>9.47<br>9.671<br>55.78         | (206.47)<br>(296.47)<br>(296.47)<br>(91.60)<br>(91.60)<br>(27.00)<br>(45.50)<br>(45.50)<br>(187.71)<br>(121.94)                       |          |
| Income Statement                                                                                                    | 252.00<br>252.00<br>252.00<br>252.00<br>28.00<br>28.00<br>20.00<br>18.00<br>185.00<br>185.00<br>195.00<br>195.00<br>15.00                                                                                                    | 65.00<br>65.00<br>23.00<br>14.00<br>0.00<br>19.00<br>0.00<br>19.00<br>0.00<br>0.00<br>0.00                           | 387.40%<br>387.45%<br>207.45%<br>203.03%<br>207.14%<br>305.26%<br>578.13%<br>371.88% | 33.00<br>33.00<br>33.00<br>9.00<br>9.00<br>9.00<br>9.00<br>9.                             | (19.00)<br>(19.00)<br>(19.00)<br>(15.00)<br>9.00<br>(15.00)<br>(20.00)<br>(20.00)<br>( | 127.04<br>127.94<br>127.94<br>36.55<br>18.64<br>9.47<br>9.47<br>9.47<br>86.70<br>55.78 | (206.47)<br>(226.47)<br>(226.47)<br>(256.47)<br>(27.00)<br>(27.00)<br>(45.50)<br>(45.50)<br>(45.50)<br>(45.77)<br>(45.77)<br>(121.94) |          |

Figure 6. Financial Reporting - Income Statement - Variance Analysis

## **Management Reporting**

The business intent of the Management Reporting dashboard is to analyze the Financial Element based on Income Statement and Balance Sheet reporting (management). Currency Type prompt allows data to be viewed for Reporting Currency, Local Currency and Base Currency for Management Reporting reports.

• Management Reporting - Balance Sheet - Balance Sheet

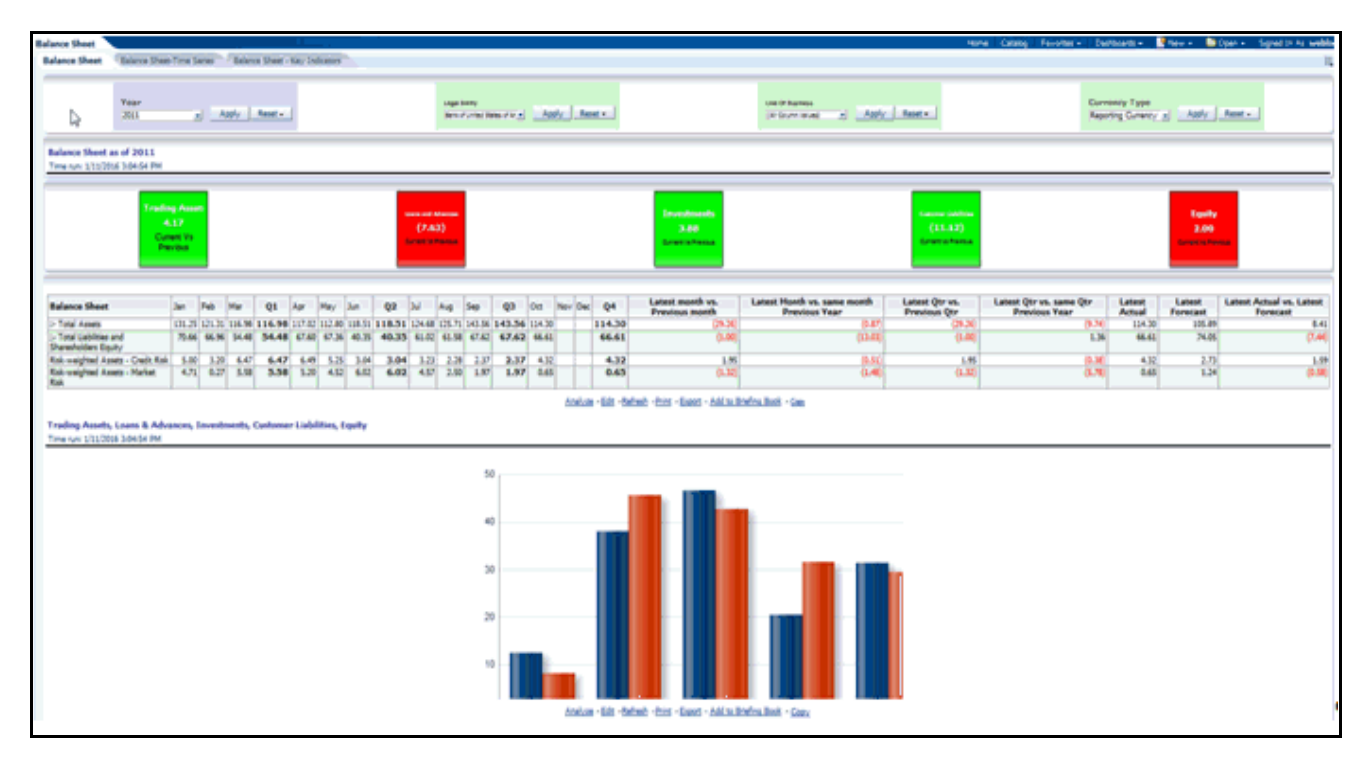

Figure 7. Management Reporting - Balance Sheet - Balance Sheet

• Management Reporting - Balance Sheet - Time Series

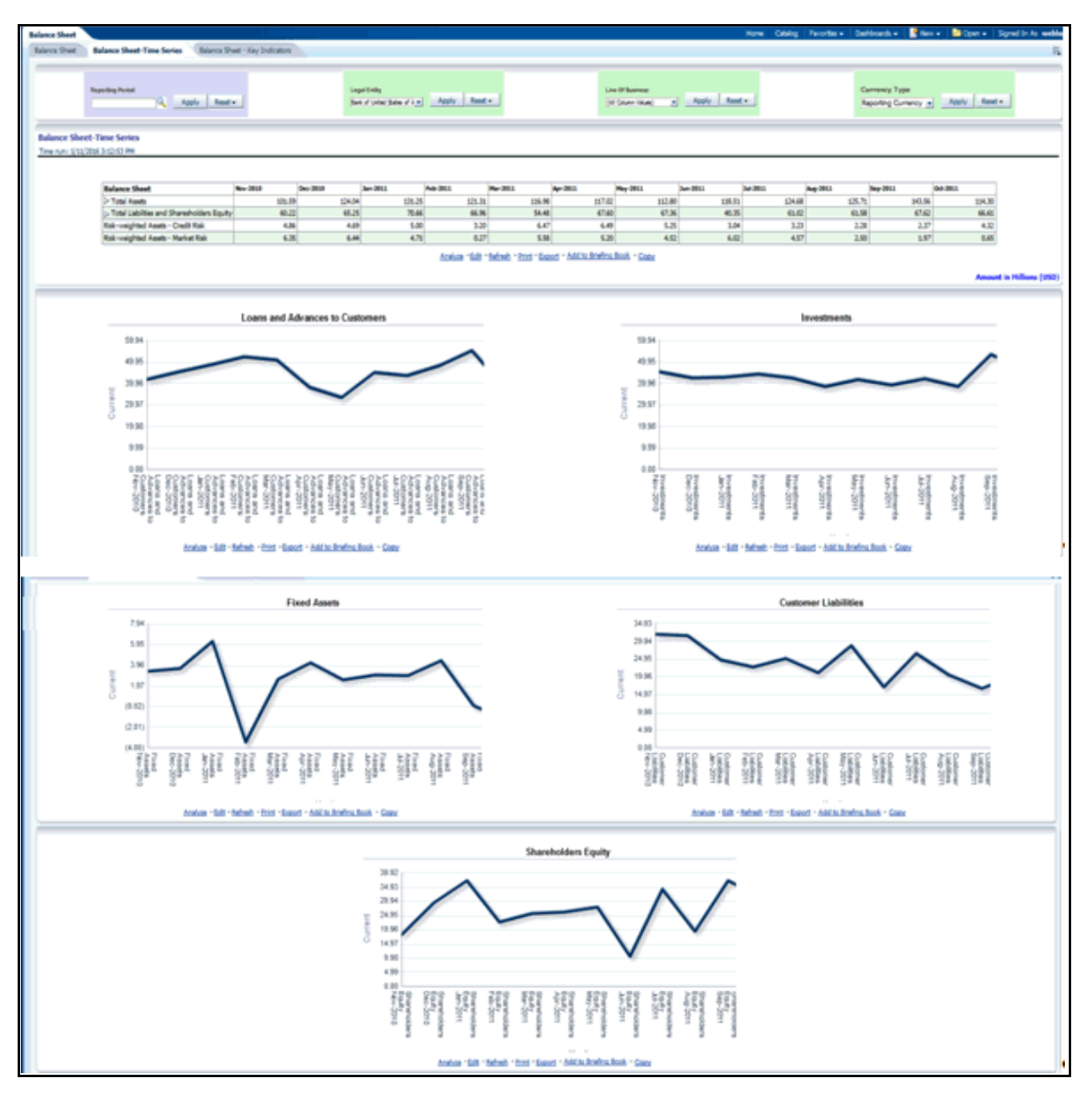

Figure 8. Management Reporting - Balance Sheet - Time Series

• Management Reporting - Balance Sheet - Key Indicators

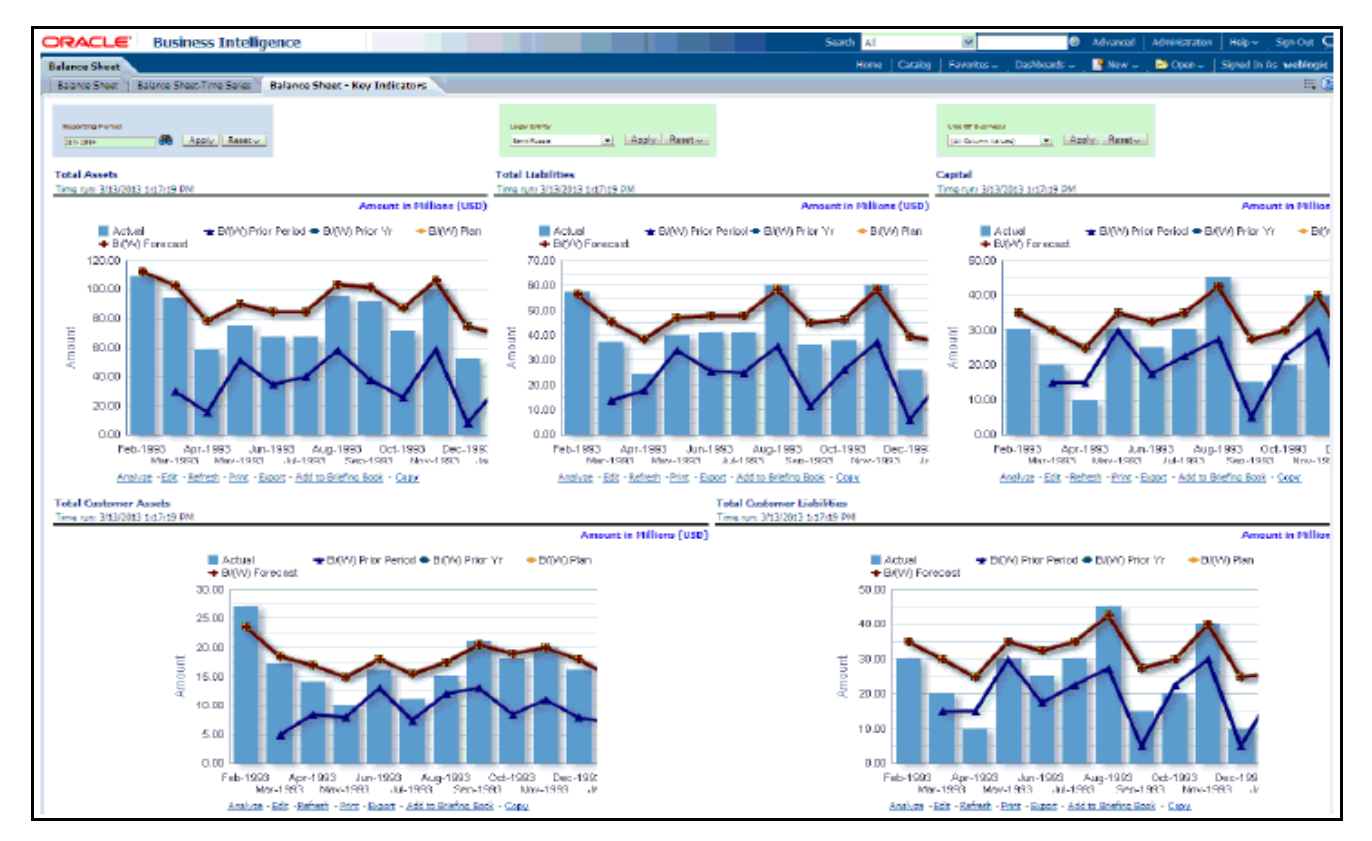

Figure 9. Management Reporting - Balance Sheet - Key Indicators

• Management Reporting - Income Statement - Income Statement

|            | Av Reset -                                                                                                    | (All Calume Va                                                                                                    | Acch                                                                                                    | Reset +                                                                                                    | Organization Unit<br>[Al Column Value]                                                                                                    | Apply Reset +                                                                                                    | Product<br>(All Calume Values •A00b)                                                                                                    | Reset - Rep                                                                                                    | rency Type<br>orting Curr                                                                                                    |
|------------|----------------------------------------------------------------------------------------------------|----------------------------------------------------------------------------------------------------|----------------------------------------------------------------------------------------------------|----------------------------------------------------------------------------------------------------|----------------------------------------------------------------------------------------------------|----------------------------------------------------------------------------------------------------|----------------------------------------------------------------------------------------------------|----------------------------------------------------------------------------------------------------|----------------------------------------------------------------------------------------------------|
|            |                                                                                                    |                                                                                                    |                                                                                                    |                                                                                                    |                                                                                                    |                                                                                                    |                                                                                                    |                                                                                                    |                                                                                                    |
|            |                                                                                                    |                                                                                                    |                                                                                                    |                                                                                                    | 100%                                                                                                    |                                                                                                    |                                                                                                    |                                                                                                    |                                                                                                    |
| Scenano    | Plan •                                                                                                    |                                                                                                    |                                                                                                    |                                                                                                    |                                                                                                    |                                                                                                    |                                                                                                    |                                                                                                    |                                                                                                    |
| -true      | Actual MID: B1                                                                                                    | Carl Dates Basined                                                                                                    | 1040 Drive Mane                                                                                                    | a check place                                                                                                    | 82%                                                                                                    |                                                                                                    |                                                                                                    |                                                                                                    |                                                                                                    |
| 13 437 36  | ACTION THE BY                                                                                                    | (111 494 71)                                                                                                    | (111 606 75)                                                                                                    | TA KEA OCT                                                                                                    |                                                                                                    |                                                                                                    |                                                                                                    |                                                                                                    |                                                                                                    |
| \$1,263,27 | 351 303 37                                                                                                    | (111,000,01)<br>(ST 010,640                                                                                                    | 152 010 641                                                                                                    | 7 885 73                                                                                                    | 675                                                                                                    |                                                                                                    |                                                                                                    |                                                                                                    |                                                                                                    |
| 61.024.60  | 161.004.60                                                                                                    | (54,686,07)                                                                                                    | 154 686 071                                                                                                    | (22 566 20)                                                                                                    |                                                                                                    |                                                                                                    |                                                                                                    |                                                                                                    |                                                                                                    |
| 15.548.86  | 35.548.86                                                                                                    | (34,000.07)                                                                                                    | (9.981.66)                                                                                                    | \$ 150.62                                                                                                    |                                                                                                    |                                                                                                    |                                                                                                    |                                                                                                    |                                                                                                    |
| 9.496.25   | 0.496.25                                                                                                    | [1,966,79]                                                                                                    | (1.966.79)                                                                                                    | 76.18                                                                                                    | 40%                                                                                                    |                                                                                                    |                                                                                                    |                                                                                                    |                                                                                                    |
| (721.59)   | (721.59)                                                                                                    | 254.27                                                                                                    | 254.27                                                                                                    | 91.46                                                                                                    |                                                                                                    |                                                                                                    |                                                                                                    |                                                                                                    |                                                                                                    |
| 44,323.52  | 44,323.52                                                                                                    | (11,694,18)                                                                                                    | (11,694,18)                                                                                                    | 5.518.46                                                                                                    |                                                                                                    |                                                                                                    |                                                                                                    |                                                                                                    |                                                                                                    |
| 06.248.11  | 206,248,11                                                                                                    | (66,380,25)                                                                                                    | (66, 380, 25)                                                                                                    | (17,050,831                                                                                                    | 27%                                                                                                    |                                                                                                    |                                                                                                    |                                                                                                    |                                                                                                    |
| 62,060,76  | 62,060,76                                                                                                    | (14,333,31)                                                                                                    | (14,333,31)                                                                                                    | 92,46                                                                                                    |                                                                                                    |                                                                                                    |                                                                                                    |                                                                                                    |                                                                                                    |
| 1,495,44   | 1,495,44                                                                                                    | (379.89)                                                                                                    | (379,89)                                                                                                    | (44.22)                                                                                                    |                                                                                                    |                                                                                                    |                                                                                                    |                                                                                                    |                                                                                                    |
| 63,556,20  | 63,556.20                                                                                                    | (14,713,20)                                                                                                    | (14,713,20)                                                                                                    | 48.24                                                                                                    | (A -                                                                                                    | Net income Before Taxes                                                                                                    | Net Interest income                                                                                                    | Credit Losses                                                                                                    |                                                                                                    |
| 42,691.91  | 142,691.91                                                                                                    | (\$1,667.05)                                                                                                    | (\$1,667.05)                                                                                                    | (17,099.07)                                                                                                    |                                                                                                    |                                                                                                    |                                                                                                    |                                                                                                    |                                                                                                    |
|            |                                                                                                    | 004 447 440                                                                                                    | 181 647 161                                                                                                    | (17,009,07)                                                                                                    |                                                                                                    |                                                                                                    |                                                                                                    |                                                                                                    |                                                                                                    |
| 42,691.91  | 142,691.91                                                                                                    | (31,667,051                                                                                                    | 121,001,025                                                                                                    | A REAL PROPERTY AND A REAL PROPERTY AND A REAL                                                                                                    |                                                                                                    |                                                                                                    |                                                                                                    |                                                                                                    |                                                                                                    |
| 42,691.91  | 4,046.13                                                                                                    | (31,667,05)<br>(472,35)                                                                                                    | (472.35)                                                                                                    | (274.37)                                                                                                    |                                                                                                    |                                                                                                    |                                                                                                    |                                                                                                    |                                                                                                    |
|            | Scenario<br>tual<br>3.627.36<br>1,702.77<br>1,924.60<br>5,548.60<br>(721.59)<br>4,323.52<br>6,248.11<br>2,060.76<br>1,495.44<br>3,556.20<br>2,400.01 | Scenano         Plan         •           tsai         Actsal YID         8,           3.427.36         513.427.36         513.427.36           3.027.36         513.427.36         513.02.77           1.024.60         161.904.60         5.548.86           5.548.86         35.548.86         55.548.86           9.406.25         9.406.25         9.406.25           6.21.590         (721.390)         (721.390)           4.323.52         44.323.52         6.246.11           2.060.76         62.060.11         2.060.76           3.556.20         0.3556.20         0.3556.20           3.556.20         0.3556.20         0.2556.40 | Scenano         Plan         +           tasal         Actual YEB         8/(87) Pisor Period 8           3.427.36         513.627.36         (111.696.71)           3.027.37         553.702.77         (57.610.64)           3.0427.36         513.924.76         (57.610.64)           3.0427.36         55.946.86         (10.966.07)           5.946.86         55.946.86         (10.961.66)           9.490.25         9.440.25         (1.964.76)           6.246.12         206.294.27         (1.364.76)           6.246.12         206.296.11         (96.390.25)           2.660.76         62.060.76         (14.733.29)           3.556.20         61.365.40         (14.733.29)           3.556.20         61.961.90         (24.77.89) | Scenario         Plan         •           tasal         Actual YEB         B/(BF) Prior Peeriod B/(W) Prior Year           3.627.36         513.627.36         (111.696.71)         121.696.371           3.027.36         513.627.36         (111.696.71)         121.696.371           3.027.36         513.627.36         (111.696.71)         121.696.371           3.027.36         513.627.36         (10.406.07)         (57.00.64)           5.946.86         (30.981.66)         (9.981.64)         (9.981.64)           9.490.25         8.496.25         (10.966.97)         (1.696.37)           5.746.86         (30.981.66)         (9.981.64)         (3.996.36)           721.390         (722.390)         (225.427         234.27           42.23.23         44.323.32         (11.694.18)         (11.694.38)           63.496.12         (26.98.67)         (45.380.25)         (46.380.25)           2.666.76         62.666.76         (14.333.31)         (14.333.31)         (14.733.89)           3.556.20         63.566.20         (14.733.20)         (14.733.89)         (127.89)           3.556.20         63.566.20         (14.733.20)         (14.733.20)         (14.733.20)           3.556.20         (14.733.20) <td>Scenano         Plan         •           tstal         Actual VTD         B/(W) Prior Peeriod         B/(W) Prior Year         B/(W) Plan           3.427.36         513.627.36         (111.096.71)         (111.096.72)         (14.694.46)           3.427.36         513.027.77         (57.010.64)         7.985.79.02.77         (57.010.64)         7.985.99.29)           5.548.86         53.548.86         (0.986.87)         (1.986.72)         7.03.64         7.985.92           5.548.86         53.548.86         (0.986.86)         (1.986.73)         7.03.82         7.03.92         7.23.99         7.23.42         7.04.84         5.318.46         6.244.22         7.91.84         5.318.46         5.318.46         5.318.46         5.318.46         5.318.46         5.318.46         5.318.46         5.318.46         5.318.46         5.318.46         5.318.46         5.318.46         5.318.46         5.318.46         5.318.46         5.318.46         5.318.46         5.318.46         5.318.46         5.318.46         5.318.46         5.318.46         5.318.46         5.318.46         5.318.46         5.318.46         5.318.46         5.318.46         5.318.46         5.318.46         5.318.46         5.318.46         5.318.46         5.318.46         5.318.46         5.318.46</td> <td>Scenario         Plan         •           tasal         Actual YEB         B/(BI)         Prior         Parie         B/(W)         Plan         97%           3.627.36         513.627.36         (111.696.71)         (311.696.72)         (14.686.40)         60%           3.627.36         513.627.36         (111.696.71)         (311.696.72)         (14.686.40)         60%           3.627.36         513.627.36         (111.696.71)         (311.696.72)         (14.686.40)         60%           3.027.36         513.627.36         (111.696.67)         (25.696.27)         62.696.29)         60%           5.546.86         (5.946.86)         (3.961.66)         (9.841.66)         5.350.62)         60%           5.746.80         35.546.86         (1.9.691.86)         (14.964.81)         5.356.42)         60%           5.721.309         722.439         721.390         724.27         91.46         41.223.23         44.323.32)         42.432.32         42.323.23         43.323.23         42.64         20%         60%         53.518.45         5.358.45         20%         5.358.45         20%         5.358.45         20%         5.358.45         20%         5.358.45         20%         5.358.45         5.358.45         5.358.</td> <td>Scenano         Plan         100%           tasal         Actual YID         B/(W)         Prior Period         B/(W)         Prior Year         01%           1,002,736         513,627,36         (111,696,71)         (111,696,72)         (14,694,90)         03%         03%           1,002,77         551,762,736         (111,696,71)         (111,696,72)         (14,694,90)         03%         03%           1,002,77         551,762,77         (57,010,84)         (57,200,86)         7,865,23         03%           5,546,86         5,546,86         (19,901,66)         (19,901,66)         7,22,569,29)         03%         03%           5,546,86         (52,940,86)         (11,694,79)         05,330,82         04%         04%         04%           5,546,86         (52,940,82)         (11,694,79)         05,330,82         04%         04%         04%         04%         04%         04%         04%         04%         04%         04%         04%         04%         04%         04%         04%         04%         04%         04%         04%         04%         04%         04%         04%         04%         04%         04%         04%         04%         04%         04%         04%</td> <td>Scenano         Plan         100%           tasi         Actual Y10         B/(W) Prior Persol         B/(W) Prior Var         B/(W) Plan           3.4627.36         513.627.36         (111.696.71)         (111.696.72)         (14.696.40)           3.4627.36         513.627.38         (111.696.71)         (111.696.72)         (14.696.30)           3.4627.36         513.627.38         (111.696.71)         (111.696.72)         (14.696.30)           3.554.68         (55.46.68)         (55.46.68)         (55.46.68)         (55.46.68)         (57.20.27)           5.546.88         (12.94.64)         (11.696.372)         75.358.62)         (11.696.302)         75.358.64)           5.721.390         (721.390)         224.27         224.27         91.46)         5.358.64)         27%           6.546.81         266.07.6         (14.333.31)         (12.462.22)         42.46)         27%           9.554.62         65.546.30         (14.733.33)         (24.46)         27%         9%           9.654.61         465.46         (14.733.23)         (14.473.20)         (14.733.20)         (14.733.20)           9.604.01         47.460.00         47.460.00         47.460.00         47.460.00         47.460.00           9.604.0</td> <td>Scenano         Plan         100%           tasi         Actual Y10         B/(W) Prior Persol         B/(W) Prior Var         B/(W) Prior           3.4627.36         513.627.36         (111.696.71)         (121.696.72)         (14.696.40)           3.4627.36         513.627.38         (111.696.71)         (121.696.57)         (25.92.93)           5.546.36         5.546.36         (54.696.607)         (54.696.57)         (25.92.93)           5.546.36         5.546.36         (11.694.36)         (11.694.57)         (25.92.93)           5.546.36         (11.694.31)         5.518.64         (35.94.93)         (11.694.51)           6.721.390         (721.39)         (721.39)         (721.39)         (72.430.12)         (11.694.31)           2.667.76         62.660.76         (14.333.31)         (24.333.21)         (24.333.21)         (24.32)           3.556.20         (14.771.23.00)         (14.771.23.00)         (14.771.23.00)         (57.847.00)         (72.130.01)           3.556.20         (14.771.23.00)         (14.771.23.00)         (14.771.23.00)         (14.771.23.00)         (14.771.23.00)         (14.771.23.00)         (14.771.23.00)         (14.771.23.00)         (14.771.23.00)         (14.771.23.00)         (14.771.23.00)         (14.771.23.00)</td> | Scenano         Plan         •           tstal         Actual VTD         B/(W) Prior Peeriod         B/(W) Prior Year         B/(W) Plan           3.427.36         513.627.36         (111.096.71)         (111.096.72)         (14.694.46)           3.427.36         513.027.77         (57.010.64)         7.985.79.02.77         (57.010.64)         7.985.99.29)           5.548.86         53.548.86         (0.986.87)         (1.986.72)         7.03.64         7.985.92           5.548.86         53.548.86         (0.986.86)         (1.986.73)         7.03.82         7.03.92         7.23.99         7.23.42         7.04.84         5.318.46         6.244.22         7.91.84         5.318.46         5.318.46         5.318.46         5.318.46         5.318.46         5.318.46         5.318.46         5.318.46         5.318.46         5.318.46         5.318.46         5.318.46         5.318.46         5.318.46         5.318.46         5.318.46         5.318.46         5.318.46         5.318.46         5.318.46         5.318.46         5.318.46         5.318.46         5.318.46         5.318.46         5.318.46         5.318.46         5.318.46         5.318.46         5.318.46         5.318.46         5.318.46         5.318.46         5.318.46         5.318.46         5.318.46 | Scenario         Plan         •           tasal         Actual YEB         B/(BI)         Prior         Parie         B/(W)         Plan         97%           3.627.36         513.627.36         (111.696.71)         (311.696.72)         (14.686.40)         60%           3.627.36         513.627.36         (111.696.71)         (311.696.72)         (14.686.40)         60%           3.627.36         513.627.36         (111.696.71)         (311.696.72)         (14.686.40)         60%           3.027.36         513.627.36         (111.696.67)         (25.696.27)         62.696.29)         60%           5.546.86         (5.946.86)         (3.961.66)         (9.841.66)         5.350.62)         60%           5.746.80         35.546.86         (1.9.691.86)         (14.964.81)         5.356.42)         60%           5.721.309         722.439         721.390         724.27         91.46         41.223.23         44.323.32)         42.432.32         42.323.23         43.323.23         42.64         20%         60%         53.518.45         5.358.45         20%         5.358.45         20%         5.358.45         20%         5.358.45         20%         5.358.45         20%         5.358.45         5.358.45         5.358. | Scenano         Plan         100%           tasal         Actual YID         B/(W)         Prior Period         B/(W)         Prior Year         01%           1,002,736         513,627,36         (111,696,71)         (111,696,72)         (14,694,90)         03%         03%           1,002,77         551,762,736         (111,696,71)         (111,696,72)         (14,694,90)         03%         03%           1,002,77         551,762,77         (57,010,84)         (57,200,86)         7,865,23         03%           5,546,86         5,546,86         (19,901,66)         (19,901,66)         7,22,569,29)         03%         03%           5,546,86         (52,940,86)         (11,694,79)         05,330,82         04%         04%         04%           5,546,86         (52,940,82)         (11,694,79)         05,330,82         04%         04%         04%         04%         04%         04%         04%         04%         04%         04%         04%         04%         04%         04%         04%         04%         04%         04%         04%         04%         04%         04%         04%         04%         04%         04%         04%         04%         04%         04%         04% | Scenano         Plan         100%           tasi         Actual Y10         B/(W) Prior Persol         B/(W) Prior Var         B/(W) Plan           3.4627.36         513.627.36         (111.696.71)         (111.696.72)         (14.696.40)           3.4627.36         513.627.38         (111.696.71)         (111.696.72)         (14.696.30)           3.4627.36         513.627.38         (111.696.71)         (111.696.72)         (14.696.30)           3.554.68         (55.46.68)         (55.46.68)         (55.46.68)         (55.46.68)         (57.20.27)           5.546.88         (12.94.64)         (11.696.372)         75.358.62)         (11.696.302)         75.358.64)           5.721.390         (721.390)         224.27         224.27         91.46)         5.358.64)         27%           6.546.81         266.07.6         (14.333.31)         (12.462.22)         42.46)         27%           9.554.62         65.546.30         (14.733.33)         (24.46)         27%         9%           9.654.61         465.46         (14.733.23)         (14.473.20)         (14.733.20)         (14.733.20)           9.604.01         47.460.00         47.460.00         47.460.00         47.460.00         47.460.00           9.604.0 | Scenano         Plan         100%           tasi         Actual Y10         B/(W) Prior Persol         B/(W) Prior Var         B/(W) Prior           3.4627.36         513.627.36         (111.696.71)         (121.696.72)         (14.696.40)           3.4627.36         513.627.38         (111.696.71)         (121.696.57)         (25.92.93)           5.546.36         5.546.36         (54.696.607)         (54.696.57)         (25.92.93)           5.546.36         5.546.36         (11.694.36)         (11.694.57)         (25.92.93)           5.546.36         (11.694.31)         5.518.64         (35.94.93)         (11.694.51)           6.721.390         (721.39)         (721.39)         (721.39)         (72.430.12)         (11.694.31)           2.667.76         62.660.76         (14.333.31)         (24.333.21)         (24.333.21)         (24.32)           3.556.20         (14.771.23.00)         (14.771.23.00)         (14.771.23.00)         (57.847.00)         (72.130.01)           3.556.20         (14.771.23.00)         (14.771.23.00)         (14.771.23.00)         (14.771.23.00)         (14.771.23.00)         (14.771.23.00)         (14.771.23.00)         (14.771.23.00)         (14.771.23.00)         (14.771.23.00)         (14.771.23.00)         (14.771.23.00) |

Figure 10. Management Reporting - Income Statement - Income Statement

• Management Reporting - Income Statement - Time Series

| income Statement                                            |                                                                                                    |                                                                                                    | Hote                                                                                                    | Catalog Favortes - Dadibiards                                                                                                    | w 📑 New w 🚨 Open w Signed St. At webbings |
|-------------------------------------------------------------|----------------------------------------------------------------------------------------------------|----------------------------------------------------------------------------------------------------|----------------------------------------------------------------------------------------------------|----------------------------------------------------------------------------------------------------|-------------------------------------------|
| Income Statement - Time Series                              | Income Statement - Key Indicators - Income Stat                                                                                                    | ement Variance Analysis Discore                                                                                                    | e Statement Une Of Business What If Analysis                                                                                                    |                                                                                                    | 15. (                                     |
| Reporting Parted                                            | Logal Datay<br>Back of United State and Apply Resett +                                                                                                    | er Of Business<br>If Column Valu • Reset •                                                                                                    | Organization Unit<br>(x1 Column Value)                                                                                                    | Product<br>(All Column Valu = Reset + .                                                                                                    | Commercy Type<br>Reporting Commercy       |
| Income Statement -Time Series                               |                                                                                                    |                                                                                                    |                                                                                                    |                                                                                                    |                                           |
|                                                             |                                                                                                    | Ten 2011 (Leb 2011 (Har 20                                                                                                    | 1 Ave. 2011 Mar. 2011 Jun. 2011 Jul. 2011 Ave. 1                                                                                                    | Max Sec. 2011 (4-9, 2011)                                                                                                    |                                           |
| Process Statement - Taxe Geres<br>The run UTU2016 3:3005 PM | > Total Interest Toome<br>> Total Interest Toome<br>> Total Interest Toome<br>> Other Revenue<br>Index Two Interest Toome<br>> Other Revenue<br>NGR-VERST PACOE<br>TOTAL INTEREST<br>> ORDINATION EXPENSES<br>> NOR OPERATION OPERATION DEPENDENT<br>Total CONSULTING EXPENSES<br>Test Doome After Taxes<br>Test Doome After Taxes<br>Test Doome Aft | Вин-2011         Fod-2011         Han-201           51,000,013         54,220,841         51,226,0           12,200,013         54,220,841         51,226,0           12,200,014         51,200,014         51,226,0           12,200,014         51,200,014         4,332           12,303,015         21,326,014         4,332           12,303,014         14,530         186,01         71,2460           51,4105,02         31,000,177         12,460         51,957,11         14,150           51,445,015         21,950,144         14,533         196,01         14,633         196,01           51,446,015         20,900,147         14,533         114,530         196,01         14,633         197,240           51,520,520,510         14,633         196,01,37         196,01,37         196,01,37         196,01,37         196,01,37         196,01,37         196,01,37         196,01,37         196,01,37         196,01,37         196,01,37         196,01,37         196,01,37         196,01,37         196,01,37         196,01,37         196,01,37         196,01,37         196,01,37         196,01,37         196,01,37         196,01,37         196,01,37         196,01,37         196,01,37         196,01,37         196,01,37         196, | El Apr-2013         Par-2013         Jun-2013         Jun-2014         Jun-2013         Jun-2013 <thjun-2013< th="">         Jun-2013         Jun-2013</thjun-2013<> | NO.1         Sep-2018         Oct-2019           5.06         41,791.72         52,066.02           5.07         15,200.79         58,207.62           5.08         12,210.79         58,207.62           5.09         12,210.79         58,207.62           5.00         12,207.79         58,207.62           5.01         12,210.79         58,207.62           5.01         12,210.79         58,207.62           5.01         12,210.79         58,207.72           5.01         50,607.23         2,049.30           5.04         12,51.69         2,049.37           5.05         50,607.25         5,907.42           5.07         5,907.27         14,029.79 |                                           |
|                                                             |                                                                                                    | Net Ci                                                                                                    | edit Losses                                                                                                    |                                                                                                    |                                           |
|                                                             | 238.04<br>198.95                                                                                                    | $\sim$                                                                                                    | ~                                                                                                    |                                                                                                    |                                           |
|                                                             | 110.96                                                                                                    |                                                                                                    | /=                                                                                                    | Gradit<br>ees.                                                                                                    |                                           |
|                                                             | 75.90                                                                                                    |                                                                                                    |                                                                                                    |                                                                                                    |                                           |
|                                                             | 8.00<br>Jan-2011<br>Felti-2011                                                                                                    | Mar-3011 Apr-2011 May-2011                                                                                                    | un.2011 Aug.2011 Sep.2011 Coll.2011                                                                                                    |                                                                                                    |                                           |
|                                                             |                                                                                                    | Analizes - Gale - Saltando - States                                                                                                    | Dearet - Add to the free back - Care                                                                                                    |                                                                                                    | Annual in 1884 on 1986                    |
|                                                             |                                                                                                    |                                                                                                    |                                                                                                    |                                                                                                    | Amount in Handins (USD                    |

Figure 11. Management Reporting - Income Statement - Time Series

• Management Reporting - Income Statement - Key Indicators

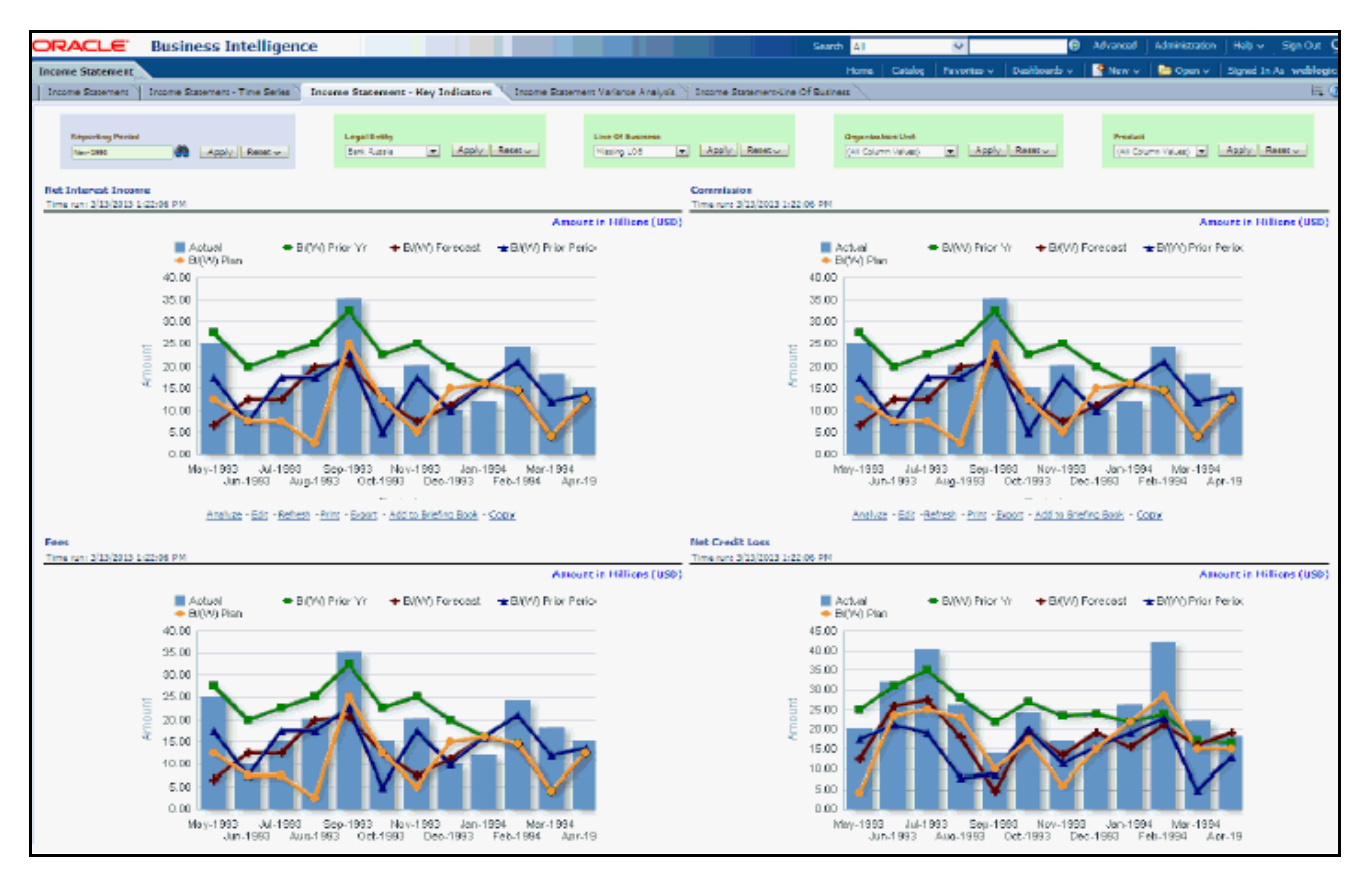

Figure 12. Management Reporting - Income Statement - Key Indicators

• Management Reporting - Income Statement - Variance Analysis

|                                                                                                    | Annal Tani Inter Street                                                                                                    | Sec. Contractor                                                                                                    | the second                                                                                                    |                                                                                                    | about Trees                                                                                                    | and the second second second second second second second second second second second second second second second                                                                                                    |                                                                                                    |                                                                                                    | Collinson in                                                                                                    | 100 - C - C                                                                                                    |                                                                                                    |                                                                                                    | No.                                                                                                    | () being                                                                                                    | feature ( )an                                                                                                    | tette Pare                                                                                                    | Billion - Agentic to ante                                                                                                    |
|----------------------------------------------------------------------------------------------------|----------------------------------------------------------------------------------------------------|----------------------------------------------------------------------------------------------------|----------------------------------------------------------------------------------------------------|----------------------------------------------------------------------------------------------------|----------------------------------------------------------------------------------------------------|----------------------------------------------------------------------------------------------------|----------------------------------------------------------------------------------------------------|----------------------------------------------------------------------------------------------------|----------------------------------------------------------------------------------------------------|----------------------------------------------------------------------------------------------------|----------------------------------------------------------------------------------------------------|----------------------------------------------------------------------------------------------------|----------------------------------------------------------------------------------------------------|----------------------------------------------------------------------------------------------------|----------------------------------------------------------------------------------------------------|----------------------------------------------------------------------------------------------------|----------------------------------------------------------------------------------------------------|
|                                                                                                    |                                                                                                    |                                                                                                    |                                                                                                    |                                                                                                    |                                                                                                    |                                                                                                    |                                                                                                    |                                                                                                    |                                                                                                    | ar antes                                                                                                    |                                                                                                    |                                                                                                    |                                                                                                    |                                                                                                    |                                                                                                    |                                                                                                    |                                                                                                    |
| 20                                                                                                    | a mediana                                                                                                    | 2                                                                                                    | real and a                                                                                                    | teri ( teat :                                                                                                    |                                                                                                    | ine fit barrent<br>(M' black black, c)                                                                                                    | in l                                                                                                    | And 1                                                                                                    |                                                                                                    |                                                                                                    | And a .                                                                                                    | inese<br>14 March March                                                                                                    |                                                                                                    | fand -                                                                                                    |                                                                                                    | Gamming System<br>Transform Converse                                                                                                    | in the last                                                                                                    |
|                                                                                                    |                                                                                                    |                                                                                                    |                                                                                                    |                                                                                                    |                                                                                                    |                                                                                                    |                                                                                                    |                                                                                                    | _                                                                                                    |                                                                                                    |                                                                                                    |                                                                                                    |                                                                                                    |                                                                                                    |                                                                                                    |                                                                                                    |                                                                                                    |
| Dense Spinned Segme &                                                                                                    | Analysis for 2011                                                                                                    |                                                                                                    |                                                                                                    |                                                                                                    |                                                                                                    |                                                                                                    |                                                                                                    |                                                                                                    |                                                                                                    |                                                                                                    |                                                                                                    |                                                                                                    |                                                                                                    |                                                                                                    |                                                                                                    |                                                                                                    |                                                                                                    |
|                                                                                                    |                                                                                                    |                                                                                                    |                                                                                                    |                                                                                                    |                                                                                                    |                                                                                                    | _                                                                                                    |                                                                                                    |                                                                                                    |                                                                                                    |                                                                                                    |                                                                                                    | _                                                                                                    |                                                                                                    |                                                                                                    |                                                                                                    |                                                                                                    |
|                                                                                                    | 1                                                                                                    |                                                                                                    |                                                                                                    |                                                                                                    |                                                                                                    |                                                                                                    |                                                                                                    |                                                                                                    |                                                                                                    |                                                                                                    |                                                                                                    |                                                                                                    |                                                                                                    |                                                                                                    |                                                                                                    |                                                                                                    |                                                                                                    |
|                                                                                                    |                                                                                                    |                                                                                                    |                                                                                                    |                                                                                                    |                                                                                                    | _                                                                                                    |                                                                                                    |                                                                                                    |                                                                                                    | No. No.                                                                                                    | _                                                                                                    |                                                                                                    |                                                                                                    |                                                                                                    |                                                                                                    |                                                                                                    |                                                                                                    |
|                                                                                                    |                                                                                                    |                                                                                                    |                                                                                                    |                                                                                                    |                                                                                                    | mean tax.                                                                                                    |                                                                                                    |                                                                                                    | ADD CROWN                                                                                                    | N(R) S of Street                                                                                                    |                                                                                                    |                                                                                                    |                                                                                                    |                                                                                                    |                                                                                                    |                                                                                                    |                                                                                                    |
|                                                                                                    |                                                                                                    |                                                                                                    |                                                                                                    |                                                                                                    |                                                                                                    | distance have                                                                                                    |                                                                                                    |                                                                                                    |                                                                                                    | 4 F                                                                                                    |                                                                                                    |                                                                                                    |                                                                                                    |                                                                                                    |                                                                                                    |                                                                                                    |                                                                                                    |
|                                                                                                    |                                                                                                    |                                                                                                    |                                                                                                    |                                                                                                    |                                                                                                    |                                                                                                    | -                                                                                                    | Lines.                                                                                                    |                                                                                                    | #10 M.                                                                                                    | 10 A                                                                                                    |                                                                                                    |                                                                                                    |                                                                                                    |                                                                                                    |                                                                                                    |                                                                                                    |
|                                                                                                    |                                                                                                    |                                                                                                    |                                                                                                    |                                                                                                    |                                                                                                    |                                                                                                    |                                                                                                    | 04                                                                                                    |                                                                                                    | 65 H                                                                                                    | Ph                                                                                                    |                                                                                                    |                                                                                                    |                                                                                                    |                                                                                                    |                                                                                                    |                                                                                                    |
|                                                                                                    |                                                                                                    |                                                                                                    |                                                                                                    |                                                                                                    |                                                                                                    |                                                                                                    | -                                                                                                    | 94<br>10 100 - Cal-                                                                                                    | ant - Miladodo                                                                                                    | es) a                                                                                                    | r.                                                                                                    |                                                                                                    |                                                                                                    |                                                                                                    |                                                                                                    |                                                                                                    |                                                                                                    |
|                                                                                                    |                                                                                                    |                                                                                                    |                                                                                                    |                                                                                                    |                                                                                                    |                                                                                                    |                                                                                                    | 100 - 1004 - CJ -                                                                                                    | aar - Mikhofa                                                                                                    | es »                                                                                                    | •                                                                                                    |                                                                                                    | _                                                                                                    | _                                                                                                    |                                                                                                    |                                                                                                    |                                                                                                    |
| laure biogen                                                                                                    | lar ma ba sas ba ma l                                                                                                    | a ma la Re                                                                                                    | Page 101 (ar 101                                                                                                    | 40.0011                                                                                                    | ni ka tirke mi                                                                                                    |                                                                                                    |                                                                                                    | 04<br>10 100 00 00                                                                                                    | 100 - 103,500                                                                                                    | 63 H)<br>chin-Can                                                                                                    | in landbetern                                                                                                    | Labort Quarter To Space                                                                                                    | Labore                                                                                                    | Female                                                                                                    | und Titles                                                                                                    | Laboration                                                                                                    | Fylyne forwari (11) Adad                                                                                                    |
| Sum Falmes                                                                                                    | las (111) fez (111) fez (111)<br>1 de la de como de como de                                                                                                    | a ma la Di                                                                                                    | ne (10) ke (10)<br>National et al 10                                                                                                    | 40.000 July 2                                                                                                    | 11 Ag 201 by 201                                                                                                    | 40 Mits (he 201                                                                                                    | 10.00 ·                                                                                                    | (14)<br>10 1000 -C.1<br>10 1000 -C.1                                                                                                    | teer - Millis Judie<br>Labort Routh Vol<br>Revised Routh                                                                                                    | 6.2 st<br>class - San<br>Labort Handt To Same<br>Randt Processes Your                                                                                                    | inter barte in<br>Recent barte                                                                                                    | Label (parter 16 fanne<br>Sparter Terring Tear                                                                                                    | Labort<br>TTO                                                                                                    | Formati<br>TTS                                                                                                    | Label 170-rs.<br>Turner 170                                                                                                    | Lakal 173 ve<br>Percisa pize 173                                                                                                    | Folgerer fermant (171) Albah<br>Radarating monthly features                                                                                                    |
| Terms Rateman<br>, Yata Distant Journa<br>- Yata Distant Jacom                                                                                                    | le Ro No Ro No Ro<br>Kana Sana Sana Sana Sa                                                                                                    | a mai ya Bili<br>Lilak ja di Di di                                                                                                    | 14 10 14 10<br>1004 (2011)<br>1 404 (2011)                                                                                                    | 47.001 (c.)                                                                                                    | ni kajinijajini<br>ni kanačena                                                                                                    | QU MAN DIS TAN                                                                                                    | 1010 ·                                                                                                    | (24)<br>60 (10)<br>70 (10)<br>7 | Sant - Millis Soft                                                                                                    | 6.2 H)<br>Labor - San<br>Labor Handi Yo Sana<br>Radii Panisa Yan<br>Calife                                                                                                    | International Question The<br>Rescale Question The<br>International Question The<br>International Questional Question The<br>International Questional Questional Q                                                                                                    | Labert (parter 10 fanne<br>Ganter Territor Ter<br>(Martin Territor                                                                                                    | Labort<br>Viji<br>BLAC'S                                                                                                    | Personal<br>VTS<br>DOM:31                                                                                                    | Lobel Till-on<br>Research Till<br>(C-RLB)                                                                                                    | Labol 173 vs.<br>Persides plan 179<br>166 M                                                                                                    | Fed your freezant (*11) Advant<br>Berkaning monthly r features<br>Bird                                                                                                    |
| Norm Releases<br>- Yes Street Journ<br>- Yes Street Sparso<br>- Strike Schere                                                                                                    | le lin % lin % lin<br>Lin de lezis transfer<br>Daniel scher de lezis                                                                                                    | a mai ya Ku<br>Linche G.D. d<br>Linche G.D. d                                                                                                    | ne 101 ke 101<br>Kilova C 213<br>Laten K 100 X                                                                                                    | OF MEL AT                                                                                                    | ni kaj kujej nu<br>risto kaj kujej nu<br>ni kujej na kujej na kujej<br>na kujej na kujej na kujej na kujej na kujej na kujej na kujej na kujej na kujej na kujej na kujej na kujej na<br>na kujej na kujej na kujej na kujej na kujej na kujej na kujej na kujej na kujej na kujej na kujej na kujej na ku                                                                                                    | 40 Mits Ser 201<br>100,000 30 10,000<br>10,000 10 10,000<br>10,000 10 10,000                                                                                                    | 1010<br>100                                                                                                    | (14)<br>40 - 1004 - Car-<br>54 - 201 - Q4 2015<br>54 - 201 - Q4 2015<br>54 - 201 - 201 - 201 - 201<br>54 - 201 - 201 - 201<br>54 - 201 - 201 - 201<br>54 - 201 - 201 - 201<br>54 - 201 - 201 - 201<br>54 - 201 - 201 - 201<br>54 - 201 - 201<br>54 - 201 - 201<br>54 - 201 - 201<br>54 - 201 - 201<br>54 - 201<br>54                                                                                                    | tear - Millis Lada<br>Manana Rasa<br>Manana Rasa<br>Mila Manana<br>Mila Manana<br>Mila Mila Mila Mila<br>Mila Mila Mila Mila<br>Mila Mila Mila Mila Mila<br>Mila Mila Mila Mila Mila<br>Mila Mila Mila Mila Mila<br>Mila Mila Mila Mila Mila<br>Mila Mila Mila Mila Mila Mila Mila Mila                                                                                                    | 6.5 a)<br>Link - Sa<br>Link Hudi II: Sant<br>Radi Pantas Tar<br>(2018)<br>1.000                                                                                                    | Fri<br>Fernand Bander Ve<br>Herchard Bander<br>(BLEF)<br>(State Se                                                                                                    | Lebel (Jacks II) Sans<br>Garle Tarias Tar<br>(Sant)<br>10 Mai<br>10 Mai                                                                                                    | Labort<br>VTD<br>RLAFT<br>RLAFT                                                                                                    | Parameter<br>1719<br>Distance<br>181,151,10<br>181,151,10                                                                                                    | Label VID-o,<br>Normal VID<br>C.C.D.R<br>C.C.D                                                                                                    | Labor 173 vs<br>Persona pice 179<br>(165 H)<br>Labor<br>(158 H)                                                                                                    | Felgere bergel (*19 Abat<br>Reference model v berge<br>Kri<br>Kri<br>Kri                                                                                                    |
| Soon Science Science<br>- Your Science Science<br>- Science Science<br>- Science Science<br>- Science Science<br>- Science Science                                                                                                    | le lits he lits he lits<br>black begins topics in<br>Dated to the forest of<br>Dated to the forest of<br>Dates for the dates                                                                                                    | um viii<br>Main viii<br>Main Lana<br>Lana Lana                                                                                                    | ne Hi ke Hi<br>Kana Gran<br>Fala Fan K<br>Lana Kran                                                                                                    | 47.961 (r)<br>(r),963 (r)<br>(r),963 (r)<br>(r),963 (r)<br>(r),964 (r)<br>(r),964 (r)                                                                                                    | ni kajini kajini<br>risto kalini etnis<br>risto kalini etnis<br>kajini etnis                                                                                                    | QU MAX Set Day<br>(Massard Day)<br>Market M Canad<br>Salahat M Canad<br>Canada Canad                                                                                                    | 1818<br>1911                                                                                                    | (14)<br>40 Mint Car-<br>54 Mint Qalata<br>54 Mint Qalata<br>55 Mint Qalata<br>56 Mint Qalata<br>56 Mint Qa                                                                                                    | teer - Mile John<br>Mercen Role<br>2015 B<br>1.000<br>1.000<br>1.000                                                                                                    | 6.0 H)<br>chan - Sal<br>Lehet Hauft Its Sans<br>Radi Pantas Tar<br>(2008)<br>1.000<br>1.0000<br>1.0000<br>1.0000<br>1.0000<br>1.0000<br>1.0000                                                                                                    | Fr.<br>Instant (partie: 1)<br>Personal (partie: 2)<br>(0.001.0)<br>(0.001.0)<br>(0.001.0)<br>(0.001.0)<br>(0.001.0)<br>(0.001.0)                                                                                                    | Letter Danter Th Same<br>Sparter Threader The<br>Same Same State<br>(2014)<br>(2014)                                                                                                    | Laborat<br>Prop<br>BLACT M<br>BLACT M<br>BLACH M                                                                                                    | Personal<br>TTS<br>INCOMENT<br>INCOMENT<br>INCOMENT<br>INCOMENT                                                                                                    | Lobel VID-o,<br>Robell VID-<br>L-Call<br>Call ID<br>L-Call<br>L-Call                                                                                                    | Labor 113 vs.<br>Parcine par 113<br>(vicine)<br>Lucia<br>(com et<br>com et                                                                                                    | Fed your fermant (111) Advant<br>Bernanting munitive fermane<br>100<br>100<br>100<br>100<br>100<br>100                                                                                                    |
| Non Anno 1<br>- Yao Hana Juano<br>- Yao Hana Juano<br>- Yao Hana Juano<br>- Yao Hana Juano<br>- Yao Hana Juano                                                                                                    | le III fe III fe III<br>Lado kons Cons II<br>Data (Net Cons II<br>Data (Net Cons II<br>Data (Net Cons II<br>Data (Net Cons II)<br>Data (Net Cons II)                                                                                                    | a mai ke Ku<br>Linkan Ka Ka<br>Linka Ka Linka<br>Linka Ka Linka                                                                                                    | No. 101 Arr Hill<br>Rabots C. J. S.<br>Labots C. J. S.<br>Labots C. J. C. J.<br>No. S. Lett. J.<br>No. S. Lett. J.                                                                                                    | 97.981 (c.)<br>145.7818 (c.)<br>15.818 (c.)<br>16.818 (c.)<br>16.316 (c.)<br>1.785 (c.)<br>1.785 (c.)                                                                                                    | ni se in se in<br>Ta bata e 16.5<br>Ta bata e 16.5<br>Ta bata e 16.5<br>Ta bata e 16.5<br>Ta bata e 16.5                                                                                                    | UP HEA See DAY<br>WALARA DI CANCE<br>WALARA DI CANCE<br>WALARA DI CANCE<br>LANGARI LANCE                                                                                                    | 1010<br>100 (01)                                                                                                    | Unit<br>Se State Car-<br>Se State Car-<br>State Car<br>State Car<br>Long Car<br>Long Car<br>Long Car                                                                                                    | Sec - Million<br>Mercentres<br>1913<br>1913<br>1914<br>1914                                                                                                    | 63 a)<br>chail-tai<br>lainte Martin III fann<br>Martin Martina Tar<br>(2008)<br>(2008)                                                                                                    | ni<br>Martinet<br>Martin<br>Martin<br>Martin<br>Martin                                                                                                    |                                                                                                    | Laked<br>719<br>10.0273<br>10.748<br>10.948<br>1048                                                                                                    | 100000<br>119<br>10.00.2<br>10.00.2<br>10.00.2                                                                                                    | Lobal VIII-o.<br>Roball VIII-<br>Lot.or<br>Lot.or<br>Roball<br>Sciences<br>Biology<br>Biology<br>Biolo                                                                                                    | Label 113 m<br>Review pile 119<br>Lot of<br>Lot of<br>Of A                                                                                                    | Notices forced (17) block<br>forces of the second of the second<br>forces of the second of the second<br>forces of the second of the second of the<br>second of the second of the second of the<br>second of the second of the second of the second of the<br>second of the second of the second of the second of the<br>second of the second of the second of the second of the second of the<br>second of the second of the second of the second of the second of the second of the second of the second of the<br>second of the second of the seco                                                                                                    |
| Seem Manuel<br>- Yala Venet Journ<br>- Yan Venet Laura<br>- Yan Venet Searce<br>- Yan Venet Searce<br>Island Kendere Journ<br>- Otto Searce                                                                                                    | le III fe III fe III<br>La Diale State State<br>Data Dista State<br>Data Dista State<br>Data Dista Dista<br>Maria Dista Dista<br>Maria Dista Dista                                                                                                    | anni ar fili<br>Linkar (D. 4)<br>Linkar (D. 4)<br>Linkar (D. 4)<br>Linkar (D. 4)                                                                                                    | No III Jo III<br>Ribal CAIN<br>Caine CAIN<br>Caine Cain<br>Riba Cain<br>Na Cain<br>Na Cain                                                                                                    | 40 Miles 14 J<br>146,796,00 14,0<br>166,796,00 14,0<br>16,806,00 14,0<br>16,206,00 14<br>(146,00 10)                                                                                                    | 11 4 10 9 10<br>11 500 9 10<br>10 500 9 10<br>10 500 9 10<br>10 500 9 10<br>10 500 9 10<br>10 500 9 10<br>10 500 9 10                                                                                                    | (1) 1012 (c) 1012<br>(c) 1012 (c) 1012<br>(c) 1012 (c) 1012<br>(c) 1012 (c) 1012<br>(c) 1012 (c) 1012<br>(c) 1012 (c) 1012<br>(c) 1012 (c) 1012                                                                                                    | 1818<br>19- 101  <br>19                                                                                                    | 1945<br>Mar Mont Car-<br>Mar Mont Car-<br>Market<br>Market<br>Lens J<br>Lens J<br>Lens J<br>(71 N)                                                                                                    | Level Audio Sector<br>Review Review<br>19953<br>19953<br>19953<br>19953<br>19953<br>1995<br>1995                                                                                                    | 6.0 H                                                                                                    | n<br>Intel Jone II<br>Rosen Jone<br>(2010)<br>Status<br>1970<br>1970                                                                                                    | Least Junto III Sans<br>Garto Anton Nor<br>Martin Anton Nor<br>Martin<br>(13) e<br>Martin<br>(13) e<br>Martin<br>(13) e                                                                                                    | Labora<br>PTO<br>BLACTOR<br>BLACTOR<br>BLA                                                                                                    | TO BOARD AND A                                                                                                    | Laborat VID-on<br>Researd VID-<br>LALAR<br>LALAR<br>LA | Labol 110 m<br>Restou pas 110<br>Labol<br>Labol<br>Califie<br>Diff of<br>Califie<br>Califie                                                                                                    | Folyon houst (70 khat<br>Ratana nativ than<br>8.4<br>8.5<br>10<br>10<br>10<br>10                                                                                                    |
| See Interest<br>, Val Johns Jours<br>- Van Heren Same<br>M Miller Scher<br>Jahren Server<br>Scher Server<br>- Ore Server<br>Scher Statut                                                                                                    | 10 10 10 10 10 10 10<br>10 10 10 10 10 10 10<br>10 10 10 10 10 10 10 10<br>10 10 10 10 10 10 10<br>10 10 10 10 10 10<br>10 10 10 10 10<br>10 10 10 10 10<br>10 10 10 10 10<br>10 10 10 10 10<br>10 10 10 10 10<br>10 10 10 10 10<br>10 10 10 10 10<br>10 10 10 10<br>10 10 10 10<br>10 10 10 10<br>10 10 10<br>10 10<br>10 10 10<br>10 10<br>10                                                                                                    | a ana ar Thi<br>Line an Anna an<br>Line an Anna an<br>Line an Anna an<br>Line an Anna an<br>Line an Anna an                                                                                                    | No. 101 Jon 201<br>Balana C. 213<br>Latana C. 213<br>Latana C. 213<br>Latana C. 213<br>Ref. 21<br>Latana C. 213<br>Ref. 21<br>Ref. 21<br>Latana C. 213<br>Ref. 21<br>Ref. 21<br>Latana C. 213<br>Ref. 21<br>Latana C. 213<br>Ref. 21<br>Ref. 21                                                                                            | 40.001 v 1<br>045.7010 v 1<br>045.7010 v 1<br>04.0010 v 1<br>04.0010 v 1<br>04.0010 v 1<br>04.0010 v 1<br>04.0010 v 1<br>04.0010 v 1<br>04.0010 v 1                                                                                                    | 111 Aq 111 Aq 111<br>121 Aq 111 Aq 111<br>121 Aq 124 A<br>124 A<br>124 A | 49 894 54 84<br>(84.694.39 548.5<br>(84.94.89 549.6<br>(1.96.69 100.7<br>(1.96.69 100.7<br>(1.96.69 100.7<br>(1.96.69 100.7                                                                                                    | 1818<br>194 1911<br>198                                                                                                    | 1945<br>BE MOR CO-<br>Sector Co-<br>Long Co-<br>Long Co-<br>Lon                                                                                        | Land Roll 10<br>Review Roll<br>2013<br>1014<br>1014<br>1014<br>1014<br>1014<br>1014<br>1014                                                                                                    | 6.5 H                                                                                                    | n<br>Interestigante M<br>Recessigante<br>Statistic<br>Statistic<br>Statistic<br>Statistic<br>Statistic<br>Statistic<br>Statistic<br>Statistic<br>Statistic                                                                                                    | Letter Barter IV Save<br>Garter Review Far<br>(2007)<br>(2007)<br>(2007)<br>(2007)<br>(2007)<br>(2007)                                                                                                    | Laked<br>170<br>83.675<br>8.676<br>8.676<br>8.676<br>8.675<br>4.055                                                                                                    | 1000 1000 1000 1000 1000 1000 1000 100                                                                                                    | Lakel VID-o.<br>Researt VID<br>Lakel<br>Lake<br>Set R<br>Ball<br>Set R<br>Ball<br>Set R<br>Ball<br>Set R<br>Ball<br>Set R<br>Ball<br>Set R<br>Set R<br>S<br>R<br>S<br>Set R<br>S<br>Set R<br>S<br>S<br>Set R<br>S<br>S<br>S<br>S<br>S<br>S<br>S<br>S<br>S<br>S<br>S<br>S<br>S<br>S<br>S<br>S<br>S<br>S<br>S                                                                                                    | Labol TTD ex.<br>Perios pix TTD<br>Labol<br>Call of<br>Call of<br>Call of<br>Call of<br>Call of<br>Call of<br>Call of<br>Call of<br>Call of<br>Call of<br>Call of<br>Call of<br>Call of Call of Call of Call of<br>Call of Call of Call of Call of Call of<br>Call of Call of Cal                                                                                                    | Fed your Transact (TE Abhait<br>Banarang ng Balt (T Banar<br>Banarang ng Balt (T Banar<br>Balt<br>Banar<br>Banarang ng Banar<br>Banarang<br>Banarang<br>Banarang<br>Banarang ng Banarang<br>Banarang<br>Banarang ng Banarang<br>Banarang ng Banarang<br>Banarang<br>Banarang ng Banarang<br>Banarang<br>B                                                                                                    |
| Term Manuel<br>Vici United Name<br>Vici United Name<br>of Infection Name<br>Vici United Name<br>Vici United Name<br>Vici United Name<br>Vici United Name                                                                                                    | In 201         No 201         No 201           Intel S No 201         No 201         No 201           Intel S No 201         No 201         No 201           Intel S No 201         No 201         No 201           Intel S No 201         No 201         No 201           Intel S No 201         No 201         No 201           Intel S No 201         No 201         No 201           Intel S No 201         No 201         No 201                                                                                                    | 4 200 4 201 4<br>1961 19 4 201 4<br>1961 19 100 10<br>1961 19 100 10<br>1965 19 100 10<br>1965 10 100 10<br>1965 10 100 10                                                                                                    | No. 101 Jon 201<br>Balanti C. 2018<br>Frank and C. 2018<br>Frank and C. 201                                                                                                    | 40 1011 (c)<br>104.700.00 (c)<br>101.00.00 (c)<br>101.00 (c)<br>101.00 (c)<br>101.00 |                                                                                                    | 49 894 54 84 84<br>86.494.39 5495<br>96.394.9 5.405<br>96.395.9 5.405<br>16.305.4 205.7<br>16.805.4 205.7<br>16.805.4 205.7<br>16.405.4 205.7                                                                                                    | 1000<br>(m 101)<br>(10<br>(10)                                                                                                    | 100<br>10 1000 - Cal-<br>10 1000 - Cal-<br>10 1000 -                                                                                                    | Land Nut to<br>Network to<br>2013<br>1000<br>1000<br>1000<br>1000<br>1000<br>1000<br>1000                                                                                                    | 6.0 H)<br>chan - Can<br>Head Market No Society<br>(Cana)<br>10665<br>106655<br>106655<br>106655<br>106655<br>1066555<br>1065555                                                                                                    |                                                                                                    | Venetiketen in terr<br>gante Konsteller<br>(2000)<br>(2000)<br>(200)<br>(2000)<br>(2000)<br>( | Laked<br>179<br>83.67.0<br>8.67.0<br>8.67.0<br>8.67.0<br>8.67.0<br>8.07.0<br>8.00.000.0000000000                                                                                                    | TO BOARD AND A DECK                                                                                                    | Local VID-oc<br>Researct VID<br>Local VID-<br>Local R<br>Sector<br>No.<br>No.<br>No.<br>No.<br>No.<br>No.<br>No.<br>No.<br>No.<br>No.                                                                                                    | Labor TTD ex.<br>Person par TTD<br>(URLIN)<br>(URLIN)<br>(                                                                                                    | Follower fermant (1913 Albert<br>Restaurung monte) in Status<br>Biol<br>Biol<br>Biol<br>Biol<br>Biol<br>Biol<br>Biol<br>Biol                                                                                                    |
| Name Releases<br>- You Selend Search<br>- You Selend Search<br>- You Selend Search<br>- You Selend Search<br>- State Search<br>- State Sea                                                           | 30         76         70         70         70           10         10         10         10         10         10           10         10         10         10         10         10         10           10         10         10         10         10         10         10         10         10         10         10         10         10         10         10         10         10         10         10         10         10         10         10         10         10         10         10         10         10         10         10         10         10         10         10         10         10         10         10         10         10         10         10         10         10         10         10         10         10         10         10         10         10         10         10         10         10         10         10         10         10         10         10         10         10         10         10         10         10         10         10         10         10         10         10         10         10         10         10         10         10 <td>0.000 QP 701<br/>0.000 QP 400 QP<br/>0.000 QP 400 QP<br/>0.000 QP 400 QP<br/>0.000 QP 40 QP<br/>0.000 QP 40 QP<br/>0.000 QP 40 QP<br/>0.000 QP 40 QP<br/>0.000 QP 40 QP<br/>0.000 QP 40 QP<br/>0.000 QP 40 QP<br/>0.000 QP 40 QP<br/>0.000 QP<br/>0.0000 QP<br/>0.000 QP<br/>0.0000 QP<br/>0.000 QP<br/>0.0000 QP<br/>0.0000 QP<br/>0.000 QP<br/>0.0000 QP<br/>0.000 QP<br/>0.0000 QP<br/>0.000 QP<br/>0.000 QP<br/>0.000 QP<br/>0.000 QP<br/>0.000 QP<br/>0.000</td> <td>ny III le Mi<br/>Line C/US<br/>Fala Fala<br/>Line Mi<br/>Ni Fala<br/>Ni Fala<br/>Line Line<br/>Line Line</td> <td>40 881 44 1<br/>94 704 81 14<br/>94 704 81 14<br/>94 80 48 14<br/>14 80 48 10<br/>14 80 48<br/>14 80 48<br/>14 14 14 14 14 14 14 14 14 14 14 14 14 1</td> <td>11 4011 9010<br/>12 9412 901<br/>14 914 901<br/>14 914 900<br/>14 914 900<br/>14 914 9000<br/>14 914 9000<br/>14 914 900000000000000000000000000000000</td> <td>49 993 54 55 55<br/>98 494 55 555<br/>54 59 5 555<br/>54 59 5 555<br/>54 59 55<br/>14 50 55<br/>15 50 55<br/>15 50 50<br/>15 50 50<br/>150</td> <td>10.0<br/>(m )0.1<br/>(0)<br/>(0)</td> <td>1015<br/>101 10200 1231<br/>101 10200 1231<br/>101 100000000000000000000000000000000</td> <td>Level Audio<br/>Review Review<br/>2013<br/>1014<br/>1014<br/>1014<br/>1014<br/>1014<br/>1014<br/>1014<br/>1</td> <td>6.0 H)<br/>Line - See<br/>Read Reads to See<br/>Read Reads New<br/>(1996)<br/>1996<br/>1997<br/>1997<br/>1997<br/>1997<br/>1997<br/>1997<br/>1997</td> <td>n<br/>Martin (Jane 1)<br/>Martin (Jane 1)<br/>Martin<br/>Martin<br/>Mar</td> <td>Label Santo To Santo<br/>Ganto Tarona Taro<br/>(Santo)<br/>(Santo)<br/>(Santo)<br/>(Santo)<br/>(Santo)<br/>(Santo)<br/>(Santo)<br/>(Santo)<br/>(Santo)<br/>(Santo)<br/>(Santo)<br/>(Santo)<br/>(Santo)<br/>(Santo)</td> <td>1.000<br/>719<br/>0.00730<br/>0.00700<br/>0.0000<br/>0.0000<br/>0.0000<br/>0.0000<br/>0.0000<br/>0.0000<br/>0.0000</td> <td>10000<br/>10<br/>10.00.2<br/>10.00.2<br/>10.00.2<br/>10.00.2<br/>10.00.2<br/>10.00.2</td> <td>Lobol VID-o<br/>Researd VID<br/>Lobol<br/>Lobol<br/>Not<br/>Not<br/>Not<br/>Lobol<br/>Lobol<br/>Lobol<br/>Lobol<br/>Lobol<br/>Lobol<br/>Lobol<br/>Lobol<br/>Lobol<br/>Lobol<br/>Lobol</td> <td>Labol 175 m<br/>Period par 175<br/>Labol<br/>(Labol<br/>(Labol))))<br/>(Labol<br/>(Labol<br/>(Labol)))<br/>(Labol<br/>(Labol)))<br/>(Labol<br/>(Labol)))<br/>(Labol<br/>(Labol)))<br/>(Labol))<br/>(Labol))</td> <td>Feb user Transact (*19 Abbat<br/>Relationing model) in Version<br/>Rel<br/>Rel<br/>Rel<br/>Rel<br/>Rel<br/>Rel<br/>Rel<br/>Rel<br/>Rel<br/>Rel</td> | 0.000 QP 701<br>0.000 QP 400 QP<br>0.000 QP 400 QP<br>0.000 QP 400 QP<br>0.000 QP 40 QP<br>0.000 QP 40 QP<br>0.000 QP 40 QP<br>0.000 QP 40 QP<br>0.000 QP 40 QP<br>0.000 QP 40 QP<br>0.000 QP 40 QP<br>0.000 QP 40 QP<br>0.000 QP<br>0.0000 QP<br>0.000 QP<br>0.0000 QP<br>0.000 QP<br>0.0000 QP<br>0.0000 QP<br>0.000 QP<br>0.0000 QP<br>0.000 QP<br>0.0000 QP<br>0.000 QP<br>0.000 QP<br>0.000 QP<br>0.000 QP<br>0.000 QP<br>0.000                        | ny III le Mi<br>Line C/US<br>Fala Fala<br>Line Mi<br>Ni Fala<br>Ni Fala<br>Line Line<br>Line Line                                                                                                    | 40 881 44 1<br>94 704 81 14<br>94 704 81 14<br>94 80 48 14<br>14 80 48 10<br>14 80 48<br>14 80 48<br>14 14 14 14 14 14 14 14 14 14 14 14 14 1                                                                                                    | 11 4011 9010<br>12 9412 901<br>14 914 901<br>14 914 900<br>14 914 900<br>14 914 9000<br>14 914 9000<br>14 914 900000000000000000000000000000000                                                                                                    | 49 993 54 55 55<br>98 494 55 555<br>54 59 5 555<br>54 59 5 555<br>54 59 55<br>14 50 55<br>15 50 55<br>15 50 50<br>15 50 50<br>150 | 10.0<br>(m )0.1<br>(0)<br>(0)                                                                                                    | 1015<br>101 10200 1231<br>101 10200 1231<br>101 100000000000000000000000000000000                                                                                                    | Level Audio<br>Review Review<br>2013<br>1014<br>1014<br>1014<br>1014<br>1014<br>1014<br>1014<br>1                                                                                                    | 6.0 H)<br>Line - See<br>Read Reads to See<br>Read Reads New<br>(1996)<br>1996<br>1997<br>1997<br>1997<br>1997<br>1997<br>1997<br>1997                                                                                                    | n<br>Martin (Jane 1)<br>Martin (Jane 1)<br>Martin<br>Martin<br>Mar | Label Santo To Santo<br>Ganto Tarona Taro<br>(Santo)<br>(Santo)<br>(Santo)<br>(Santo)<br>(Santo)<br>(Santo)<br>(Santo)<br>(Santo)<br>(Santo)<br>(Santo)<br>(Santo)<br>(Santo)<br>(Santo)<br>(Santo)                                                                                                    | 1.000<br>719<br>0.00730<br>0.00700<br>0.0000<br>0.0000<br>0.0000<br>0.0000<br>0.0000<br>0.0000<br>0.0000                                                                                                    | 10000<br>10<br>10.00.2<br>10.00.2<br>10.00.2<br>10.00.2<br>10.00.2<br>10.00.2                                                                                                    | Lobol VID-o<br>Researd VID<br>Lobol<br>Lobol<br>Not<br>Not<br>Not<br>Lobol<br>Lobol<br>Lobol<br>Lobol<br>Lobol<br>Lobol<br>Lobol<br>Lobol<br>Lobol<br>Lobol<br>Lobol                                                                                                    | Labol 175 m<br>Period par 175<br>Labol<br>(Labol<br>(Labol))))<br>(Labol<br>(Labol<br>(Labol)))<br>(Labol<br>(Labol)))<br>(Labol<br>(Labol)))<br>(Labol<br>(Labol)))<br>(Labol))<br>(Labol))                                                                                                    | Feb user Transact (*19 Abbat<br>Relationing model) in Version<br>Rel<br>Rel<br>Rel<br>Rel<br>Rel<br>Rel<br>Rel<br>Rel<br>Rel<br>Rel                                                                                                    |
| New Annum<br>3 Nai Jesui Jesui<br>3 Nai Jesui Jesui<br>4 Jesui Nana<br>4 Jesui Nana<br>4 Jesui Nana<br>4 Jesui Nana<br>4 Jesui Nana<br>1 Jesui Nana<br>1 Jesui N                     | In 201         Ma 201         No. 201         No. 201           No.201         No.201         No.201         No.201           No.201         No.201         No.201         No.201           No.201         No.201         No.201         No.201           No.201         No.201         No.201         No.201           No.201         No.201         No.201         No.201           No.201         No.201         No.201         No.201           No.201         No.201         No.201         No.201           No.201         No.201         No.201         No.201           No.201         No.201         No.201         No.201           No.201         No.201         No.201         No.201           No.201         No.201         No.201         No.201                                                                                                    |                                                                                                    | No. 2011 (ar 2012)<br>Salaria (C.212)<br>F.2124 (C.212)<br>F.2124 (C                                                                                                    | 07.001 01 00<br>04.701.00 10<br>04.701.00 10<br>04.000.00 10<br>04.000.00 10<br>04.000.00 10<br>0.001.00 10<br>0.001.0000000000                                                                                                    | 44         10         14         10           10         10         10         10         10           10         10         10         10         10         10           10         10         10         10         10         10         10           10         10         10         10         10         10         10         10         10         10         10         10         10         10         10         10         10         10         10         10         10         10         10         10         10         10         10         10         10         10         10         10         10         10         10         10         10         10         10         10         10         10         10         10         10         10         10         10         10         10         10         10         10         10         10         10         10         10         10         10         10         10         10         10         10         10         10         10         10         10         10         10         10         10         10         10                                                                                                    | 49 894 5 60 80<br>84.04.0 5 60<br>94.04.0 6 60<br>94.04.0 10 0<br>10.01.0 10<br>10.01.0 10<br>100.01 10<br>100.01 10<br>100.01 10<br>100.00 10<br>10<br>10.01.0 10<br>10<br>10.01.0 10<br>10<br>10.01.0 10<br>10<br>10.01.0 10<br>10<br>10<br>10<br>10<br>10<br>10<br>10<br>10<br>10<br>10<br>10<br>10<br>1                                                                                                    | 10.0<br>(0)<br>(0)<br>(0)<br>(0)                                                                                                    | Den Maria Car<br>Research<br>Research<br>Researc                                                                                           | Land - Mills Judia<br>Land Market W<br>Review Review<br>201203<br>120143<br>120143<br>1201                                                                                                    | 6.0 H)<br>Chain - Can<br>Roadh Robert Na<br>Chain - Robert Na<br>Chain<br>Chain<br>C | Fr.<br>Intel Sparter VI<br>Person Sparter<br>(SISIN)<br>(SISIN)<br>(S                                                                                                    | I per bande la lane<br>gande factor la<br>contra<br>contra<br>c | 1.404<br>199<br>10.4778<br>10.478<br>10.478<br>10.478<br>10.478<br>10.478<br>10.478<br>10.478<br>10.478<br>10.478                                                                                                    | Passad<br>119<br>10.00.2<br>2.00.4<br>2.00.4<br>2.00.0<br>10.00.7<br>10.00.7<br>10.00.7                                                                                                    | Local VID or.<br>Researd VID<br>LALS<br>SUCK<br>946<br>17<br>2.004<br>19<br>3.004<br>19<br>3.004<br>19<br>3.004<br>19<br>3.004<br>19<br>3.004<br>19<br>3.004<br>19<br>3.004<br>19<br>3.004<br>10<br>19<br>10<br>10<br>10<br>10<br>10<br>10<br>10<br>10<br>10<br>10<br>10<br>10<br>10                                                                                                    | Labort FTD or.<br>Process pare FTD<br>(CARD)<br>CARD<br>(CARD)<br>CARD<br>(CARD)<br>CARD<br>(CARD)<br>CARD<br>(CARD)<br>CARD<br>(CARD)<br>CARD<br>(CARD)<br>CARD<br>(CARD)<br>CARD<br>(CARD)<br>CARD<br>(CARD)<br>CARD<br>(CARD)<br>CARD)<br>CARD<br>(CARD)<br>CARD)<br>CARD)<br>CARD<br>(CARD)<br>CARD)<br>CARD<br>(CARD)<br>CARD)<br>CARD)<br>CARD<br>(CARD)<br>CARD)<br>CAR    | Tylyser honsel, 713 Abbat<br>Research yn offic y blog<br>Barlanny noeth y blog<br>Barl<br>Barlann<br>Barl<br>Barl<br>Barl<br>Barl<br>Barl<br>Barl<br>Barl<br>Barl                                                                                                    |
| New Innex<br>- You Serve Learn<br>- You Serve Learn<br>- You Serve Learn<br>- You Serve Learn<br>- You New You<br>- You New You<br>- You New                                         |                                                                                                    | a ma w Bil<br>Inden Gild<br>Inden Gild                                                                                                    | 14 III. 4 III<br>1404 (200<br>244 (200<br>244 (2 | 401000 00 00<br>000,700,00 00<br>00,000,00 00<br>00,000,00 00<br>00,000,0                                                                                                    | 11 Aq 11 Aq 10<br>12 Sellar 4/57<br>14 Sellar 4/57<br>14 Sellar 4/57<br>15 Sellar 4/57<br>15 Sellar 4/57<br>15 Sellar 4/57<br>16 Sellar 5/57<br>16 Sellar 5/57<br>17 Sellar 5/57<br>16 Sellar 5/57<br>16 Sellar 5/57                                                                                                    | 10 80.5 Se 20.<br>10.00.0 Call<br>10.00.0 Call                                                                                                    | 100<br>10<br>10<br>10<br>10                                                                                                    | Unit<br>Sec 101 Of June<br>Elements<br>Elements<br>Elements<br>Elements<br>Elements<br>Elements<br>Elements<br>Elements<br>Elements                                                                                                    | March - All A. Andre<br>March - All A. Andre<br>2004<br>1004<br>1004<br>1004<br>1004<br>1004<br>1004<br>1004                                                                                                    | 6.0 H)<br>Link - San<br>Rold Robert In Second<br>Rold Robert In<br>1996<br>1997<br>1997<br>1997<br>1997<br>1997<br>1997<br>1997                                                                                                    | n<br>Interactional Content of<br>Management<br>(2014)<br>(2014)<br>(2014)<br>(2014)<br>(2014)<br>(2014)<br>(2014)<br>(2014)<br>(2014)<br>(2014)<br>(2014)<br>(2014)<br>(2014)<br>(2014)                                                                                                    | Labert Spartler The Same<br>Spartler Transmission<br>(Sec. 10)<br>(S. 10)<br>(S. 1                                                                                                    | 1404<br>199<br>11473<br>11473<br>11473<br>1475<br>14753<br>14763<br>14763<br>14763<br>14763<br>14763                                                                                                    | Paraset<br>199<br>Ballin J<br>Ballin J<br>Ballin J<br>Ballin J<br>Ballin J<br>Ballin B<br>Ballin B                                                                                                    | Land VII or<br>Research<br>Land VII<br>Land VII                                                                                                    | Labor FTD on<br>Recipion proc FTD<br>Labor<br>College<br>College<br>C                                                                                                    | No and Notati We shad<br>Research We shad<br>84<br>84<br>84<br>84<br>84<br>84<br>84<br>84<br>84<br>84<br>84<br>84<br>84                                                                                                    |
| Name Sciences<br>1962 Distant Science<br>2962 Distant Science<br>297 (2019) TOCH<br>2004 Distant Science<br>2004 Distant Science<br>2004 Distant<br>2004 Distant<br>2004 Distant<br>2004 Distant                                                                                                    | In 201 (6 10) (9 20)<br>The D School (2010) (2010)<br>(2010) (2010) (2010)<br>(2010) (2010) (2010) (2010)<br>(2010) (2010) (2010) (2010)<br>(2010) (2010) (2010) (2010)<br>(2010) (2010) (2010) (2010) (2010)<br>(2010) (2010) (20                                                                                                    | a ma la Dia<br>Laka Con e<br>Laka Con e<br>Laka Con<br>Laka Con<br>Laka |                                                                                                    | 0/1001 0/1<br>00.700 0/0<br>0.500 0/0<br>0.500 0/0<br>0000 0/0<br>000 0/0<br>000000000000000                                                                                                    | Aq. D1         Aq. D1         Aq. D1           C1         Scalar A         Aq. N.Y.           C1         Scalar A         Aq. N.Y.           C1         Scalar A         Aq. N.Y.           C1         Scalar A         Aq. N.Y.           C1         Scalar A         Aq. N.Y.           Scalar A         Aq. N.Y.         Aq. N.Y.           Scalar A         Aq. N.Y.         Aq. N.Y.           Scalar A                                                                                                    | 01 1011 Int 201<br>05 404.10 2000<br>05.100.0 2010<br>14.300.0 2010<br>14.300.0 2010<br>14.300.0 2010<br>15.400.0 2010<br>15.400.0 2010<br>15.400.0 2010<br>15.400.0 2010<br>15.400.0 2010<br>15.400.0 2010                                                                                                    | 100<br>100<br>100<br>100<br>100                                                                                                    | 1948<br>See Mill Quinter<br>Long Die Mill<br>Long Die Mill<br>Long Die Mill<br>Long Die Mill<br>Statute<br>Statute                                                                                                    | Sec - Mills Andre<br>Hersten Hunter<br>(2013)<br>1984<br>1984<br>1984<br>1984<br>1984<br>1984<br>1984<br>1984                                                                                                    | 6.6 (1)<br>1.0445 (Math It State<br>Red Plants for<br>(2004)<br>1.0445<br>1.0445<br>1.0455<br>1.04555<br>1.04555<br>1.04555<br>1.045555<br>1.045555<br>1.045555555555555555555                                                                                                    | In Internet Sparter W<br>Provide Sparter W<br>Provide Sparter<br>(2014)<br>(2014)<br>(2          | Laboration the Second<br>System Francesco Kare<br>(Second Coll<br>Second Coll<br>Second Co                                                                                                    | 14441<br>179<br>53.57.3<br>53.94.8<br>149.2<br>53.94.8<br>149.2<br>53.94.8<br>149.2<br>149.2        | 100000<br>100000<br>100000<br>10000<br>1000000                                                                                                    | United Titles<br>Science This<br>Science This<br>Science Science Science<br>Science Science Science<br>Science Science Science<br>Science Science Science<br>Science Science Science Science<br>Science Science Science Science<br>Science Science Science Science<br>Science Science Science Science<br>Science Science Science Science<br>Science Science Science Science<br>Science Science Science Science Science<br>Science Science Science Science Science<br>Science Science Science Science Science<br>Science Science Science Science Science<br>Science Science Science Science Science<br>Science Science Science Science Science Science Science<br>Science Science Science Science Science Science Science Science<br>Science Science Science Science Science Science Science Science Science<br>Science Science Scienc                                                                                                    | Labol 175 et.<br>Perstea par 179<br>Labol<br>Gallin<br>Gallin<br>Gallin<br>Califi<br>Califi<br>C                                                                                                    | Fed your finance(100 bilant<br>Ramaning works) for the<br>second second second second second<br>second second second second second<br>second second second second second second<br>second second                                                                                                    |
| New Inners<br>- You Select Source<br>- You Select Source<br>- You Select Source<br>- You Select Source<br>- Star New You<br>- Star New You                                                           | 10         10         10         10         10         10         10         10         10         10         10         10         10         10         10         10         10         10         10         10         10         10         10         10         10         10         10         10         10         10         10         10         10         10         10         10         10         10         10         10         10         10         10         10         10         10         10         10         10         10         10         10         10         10         10         10         10         10         10         10         10         10         10         10         10         10         10         10         10         10         10         10         10         10         10         10         10         10         10         10         10         10         10         10         10         10         10         10         10         10         10         10         10         10         10         10         10         10         10         10         10         10<                                                                                                    | a man of the last of the last                                                                                                    | The Bill of Bill<br>States (1998)<br>States (1998)<br>Sta                                                                                                    | 0/1911 4 1<br>04.791.01 5 1<br>04.791.01 5 1<br>04.891.01 5 1<br>0.891.01 5 1<br>0.991.01 5 1<br>0.991.01 5 1<br>0                                                                                                    | 11 44 11 94 11<br>12 94 14 94 15<br>13 14 1 94 14<br>14 14 14 14<br>14 14 14 14<br>14 14 14<br>14 14<br>14 14 14<br>14 14<br>14 14                                                                                                    | 10 803 54 80<br>96.000.00 500<br>10.000.00 500<br>10.000.000<br>10.000.000<br>10.0000<br>10.0000<br>10.00000<br>10.00000<br>10.00000<br>10.00000000<br>10.                                                                                                    | 1828<br>199 101<br>100<br>100<br>100<br>100                                                                                                    | (41)<br>10 (10)<br>10 (10                                                                                                    | Level Auto Auto<br>Level Auto Auto<br>2013<br>1014<br>1014<br>10 | 6.6 ( ))<br>1.56 - 56 ()<br>1.56 - 56 ()<br>1.56 ()<br>1.56 ()<br>1                                                                                                    | ALL CONTRACTOR OF CONTRACTOR OF CONTRACTOR O                                                                                                    | Labert Spartler The Source<br>Spartler Facebook Tase<br>(Statistic Tase<br>(Statistic)<br>(Statistic)                                                                                                    | Labor<br>199<br>51.07.3<br>5.04.0<br>5.04.0000000000                                                                                                    | Patental<br>179<br>10.00.2<br>10.00.2<br>1 | Lated 100-co<br>Researt 10<br>6-62 (color)<br>6-62 (color)<br>7-7<br>5-7<br>64 (color)<br>7-7<br>5-7<br>64 (color)<br>7-7<br>7<br>7<br>7<br>7<br>7<br>7<br>7<br>7<br>7<br>7<br>7<br>7<br>7<br>7<br>7<br>7<br>7                                                                                                    | Labor Filt on<br>Rector part of<br>Labor<br>(Calling<br>(Calling<br>(Calling<br>(Calling<br>(Calling<br>(Calling<br>(Calling))<br>(Calling<br>(Calling))<br>(Calling<br>(Calling))<br>(Calling)<br>(Calling)<br>(Calli                                                                                                    | More Next With Mail<br>Research work / Next<br>No.<br>100<br>100<br>100<br>100<br>100<br>100<br>100<br>100<br>100<br>10                                                                                                    |
| Name Sciences<br>1 Not Desa Loura<br>2 Not Desa Loura<br>20 January 20 January<br>20 January 20 January<br>20 January<br>20 January<br>20 Ja                     | 10 101 10 101 10 101<br>1000 1000 1000 100                                                                                                    | e min leg Hill<br>Callado (Callo (Callo)<br>Callado (Callo)<br>Callado (Callo)                                                                                                    |                                                                                                    | 401001 41<br>045704 50<br>105704 50<br>100000000000000000000000000000000000                                                                                                    | 44         10         94         10           10         10.4         10.4         10.4           10         10.4         10.4         10.4           10         10.4         10.4         10.4           10         10.4         10.4         10.4           10         10.4         10.4         10.4           10         10.4         10.4         10.4           10         10.4         10.4         10.4           10         10.4         10.4         10.4           10         10.4         10.4         10.4           10         10.4         10.4         10.4           10         10.4         10.4         10.4           10         10.4         10.4         10.4           10         10.4         10.4         10.4           10         10.4         10.4         10.4           10         10.4         10.4         10.4           10         10.4         10.4         10.4           10         10.4         10.4         10.4                                                                                                    | 99 893 5 6 8 8<br>10 494 9 5 6 7<br>10 5 6 4 9 5 7<br>10 5 7 6 7<br>10 5 7 6 7<br>10 5 7 6 7<br>10 5 7<br>10 5 7<br>10                                                                                                    | 1818<br>199 - 201 - 1<br>199<br>199<br>199<br>199<br>199<br>199                                                                                                    | 101 (01)<br>10 (01)<br>10                                                                                                    | Land Number<br>Prevent Number<br>2014<br>1000<br>1000<br>1000<br>1000<br>1000<br>1000<br>1000                                                                                                    | 6.6 ( ))<br>(Cat - Cat<br>)<br>(Cat - Cat<br>)<br>(Cat - Cat - Cat<br>)<br>(Cat - Cat - Cat<br>)<br>(Cat - Cat - Cat<br>)<br>(Cat - Cat - Cat - Cat<br>)<br>(Cat - Cat - Cat - Cat<br>)<br>(Cat - Cat - Cat - Cat<br>)<br>(Cat - Cat - Cat - Cat<br>)<br>(Cat - Cat - Cat - Cat - Cat<br>)<br>(Cat - Cat - Ca                                                                                                    | Fi<br>Linked Spectra W<br>Received parties<br>(2017)<br>(2017)     | Laboration Tele Secure<br>Spectra Television Television<br>(1996) 112<br>(1997) 112<br>(1997) 112<br>(1                                                                                                    | 1404<br>175<br>8.517<br>8.518<br>8.518<br>8.518<br>8.518<br>8.518<br>8.518<br>10.41<br>10.41<br>10. | Parameter<br>199<br>100,00,0<br>100,00,0<br>100,00,0<br>100,00<br>100,000<br>100,000<br>100,00000000                                                                                                    | 1444 193-4<br>5444 193-4<br>5648 193<br>1648 193<br>1649 194<br>1949<br>1949<br>1949<br>1949<br>1949<br>1949<br>194                                                                                                    | Labor 110 er.<br>Recent par 119<br>Labor<br>(Califie)<br>(Califie)<br>(Califie)<br>(Califie)<br>(Califie)<br>(Califie)<br>(Califie)<br>(Califie)<br>(Califie)<br>(Califie)<br>(Califie)                                                                                                    | Fed your financial (70) indust<br>Research your of the Con-<br>training model in the Con-<br>training model in                                                                                                    |
| New Inner<br>- You Select Sum<br>- You Select Sum<br>- You Select Sena<br>- Selection Select<br>- Selection<br>- Selection<br>- Selectio |                                                                                                    | a sea of the<br>balance colling<br>and the sea of the<br>balance colling<br>and the sea of the<br>balance colling<br>balance colling<br>balance col                                                                                                    | 14 (0) (a) (0)<br>15 (a) (a) (a) (a)<br>15 (a) (a) (a) (a)<br>15 (a) (a) (a)<br>15 (a) (a) (a) (a)<br>15 (a) (a) (a) (a)<br>15 (a) (a) (a) (a)<br>15 (a) (a) (a) (a)<br>15 (a) (a) (a) (a)<br>15 (a) (a) (a) (a)<br>15 (a) (a) (a) (a)<br>15 (a) (a) (a) (a)<br>15 (a) (a) (a) (a)<br>15 (a) (a) (a) (a)<br>15 (a) (a) (a) (a)<br>15 (a) (a) (a) (a)<br>15 (a) (a) (a) (a) (a)<br>15 (a) (a) (a) (a) (a)<br>15 (a) (a) (a) (a) (a)<br>15 (a) (a) (a) (a) (a)<br>15 (a) (a) (a) (a) (a)<br>15 (a) (a) (a) (a) (a)<br>15 (a) (a) (a) (a) (a)<br>15 (a) (a) (a) (a) (a)<br>15 (a) (a) (a) (a) (a)<br>15 (a) (a) (a) (a) (a)<br>15 (a) (a) (a) (a) (a)<br>15 (a) (a) (a) (a) (a) (a)<br>15 (a) (a) (a) (a) (a) (a)<br>15 (a) (a) (a) (a) (a) (a) (a) (a)<br>15 (a) (a) (a) (a) (a) (a) (a) (a)<br>15 (a) (a) (a) (a) (a) (a) (a) (a) (a) (a)                                                                                                    | 6010011 0 10<br>04.700.00 0 0<br>04.700.00 0<br>0.00000 0<br>0.00000000                                                                                                    |                                                                                                    | (1) (01. 1) (01. 1) (0                                                                                                    | 1818<br>191 - 191 - 1<br>192 - 193 - 1<br>193 - 193<br>193 - 193<br>193 - 193<br>193 - 193<br>193 - 193                                                                                                    | (44)<br>46)<br>46)<br>46)<br>46)<br>46)<br>46)<br>46)                                                                                                    | 1000 - 1033,3,420<br>1000 - 1033,3,420<br>1000 - 1000<br>1000 - 1000<br>1000 - 1000<br>1000 - 1000<br>1000 - 1000<br>1000 - 1000<br>1000 - 1000<br>1000 - 1000<br>1000 - 1000 - 1000<br>1000 - 1000<br>1000 - 1000 - 1000<br>1000 - 1000 - 1000<br>1000 - 1000                                                                                                    | 0.0 ( ))<br>Link-Can<br>Red Rods In Second<br>(2004)<br>10045<br>10045<br>100                                                                                                    | P.<br>Lotter barts of<br>Receive parts<br>Status<br>Status<br>St                                                                                                    | Line Cardon Sector Sector<br>Garden Texason Texas<br>(1999)<br>(1999)<br>(199       | 1404<br>710<br>81.07<br>81.07<br>81.07<br>81.07<br>81.07<br>81.07<br>81.07<br>100<br>100<br>100<br>100<br>100<br>100<br>100<br>100<br>100<br>1                                                                                                    | 100000<br>100000<br>100000<br>100000<br>10000<br>10000<br>10000<br>10000<br>10000<br>10000<br>10000<br>10000<br>10000                                                                                                    | Labort 110-10<br>Research 12<br>(All All<br>All All<br>All All<br>All All<br>All All<br>All                                                                                                    | Load (10 m<br>Inclus par (1)<br>(100)<br>(100)<br>(10) | Mare Result VII Bala<br>Baseing and to New<br>Balance<br>Balance<br>Balanc |
| Name Romment<br>(1982) Heart Strate<br>Van Strate Rommen<br>Hill Friderijk Scholl<br>Van Strate Rommen<br>Hiller Konstrate Romme<br>Hiller Konstrate Rommen<br>Hiller Konstrate Rommen<br>Scholler Rommen<br>Hiller Konstrate<br>Hiller Rommen<br>Hiller Rommen<br>Hiller Romm                                               | In 201 16 201 16 200<br>In 201 16 2010 12 2010<br>In 201 16 2010 12 2010<br>In 201 16 2010 12 2010<br>In 201 16 2010 12 2010<br>In 201 16 2010 12 2010<br>In 201 16 2010<br>In 201 16 2010<br>In 201 16 2010<br>In 201 16 2010<br>In 2010 12 2010<br>In 2010 12 2010<br>In 2                                                                                                    | a ana an an an an an an an an an an an a                                                                                                    | No. 2010         Ann 2010           School (* 2750)         School (* 2750)           School (* 2750)         School (* 2750)           <                                                                                                    | 0/1991 4/1992 4/1992 4/                                                                                                    | Interface         Aug (Int.) Sep (Int.)           Interface         Sec (Int.)           Int. (Int.)         Sec (Int.)           Int. (Int.)         Sec (Int.)                                                                                                    |                                                                                                    | 100 - 101 - 100 - 100 - | (14)<br>(14)<br>(14)                                                                                           | Land Mark II<br>And Mark II<br>Factor Rate<br>(1993)<br>1994<br>1994<br>1994<br>1994<br>1994<br>1994<br>1994<br>199                                                                                                    | 6.6 ( ))<br>(Cat - Cat<br>)<br>(Cat - Cat<br>)<br>(Cat - Cat - Cat<br>)<br>(Cat - Cat<br>)<br>(Cat - Cat - Cat<br>)<br>(Cat - Cat - Cat<br>)<br>(Cat - Cat - Cat<br>)<br>(Cat - Cat - Cat<br>)<br>(Cat - Cat - Cat<br>)<br>(Cat - Cat - Cat<br>)<br>(Cat - Cat - Cat - Cat<br>)<br>(Cat - Cat - Cat - Cat<br>)<br>(Cat - Cat - Cat - Cat - Cat<br>)<br>(Cat - Cat - Cat - Cat - Cat - Cat - Cat - Cat - Cat - Cat - Cat - Cat - Cat - Cat - Cat - Cat - Cat - Cat - Cat - Cat - Cat - Cat - Cat - Cat - Cat - Cat - Cat - Cat - Cat - Cat - Cat - Cat - Cat - Cat - Cat - Cat - Cat - Cat - Cat - Cat - Cat - Cat - Cat - Cat - Cat - Cat -                                                                                                     | n<br>Inter Dente Th<br>Recent Carlo<br>Recent Carlo<br>Recent<br>Recent<br>R | Laboration Technologies<br>Specific Technologies Technologies<br>(1996) 1997<br>(1996) 1997<br>(1997) 1997<br>(1997)                                                                                                    | 1404<br>719<br>51,517 (2)<br>51,517 (2)<br>51,514 (2)<br>51,514 (2)<br>51                                                                                                    | Paraget<br>192<br>10.00.2<br>10.00.2<br>10 | Label 199-es<br>Renart 199<br>(2008)<br>197 (2008)<br>197 (2008)<br>197 (2008)<br>197 (2008)<br>197 (2008)<br>197 (2008)<br>197 (2008)<br>197 (2008)                                                                                                    | Land Film<br>Restore your The<br>Local Control of the<br>Control of the<br>Con                                                                                                    | Fed your freezed (70) ablast<br>Estimating work (* 1440)<br>10<br>10<br>10<br>10<br>10<br>10<br>10<br>10<br>10<br>10<br>10<br>10<br>10                                                                                                    |

Figure 13. Management Reporting - Income Statement - Variance Analysis

| Decome Statement                                                              |                                                             |                                                                                                    |               |                                                                                                    |             | Home Control Parameter & Darts | neth v 🔄 New v 🔛 Oper v 🛛 Signed in As weblingin |
|-------------------------------------------------------------------------------|-------------------------------------------------------------|----------------------------------------------------------------------------------------------------|---------------|----------------------------------------------------------------------------------------------------|-------------|--------------------------------|--------------------------------------------------|
| (Deares Darament)** (Deares Darament - Time Series*** / Deares P              | Datement - Key Ordunans <sup>11</sup> Drome Datement Nation | te Aralyse Tecome Statement Variance Analysis71                                                                                                    | Course        | Salement Une Of Business - 1 We                                                                                                    | and Averyon |                                | 5.0                                              |
| Tear a Anty News                                                              | toge limite<br>development to an an Annual Annual Annual    | Les Planes<br>Déclares Planes et                                                                                                    | in laws a     | a lang here                                                                                                    |             | and and a state from a         | Correctly Type<br>Asserting Genery, pj           |
| Encome Statement Variance Analysis for 2011<br>Time on 2022201 (2):2448 PM    |                                                             |                                                                                                    |               |                                                                                                    |             |                                |                                                  |
|                                                                               |                                                             |                                                                                                    |               |                                                                                                    |             |                                |                                                  |
| (15),084.04)<br>Martineer<br>Martineer<br>Martineer<br>Martineer<br>Martineer |                                                             | (112)-003.4<br>Test Tester<br>Control of the second second                                                                                                    | 2             |                                                                                                    |             |                                | NLAN)<br>Will James<br>and 175-<br>trians (TO    |
|                                                                               |                                                             | muun han<br>a renge bainen<br>Andura - Kita - Matet - Matet - Matet                                                                                                    | Made and      | Nor Food<br>Note for A state<br>5.20<br>5.20<br>94.30%<br>Inc. Book - Cany                                                                                                    |             |                                |                                                  |
|                                                                               |                                                             |                                                                                                    |               |                                                                                                    |             |                                |                                                  |
|                                                                               |                                                             | In site Relation                                                                                                    |               | In case of the local division of the state of the state o |             |                                |                                                  |
|                                                                               |                                                             | p-Total Dramat Deprine                                                                                                    | 103.627.38    | 011.496.70 (07.86)                                                                                                    |             |                                |                                                  |
|                                                                               |                                                             | p. New Determini Depress                                                                                                    | 10,702.77     | (07,000,04) (13,96)                                                                                                    |             |                                |                                                  |
|                                                                               |                                                             | NET INTEREST INCOME                                                                                                    | 161, 524, 681 | (FAREAR) (SE20)                                                                                                    |             |                                |                                                  |
|                                                                               |                                                             | - Non Dramat Revenue                                                                                                    | 31.546.86     | A MLM (2.4)                                                                                                    |             |                                |                                                  |
|                                                                               |                                                             | Indext Non-interest Depres                                                                                                    | 146.3         | 0.964.78. 07.06                                                                                                    |             |                                |                                                  |
|                                                                               |                                                             | - Other Revenue                                                                                                    | 911.00        | 194.11                                                                                                    |             |                                |                                                  |
|                                                                               |                                                             | NON-INTEREST INCOME                                                                                                    | 4,22,6        | [1.48.16] [0.16]                                                                                                    |             |                                |                                                  |
|                                                                               |                                                             | COLUMN TRACTORY                                                                                                    | 000           | -000-00                                                                                                    |             |                                |                                                  |
|                                                                               |                                                             | provide the prevents                                                                                                    | 10000         | printer (serve                                                                                                    |             |                                |                                                  |
|                                                                               |                                                             | And collect the property of the line of the line of th | A1.000.00     | Data State                                                                                                    |             |                                |                                                  |
|                                                                               |                                                             | Interna before Taxan                                                                                                    | LAC AND M.    | (0.007.00) (0.00)                                                                                                    |             |                                |                                                  |
|                                                                               |                                                             | Nat Deserve ballets Taxon                                                                                                    | LOLDR. BL     | 31.447.40 Da.90                                                                                                    |             |                                |                                                  |
|                                                                               |                                                             | Tes Expense                                                                                                    | 4.04.13       | (412.16) (38.45)                                                                                                    |             |                                |                                                  |
|                                                                               |                                                             | Net Income After Taxas                                                                                                    | 100.045.78    | 01.04.7E (8.95)                                                                                                    |             |                                |                                                  |
|                                                                               |                                                             | Andum -Dill -Belmit -Exel -Dant                                                                                                    | All to Bod    | na Book - Carv                                                                                                    |             |                                |                                                  |
|                                                                               |                                                             |                                                                                                    |               |                                                                                                    |             |                                | Amount in Millions (USD)                         |

Figure 14. Management Reporting - Income Statement - Variance Analysis 1

**Note:** Due to limitations in OBIEE, you may encounter errors on OBIEE version 7.1 while trying to open the enhanced Income Statement - Variance Analysis tab. Hence on OBIEE version 7.1, it is advised to use the report from the Income Statement Variance Analysis71 tab. On OBIEE version 7.1 and above, you can use the report from the Income Statement Variance Analysis tab.

You can use the **Hide Page** option to hide the tab that is not relevant. A Dashboard page can be hidden by clicking **Edit Dashboard > Dashboard Properties** and selecting the **Hide Page** option.

• Management Reporting - Income Statement - Income Statement - Line Of Business

| Statement across Line Of Business for<br>> 2/25/2006 12:23:20 PM<br>> Tota<br>> Tota<br>NOT 2M<br>> Mine<br>> Other<br>NOT 2M<br>> Mine<br>> Other<br>NOT 2M<br>> Mine<br>> Other<br>NOT 2M<br>> Mine<br>> Other<br>NOT 2M<br>> Mine<br>> Other<br>NOT 2M<br>> Mine<br>> Other<br>NOT 2M<br>> Mine<br>> Other<br>> Not<br>> Not<br>> Other<br>> Not<br>> Not<br>> Other<br>> Not<br>> Not<br>> Not<br>> Other<br>> Not<br>> Not<br>> Other<br>> Not<br>> Not<br>> Not<br>> Other<br>> Not<br>> Not<br>> N                                                                                                    | Statement<br>Interest Depense<br>Externet Depense<br>Hornet Revenue<br>Non-interest Income<br>Relation Processe<br>Revenue<br>Revenue<br>Reven                   | 00hors<br>Bank Total<br>513,627.36<br>353,782.77.36<br>355,782.77.36<br>355,782.77.36<br>44,32.59<br>(44,32.59)<br>44,32.59<br>(23,59)<br>44,32.59<br>(24,32.59)<br>142,695.40<br>142,695.40<br>142,695.40<br>142,695.40<br>142,695.40                         | Prior Period         Acta           623,324.07         408,713.40           216,610.67         45530.52           11,463.03         (075.86)           56,017.70         272,628.36           76,294.07         1,875.33           78,295.40         194,358.46           194,358.46         199,354.66           199,354.66         199,364.68 | ad Vs Prior Period<br>(111,686.72)<br>(37,810.64)<br>(38,686.67)<br>(38,686.67)<br>(28,686.67)<br>(28,686.87)<br>(11,686.78)<br>(11,686.78)<br>(14,713.38)<br>(14,713.38)<br>(14,713.38)<br>(31,667.65)<br>(47,733)<br>(31,667.65)<br>(31,667.65) |  |
|----------------------------------------------------------------------------------------------------|----------------------------------------------------------------------------------------------------|----------------------------------------------------------------------------------------------------|----------------------------------------------------------------------------------------------------|----------------------------------------------------------------------------------------------------|--|
| Brown<br>> Tota<br>> Tota<br>> Net 12<br>> Net<br>3 direct<br>> Net<br>0 or<br>> Offer<br>Not 10<br>> or<br>> Net<br>Net 20<br>Total<br>> Net<br>Net 20<br>Total<br>> Net<br>Net 20<br>Total<br>> Net<br>Net 20<br>Net 20                                                                                                    | Statement     Internet Decome     Internet Decome     Internet Decome     Monitorest Decome     Revenue     Non-internet Decome     Revenue     Revenue     R                                                                                                    | Others<br>Back Total<br>313,427.36<br>353,792.77.36<br>353,792.77.36<br>355,792.77<br>161,824.60<br>23,584.86<br>44,323.52<br>208,248.11<br>62,665.78<br>142,691.81<br>142,691.91<br>4,646.33<br>132,645.78                                                    | Prior Peeriod Acta<br>623,324.07<br>408,733.40<br>408,733.40<br>408,733.40<br>405,530.52<br>11,465.03<br>(975.86)<br>56,017.70<br>56,017.70<br>76,296.40<br>194,355.96<br>194,355.96<br>194,355.96<br>194,355.96<br>194,355.96                                                                                                    | ad Vs Price Period<br>(111,696.72)<br>(37,512,64)<br>(54,686.67)<br>(5,981.66)<br>(1,966.79)<br>(1,966.79)<br>(14,713,22)<br>(14,713,22)<br>(14,713,22)<br>(14,713,22)<br>(31,667.65)<br>(47,723,51)<br>(21,264.77)                               |  |
| Brown<br>⇒ Tota<br>⇒ Tota<br>NTT M<br>⇒ Not<br>⇒ Not<br>NOTAL<br>⇒ OPD<br>⇒ NOT<br>⇒ NOTAL<br>⇒ OPD<br>⇒ NOTAL<br>⇒ OPD<br>⇒ NOTAL<br>⇒ Nota Do<br>Brown<br>Net Bro                                                                                                    | Statement<br>Interest Expense<br>Unterest Expense<br>Horest Ravenue<br>Non-interest Income<br>Restar vol.<br>Restar vol.                                                                                                    | 00hors<br>Bank fotal<br>513,02736<br>353,702.77<br>101,524.60<br>25,548.05<br>(723,59)<br>44,325.32<br>290,248.11<br>52,660.78<br>1,495.62<br>152,661.91<br>42,691.91<br>142,691.91<br>142,691.91<br>142,695.78                                                | Prior Period Acto<br>625,324.07<br>408,733.40<br>216,610.67<br>216,610.67<br>213,610.67<br>213,610.67<br>213,620.52<br>11,463.03<br>272,520.35<br>56,012.70<br>56,021.70<br>56,024.07<br>1,875.33<br>76,204.07<br>194,355.96<br>194,355.96<br>194,355.96<br>199,354.64<br>199,340.40                                                            | al Vs Prior Period<br>(111,666.71)<br>(37,810.64)<br>(34,686.07)<br>(2,681.66)<br>(1,966.78)<br>(256.27)<br>(256.27)<br>(11,694.18)<br>(64,380.25)<br>(14,933.31)<br>(178.48)<br>(14,733.32)<br>(31,667.65)<br>(47,235)<br>(47,255)<br>(47,255)   |  |
| ■ Score<br>> Tota<br>> Tota<br>NRT W<br>> Non-<br>> Off<br>NON-N<br>TOTAL<br>> Off<br>Non-<br>N<br>Non-<br>N<br>Non-<br>N<br>Non-<br>N<br>Non-<br>N<br>Non-<br>N<br>Non-<br>N<br>Non-<br>N<br>Non-<br>N<br>N<br>N<br>N<br>N<br>N<br>N<br>N<br>N<br>N<br>N<br>N<br>N                                                                                                    | Statement<br>Interest Expense<br>Interest Expense<br>Exercist Expense<br>Exercist<br>Non-Interest Excome<br>Revenue<br>Revenue<br>Revenue<br>REVENUE<br>ATMG DUPENSES<br>OPERATING DUPENSES<br>OPERATING DUPENSES<br>OPERATING AND NON-OPERATING DUPENSES<br>Monte Taxes<br>ense<br>me After Taxes<br>Adabase - Edit - Befrash - Front - E                                                                                                    | Bank Yetal<br>\$13,627.36<br>\$55,982.76<br>\$35,982.76<br>\$35,984.86<br>\$9,966.25<br>\$265,984.81<br>\$42,662.76<br>\$265,984.81<br>\$42,662.76<br>\$44,323.52<br>\$266,284.81<br>\$42,662.76<br>\$44,652.76<br>\$42,661.61<br>\$128,645.78<br>\$128,645.78 | Prior Period Acts<br>625,324,07<br>406,733,46<br>216,610,67<br>45,530,52<br>11,463,03<br>(975,86)<br>56,017,70<br>272,626,36<br>76,294,07<br>18,975,33<br>76,294,07<br>194,358,96<br>194,358,96<br>194,358,96<br>199,358,96                                                                                                    | ald Vis Prior Peeriod<br>(111,666,77)<br>(37,510,64)<br>(34,686,67)<br>(3,981,66)<br>(1,966,78)<br>(1,966,78)<br>(1,966,78)<br>(1,964,78)<br>(1,4,713,28)<br>(14,713,28)<br>(14,713,28)<br>(31,667,65)<br>(47,723,51)<br>(21,264,75)              |  |
| ► Tota     ► Tota     ► Tot                                                                                                    | Johannes Ubicome<br>Uniterna Discome<br>Uniterna Revenue<br>Non-Internat Discome<br>Pervenue<br>Revisit Succome<br>Revisit Succome<br>Revisit Succo                                                                                                    | 513,627.36<br>351,782.77<br>161,524.60<br>35,548.86<br>9,496.35<br>(721,58)<br>44,323.52<br>206,248.12<br>62,060.76<br>1,495.44<br>63,556.20<br>142,691.91<br>142,691.91<br>142,691.91<br>138,645.78                                                           | 6123,324.07<br>408,723,40<br>408,723,40<br>455,530,52<br>11,463,03<br>(975,86)<br>56,017,70<br>272,628,36<br>56,017,70<br>272,628,36<br>76,394.07<br>1,875,33<br>76,264.40<br>194,358,96<br>194,358,96<br>194,358,96<br>194,358,96                                                                                                    | (111,486.72)<br>(37,826.44)<br>(34,686.67)<br>(3,681.66)<br>(1,586.79)<br>(254.27)<br>(11,684.78)<br>(44,533.31)<br>(14,733.32)<br>(31,647.65)<br>(31,647.75)<br>(31,647.75)                                                                      |  |
| > Tota<br> > Tota<br> > Non<br> > Non<br> > OPE<br> > OPE<br> > NOTAL<br> > OPE<br> > NOTAL<br> > OPE<br> > NOTAL<br> > NOTAL<br> > NOTAL<br> > OPE<br> > NOTAL<br> > NOTAL<br> > NOTAL<br> > NOTAL<br> > NOTAL<br> > NOTAL<br> > NOTAL<br> > NOTAL<br> > NOTAL<br> > NOTAL<br> > NOTAL<br> > NOTAL<br> > OPE<br> > NOTAL<br> > OPE<br> > NOTAL<br> > OPE<br> > OPE<br> > NOTAL<br> > OPE<br> > OPE<br> | Internet Expense<br>Horeat Revenue<br>Horeat Revenue<br>Non-interest Bocome<br>Fiseisst Paccone<br>REVENUE<br>Attract Contextes<br>Andre Contextes<br>PRATERS and NON-OPERATERS<br>Defent Taxes<br>me After Taxes<br>Analyze - Edit - Befrash - Front - E                                                                                                    | 351,782.77<br>161,524.60<br>35,548.86<br>9,496.25<br>(721,58)<br>44,323.52<br>206,248.13<br>52,660.76<br>1,495.44<br>63,556.20<br>142,691.91<br>442,691.91<br>442,691.91<br>130,645.78                                                                         | 408,733,40<br>216,610,47<br>45,530,52<br>11,463,03<br>(975,86)<br>56,017,70<br>272,626,36<br>56,017,70<br>272,626,36<br>194,758,96<br>194,758,96<br>194,758,96<br>4,518,48<br>189,840,48                                                                                                    | (37,450,44)<br>(34,666,67)<br>(3,501,66)<br>(1,566,79)<br>2554,27<br>(11,694,18)<br>(64,380,25)<br>(44,733,38)<br>(14,733,38)<br>(31,667,65)<br>(31,667,65)<br>(47,253)<br>(31,647,65)                                                            |  |
| NeT W<br>≥ Nen-<br>≥ derect<br>> Offer<br>NOR-3<br>TOTAL<br>> ortor<br>Net So<br>Tas De<br>Net So<br>Tas De<br>Net So<br>Tas De<br>Net So                                                                                                    | IRREST PACONE<br>Mennet Revenue<br>Non-interest Income<br>Revenue<br>REVENUE<br>REVENUE<br>REVENUE<br>ATTAG DOPENSES<br>FERATING EXPENSES<br>FERATING And NON-OPENSES<br>MERATING AND NON-OPENSES<br>Merker Taxes<br>and After Taxes<br>Adaptize - Edit - Befrash - Front - E                                                                                                    | 141, 524, 40<br>25, 548, 86<br>9, 496, 25<br>(21, 59)<br>44, 323, 52<br>206, 248, 13<br>62, 860, 76<br>1, 495, 44<br>63, 556, 25<br>142, 691, 93<br>142, 691, 93<br>142, 691, 93<br>130, 645, 78                                                               | 216,610,67<br>45,530,52<br>11,463,03<br>56,017,70<br>272,526,36<br>76,294,07<br>1,875,33<br>76,294,07<br>194,358,96<br>194,358,96<br>194,358,96<br>4,518,48<br>189,540,48                                                                                                    | (34,486.67)<br>(3,981.66)<br>(1,966.78)<br>234.27<br>(11,694.38)<br>(64,380.25)<br>(14,733.21)<br>(275.69)<br>(14,733.21)<br>(31,667.65)<br>(477.35)<br>(477.35)<br>(31,667.65)                                                                   |  |
| > Non-<br>3-direct<br>> Other<br>TOTAL<br>> OTAL<br>> HON<br>> HON<br>Task Exp<br>Hot Sho<br>Task Exp<br>Hot Sho                                                                                                    | Non-Internet Discome<br>Revenue<br>Revenue<br>Revenue<br>REVERUE<br>ATTRIG DOTENSIES<br>OFERATIONS ON OFERATIONS<br>DOTENSTIES<br>Enforme Taxes<br>me before Taxes<br>Analyzes - Edit - Befresh - Front - E                                                                                                    | 35,548.86<br>9,496.25<br>(721.58)<br>44,323.52<br>206,248.11<br>62,060.76<br>1,495.44<br>63,556.20<br>142,691.91<br>142,691.91<br>142,691.91<br>130,645.78                                                                                                    | 45,530,52<br>11,463,03<br>(975,86)<br>56,017,70<br>272,628,36<br>76,294,97<br>1,875,33<br>76,264,40<br>194,358,96<br>194,358,96<br>4,518,48<br>189,840,48                                                                                                    | (9,881.86)<br>(1,966.79)<br>224.27<br>(11,694.19)<br>(66,380.25)<br>(14,373.31)<br>(14,373.31)<br>(14,373.31)<br>(31,667.65)<br>(31,667.65)<br>(31,647.65)<br>(31,647.65)                                                                         |  |
| Badred<br>⇒ Otte<br>⇒ Otte<br>1004-3<br>> Otto<br>> Otto<br>> Ott                                                                                                    | Non-interest Bocome<br>TEREST BACOME<br>REAST BACOME<br>REAST BACOME<br>REATERS CONTENSES<br>OFERATERS CONTENSES<br>MATERS CONTENSES<br>MANAGER - Edit - Befrash - Front - E<br>Analyze - Edit - Befrash - Front - E                                                                                                    | 9,496.25<br>(721.59)<br>44,323.52<br>206,248.11<br>62,060.76<br>1,495.44<br>63,556.20<br>142,691.91<br>142,691.91<br>142,691.91<br>142,691.91<br>138,645.78                                                                                                    | 11,463.03<br>(975.46)<br>56,017.70<br>272,628.36<br>76,394.07<br>1,875.33<br>78,269.40<br>194,358.96<br>4,518.48<br>189,840.48                                                                                                    | (1,996.79)<br>254.27<br>(11,694.39)<br>(64,300.25)<br>(14,333.31)<br>(14,373.32)<br>(31,667.05)<br>(31,667.05)<br>(31,667.05)<br>(31,667.05)<br>(31,667.05)<br>(31,667.05)                                                                        |  |
| >.00m<br>Non-3<br>ToTAL<br> > orty<br> > NON<br>Total O<br>Brown<br>Tas Ba<br>Tas Ba<br>Tas Ba<br>Tas Ba                                                                                                    | Revenue<br>Revenue<br>REVENUE<br>NTINE COMENSES<br>OPERATEME COMENSES<br>FERATEME COMENSES<br>FERATEME COMENSES<br>Before Taxes<br>me before Taxes<br>ence<br>me After Taxes<br>Adabas - Edit - Befresh - Front - E                                                                                                    | (221.59)<br>44,323.52<br>206,248.11<br>62,060.76<br>1,495.44<br>63,556.29<br>142,691.91<br>142,691.91<br>142,691.91<br>142,691.91<br>138,645.78                                                                                                    | (975.86)<br>56,017.70<br>272,628.36<br>76,394.07<br>1,875.33<br>78,206.40<br>194,358.96<br>194,358.96<br>4,518.48<br>189,840.48                                                                                                    | 254.27<br>(11.694.18)<br>(96.380.25)<br>(14.333.31)<br>(14.733.28)<br>(14.733.28)<br>(51.667.05)<br>(51.667.05)<br>(51.264.78)<br>(51.294.78)                                                                                                    |  |
| TOTAL<br>> only<br>> HOH<br>Total 0<br>Became<br>Net Bo<br>Tax 50<br>Het Bo                                                                                                    | EXAST PACONE<br>EXPERIME<br>ATTING DOPENSES<br>OPERATING EXPENSES<br>before Taxes<br>mo before Taxes<br>ence<br>ence<br>Adatus - Edit - Befresh - Front - E                                                                                                    | 94,323.52<br>206,248.11<br>62,063.76<br>1,495,44<br>63,556.20<br>142,691.91<br>142,691.91<br>42,691.91<br>4,046.33<br>138,645.78                                                                                                    | 56,017,70<br>272,628,36<br>76,394,07<br>1,875,33<br>78,206,40<br>194,358,96<br>194,358,96<br>4,518,48<br>189,840,48                                                                                                    | (11,094,30)<br>(94,300,25)<br>(14,333,32)<br>(179,09)<br>(14,713,20)<br>(51,667,05)<br>(51,667,05)<br>(51,667,05)<br>(51,294,77)                                                                                                    |  |
| Total<br>> orp<br>> non<br>Total 0<br>Become<br>Net Inc<br>Tax 5g<br>Net Inc<br>Tax 5g<br>Net Inc                                                                                                    | ADDAME COTENSES<br>OFERATING COTENSES<br>PERATING COTENSES<br>PERATING and NON-OFERATING EXPENSES<br>before Taxes<br>me before Taxes<br>ense<br>me After Taxes<br>Analyze -Edit - Befrash - Frost -E                                                                                                    | 206,248.11<br>62,060.76<br>1,495.44<br>63,556.20<br>142,691.91<br>142,691.91<br>4,046.13<br>138,645.78                                                                                                    | 272,628.36<br>76,394.87<br>1,875.33<br>78,269.40<br>194,358.96<br>194,358.96<br>4,518.48<br>189,840.48                                                                                                    | (96,380.25)<br>(14,333.11)<br>(179.89)<br>(14,713.28)<br>(51,667.05)<br>(51,667.05)<br>(479.35)<br>(51,194.78)                                                                                                    |  |
| Portuge     Nove     Nove     Total O     Broome     Total O     Broome     Total O     Broome     Total O     Total O                                                                                                    | AT TAKE DOTINGES<br>AT TAKE DOTINGES<br>VERATTAKE CONTINUES<br>VERATTAKE and INON-OPERATTAKE EXPENSES<br>before Taxes<br>me before Taxes<br>me After Taxes<br>Analyze - Edit - Befresh - front - (                                                                                                    | 62,060.76<br>1,495.44<br>63,556.20<br>142,691.91<br>142,091.91<br>4,046.13<br>138,645.78                                                                                                    | 76, 544, 87<br>1,875, 33<br>78, 209, 40<br>194, 358, 96<br>194, 358, 96<br>4, 518, 48<br>189, 840, 48                                                                                                    | (14,3333)<br>(379,09)<br>(14,713,34)<br>(31,667,65)<br>(31,667,65)<br>(472,35)<br>(472,35)<br>(51,394,70)                                                                                                    |  |
| Intel O<br>Became<br>Net Bo<br>Net Bo                                                                                                    | Vertanza Expression<br>IERATERA en von-PERATENS (DOPENSES<br>before Taxes<br>me before Taxes<br>ense<br>Analyze - Edit - Befreih - Front - E                                                                                                    | 1,495,44<br>63,556.20<br>142,691.91<br>142,691.91<br>4,046.13<br>138,645.78                                                                                                    | 1,475,33<br>76,269,40<br>194,358,96<br>194,358,96<br>4,518,48<br>189,840,48                                                                                                    | (179.09)<br>(14,713.38)<br>(51.667.05)<br>(31,667.05)<br>(472.35)<br>(51,194.70)                                                                                                    |  |
| Income<br>Income<br>Net Inc<br>Tax By<br>Net Inc<br>2011                                                                                                    | Text per an independent pic berbeiss<br>me before Taxes<br>ense<br>me After Taxes<br>Adalyze - Edit - Befreih - Frist - E                                                                                                    | 142,691.91<br>142,691.91<br>4,046.13<br>138,645.78                                                                                                    | 194,358.96<br>194,358.96<br>4,518.48<br>189,840.48                                                                                                    | (14,713.30)<br>(51,667.05)<br>(51,667.05)<br>(472.35)<br>(51,194.21)                                                                                                    |  |
| Inter Boo<br>Tax Boo<br>Net Boo<br>2011                                                                                                    | onor Taxas<br>ense<br>ense<br>Anter Taxes<br>Analyze - Edit - Befresh - Front - E                                                                                                    | 142,691.91<br>142,691.91<br>4,046.13<br>138,645.78                                                                                                    | 194,358.96<br>4,518.48<br>189,840.48                                                                                                    | (31,467.05)<br>(31,467.05)<br>(472.35)<br>(31,194.70)                                                                                                    |  |
| The Dig<br>Net Inc                                                                                                    | ense<br>ense<br>Analyze - Edit - Befreih - Itinit - E                                                                                                    | 4,046.13                                                                                                    | 4,518.48                                                                                                    | (472.35)<br>(51.194.71)                                                                                                    |  |
| Ret Bo                                                                                                    | Analyze -Edit - Befresh - Print - E                                                                                                    | 138,645.78                                                                                                    | 189,840.48                                                                                                    | (51,294.20)                                                                                                    |  |
| 2011                                                                                                    | Andyze -Edit - Befresh - Print - E                                                                                                    | 100,000                                                                                                    | 100,010.10                                                                                                    | the second second second second second second second second second second second second second second second se                                                                                                    |  |
| (m)(m)                                                                                                    | Analyze -Edit - Befresh - Print - E                                                                                                    |                                                                                                    |                                                                                                    |                                                                                                    |  |
| 40,000.14<br>40,000.15<br>20,000.06                                                                                                    | antion antioa                                                                                                    | 2011                                                                                                    | C) :                                                                                                    | et, Think<br>These                                                                                                    |  |
| 12,000-01<br>12,000-00<br>0.00<br>0.00                                                                                                    | Course<br>Course<br>Revealed<br>Another<br>Another | Nan-Capating<br>Expension                                                                                                    | E C                                                                                                    | onese                                                                                                    |  |

#### Figure 15. Management Reporting - Income Statement - Income Statement - Line Of Business

- Management Reporting Income Statement What-If Analysis
- Management Reporting Key Trends Key Trends

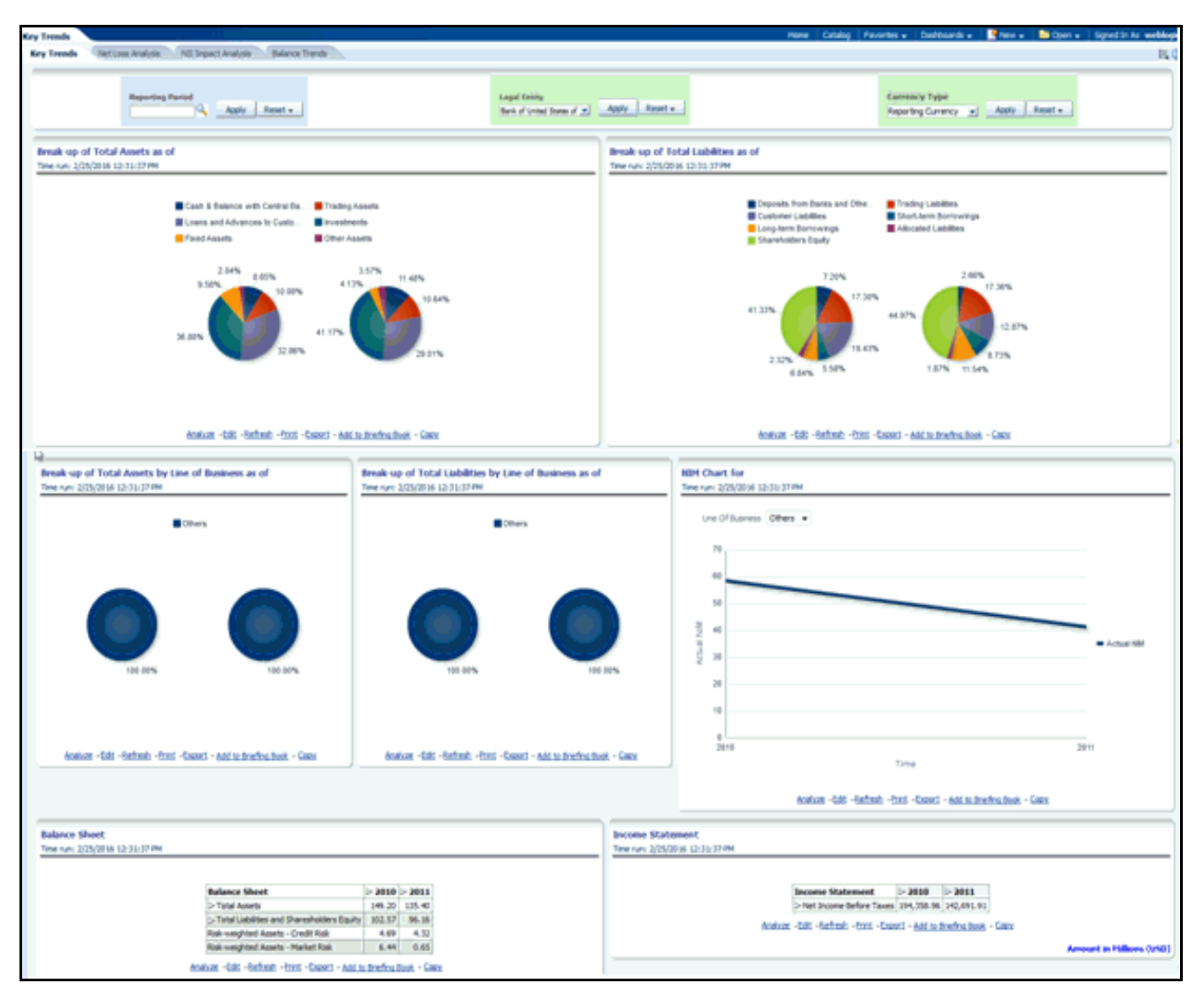

Figure 16. Management Reporting - Key Trends - Key Trends

• Management Reporting - Key Trends - Net Loss Analysis

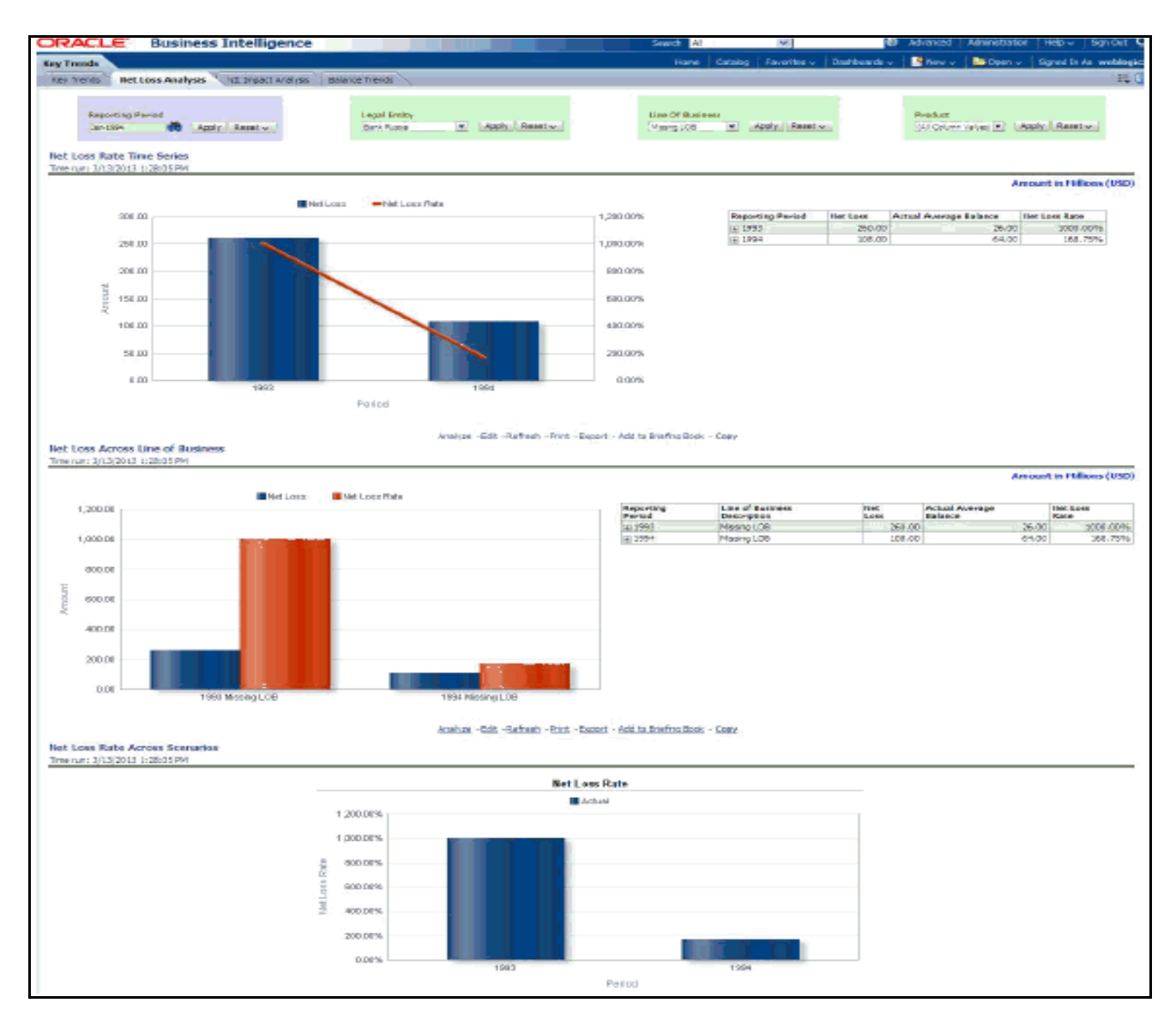

Figure 17. Management Reporting - Key Trends - Net Loss Analysis

• Management Reporting - Key Trends - NII Impact Analysis

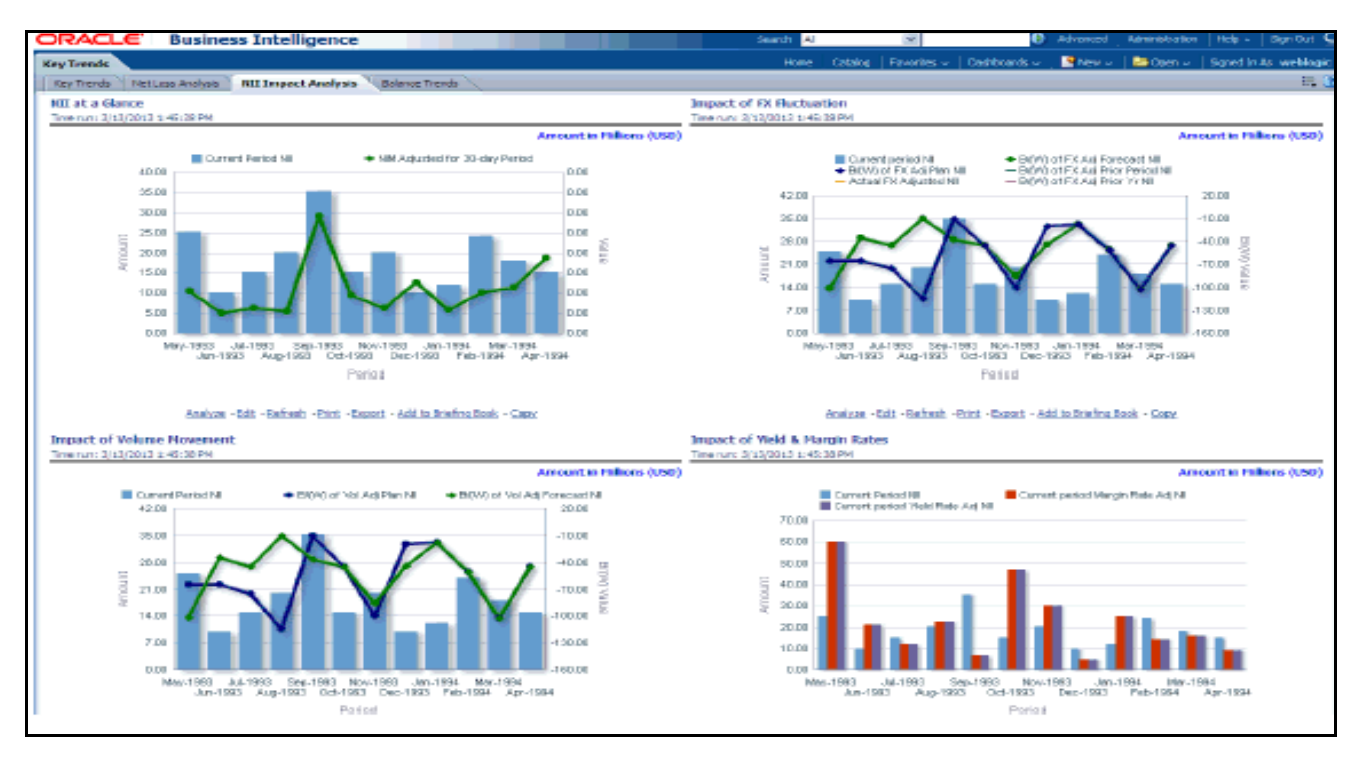

Figure 18. Management Reporting - Key Trends - NII Impact Analysis

• Management Reporting - Key Trends - Balance Trends

| Key Trends                                                                   |                                               |              |                                      |            |                              |                               |                                          | Hore Calley Parorter+ Darkbards          | • Specie Specie Specific to weblage -             |
|------------------------------------------------------------------------------|-----------------------------------------------|--------------|--------------------------------------|------------|------------------------------|-------------------------------|------------------------------------------|------------------------------------------|---------------------------------------------------|
| Key Trands Net Loss Analysis NEI Sinpect Analysis                            | Balance Trends                                |              |                                      |            |                              |                               |                                          |                                          | 5.0                                               |
| Reporting Partial                                                            | regardinity<br>from all prior from all (1991) | toply Read - | ten it hanna<br>(it tann itial) (it) | www.ite    | Market (Market Mark          | a Apply Read-                 |                                          | lagensteries<br>(# (see issa)            | Cornery Type<br>Reporting Currency . Apply Read + |
| Details By Product Oct-2013<br>Taxe care \$11,205 155-01 PM                  |                                               |              |                                      |            |                              |                               |                                          |                                          |                                                   |
|                                                                              |                                               |              |                                      |            |                              |                               |                                          |                                          |                                                   |
|                                                                              |                                               |              |                                      |            | 04-201                       | 1                             | - La La La La La La La La La La La La La |                                          |                                                   |
|                                                                              | Intel and Checking accounts.                  | LELES .      | 211.11                               | -0.75      | (W) Year over Year Pre-      | cost Florith Year over Tea    |                                          | 1 Holds over Halds Preview Year Rate 10P |                                                   |
|                                                                              |                                               |              | Aurice 184                           |            | And a Round a Address Briefs | a Back + Com-                 |                                          |                                          |                                                   |
|                                                                              |                                               |              | Acada - Ba                           | - Secold - | CO - LIGO - MALALANE         | F1004 - 7055                  |                                          |                                          |                                                   |
|                                                                              |                                               |              |                                      |            |                              |                               |                                          |                                          | Amount in Hillion (UND)                           |
| Top 19 Products - Balance as of Oct-2011                                     |                                               |              |                                      |            |                              |                               |                                          |                                          |                                                   |
| Time run: 1/12/3016 3-56-01 PM                                               |                                               |              |                                      |            |                              |                               |                                          |                                          |                                                   |
|                                                                              |                                               |              |                                      |            |                              |                               |                                          |                                          |                                                   |
|                                                                              |                                               |              | Product                              | Balance    | 8/(W) Hoth over Hath         | 8/(W) Year over Year 8        | ank                                      |                                          |                                                   |
|                                                                              |                                               |              | Retail and Checking accounts!        | an 🗿       | -11.79%                      | 1.00%                         |                                          |                                          |                                                   |
|                                                                              |                                               |              | Analyse - Ed                         | - failed - | hint - Export - Add to Bride | a Rook - Carry                |                                          |                                          |                                                   |
|                                                                              |                                               |              |                                      |            |                              |                               |                                          |                                          |                                                   |
|                                                                              |                                               |              |                                      |            |                              |                               |                                          |                                          | Annual in Female (1997)                           |
| Top 19 Products - 6/(W) Howth over Howth as of 0<br>The set, USADER 34-01 PM | RE-2011                                       |              |                                      |            |                              |                               |                                          |                                          |                                                   |
| THE DELANSING ACCOUNT.                                                       |                                               |              |                                      |            |                              |                               |                                          |                                          |                                                   |
|                                                                              |                                               |              |                                      |            |                              | a the hard of the hard of the |                                          |                                          |                                                   |
|                                                                              |                                               |              | Product                              | Balance    | 8/(W) Heath over Heath       | d/(W) Year over Year &        | -                                        |                                          |                                                   |
|                                                                              |                                               |              | Retail and Oweking accounts!         |            | -11.79%                      | 1.00%                         | 8                                        |                                          |                                                   |
|                                                                              |                                               |              | Acoban * Bal                         | -Sésè -    | End "Aland " Addan Bride     | s.Resk - Caser                |                                          |                                          |                                                   |
|                                                                              |                                               |              |                                      |            |                              |                               |                                          |                                          | Amount in Hillions (UND)                          |

Figure 19. Management Reporting - Key Trends - Balance Trends

| the second second second second second second second second second second second second second second second s | S                                                                       |                                                  |                                           |                             | Rook Oddet Pacelle a                                                                 | Dalibuards a Story Course Stored in to work       |
|----------------------------------------------------------------------------------------------------|-------------------------------------------------------------------------|--------------------------------------------------|-------------------------------------------|-----------------------------|--------------------------------------------------------------------------------------|---------------------------------------------------|
| Performance Heasures                                                                                           | Carlor Analysis                                                         |                                                  |                                           |                             |                                                                                      | 7,                                                |
| Reporting Front                                                                                                | N. Long Barry                                                           | lagethily<br>fast of other lates of the states   | Line Of Basevan<br>(M. Salver Value) [10] | Apply                       | Notes:<br>(1) Sectors (e.g., m)                                                      | Correspy Types<br>Reporting Correspy as           |
|                                                                                                    | ADEA<br>4,445,43<br>Conset to<br>Previous                               |                                                  | 800<br>24,017<br>Contest<br>Repo          | . 46<br>19<br>19            |                                                                                      | BABINE<br>5765-30<br>Constant Na<br>Pressour      |
| 1                                                                                                    |                                                                         |                                                  | on latest available month                 |                             |                                                                                      |                                                   |
| Roburn on Tatal Anne                                                                                           | 4.                                                                      |                                                  |                                           |                             |                                                                                      |                                                   |
| Test cars \$/10/2014 4:24                                                                                      | 3 PR                                                                    |                                                  |                                           |                             |                                                                                      |                                                   |
|                                                                                                    | Bank of United States of Ame                                            | 114                                              |                                           |                             |                                                                                      |                                                   |
|                                                                                                    | E 805                                                                   | + Net Income + Total Assets                      | Vill De                                   |                             | Reporting Paried Legal Entity 801A<br>2 200 Bank of United States of America 174.074 | Net Income Total Assets<br>Jams 196,105,42 112,42 |
|                                                                                                    | 220,000,076                                                             |                                                  | 279,999                                   |                             | (p. 2012 Bank of United States of America, 133,995                                   | 27% H640279 (1854                                 |
|                                                                                                    | 1/2 200 202                                                             |                                                  | 199.99                                    |                             |                                                                                      |                                                   |
|                                                                                                    | 112,000 00%                                                             |                                                  | the ser                                   |                             |                                                                                      |                                                   |
|                                                                                                    | 01 M00 N7%                                                              |                                                  | 110.00                                    |                             |                                                                                      |                                                   |
|                                                                                                    | 19,399,97%                                                              |                                                  | 79.00r                                    |                             |                                                                                      |                                                   |
|                                                                                                    | 23,599,59%                                                              |                                                  | 30,99                                     |                             |                                                                                      |                                                   |
|                                                                                                    | 0.02%                                                                   | 201 201                                          | 4                                         |                             |                                                                                      |                                                   |
|                                                                                                    |                                                                         |                                                  | Andrew Soll - Mitmith - Britt - Base      | d · Addata Rindon Rook · De | any .                                                                                |                                                   |
|                                                                                                    |                                                                         |                                                  |                                           |                             |                                                                                      |                                                   |
| Ú                                                                                                    |                                                                         |                                                  |                                           |                             |                                                                                      | Annual in Follows (200)                           |
|                                                                                                    |                                                                         |                                                  |                                           |                             |                                                                                      |                                                   |
| Tele April 1/12/204 4:28:0                                                                                     | 3 PM                                                                    |                                                  |                                           |                             |                                                                                      |                                                   |
|                                                                                                    | Bank of United States of America                                        |                                                  |                                           |                             | terrorities Restorf & and Rabby Series                                               | Red Researce Red of Conduct                       |
|                                                                                                    | 799,990 10%                                                             | Het Income     Total Capital     219             | 59                                        |                             | 200 Bank of United States of America E75,263,89%                                     | [96,305.42] 25.34                                 |
|                                                                                                    | 699,999.92%                                                             | 279                                              | 59                                        | 8                           | And State of Control Party of Control (1990)                                         | permit and                                        |
|                                                                                                    | 599,990 94%                                                             | 238                                              | 99                                        |                             |                                                                                      |                                                   |
|                                                                                                    | 499,999.97%                                                             |                                                  | 99                                        |                             |                                                                                      |                                                   |
|                                                                                                    | 299,999,97%                                                             |                                                  | 59                                        |                             |                                                                                      |                                                   |
|                                                                                                    | 199,999,925                                                             | - n                                              | .09                                       |                             |                                                                                      |                                                   |
|                                                                                                    | 20,225.22%                                                              |                                                  | 99                                        |                             |                                                                                      |                                                   |
|                                                                                                    | 100% - 2                                                                | 201                                              |                                           |                             |                                                                                      |                                                   |
|                                                                                                    |                                                                         |                                                  | Andum "Adl - Seland - Excl - Exced        | - Adda.Rodoc.Book - Ge      | ev                                                                                   |                                                   |
|                                                                                                    |                                                                         |                                                  |                                           |                             |                                                                                      | Accessed in Hilliams (1990)                       |
| RABOC<br>The new 1/32/2010 0.2010                                                                              | 2.04                                                                    |                                                  |                                           |                             |                                                                                      |                                                   |
|                                                                                                    |                                                                         |                                                  |                                           |                             |                                                                                      |                                                   |
|                                                                                                    | Reporting Pariad Hall Inc.                                              | ame Regulatory Capital Regulatory Capital RANO   | 8                                         |                             | Reporting Pariod Nat Income [Conomic Capital]                                        | Isanomu Capital AABOC                             |
|                                                                                                    | )= 2010 PHL0042                                                         | 0 25.04 5.0048<br>79 25.67 5.004.04              |                                           |                             | p.200 06.0942 05.42 1<br>p.201 04.402.79 15.46 1                                     | 1,42140                                           |
|                                                                                                    |                                                                         |                                                  | Analos - Salt - Nahash - Hool - Supor     | - Add to Briefing Book - Ga | EV .                                                                                 |                                                   |
| -                                                                                                    |                                                                         |                                                  |                                           |                             |                                                                                      | Amount in Hillions (USD)                          |
| Profitability by Product<br>Time run: 1/10/2004-0.20.2                                                         | t over Reporting Period<br>5 Jac                                        |                                                  |                                           |                             |                                                                                      |                                                   |
|                                                                                                    |                                                                         |                                                  |                                           |                             |                                                                                      |                                                   |
|                                                                                                    |                                                                         |                                                  | Reporting Parial                          | and I may a                 |                                                                                      |                                                   |
|                                                                                                    |                                                                         |                                                  |                                           |                             |                                                                                      |                                                   |
| The spec                                                                                                    | Fied criteria didn't result in any data. T                              | The is often caused by lopleing filters and/or w | elections that are too restrictive or t   | hat contain incorrect valu  | ues. Please check your Analysis Filters and try again. The                           | filters currently being applied are shown         |
| bektve.                                                                                                    |                                                                         |                                                  |                                           |                             |                                                                                      |                                                   |
| March and Drift,                                                                                               | ment is greater than 0<br>/ Yoms is spuel'to Bank of United States of J | Amarica                                          |                                           |                             |                                                                                      |                                                   |
| and Total and Run                                                                                              | dentes filler<br>Jentes a equita / a e ó                                |                                                  |                                           |                             |                                                                                      |                                                   |
|                                                                                                    |                                                                         |                                                  | torice 100                                | 54x6                        |                                                                                      |                                                   |
|                                                                                                    |                                                                         |                                                  |                                           |                             |                                                                                      | Pennent in Hillions (1950)                        |

Management Reporting - Performance Measures - Performance Measures

Figure 20. Management Reporting - Performance Measures - Performance Measures

• Management Reporting - Performance Measures – Capital Analysis

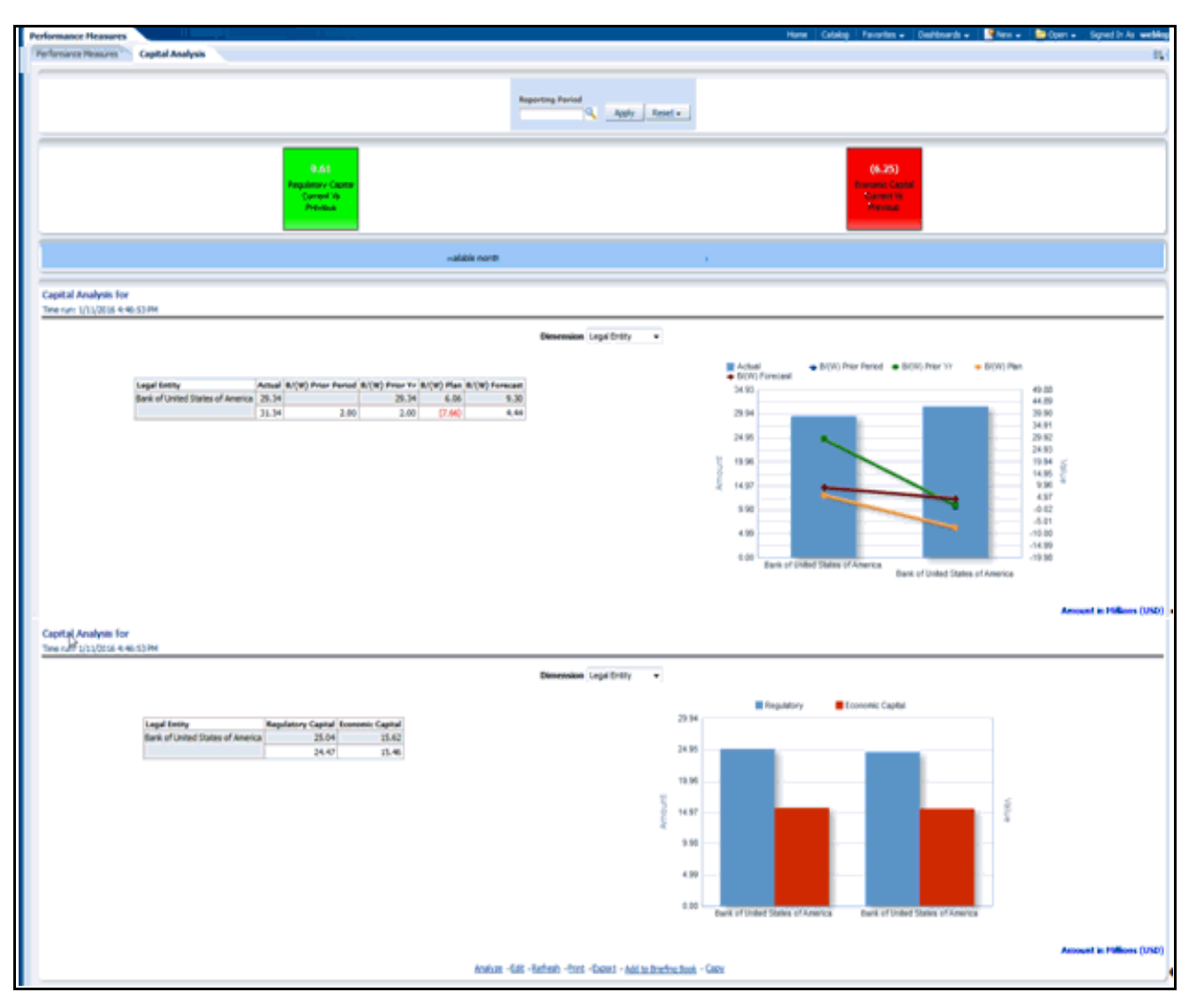

Figure 21. Management Reporting - Performance Measures – Capital Analysis

## **Forecast Reporting**

The business intent of the Forecast Reporting dashboard is to analyze the Financial Element based on Income Statement and Balance Sheet reporting (forecast). Currency Type prompt allows data to be viewed for Reporting Currency, Local Currency and Base Currency for Forecast Reporting reports.

• Forecast Reports - Balance Sheet Reports - Forecast Balances

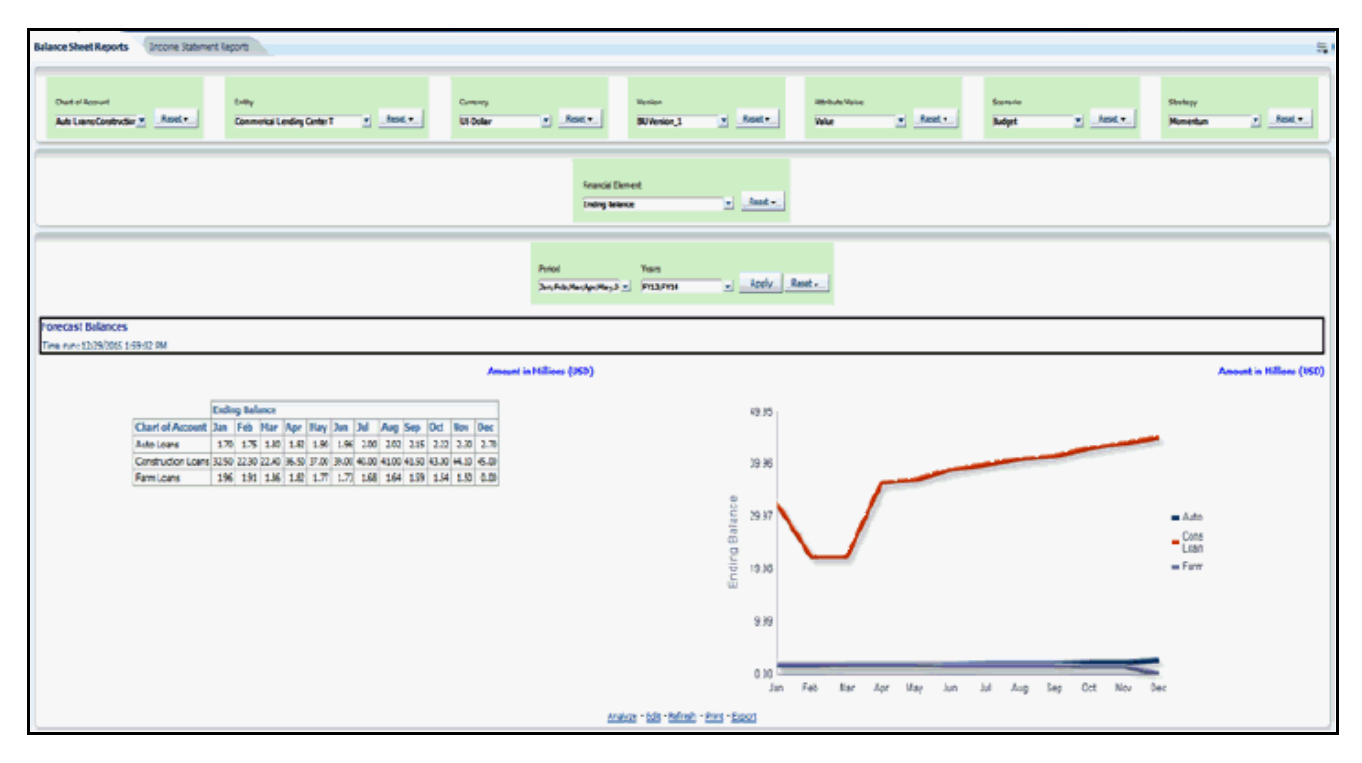

Figure 22. Forecast Reports - Balance Sheet Reports - Forecast Balances

• Forecast Reports - Balance Sheet Reports - Scenario Comparison

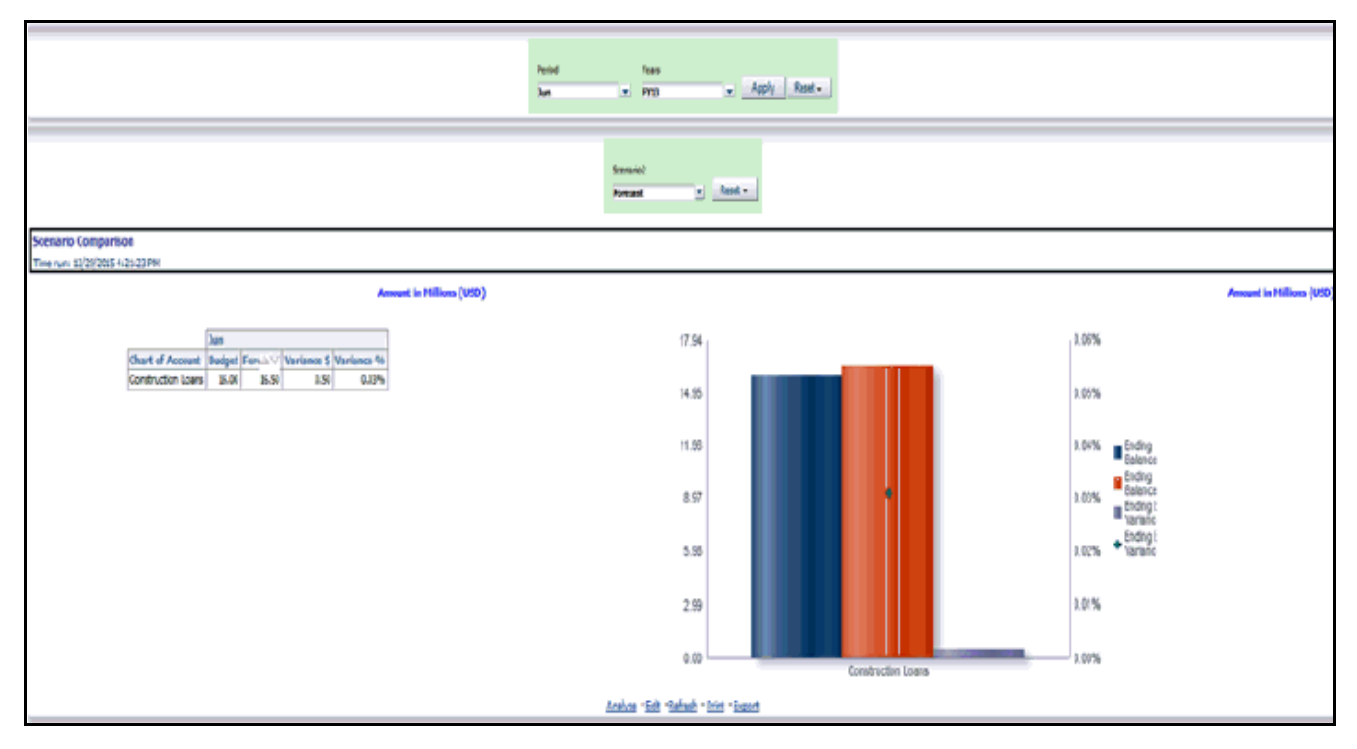

Figure 23. Forecast Reports - Balance Sheet Reports - Scenario Comparison

• Forecast Reports - Balance Sheet Reports - Strategy Comparison

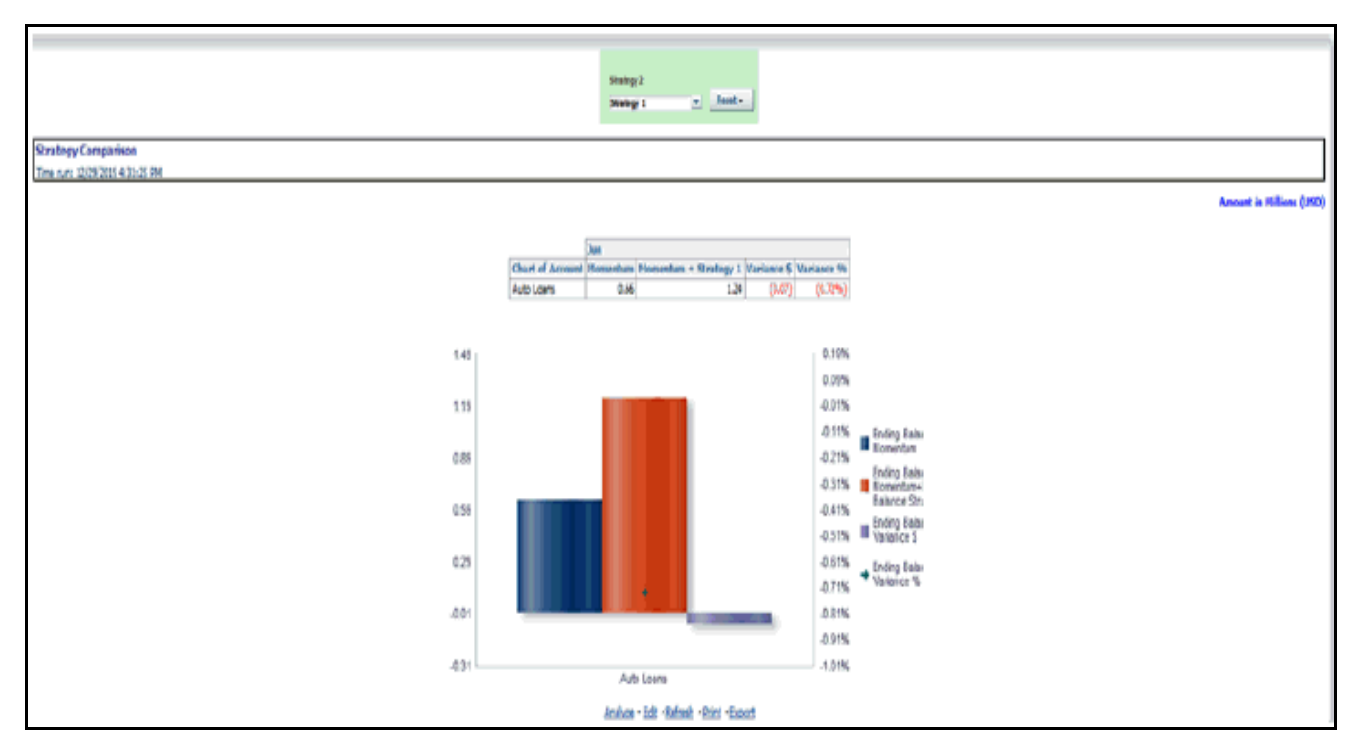

Figure 24. Forecast Reports - Balance Sheet Reports - Strategy Comparison

• Forecast Reports - Income Statement Reports - Interest Vs. Average Balance

| Balance DirectReports Income Statement Rep                      | ada 🔪                                                                                                    |                                          |                                      |                      |                         |           |                          |                                                                         |                      |                  |                    | E (       |
|-----------------------------------------------------------------|----------------------------------------------------------------------------------------------------|------------------------------------------|--------------------------------------|----------------------|-------------------------|-----------|--------------------------|-------------------------------------------------------------------------|----------------------|------------------|--------------------|-----------|
| Chart of Account Entry<br>Auto Loang-Construct v Regel v Conse  | rial Lording (                                                                                                    | Center T 💌 R                             | Carrency<br>US Dallar                | 🖌 Reset 🗸            | Version<br>BJ Version_5 | v Sestv   | Attribute Value<br>Value | • Reset •                                                               | Strategy<br>Homentum | • Reset •        | Scenario<br>Budgat | s Res     |
| Interest Vs. Average Balance<br>Time sure 11/29/2915 4:34:32 PM |                                                                                                    |                                          |                                      |                      |                         |           |                          |                                                                         |                      |                  |                    |           |
|                                                                 |                                                                                                    |                                          |                                      | Amount in Hillions ( | (USD)                   |           |                          |                                                                         |                      |                  |                    |           |
| Chart of Acco<br>Auto Ioane<br>Construction La<br>Faeer Ioane   | Jan           mt         Interest           0.01         0.01           rs         0.16           0.01         0.01 | Average Balance<br>1.40<br>33,59<br>2.00 | Interest Incomet/s<br>0.00%<br>0.00% |                      |                         |           |                          | 0.18<br>0.16<br>0.14<br>0.12<br>15 0.10<br>0.06<br>0.04<br>0.02<br>0.00 | Aufo Loons           | Construction Lea | -                  | fam Luara |
|                                                                 |                                                                                                    |                                          |                                      |                      |                         | <u>An</u> | akan - lak - terfesk - t | tint (Davat                                                             |                      | Charl of Accou   |                    |           |

Figure 25. Forecast Reports - Income Statement Reports - Interest Vs. Average Balance

• Forecast Reports - Income Statement Reports - Non Interest Fee Percentage Vs. Ending Balance

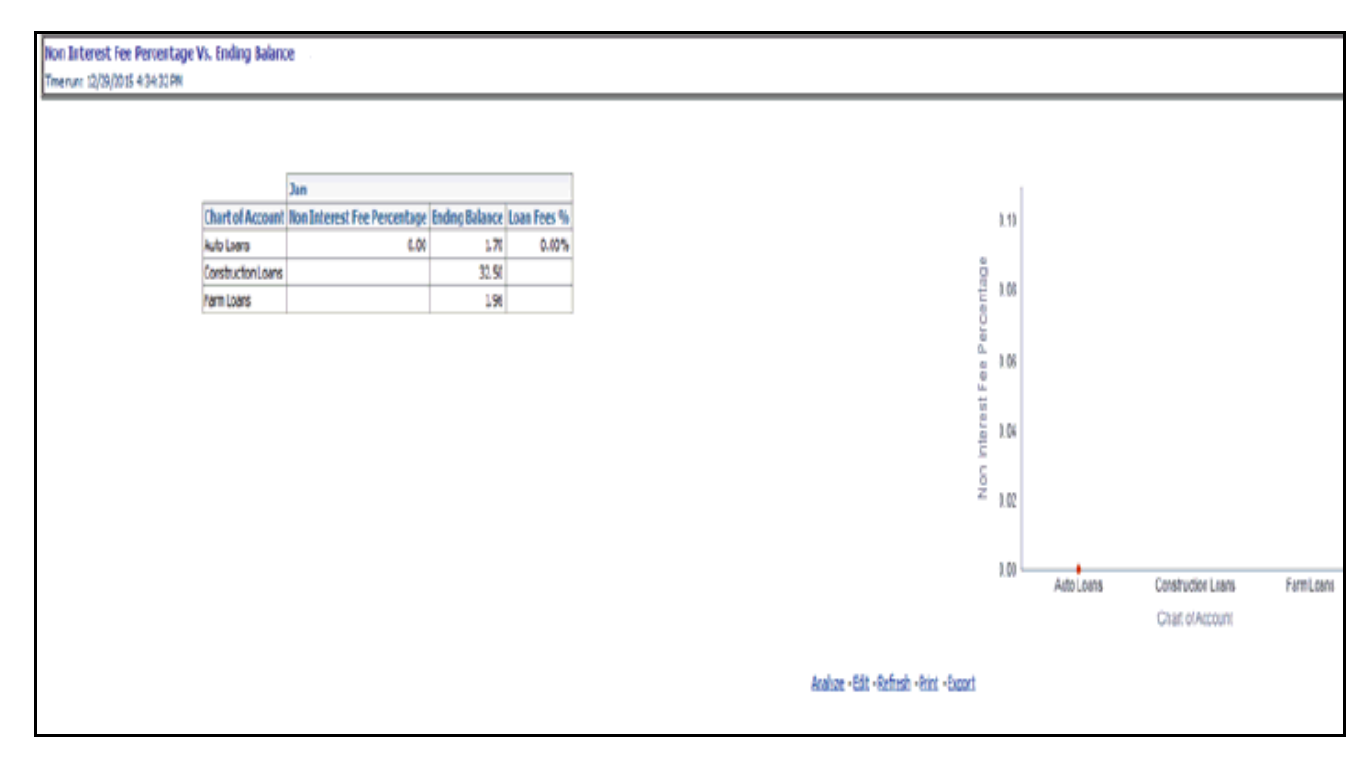

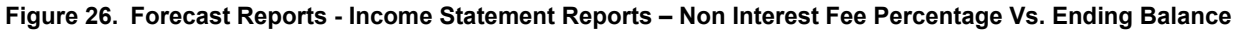

• Forecast Reports - Income Statement Reports - Spread Analysis

| Spread Analysis<br>Tmenus: 12/19/1015 4:34:31 PM                                                                                                    |                                                                                                    |                                                                                                    |  |  |  |
|----------------------------------------------------------------------------------------------------|----------------------------------------------------------------------------------------------------|----------------------------------------------------------------------------------------------------|--|--|--|
|                                                                                                    | Amount in Hillions (USD)                                                                                                    |                                                                                                    |  |  |  |
| Jun         Jun           Chart of Account, Theid Ye Cest Ye Spread         Auto teams         0.00%         0.01%         0.0           Construction Learns         0.00%         0.01%         0.0         0.0         0.01%         0.0           Fam Learns         0.00%         0.01%         0.00%         0.00%         0.00%         0.00% | 0 11%<br>0 11%<br>0 00%<br>0 00%<br>00 | 21% Spring 4<br>53% Spring 4<br>21% Spring 4<br>21% S |  |  |  |
|                                                                                                    | Andres - 1997 - Referit - Pint - News                                                                                                    |                                                                                                    |  |  |  |

Figure 27. Forecast Reports - Income Statement Reports - Spread Analysis

• Forecast Reports - Income Statement Reports – NIM Report

|                                                                                  |                           |                        | LANGUAR WAS LIKED     | TTTT PORTT             |                     |                     |                          |
|----------------------------------------------------------------------------------|---------------------------|------------------------|-----------------------|------------------------|---------------------|---------------------|--------------------------|
| NIM Report<br>Time run: 3/23/2016 11:13:45 AM                                    |                           |                        |                       |                        |                     |                     |                          |
|                                                                                  |                           |                        |                       |                        |                     |                     | Amount in Millions (USD) |
|                                                                                  | Entity                    | Average Earning Assets | Total Interest Income | Total Interest Expense | Net Interest Income | Net Interest Margin |                          |
|                                                                                  | Commerical Lending Center | T 202,359,411.83       | 717,085.57            | 12,096.77              | 704,988.80          | 0.3484%             |                          |
| Analyze -Edd -Refresh -Print -Export                                             |                           |                        |                       |                        |                     |                     |                          |
| NDM Report works at the entity level, COA will not be considered for this report |                           |                        |                       |                        |                     |                     |                          |

Figure 28. Forecast Reports – Income Statement Reports - NIM Report

# APPENDIXA How to Define a Dimension

This appendix discusses the following topics:

- Introduction Dimension Definition
- Dimension Definition Process

## **Introduction - Dimension Definition**

As a prerequisite, dimension tables should be added in the data model and the fact table needs to have the referential key with the dimension table. These dimension tables hold the dimension members and can be level-based or parent-child. Level based dimension tables contain columns for each level of the hierarchy, while parent-child dimension tables contain columns for storing the relationship between the parent and child members. These dimension tables can be loaded from external systems or can be maintained within the Dimension Management component of OFSAAI. If user intends to maintain the dimension within OFSAAI for adding dimension tables, refer to *Oracle Financial Services Analytical Applications Data Model Utilities User Guide*. If the dimension data is fetched from OFSPM, it reads only the nodes/leafs belonging to a single hierarchy. Therefore, before fetching dimension data from OFSPM, ensure that the AMHM tables belonging to a single dimension have data present for only one hierarchy.

# **Dimension Definition Process**

### **Create Business Hierarchy**

- 1. From Unified Metadata Manager, select Business Metadata Management, then select Business Hierarchy.
- 2. From Business Hierarchy, click **Add** to create a Business hierarchy definition. In the *Business Hierarchy Definition (Add mode)* window, select the **Hierarchy Type**. Hierarchy Type can be :
- **Regular** for representing non-time and non-measure dimensions in a hierarchical format. Examples of this type are Product, Organization Unit, and so on.
- **Measure** for representing the measures in the hierarchical format. An example of this type is Management Reporting Line.
- **Time** for representing the calendar or date dimension in a hierarchical format. An example of this type is Calendar hierarchy.
- 3. Select Hierarchy Sub Type.

Hierarchy Sub Type can be:

- Non Business Intelligence Enabled for representing the hierarchy with underlying data store containing just leaves and nodes are built within the metadata of the hierarchy. This sub type is useful for modelling bucket/range, ragged and non-additive hierarchies.
- **Business Intelligence Enabled** for representing the hierarchy with underlying data store as level-based dimension table. This sub-type is useful for modelling balanced hierarchies.

- **Parent Child** for representing the hierarchy with underlying data store as a parent-child dimension table. This sub type is useful for modelling ragged hierarchies.
- 4. Select **Total Required** property, if a TOTAL is required to be included as the root node of the hierarchy.
- 5. Select List property, if hierarchy is a flat list of members without any levels.
- 6. Select the **Entity** and **Attribute** on which the hierarchy is based.

The components for hierarchy definition differ for each sub type of the hierarchy.

- If sub type is **Non Business Intelligence Enabled**, then the user can add nodes and the order in which the node should appear in the hierarchy (sort-order). Node identifiers are SQL expressions that are specified for leaf members and data is classified based on the node identifiers.
- If sub type is **Business Intelligence Enabled**, then the user can specify the levels and SQL expression for each level within the hierarchy.
- If sub type is **Parent Child**, then the user can specify the column that contains the parent member and the column that contains the child member.

For more details, refer to Oracle Financial Services Analytical Applications Infrastructure User Guide..

|                   | 10:6959/IPR.STST/umm/hiera         | /chy/business_hierarchy_popup.jsp | Pression of the second second seco | kauth=true8vResuit=               |  |
|-------------------|------------------------------------|-----------------------------------|----------------------------------------------------------------------------------------------------|-----------------------------------|--|
|                   |                                    |                                   |                                                                                                    |                                   |  |
|                   |                                    | Ad                                | d Business Hierarchy                                                                                                    |                                   |  |
| Business Hierarch | <u>Iv</u> > Business Hierarchy Def | inition (Add mode)                |                                                                                                    |                                   |  |
| 8 Business Hi     | erarchy Details                    |                                   |                                                                                                    |                                   |  |
| Code * HEPM001    |                                    |                                   |                                                                                                    |                                   |  |
| Short Description | PRODUCT HIEF                       | RARCHY                            |                                                                                                    |                                   |  |
| Long Description  | PRODUCT HIEF                       | ARCHY                             |                                                                                                    |                                   |  |
| 8 Business Hi     | erarchy Definition                 |                                   |                                                                                                    |                                   |  |
| Hierarchy Type    | REGULAR                            | ~                                 | Hierarchy Sub Type                                                                                                    | Non Business Intelligence Enabled |  |
| Total Required    |                                    |                                   | List                                                                                                    |                                   |  |
| Entity            |                                    |                                   |                                                                                                    | <br>[                             |  |
| A Helburta        |                                    |                                   |                                                                                                    |                                   |  |
| ALL DOTO          | 1                                  |                                   |                                                                                                    |                                   |  |
| 8 Business H      | lierarchy                          |                                   |                                                                                                    |                                   |  |
| Node              |                                    | Short Description                 | Node Identifier                                                                                                    | Sort Order                        |  |
| ⊟- HEPM001        |                                    |                                   |                                                                                                    |                                   |  |
|                   |                                    |                                   |                                                                                                    |                                   |  |
|                   |                                    |                                   |                                                                                                    |                                   |  |
|                   |                                    |                                   |                                                                                                    |                                   |  |
|                   |                                    |                                   |                                                                                                    |                                   |  |
|                   |                                    |                                   | Save Cancel                                                                                                    |                                   |  |
|                   |                                    |                                   |                                                                                                    |                                   |  |
|                   | 2 million and a                    |                                   |                                                                                                    |                                   |  |

Figure 29. Business Hierarchy

### **Create Business Dimension**

- 1. From Unified Metadata Manager, select Business Metadata Management, then select Business Dimension.
- 2. From Business Dimension, click **Add** to create a Business dimension definition. In the *Business Dimension Definition (Add mode)* window, select the **Dimension Type**. Dimension type is same as Hierarchy type and helps to filter the hierarchies that will be part of the dimension.
- 3. A dimension will contain one or many hierarchies. Select the hierarchies that are part of the dimension.

| 🖉 Add Business Dimension - Windows Internet Explorer 📰 🔲 🔯                                                                                  |                          |                  |            |  |  |  |
|----------------------------------------------------------------------------------------------------|--------------------------|------------------|------------|--|--|--|
| 😢 http://10.184.108.110:6959/IFRSTST/umm/dmensions/business_dmension_add.jsp?dmensionCode= &mode=add&user=HMACMIN&infodom=IFRSTST&auth=true |                          |                  |            |  |  |  |
|                                                                                                    |                          |                  |            |  |  |  |
|                                                                                                    | Add Business Dir         | mension          | 0          |  |  |  |
| Business Dimension > Business Dimension Definit                                                                                             | tion (Add mode)          |                  |            |  |  |  |
| * Business Dimension Details                                                                                                    |                          |                  |            |  |  |  |
| Code *                                                                                                    | DEPM001                  |                  |            |  |  |  |
| Short Description *                                                                                                    | PRODUCT DIMENSION        |                  |            |  |  |  |
| Dimension Type                                                                                                    | Dimension Type REGULAR V |                  |            |  |  |  |
| DataType                                                                                                    | e TEXT V                 |                  |            |  |  |  |
| Long Description                                                                                                    |                          |                  |            |  |  |  |
|                                                                                                    |                          |                  |            |  |  |  |
| A Hierarchies                                                                                                    |                          |                  |            |  |  |  |
| Ma Selected Hierarchies                                                                                                    | No Hierarchie            | te Selected      |            |  |  |  |
|                                                                                                    |                          |                  |            |  |  |  |
|                                                                                                    |                          |                  |            |  |  |  |
|                                                                                                    |                          |                  |            |  |  |  |
|                                                                                                    |                          |                  |            |  |  |  |
|                                                                                                    | Save                     | Cancel           |            |  |  |  |
|                                                                                                    |                          |                  |            |  |  |  |
| User Info User Comments                                                                                                    |                          |                  |            |  |  |  |
| * User Info                                                                                                    |                          |                  |            |  |  |  |
| Created By                                                                                                    |                          | Created Date     |            |  |  |  |
| Last Modified By                                                                                                    |                          | Modified Date    |            |  |  |  |
| Authorized By                                                                                                    |                          | Authorized Date  |            |  |  |  |
|                                                                                                    |                          |                  |            |  |  |  |
| Doce                                                                                                    |                          |                  | (1) 100% * |  |  |  |
| MM N                                                                                                    |                          | r O 🖉 🖉 nrg ild. | - 100 KO   |  |  |  |

Figure 30. Business Hierarchy Details Page

#### **Modify Dataset**

- 1. From Unified Metadata Manager, select Business Metadata Management, then select Data Sets.
- 2. Identify data sets that are based on the modified fact table.
- 3. Edit the data set definition.

- 4. Include the new dimension table in the data set.
- 5. Modify the data set JOIN to include the join clause between the fact table and new dimension table.
- 6. Save the data set.

|                                                                    | Edit Data Sets                                                                                                    |                                                                                                    |                 |  |
|--------------------------------------------------------------------|----------------------------------------------------------------------------------------------------|----------------------------------------------------------------------------------------------------|-----------------|--|
| Data Sets > Data Set Definition (Edit n                            | ode)                                                                                                    |                                                                                                    |                 |  |
| A Data Set Details                                                 |                                                                                                    |                                                                                                    |                 |  |
| Code *                                                             | DSFVNCP                                                                                                    |                                                                                                    |                 |  |
| Short Description * Account Fair-Value Inception                   |                                                                                                    |                                                                                                    |                 |  |
| Long Description Hedge Management Inception Dataset for Account FV |                                                                                                    |                                                                                                    |                 |  |
| ♠ Entities                                                         |                                                                                                    |                                                                                                    | 1 to 5 of 5 💟 🚺 |  |
| 炎 Selected Entities                                                |                                                                                                    |                                                                                                    |                 |  |
| DM_DATES                                                           |                                                                                                    |                                                                                                    |                 |  |
| DIM_FCST_RATES_SCENARIO                                            |                                                                                                    |                                                                                                    |                 |  |
| DM_HEDGE                                                           |                                                                                                    |                                                                                                    |                 |  |
| FCT_ACCOUNT_FAIR_VALUE                                             |                                                                                                    |                                                                                                    |                 |  |
| FSLHM_HEDGE_NSTRU_MAP                                              |                                                                                                    |                                                                                                    |                 |  |
| A Data Set Definition                                              |                                                                                                    |                                                                                                    |                 |  |
| ANSI Join                                                          |                                                                                                    |                                                                                                    |                 |  |
| Join/Filter Condition                                              | DIM_HEDGE.N_HEDGE_D = FSI_HM_HEDGE_INSTRU_MAP.HEDGE_D<br>AND FCT_ACCOUNT_FAIR_VALUE.N_D_NUMBER = FSI_HM_HEDGE_INST | DIM_HEDGE.N_HEDGE_D = FSI_HM_HEDGE_INSTRU_MAP.HEDGE_D<br>AND FCT_ACCOUNT_FAIR_VALUE.N_D_NUMBER = FSI_HM_HEDGE_INSTRU_MAP.D_NUMBER |                 |  |
| Date Filter                                                        |                                                                                                    |                                                                                                    |                 |  |
| Order Bu                                                           |                                                                                                    |                                                                                                    |                 |  |

Figure 31. Data Set Details Page

# APPENDIX BHOW to Define a Measure

This appendix discusses the following topics:

- Introduction to Measure Definition
- Measure Definition Process

# **Introduction to Measure Definition**

As a prerequisite, the fact table needs to have the column that holds values for the new measure.

# **Measure Definition Process**

### **Create Business Measure**

- 1. From Unified Metadata Manager, select Business Metadata Management, then select Business Measures.
- 2. From Business Measures, click Add to create a Business measure definition. In the *Business Measure Definition (Add mode)* window, Select Aggregation Function. Aggregation Function can be:
- SUM for summing up the values in the column of the fact table.
- COUNT for determining the number of records in the fact table.
- MAXIMUM for identifying the maximum value of a column in the fact table.
- MINIMUM for identifying the minimum value of a column in the fact table.
- COUNT DISTINCT for determining the distinct count of records in the fact table.
- 3. Specify if this measure needs to be rolled up against hierarchies.
- 4. Select the fact table as part of the Entity.
- 5. Select the column of the fact table as part of the Attribute. This column will hold the value of the measure.
- 6. Specify Business Exclusions and Filters, if required.
- 7. Save the measure.

|                           |                   |                       | Add Busines           | s Measures |         |  |  |
|---------------------------|-------------------|-----------------------|-----------------------|------------|---------|--|--|
| Business Measures > Busin | iess Measure Defi | nition (Add mode)     |                       |            |         |  |  |
| * Business Measure D      | etails            |                       |                       |            |         |  |  |
| Code *                    |                   | MEPM001               |                       |            |         |  |  |
| Short Description *       |                   | EOP Balance           |                       |            |         |  |  |
| Long Description          |                   | End of period balance | End of period balance |            |         |  |  |
| A Business Measure D      | efinition         |                       |                       |            |         |  |  |
| Aggregation Function      | SUM               |                       | ~                     | DataType   | Decimal |  |  |
| Roll up                   |                   |                       |                       |            |         |  |  |
| Entity                    |                   |                       |                       |            |         |  |  |
| Attribute                 |                   |                       |                       |            |         |  |  |
| Business Exclusions       |                   |                       |                       |            |         |  |  |
| Fiter Expression          |                   |                       |                       |            |         |  |  |

Figure 32. Business Measure Details Page

# APPENDIX C How to Develop a New Cube

This appendix discusses the following topics:

- Introduction to Developing a New Cube
- Procedures to Develop a New Cube

# Introduction to Developing a New Cube

This section details the steps to be performed by the user for developing a new cube. Make sure that the existing cubes do not provide the required analytics / reporting coverage before deciding to define a new cube. In case user would like to see measures against a new dimension that is not part of the existing seeded metadata, then suggest including the new dimension as part of the existing cubes instead of creating a new cube. As a prerequisite, user should have defined datasets, measures, hierarchies and dimensions before defining a cube.

## Procedures to Develop a New Cube

### Step 1 – Add Cube

From **Unified Metadata Manager**, select **Business Metadata Management**, then select **Cube**. Specify the MDB details that will be created in ESSBASE.

### Step 2 – Include Dimensions

Include dimensions that are part of the cube definition. Users mandatorily need to include TIME and MEASURE dimensions.

### Step 3 – Specify Variations

Specify variations between each of the measures to the respective dimensions. All the measures that are part of the cube need not vary against all of the dimensions. Depending on business needs, variations can be specified to control the rollup of measures against a set of dimensions.

### Step 4 – Specify Dataset

Specify dataset corresponding to the selected dimensions and measures. Data set will supply required data to the cube.

### Step 5 – Specify Node Level Formula

If node level formula's are required to be specified for the nodes within the hierarchy, then they can be specified in this UI.

### Step 6 – Save and Build

Save the cube. Define and execute batch in ICC to build the cubes.

For more information on Cubes, see Cubes under Unified Metadata Manager chapter in Oracle Financial Services Analytical Applications Infrastructure 7.3 User Guide.

# APPENDIX D How to Define a Batch

This appendix discusses the following topics:

- Introduction
- Batch Creation

# Introduction

Batch refers to a set of executable processes based on a specified rule. Batch Maintenance framework within OFSAAI facilitates you to create and maintain the Batch Definitions. You can process the Batch scheduled for execution from Batch Maintenance and also from other modules.

You need to have Data Centre Manager function role mapped to access the Operations framework within OFSAAI. You can access Batch Maintenance by expanding Operations section within the tree structure of LHS menu. The *Batch Maintenance* window displays a list of Batches scheduled for maintenance with the other details such as Batch ID, Batch Description, and the editable state of the Batch.

## **Batch Creation**

You can create a batch from the Batch Maintenance screen as mentioned below:

- 1. From the OFSAAI Home menu, navigate to **Operations > Batch Maintenance**.
- 2. In the Batch Maintenance window, Select '+' button from the Batch Name tool bar.

The New Batch Definition window is displayed.

3. Enter the Batch details as tabulated.

| Table | 25.         | Batch | Details |
|-------|-------------|-------|---------|
| IUNIO | <b>_</b> v. | Baton | Dotano  |

| Field             | Description                                                                                                    |
|-------------------|----------------------------------------------------------------------------------------------------|
| Batch Name        | <ul> <li>The Batch Name is auto generated by the system. You can edit to specify a Batch name based on the following conditions:</li> <li>The Batch Name should be unique across the Information Domain.</li> </ul> |
|                   | <ul> <li>The Batch Name must be alpha-numeric and should<br/>not start with a number.</li> </ul>                                                                                                    |
|                   | <ul> <li>The Batch Name should not exceed 41 characters in length.</li> </ul>                                                                                                    |
|                   | <ul> <li>The Batch Name should not contain special<br/>characters "." and "-".</li> </ul>                                                                                                    |
| Batch Description | Enter a description for the Batch based on the Batch Name.                                                                                                    |

| Table 2 | 25. I | Batch | Details |
|---------|-------|-------|---------|
|         |       |       |         |

| Duplicate Batch                           | (Optional) Select the checkbox to create a new Batch by duplicating the existing Batch details.<br>On selection, the <b>Batch ID</b> field is enabled.                                                                                                  |
|-------------------------------------------|----------------------------------------------------------------------------------------------------|
| Batch ID (If duplicate Batch is selected) | It is mandatory to specify the Batch ID if Duplicate Batch<br>option is selected.<br>Select the required <b>Batch ID</b> from the list.                                                                                                    |
| Sequential Batch                          | Select the check box if the Batch has to be created<br>sequentially based on the task specified. For example, if<br>there are 3 tasks defined in a Batch, task 3 should have<br>precedence as task 2, and task 2 should have prece-<br>dence as task 1. |

4. Click **Save** to save the Batch definition details.

The new Batch definition details are displayed in the *Batch Name* section of *Batch Maintenance* window with the specified **Batch ID**.

Note: For a more comprehensive coverage of configuration and execution of a batch, refer to the *Operations* Chapter in *Oracle Financial Services Analytical Applications Infrastructure User Guide.*